# CKD

# SCARA Robot KHL Transportation and Installation Manual

# **INSTRUCTION MANUAL**

SM-A20060-A

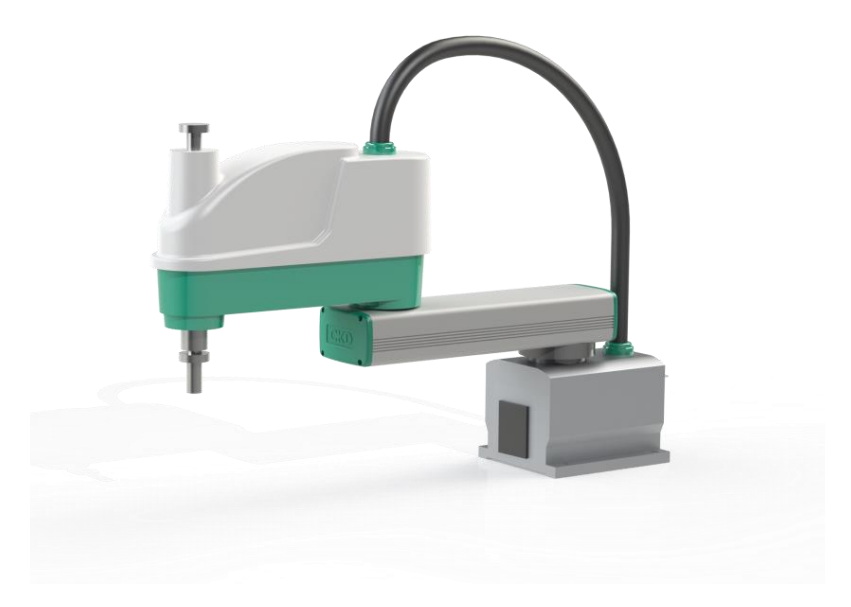

- Read this Instruction Manual before using the product.
- Read the safety notes carefully.
- Keep this Instruction Manual in a safe and convenient place for future reference.

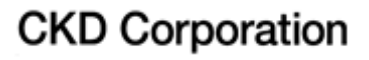

## **Preface**

This manual describes the basic specifications of the industrial robot and controller, and how to unpack and install them. Specifically, it describes how to unpack the shipment containing the equipment, how to install the equipment, how to connect wiring and air piping, and how to attach tools. Be sure to look through this manual before unpacking the shipment.

Before beginning the work according to this manual, read through the Safety Manual so that you can understand the safety measures.

This manual is divided into the following five parts:

| Section 1-4   | Specifications                                                             |  |  |
|---------------|----------------------------------------------------------------------------|--|--|
|               | This section describes the basic specifications and names of respective    |  |  |
|               | units of the robot and controller.                                         |  |  |
| Section 5-8   | Transportation                                                             |  |  |
|               | This section describes how to remove the robot and controller from their   |  |  |
|               | boxes and how to transport them to the installation site. This section     |  |  |
|               | also discusses how to temporarily store the equipment after unpacking      |  |  |
|               | the shipment.                                                              |  |  |
| Section 9-15  | Installation                                                               |  |  |
|               | This section discusses the equipment installation environment, space       |  |  |
|               | requirements, and how to install the equipment.                            |  |  |
| Section 16-18 | System Connections                                                         |  |  |
|               | This section describes how to connect the robot, controller and peripheral |  |  |
|               | equipment.                                                                 |  |  |
| Section 19-25 | Tool Interface                                                             |  |  |
|               | This section describes how to connect the tool to the robot arm and how    |  |  |
|               | to connect pipes and wires to the tool. This section also discusses        |  |  |
|               | maximum permissible loads of the tool.                                     |  |  |
|               |                                                                            |  |  |

## **Precautions on Safety**

Important information on the robot and controller is noted in the instruction manual to prevent injury to the user and persons nearby, prevent damage to assets and to ensure correct use.

Make sure that the following details (indications and symbols) are well understood before reading this manual. Always observe the information that is noted.

| Indication | Meaning of indication                                                                                                 |
|------------|----------------------------------------------------------------------------------------------------|
|            | This means that "incorrect handling will lead to fatalities or major injuries".                                       |
|            | This means that "incorrect handling will lead to fatalities or serious injuries."                                     |
|            | This means that "incorrect handling may lead to personal injuries <sup>*1)</sup> or physical damage <sup>*2)</sup> ". |

[Explanation of indications]

- <sup>\*1)</sup> Injuries refer to injuries, burns and electric shocks, etc., which do not require hospitalization or long term treatment.
- <sup>\*2)</sup> Physical damage refers to major fires due to destruction of assets or resources.

#### [Explanation of symbols]

| Symbol    | Meaning of symbol                                                 |  |  |
|-----------|-------------------------------------------------------------------|--|--|
| $\square$ | This means that the action is prohibited (must not be done).      |  |  |
|           | The details of the actions actually prohibited are indicated with |  |  |
|           | pictures or words in or near the symbol.                          |  |  |
|           | This means that the action is mandatory (must be done).           |  |  |
|           | The details of the actions that must be done are indicated with   |  |  |
|           | pictures or words in or near the symbol.                          |  |  |
|           | This means danger and caution.                                    |  |  |
| /!\       | The details are indicated with pictures or words in or near the   |  |  |
| ()        | symbol.                                                           |  |  |

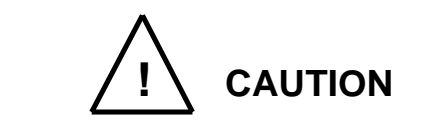

• Always read through the Safety Manual provided separately before starting actual work to ensure safety work covering from the robot installation to operation.

[Installation and transportation]

Always observe the following items to safely use the robot.

| Prohibited            | <ul> <li>DO NOT install or operate if any parts are damaged or miss<br/>Doing so could lead to electric shocks, fires or faults.</li> <li>DO NOT install the robot where it may be subject to fluids s<br/>as water. Doing so could lead to electric shocks, fires or fault.</li> <li>Do not place the robot near combustible matters. Doing so<br/>could lead to fires if the matter ignites due to a fault, etc.</li> </ul>                                                                                                    |  |  |  |  |  |
|-----------------------|----------------------------------------------------------------------------------------------------|--|--|--|--|--|
| <b>O</b><br>Mandatory | <ul> <li>Always secure the robot with the attached clamps before transporting it. Failure to do so could lead to injuries if the arm moves when the robot is suspended (for KHL500 to KHL700).</li> <li>Wire the robot after installation. Wiring the robot before installation could lead to electric shocks or injuries.</li> <li>Always use the power voltage and power capacity designated by CKD. Failure to do so could lead to device faults or fires.</li> <li>Always use the designated power cable. Using a cable other than that designated could lead to fires or faults.</li> </ul> |  |  |  |  |  |
| Always<br>ground      | <ul> <li>Completely connect the grounding cable. Failure to do so<br/>could lead to electric shocks or fires if a fault or fault current<br/>occurs. Noise could lead to malfunction.<br/>Also, it could cause misoperation by noise.</li> </ul>                                                                                                    |  |  |  |  |  |

| $\bigcirc$ | • NEVER lift the robot by the arm 2 cover. Doing so will apply an excessive force on the robot's mechanism section and could lead to faults.            |  |  |  |
|------------|----------------------------------------------------------------------------------------------------|--|--|--|
| Prohibited | For the controller, secure the ample space for air vent.     Heating of controller could lead to malfunction.                                           |  |  |  |
| 0          | • When lifting the robot (for KHL-500 to KHL-700), lift it up slowly.<br>The robot will tilt slightly, so lifting it up suddenly could be<br>hazardous. |  |  |  |
| Mandatory  | • When storing the robot, secure it to the base. The robot will be unstable if just set down, and it could tilt over.                                   |  |  |  |

## Table of Contents

| 1. | Spee | cification       | is (KHL-300 and KHL-400)                                          | 10  |
|----|------|------------------|-------------------------------------------------------------------|-----|
|    | 1.1  | Corres           | condence between the Robots and the Robot Controllers             | 10  |
|    | 1.2  | Robot (          | Configuration Diagram (KSL3000)                                   | 10  |
|    | 1.3  | Name of          | of Each Part                                                      | 11  |
|    | 1.4  | Externa          | al Dimensions                                                     | 12  |
|    | 1.5  | Specifi          | cations Table                                                     | 14  |
| 2  | Spa  | oification       |                                                                   | 16  |
| Ζ. | 2 1  | Corres           | ondence between robot and controller, and equipment configuration |     |
|    | 2.1  | diagram          | n                                                                 | 16  |
|    | 22   | Name             | of Each Parts                                                     | .10 |
|    | 2.2  | Evtorna          | al Dimensions                                                     | 18  |
|    | 2.5  | Specifi          | cations Table                                                     | .10 |
|    | 2.4  | Opecini          |                                                                   |     |
| 3. | Tran | sportatio        | on (KHL-300 and KHL-400)                                          | 23  |
|    | 3.1  | Unpack           | king (KSL3000)                                                    | 23  |
|    | 3.2  | Transp           | ortation                                                          | 25  |
|    |      | 3.2.1            | Mass and Dimensions                                               | 25  |
|    |      | 3.2.2            | Transporting the Robot                                            | 26  |
|    |      | 3.2.3            | Transporting the Controller                                       | 29  |
|    | 3.3  | Storage          | e                                                                 | 29  |
|    |      | 3.3.1            | Storage Precautions for the Robot                                 | 29  |
|    |      | 3.3.2            | Storage Precautions for the Controller                            | 29  |
| 4  | Tron | oportoti         | an (KHI 500 KHI 600 and KHI 700)                                  | 20  |
| 4. |      | sponali          | טח (גהב-2000, גהב-2000 מחמ גהב-200)                               | 30  |
|    | 4.1  | Unpack           | artation                                                          |     |
|    | 4.Z  |                  | Mass and Dimensions                                               | 32  |
|    |      | 4.2.1            | Transporting the Debet                                            | 32  |
|    |      | 4.2.2            | Transporting the Controller                                       |     |
|    | 4.0  | 4.2.3<br>Storogy |                                                                   | 37  |
|    | 4.3  | JUIAge           | Starage Dresoutions for the Debet                                 |     |
|    |      | 4.3.1            | Storage Precautions for the Controller                            | 37  |
|    |      | 4.3.2            | Storage Precautions for the Controller                            |     |
| 5. | Rob  | ot Install       | ation (KHL-300 and KHL-400)                                       | 38  |
|    | 5.1  | Installa         | tion Environment                                                  | 38  |
|    | 5.2  | Installa         | tion                                                              | 39  |
|    |      | 5.2.1            | External Dimensions and Working Envelope                          | 39  |
|    |      | 5.2.2            | Changing the Operation Ranges of Axes 1 and 2                     | 42  |
|    |      | 5.2.3            | Changing the Operating Range of Axis 3                            | 44  |
|    |      | 5.2.4            | Changing Software Limits                                          | 50  |
|    |      | •                |                                                                   |     |

|    |        | 5.2.5      | Coordinate System                                                  | .51 |
|----|--------|------------|--------------------------------------------------------------------|-----|
|    |        | 5.2.6      | Installing the Robot                                               | 52  |
|    | 5.3    | Precau     | itions for Handling the Teach Pendant                              | 53  |
|    | 5.4    | Safety     | Measures                                                           | .54 |
|    |        |            |                                                                    |     |
| 6. | Rob    | ot Install | lation (KHL-500, KHL-600 and KHL-700)                              | .55 |
|    | 6.1    | Installa   | tion Environment                                                   | .55 |
|    | 6.2    | Installa   | tion                                                               | .55 |
|    |        | 6.2.1      | External Dimensions and Working Envelope                           | .55 |
|    |        | 6.2.2      | Changing the Operating Ranges of Axes 1 and 2                      | .59 |
|    |        | 6.2.3      | Changing the Operating Range of Axis 3                             | .61 |
|    |        | 6.2.4      | Changing Software Limits                                           | .67 |
|    |        | 6.2.5      | Coordinate System                                                  | .68 |
|    |        | 6.2.6      | Installing the Robot                                               | .69 |
|    | 6.3    | Precau     | itions for Handling the Teach Pendant                              | .70 |
|    | 6.4    | Safety     | Measures                                                           | .70 |
| 7  | lu ata |            |                                                                    | 74  |
| 1. | INST   | alling the | Controller (KSL3000)                                               | 71  |
|    | 7.1    | Externa    | al Dimensions                                                      | 71  |
|    | 7.2    | Precau     | Itions for Direct Installation                                     | 72  |
|    | 7.3    |            | viounting Dimensions                                               | 73  |
|    | 7.4    | Precau     | itions for Assembling the Control Panel                            | 74  |
| 8. | Svst   | em Con     | nections (KSL3000)                                                 | .77 |
|    | 8.1    | Cable \    | Wiring                                                             | .77 |
|    |        | 8.1.1      | Connector Arrangement on the Controller                            | .77 |
|    |        | 8.1.2      | Connecting the Power Cable "ACIN" (1) of Fig. 8.1) (Plug connector |     |
|    |        |            | attached)                                                          | .78 |
|    |        | 8.1.3      | Connecting the Motor Cable "ROBOT" (2 of Fig. 8.1) (KHL-300 to     |     |
|    |        |            | KHL-700)                                                           | .79 |
|    |        | 8.1.4      | Connecting the Encoder Cable "ROBOT" (2 of Fig. 8.1)               | .80 |
|    |        | 8.1.5      | Connecting the Robot Control Signal Cable "ROBOT" (2 of Fig. 8.1)  | )80 |
|    |        | 8.1.6      | Connecting the Brake Signal Cable "ROBOT" (2 of Fig. 8.1)          | .80 |
|    |        | 8.1.7      | Connecting the External Input/Output Power Cable "GNDP24V" (3 o    | of  |
|    |        |            | Fig. 8.1)                                                          | .81 |
|    |        | 8.1.8      | Connecting and Disconnecting Cables                                | .82 |
|    |        | 8.1.9      | Examples of Connector Terminal Arrangement (Controller side)       | .84 |
|    | 8.2    | Control    | ller Connector Signals                                             | .86 |
|    |        | 8.2.1      | Connector Signal Connection Diagrams                               | .86 |
|    |        | 8.2.2      | Jumpers for Safety Related Signals                                 | .86 |
|    |        |            |                                                                    |     |
| 9. | Tool   | Interfac   | e (KHL-300 and KHL-400)                                            | .87 |

|     | 9.1<br>9.2<br>9.3            | Mountin<br>Tool Ai<br>Permiss<br>9.3.1<br>9.3.2<br>9.3.3                | ng Tool<br>r Piping<br>sible Load Conditions and Program Setting<br>Permissible Load Conditions<br>Load Conditions and Program Setting<br>Setting Maximum Speed and Robot Acceleration/Deceleration for<br>Conditions                                   | 87<br>89<br>89<br>90<br>or Load<br>94                    |
|-----|------------------------------|-------------------------------------------------------------------------|----------------------------------------------------------------------------------------------------|----------------------------------------------------------|
| 10. | Tool<br>10.1<br>10.2<br>10.3 | Interfac<br>Mountin<br>Tool Ai<br>Permise<br>10.3.1<br>10.3.2<br>10.3.3 | e (KHL-500, KHL-600 and KHL-700)<br>ng Tool<br>r Piping<br>sible Load Conditions and Program Setting<br>Permissible Load Conditions<br>Load Conditions and Program Setting<br>Setting Maximum Speed and Robot Acceleration/Deceleration f<br>Conditions | 100<br>100<br>101<br>102<br>102<br>103<br>or Load<br>103 |
| 11. | Tool<br>11.1<br>11.2<br>11.3 | Interfac<br>Tool W<br>Tool Ca<br>The wir                                | e (KSL3000)<br>/iring<br>able wiring<br>ring arrangement for the hand I/O cable (Option)                                                                                                    | 113<br>113<br>120<br>124                                 |

# Table of Contents

| 1. | Spee | cifications (KHL-300 and KHL-400)                                        | 10 |  |
|----|------|--------------------------------------------------------------------------|----|--|
|    | 1.1  | Correspondence between the Robots and the Robot Controllers              | 10 |  |
|    | 1.2  | Robot Configuration Diagram (KSL3000)                                    | 10 |  |
|    | 1.3  | Name of Each Part                                                        | 11 |  |
|    | 1.4  | External Dimensions                                                      | 12 |  |
|    | 1.5  | Specifications Table                                                     | 14 |  |
| 2. | Spe  | cifications (KHL-500, KHL-600 and KHL-700)                               | 16 |  |
|    | 2.1  | Correspondence between robot and controller, and equipment configuration |    |  |
|    |      | diagram                                                                  | 16 |  |
|    | 2.2  | Name of Each Parts                                                       | 16 |  |
|    | 2.3  | External Dimensions                                                      | 18 |  |
|    | 2.4  | Specifications Table                                                     | 21 |  |
| 3. | Tran | sportation (KHL-300 and KHL-400)                                         | 23 |  |
|    | 3.1  | 1 Unpacking (KSL3000)                                                    |    |  |
|    | 3.2  | Transportation                                                           | 25 |  |
|    |      | 3.2.1 Mass and Dimensions                                                | 25 |  |
|    |      | 3.2.2 Transporting the Robot                                             | 26 |  |
|    |      | 3.2.3 Transporting the Controller                                        | 29 |  |
|    | 3.3  | Storage                                                                  | 29 |  |
|    |      | 3.3.1 Storage Precautions for the Robot                                  | 29 |  |
|    |      | 3.3.2 Storage Precautions for the Controller                             | 29 |  |
| 4. | Tran | sportation (KHL-500, KHL-600 and KHL-700)                                | 30 |  |
|    | 4.1  | 4.1 Unpacking (KSL3000)                                                  |    |  |
|    | 4.2  | Transportation                                                           | 32 |  |
|    |      | 4.2.1 Mass and Dimensions                                                | 32 |  |
|    |      | 4.2.2 Transporting the Robot                                             | 34 |  |
|    |      | 4.2.3 Transporting the Controller                                        | 37 |  |
|    | 4.3  | Storage                                                                  | 37 |  |
|    |      | 4.3.1 Storage Precautions for the Robot                                  | 37 |  |
|    |      | 4.3.2 Storage Precautions for the Controller                             | 37 |  |

# Tables and Drawings

| Table 1.1 | Correspondence between the Robots and the Robot Controllers | 10 |
|-----------|-------------------------------------------------------------|----|
| Fig. 1.1  | Robot Configuration (KSL3000)                               | 10 |
| Fig. 1.2  | Name of each part (KHL-300 and KHL-400)                     | 11 |
| Fig. 1.3  | External dimensions of robot (KHL-300)                      | 12 |
| Fig. 1.4  | External dimensions of robot (KHL-400)                      | 13 |
| Fig. 2.1  | Name of each part (KHL-500, KHL-600 and KHL-700)            | 17 |
| Fig. 2.2  | External dimensions of robot (KHL-500)                      | 18 |
| Fig. 2.3  | External dimensions of robot (KHL-600)                      | 19 |
| Fig. 2.4  | External dimensions of robot (KHL-700)                      | 20 |
| Fig. 3.1  | Packaging state (KHL-300/KHL-400 and KSL3000)               | 23 |
| Fig. 3. 2 | Packaging state (KHL-300)                                   | 25 |
| Fig. 3.3  | Packaging state (KHL-400)                                   | 26 |
| Fig. 3.4  | Attaching the clamp (KHL-300/KHL-400)                       | 27 |
| Fig. 3.5  | Fixing the ball screw spline (KHL-300/KHL-400)              | 27 |
| Fig. 3.6  | Robot Handling Locations (KHL-300 and KHL-400)              | 28 |
| Fig. 4.1  | Packaging state (KHL-500/KHL-600/KHL-700 and KSL3000)       | 31 |
| Fig. 4.2  | Packaging state (KHL-500)                                   | 32 |
| Fig. 4.3  | Packaging state (KHL-600)                                   | 33 |
| Fig. 4.4  | Packaging state (KHL-700)                                   | 33 |
| Fig. 4.5  | Attaching the clamp (KHL-500/KHL-600/KHL-700)               | 34 |
| Fig. 4.6  | Lifting up the robot                                        | 35 |
| Fig. 4.7  | Robot Handling Locations (KHL-500, KHL-600 and KHL-700)     | 36 |

#### 1. Specifications (KHL-300 and KHL-400)

#### **1.1** Correspondence between the Robots and the Robot Controllers

Table 1.1 shows the correspondence between the robots and the robot controllers. The KHL series robots are compatible with the KSL3000 robot controllers.

 Table 1.1
 Correspondence between the Robots and the Robot Controllers

|                     |         | Robot            |                           |
|---------------------|---------|------------------|---------------------------|
|                     |         | KHL-300, KHL-400 | KHL-500, KHL-600, KHL-700 |
| Robot<br>controller | KSL3000 | 0                | 0                         |

○: Supported

#### 1.2 Robot Configuration Diagram (KSL3000)

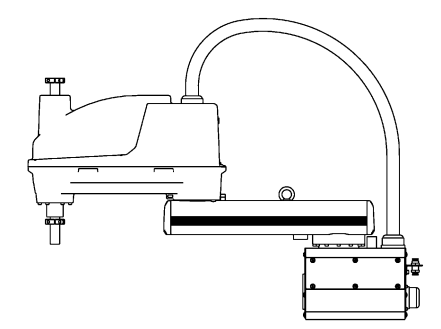

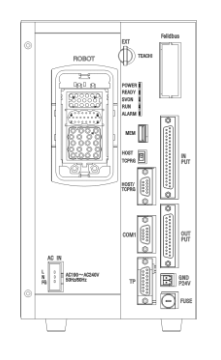

Fig. 1.1 Robot Configuration (KSL3000)

For connection of the 200-volt power source, see "16.1.2 Connecting the Power Cable "ACIN"". For connection of 24-volt power source, see "16.1.7 Connecting the External Input/Output Power Cable "GNDP24V"".

#### 1.3 Name of Each Part

Fig. 1.4 shows the name of each part of the robot (KHL-300 and KHL-400).

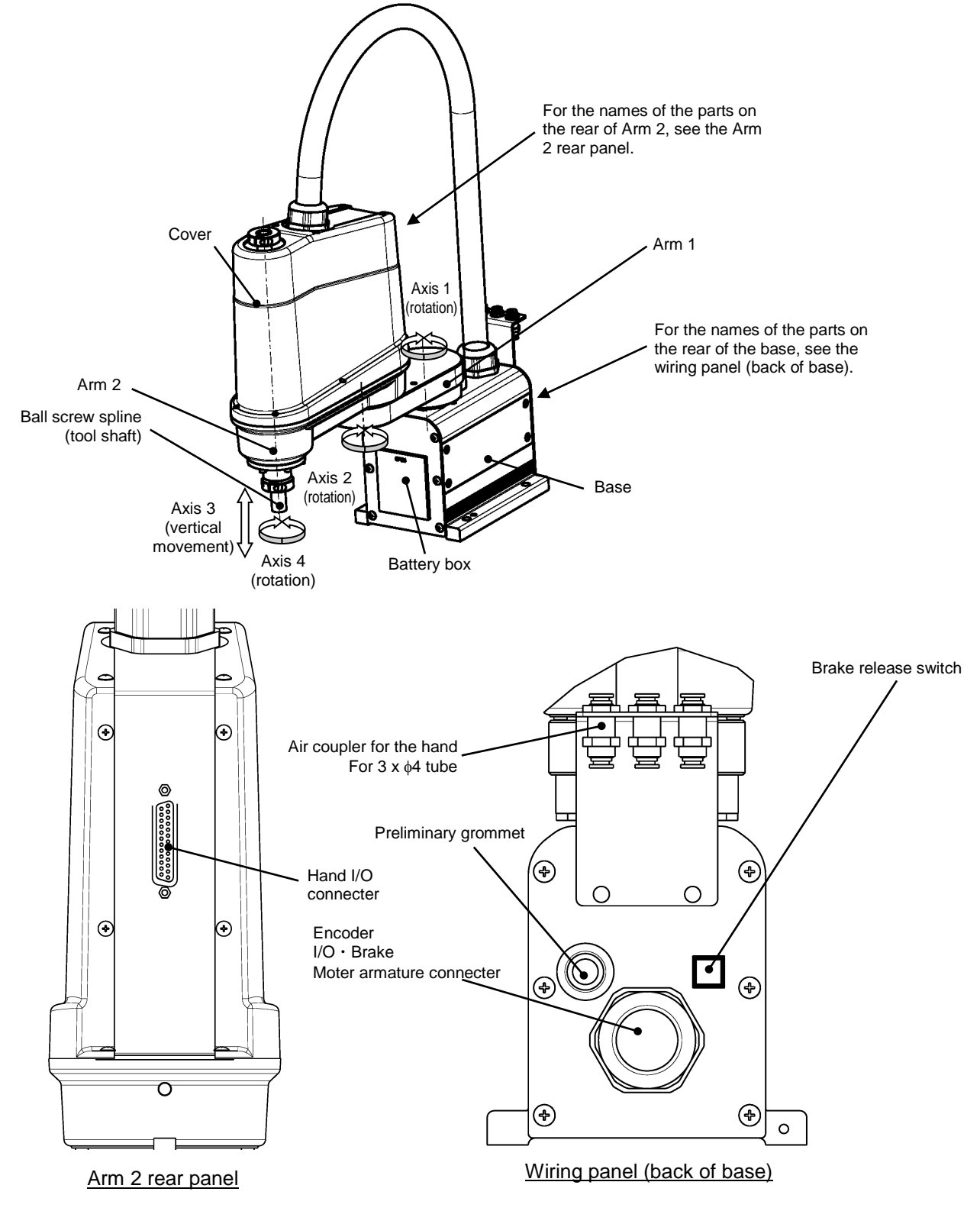

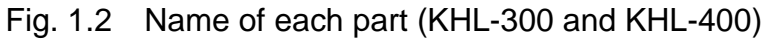

Transportation and Installation Manual

#### 1.4 External Dimensions

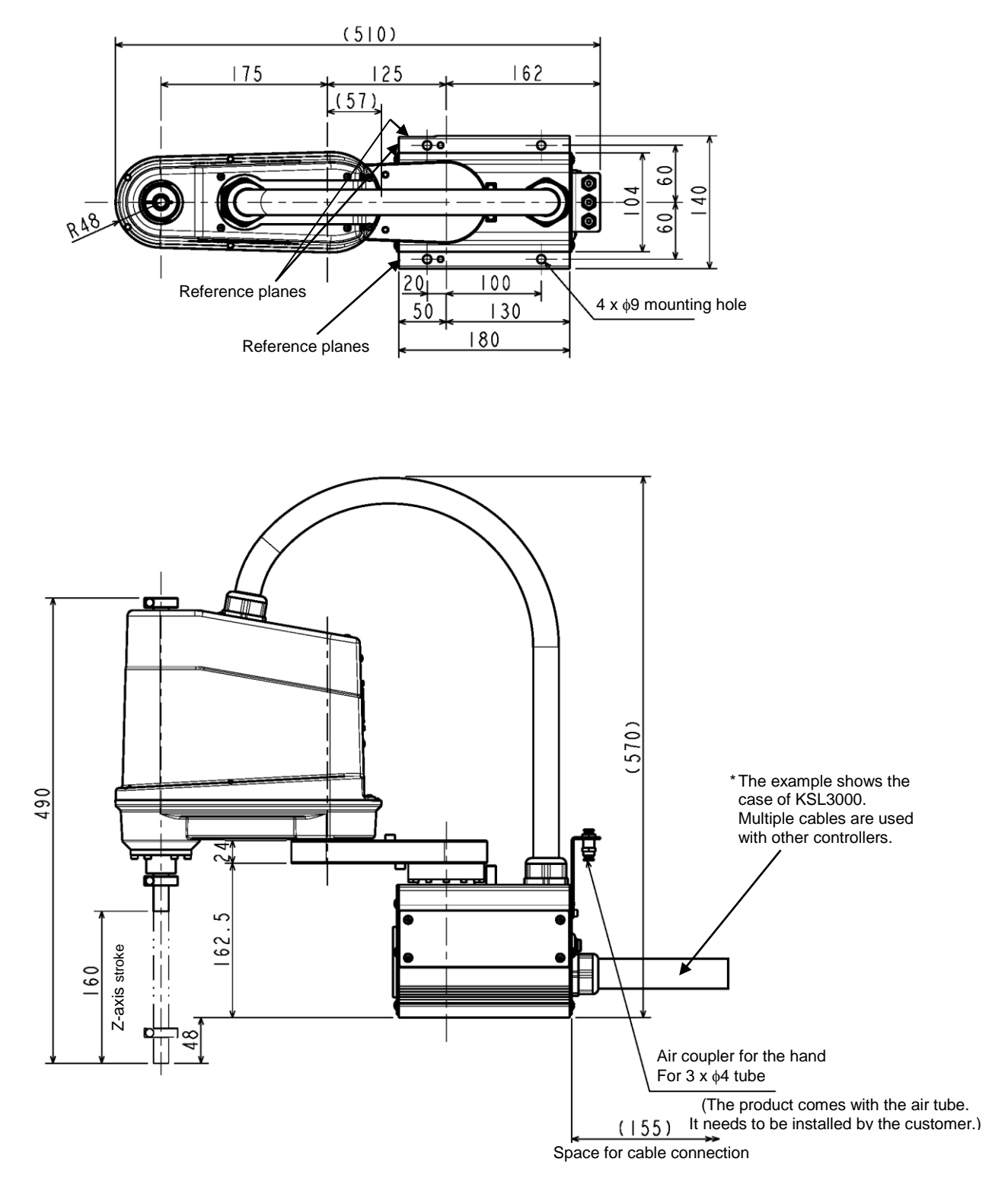

Fig. 1.3 External dimensions of robot (KHL-300)

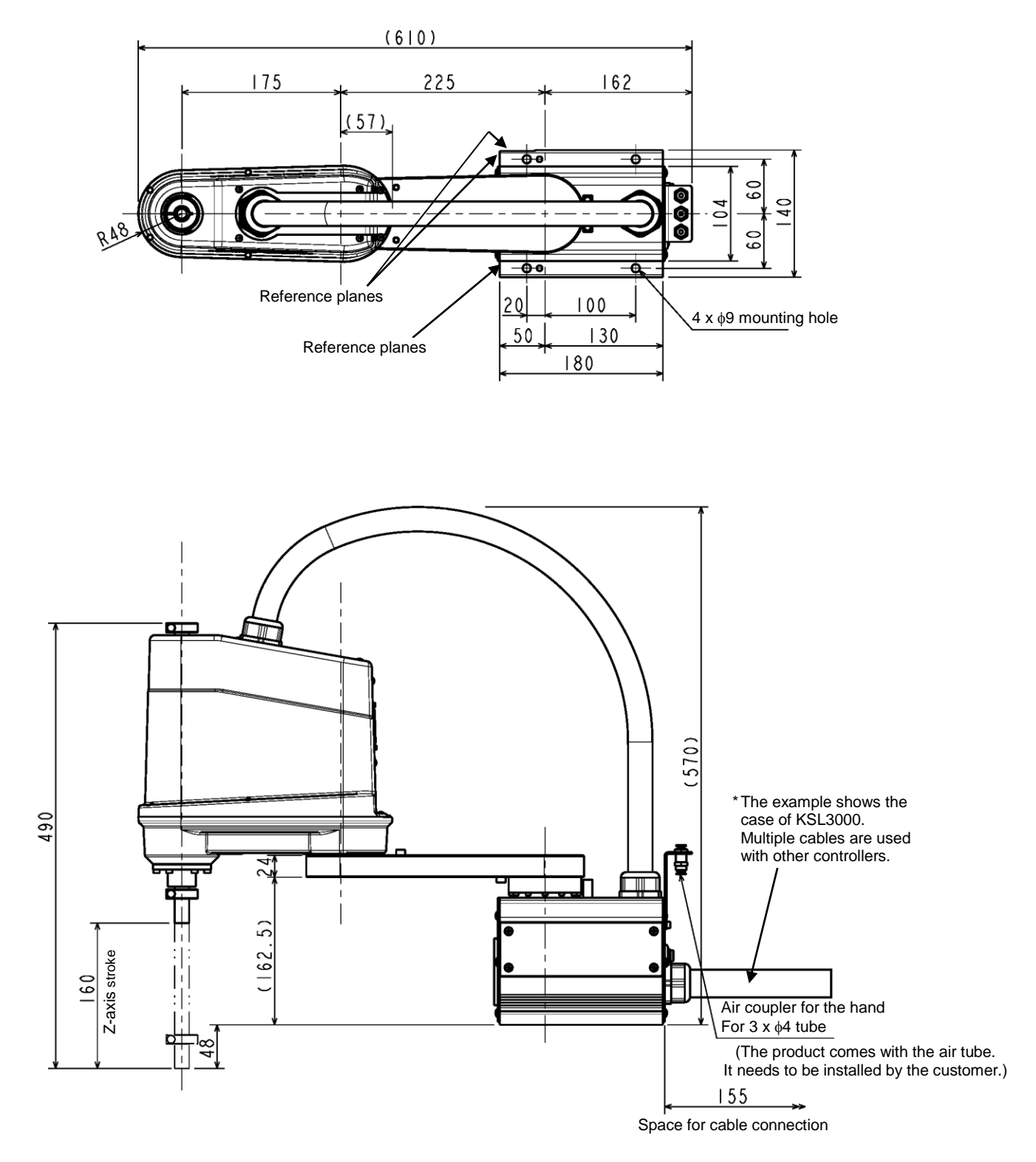

Fig. 1.4 External dimensions of robot (KHL-400)

#### 1.5 Specifications Table

| Item                      |                                 | Specifications                                            |                                                                                                   |  |
|---------------------------|---------------------------------|-----------------------------------------------------------|---------------------------------------------------------------------------------------------------|--|
| Structure                 |                                 | Horizontal multi-joint                                    | Horizontal multi-joint type SCARA robot                                                           |  |
| Mode                      | el                              | KHL-300                                                   | KHL-400                                                                                           |  |
| Applicable o              | controller                      | KSL30                                                     | 000                                                                                               |  |
| Mass of rot               | oot body                        | 12 kg                                                     | 13 kg                                                                                             |  |
| No. of contro             | lled axes                       | 4                                                         |                                                                                                   |  |
| Arm ler                   | ngth                            | 300 mm<br>(125 mm + 175 mm)                               | 400 mm<br>(225 mm + 175 mm)                                                                       |  |
|                           | Axis 1                          | 200 W / 9                                                 | 84 A <sub>0-P</sub>                                                                               |  |
| Motor capacity /          | Axis 2                          | 100 W / 4                                                 | 89 A <sub>0-P</sub>                                                                               |  |
| Current limit             | Axis 3                          | 100 W / 4                                                 | 70 A <sub>0-P</sub>                                                                               |  |
|                           | Axis 4                          | 100 W / 4                                                 | 89 A <sub>0-P</sub>                                                                               |  |
|                           | Axis 1                          | ±125 0                                                    | deg                                                                                               |  |
|                           | Axis 2                          | ±145 0                                                    | deg                                                                                               |  |
| Operating range           | Axis 3                          | 0 to 160                                                  | ) mm                                                                                              |  |
|                           | Axis 4                          | ±360 deg                                                  |                                                                                                   |  |
|                           | Axis 1                          | 660 deg/s                                                 |                                                                                                   |  |
|                           | Axis 2                          | 660 deg/s                                                 |                                                                                                   |  |
| Maximum speed             | Axis 3                          | 1120 mm/s                                                 |                                                                                                   |  |
| (^1)                      | Axis 4                          | 1500 deg/s                                                |                                                                                                   |  |
|                           | Composite speed of axes 1 and 2 | 5.1 m/s                                                   | 6.3 m/s                                                                                           |  |
| Rated payload             | l mass (*1)                     | 2 kg                                                      |                                                                                                   |  |
| Maximum paylo             | ad mass (*1)                    | 5 kg                                                      |                                                                                                   |  |
| Permissible loa           | d inertia (*1)                  | 0.05 kg⋅m²                                                |                                                                                                   |  |
|                           | X,Y                             | ±0.01 mm                                                  |                                                                                                   |  |
| Repeatability (*2)        | Z                               | ±0.015                                                    | mm<br>dog                                                                                         |  |
|                           |                                 | ±0.007                                                    | deg                                                                                               |  |
| (When payload i           | mass is 2 kg)                   | 0.48 s                                                    | 0.47 s                                                                                            |  |
| Drive sy                  | stem                            | By means of AC servo motors                               |                                                                                                   |  |
| Position detection method |                                 | Absolute                                                  |                                                                                                   |  |
| Paint color (*4)          |                                 | Arm 2: Equivalent to hur<br>Body: White alum<br>Arm cover | Arm 2: Equivalent to human and techno green<br>Body: White alumite processing<br>Arm cover: White |  |
| Power supply              | / capacity                      | 0.7 kVA                                                   |                                                                                                   |  |

\*1: There are restrictions on speed and acceleration speed depending on the operation pattern, load, and offset amount.

\*2: This is unidirectional position repeatability when the ambient temperature is constant at 20°C. It is not absolute positioning accuracy. The values of X, Y and C are what Z value is in upper limit. It does not guarantee the trajectory accuracy.

\*3: The standard cycle operation pattern cannot achieve continuous operation exceeding the effective load rate. With horizontal direction 300 mm, vertical direction 25 mm round trip, and rough positioning.

\*4: The tone may be different among production lots, but it does not affect the product quality.

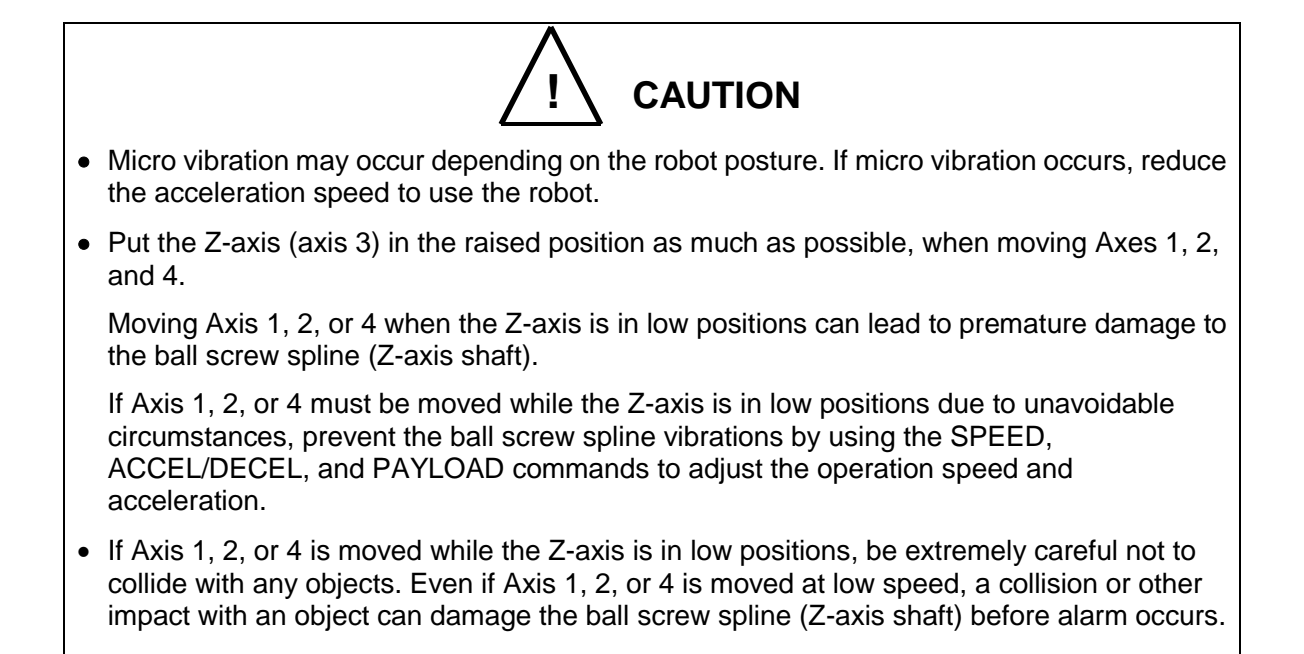

#### 2. Specifications (KHL-500, KHL-600 and KHL-700)

# 2.1 Correspondence between robot and controller, and equipment configuration diagram

For the correspondence between robot and controller, and equipment configuration diagram, see the description of 1.1 through 1.4.

#### 2.2 Name of Each Parts

Fig. 2.1 shows the name of each part of the robot (KHL-500, KHL-600 and KHL-700).

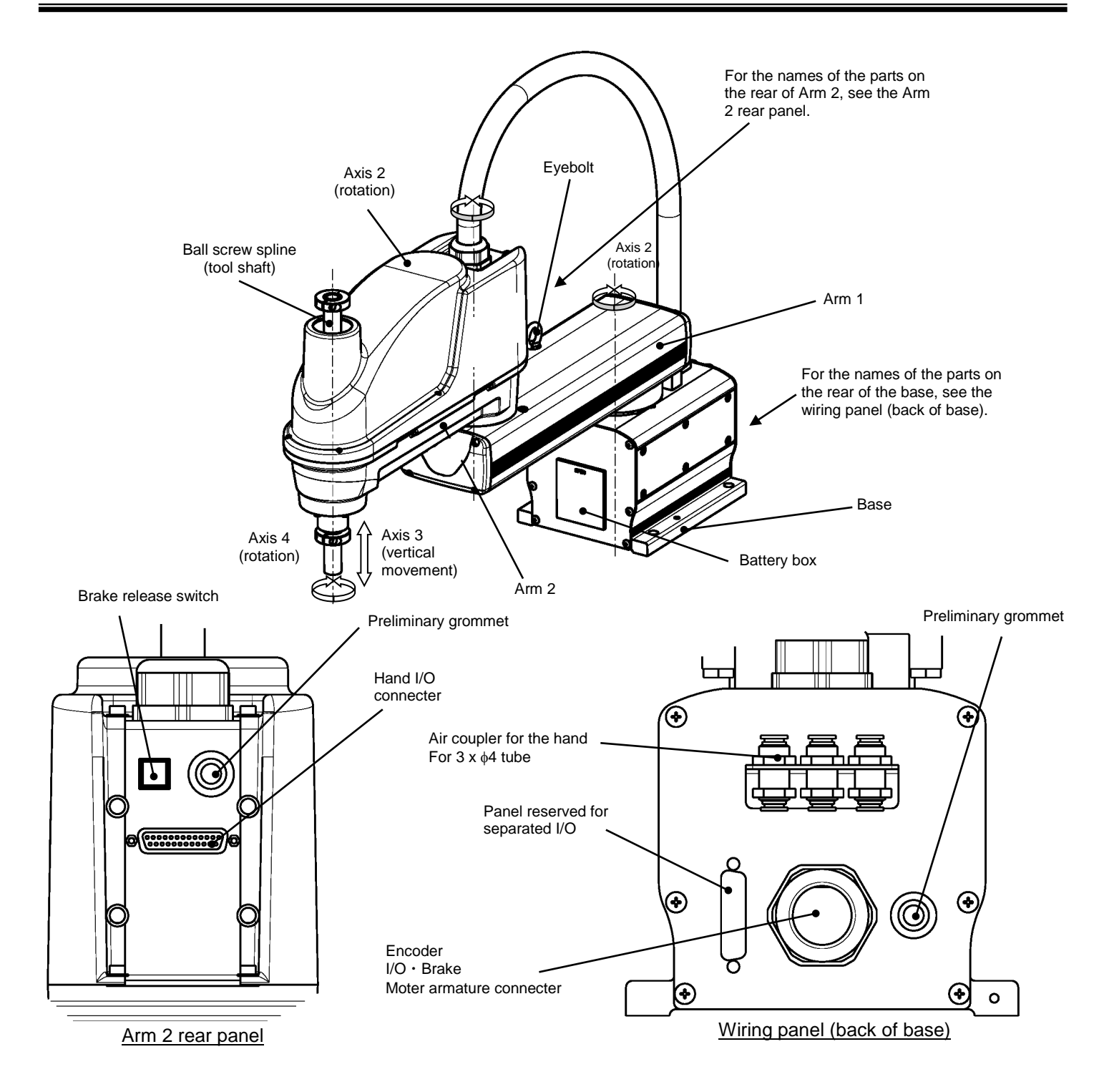

Fig. 2.1 Name of each part (KHL-500, KHL-600 and KHL-700)

#### 2.3 External Dimensions

Figs. 2.2 to 2.4 refer to the external dimensions of the robot (KHL-500, KHL-600 and KHL-700).

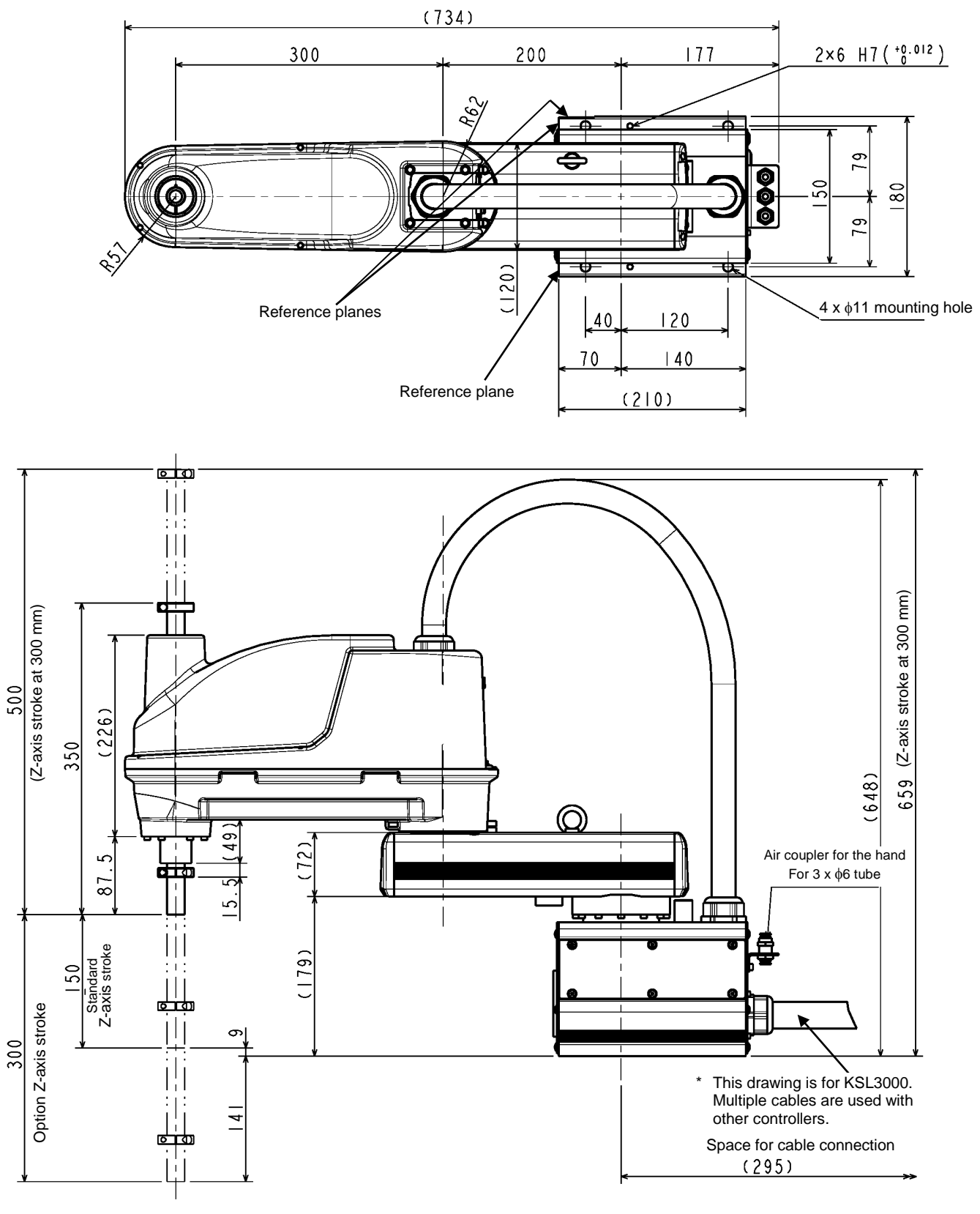

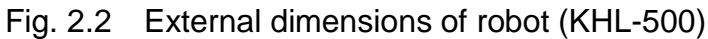

Transportation and Installation Manual

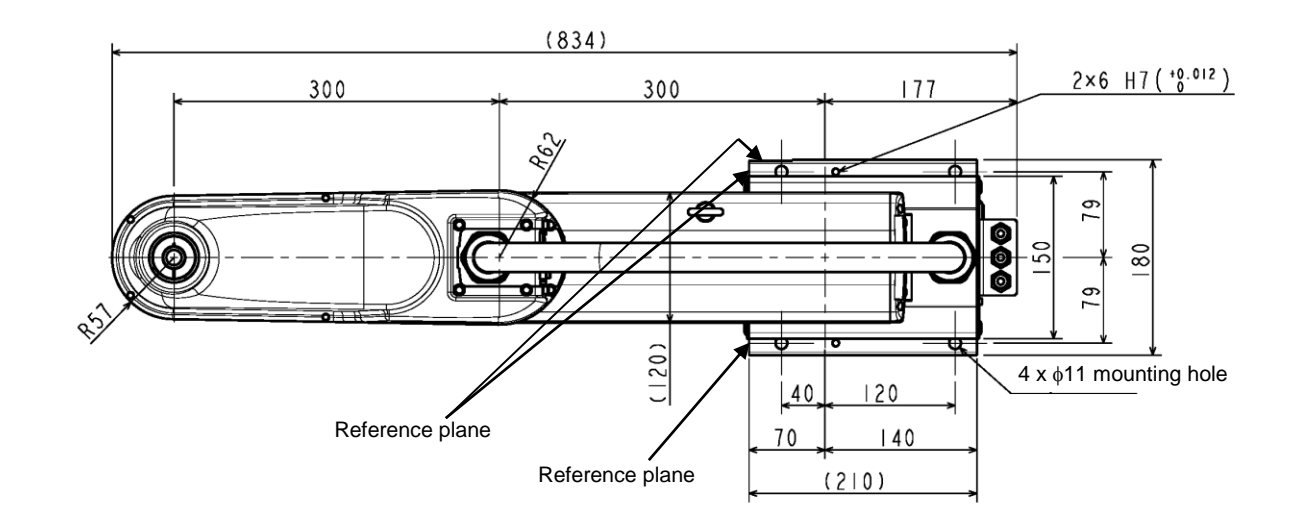

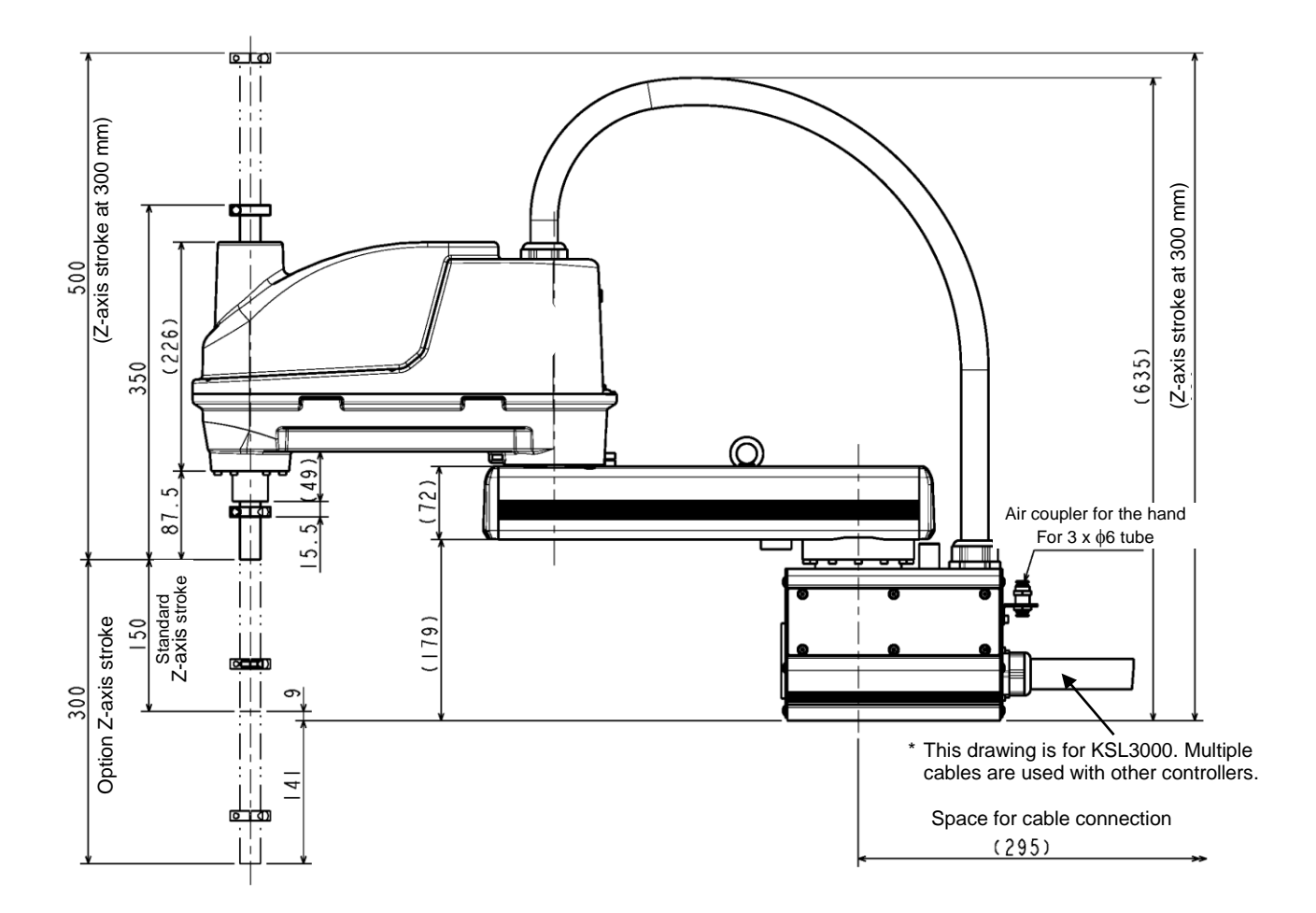

Fig. 2.3 External dimensions of robot (KHL-600)

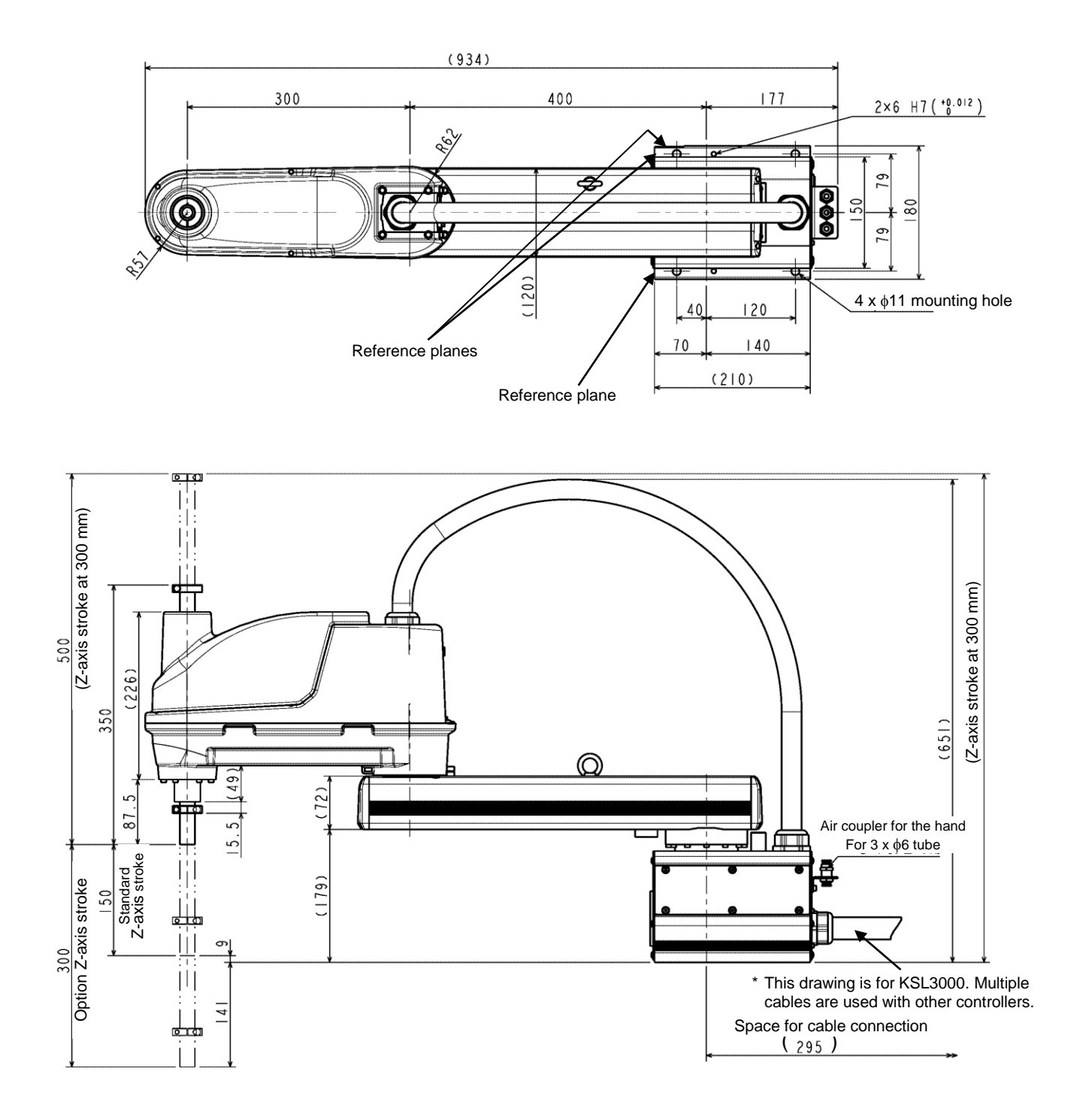

Fig. 2.4 External dimensions of robot (KHL-700)

#### 2.4 Specifications Table

| Item                                           |                                 | Specifications                                                                                    |                             |                             |
|------------------------------------------------|---------------------------------|---------------------------------------------------------------------------------------------------|-----------------------------|-----------------------------|
| Structure                                      |                                 | Horizontal multi-joint type SCARA robot                                                           |                             |                             |
| Model                                          |                                 | KHL-500                                                                                           | KHL-600                     | KHL-700                     |
| Applicable controller                          |                                 | KSL3000                                                                                           |                             |                             |
| Mass of robot body                             |                                 | 22 kg                                                                                             | 23 kg                       | 24 kg                       |
| No. of controlled axes                         |                                 | 4 axis                                                                                            |                             |                             |
| Arm length                                     |                                 | 500 mm<br>(200 mm + 300 mm)                                                                       | 600 mm<br>(300 mm + 300 mm) | 700 mm<br>(400 mm + 300 mm) |
| Motor capacity /<br>Current limit              | Axis 1                          | 400 W / 14.7 A <sub>0-P</sub>                                                                     |                             |                             |
|                                                | Axis 2                          | 200 W / 9.37 A <sub>0-P</sub>                                                                     |                             |                             |
|                                                | Axis 3                          | 200 W / 6.90 A <sub>0-P</sub>                                                                     |                             |                             |
|                                                | Axis 4                          | 200 W / 9.37 A <sub>0-P</sub>                                                                     |                             |                             |
| Operating range                                | Axis 1                          | ±125 deg                                                                                          |                             |                             |
|                                                | Axis 2                          | ±145 deg                                                                                          |                             |                             |
|                                                | Axis 3                          | 0 to 150 mm [option: 0 to 300 mm]                                                                 |                             |                             |
|                                                | Axis 4                          | ±360 deg                                                                                          |                             |                             |
| Maximum speed<br>(*1)                          | Axis 1                          | 450 deg/s                                                                                         |                             |                             |
|                                                | Axis 2                          | 450 deg/s                                                                                         |                             |                             |
|                                                | Axis 3                          | 2000 mm/s                                                                                         |                             |                             |
|                                                | Axis 4                          | 1700 deg/s                                                                                        |                             |                             |
|                                                | Composite speed of axes 1 and 2 | 6.3 m/s                                                                                           | 7.1 m/s                     | 7.9 m/s                     |
| Rated payload mass (*1)                        |                                 | 2 kg                                                                                              |                             |                             |
| Maximum payload mass (*1)                      |                                 | 10 kg                                                                                             |                             |                             |
| Permissible load inertia (*1)                  |                                 | 0.2 kg·m <sup>2</sup>                                                                             |                             |                             |
| Repeatability (*2)                             | X,Y                             | ±0.01 mm                                                                                          |                             |                             |
|                                                | Z                               | ±0.015 mm                                                                                         |                             |                             |
|                                                | С                               | ±0.007 deg                                                                                        |                             |                             |
| Cycle time (*3)<br>(When payload mass is 2 kg) |                                 | 0.45 s                                                                                            |                             | 0.50 s                      |
| Drive system                                   |                                 | By means of AC servo motors                                                                       |                             |                             |
| Position detection method                      |                                 | Absolute                                                                                          |                             |                             |
| Paint color (*4)                               |                                 | Arm 2: Equivalent to human and techno green<br>Body: White alumite processing<br>Arm cover: White |                             |                             |
| Power supply capacity                          |                                 | 1.4 kVA                                                                                           |                             |                             |

\*1: There are restrictions on speed and acceleration speed depending on the operation pattern, load, and offset amount.

\*2: This is unidirectional position repeatability when the ambient temperature is constant at 20°C. It is not absolute positioning accuracy. The values of X, Y and C are what Z value is in upper limit. It does not guarantee the trajectory accuracy.

\*3: The standard cycle operation pattern cannot achieve continuous operation exceeding the effective load rate. With horizontal direction 300 mm, vertical direction 25 mm round trip, and rough positioning.

\*4: The tone may be different among production lots, but It does not affect the product quality.

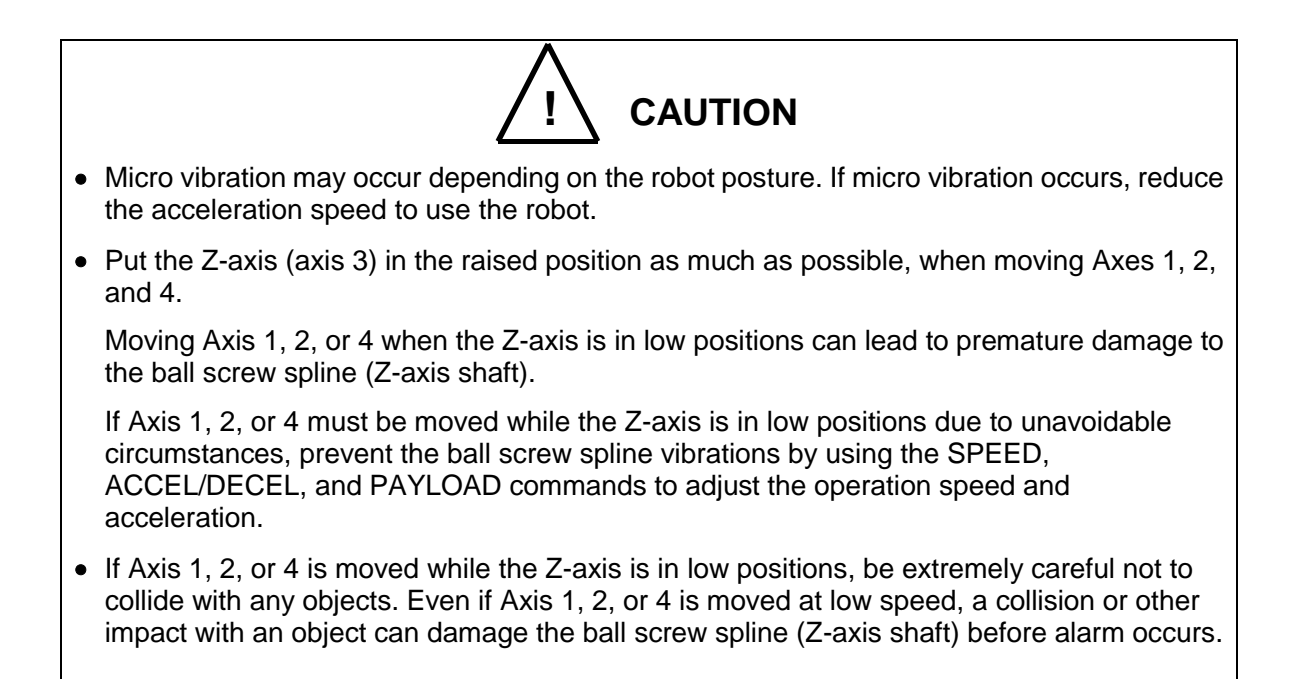

#### 3. Transportation (KHL-300 and KHL-400)

#### 3.1 Unpacking (KSL3000)

The robot and controller are shipped separately in corrugated cardboards. Fig. 3.1 shows each packaging state.

Open the packages in a location easily accessible, where the equipment is to be installed. Take careful precautions not to damage the robot and controller. After opening the packages, make sure that all the accessories are present and that nothing has been damaged during transport.

For the controller accessories, see the accessory list packed with the controller.

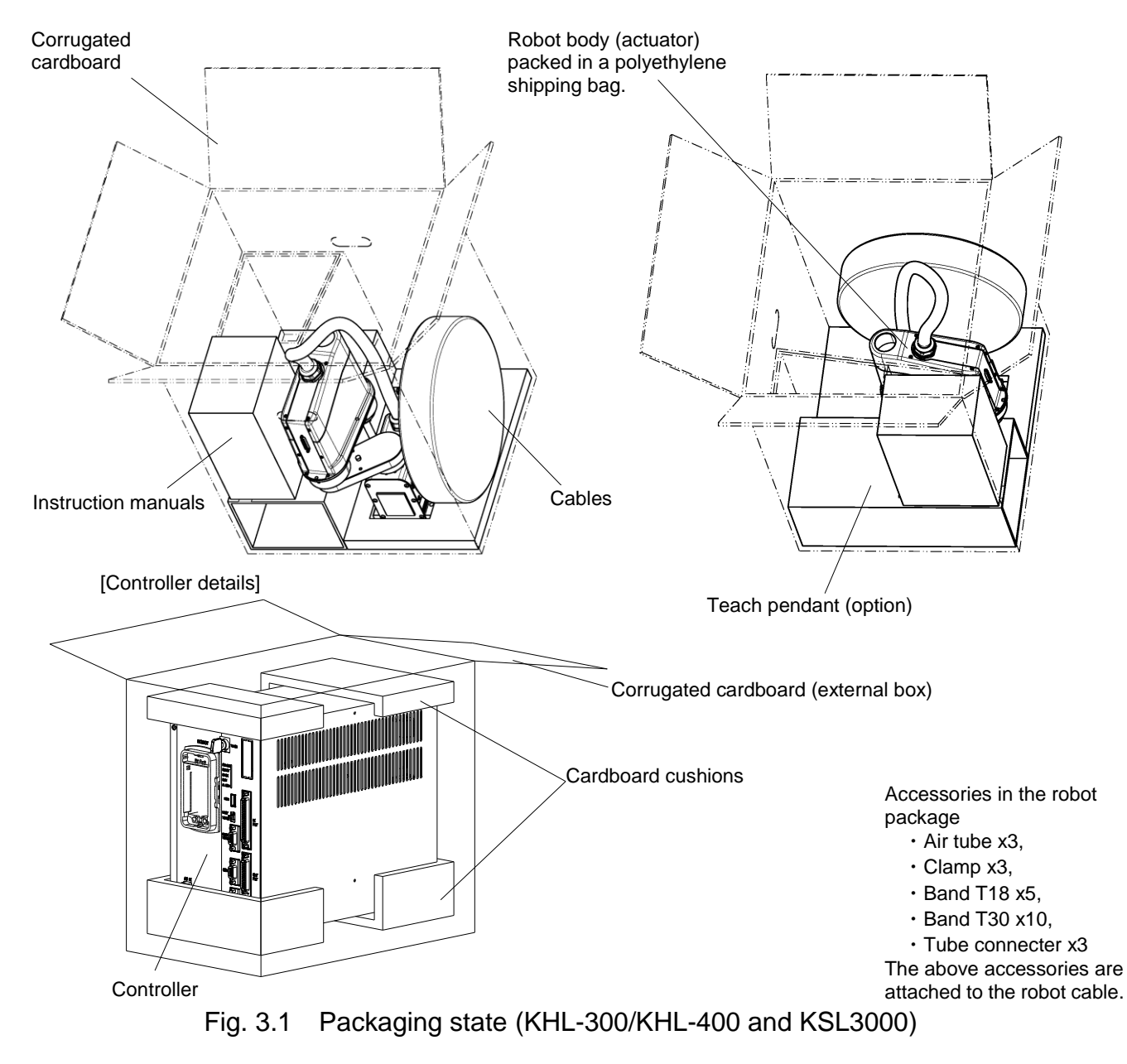

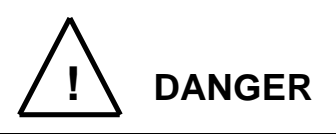

- If any parts of the equipment are found damaged or any accessories are missing after the shipment containing the robot and controller have reached your office, DO NOT install and operate them. Otherwise, the equipment will malfunction. Contact CKD immediately.
- Dispose of the wooden pallet, corrugated cardboards, polyethylene shipping bags and cushion material according to the customer's in-house regulations.

#### 3.2 Transportation

Move the robot and controller very carefully. Make sure that no excessive impact or vibration is exerted on the equipment. If the equipment is to be subject to vibration over a long period, be sure to tighten all the clamp and base set bolts completely. If the equipment is to be moved to a location some distance from where it was unpacked, reposition the cushions as they were and put the equipment back into the corrugated cardboards.

#### 3.2.1 Mass and Dimensions

The mass and outer dimentions of the robot are shown in Figs. 3.2 to 3.3. For the controller mass and external dimensions, see "13.1 External Dimensions".

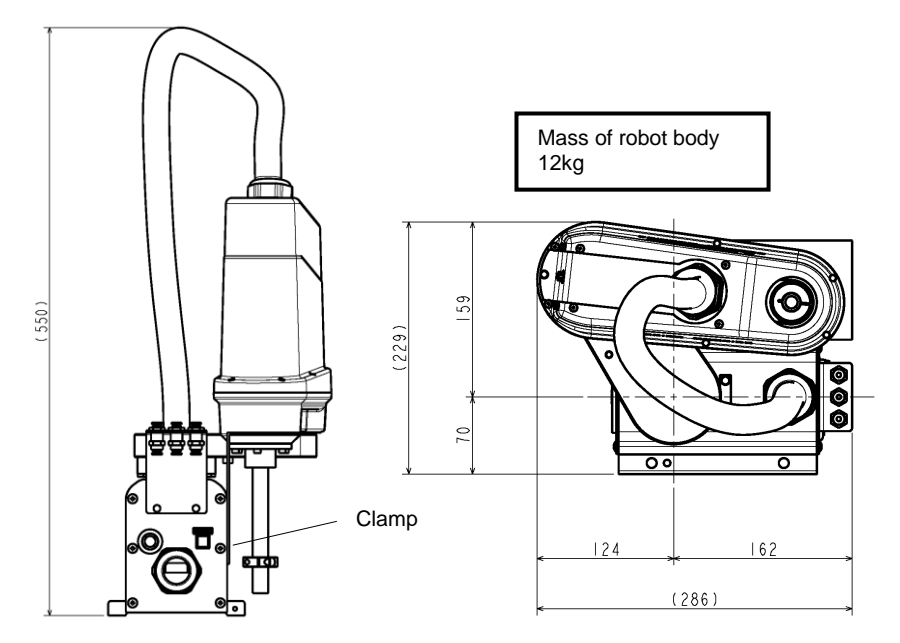

Fig. 3. 2 Packaging state (KHL-300)

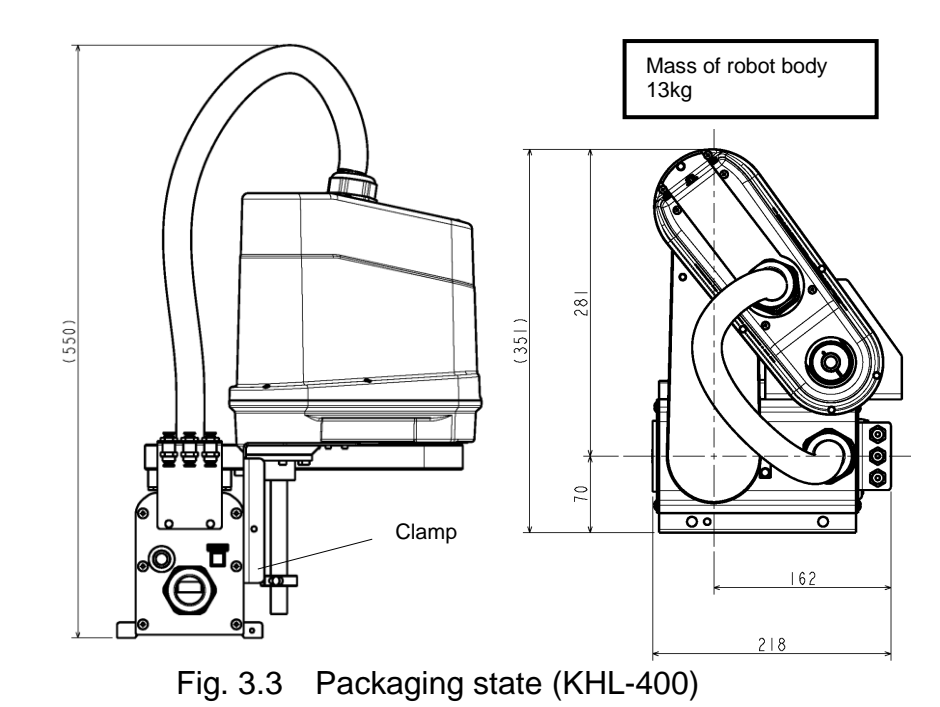

#### 3.2.2 Transporting the Robot

In principle, the robot should be transported in the state shown in Figs. 3.2 to 3.3 above. Fold back and secure the arm with the attached clamp in Figs. 3.4 above. Then, fix a tip of the ball screw spline in the binding band in Figs. 3.5 above. (The robot is shipped in this posture. After you have unpacked the shipment, you should move it as it is.) At this time, take careful precautions not to impose a large force on the tool shaft. Especially, the KHL-300 and KHL-400 are shipped with their ball screw spline shaft drawn out long, so be careful. Further, the KHL-300 and the KHL-400 cannot be lifted for transportation.

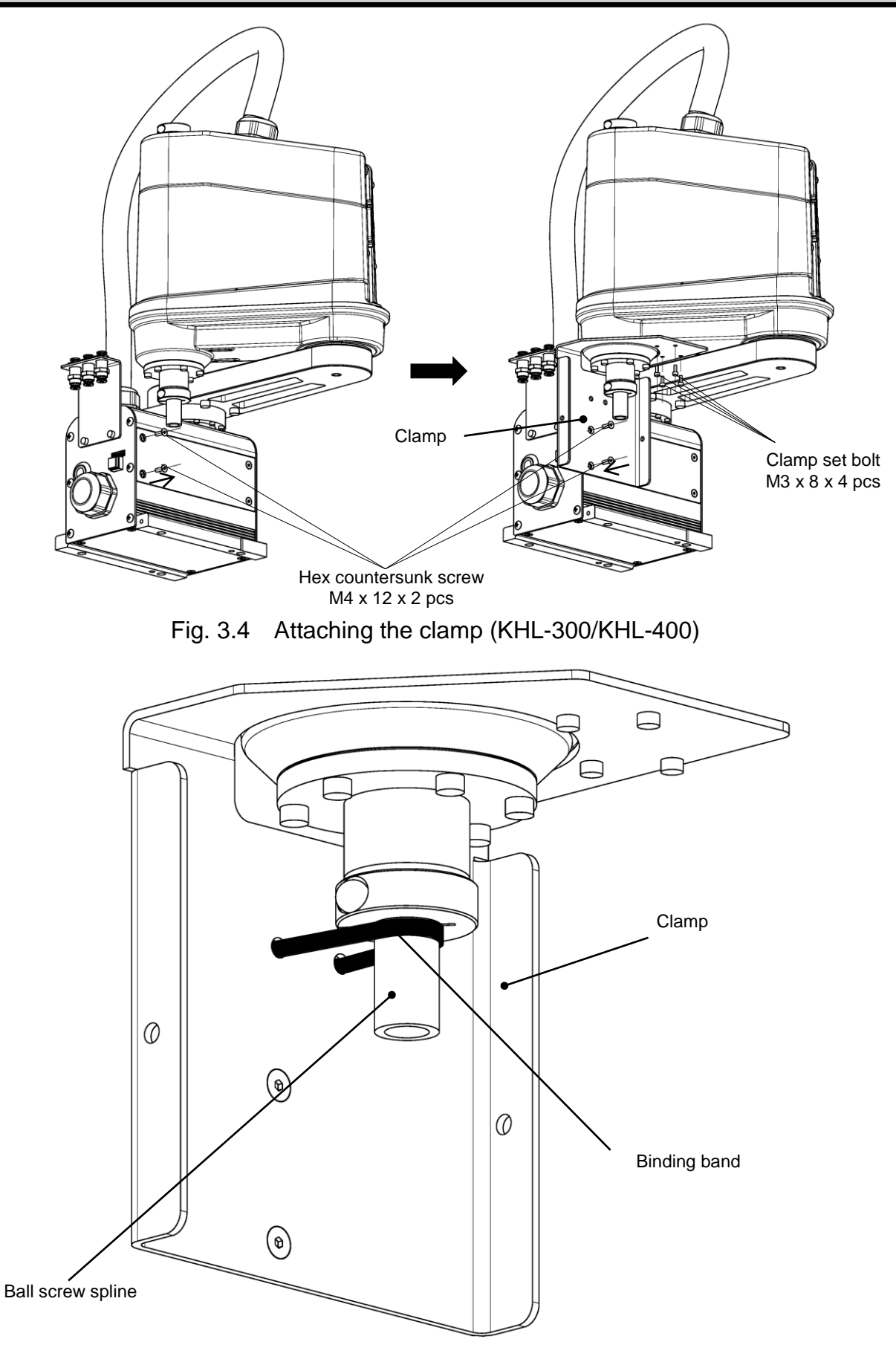

Fig. 3.5 Fixing the ball screw spline (KHL-300/KHL-400)

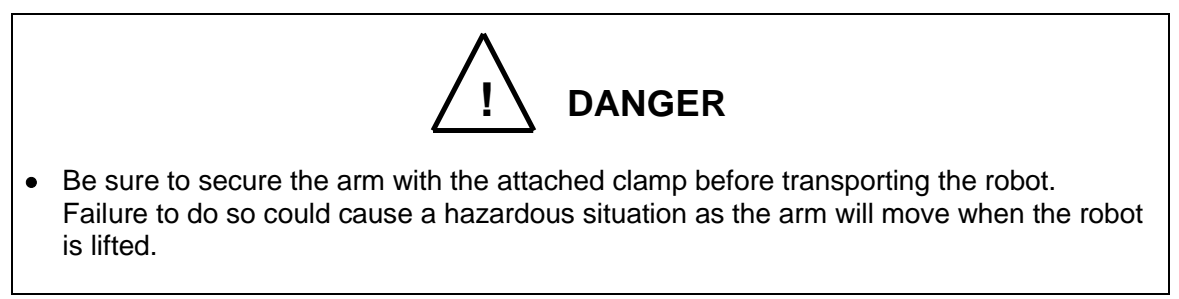

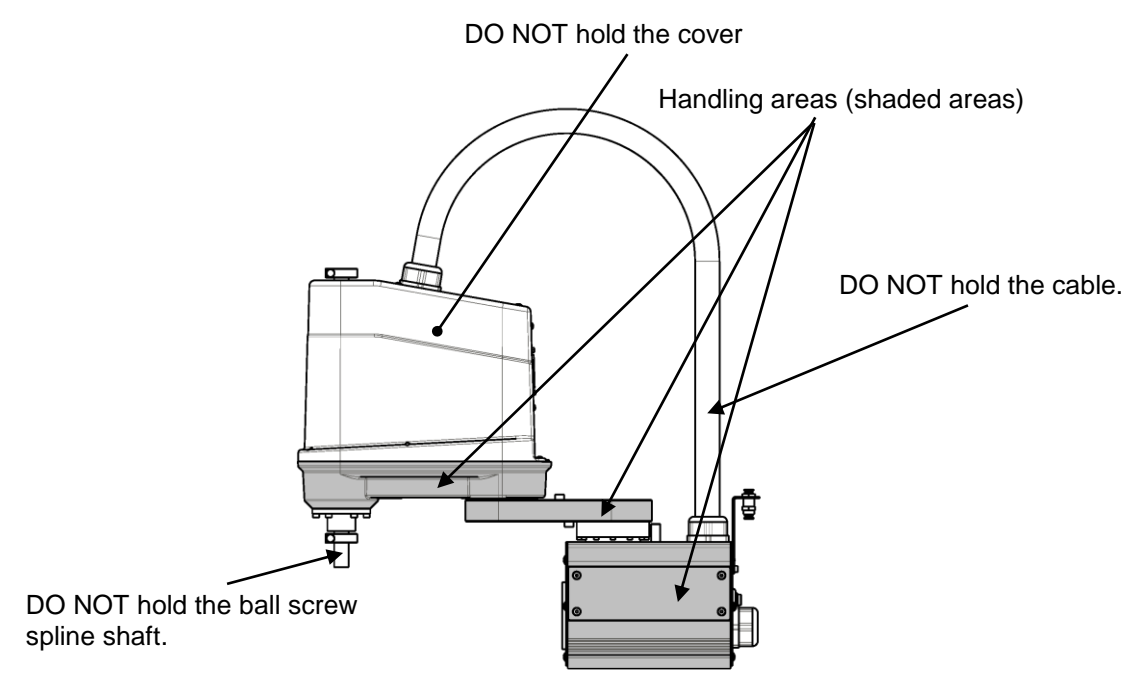

Fig. 3.6 Robot Handling Locations (KHL-300 and KHL-400)

After the installation, remove the clamp used for transport.

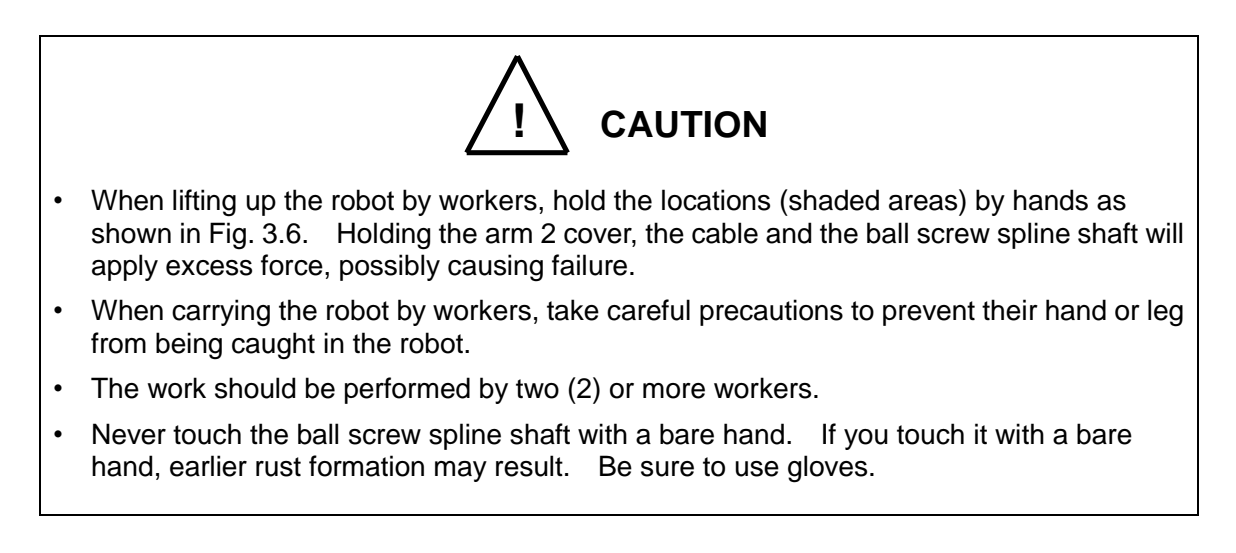

#### 3.2.3 Transporting the Controller

Disconnect all cables and teach pendant before transporting the controller.

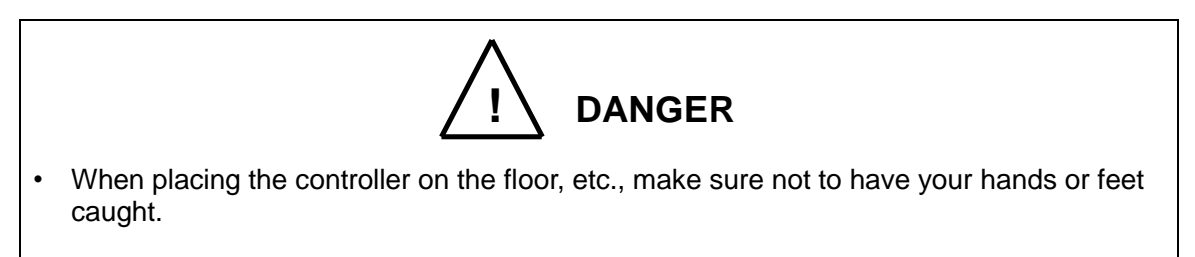

#### 3.3 Storage

Avoid storing the robot and controller for long periods of time after unpacking them. If this is unavoidable, however, strictly observe the following precautions for storage.

3.3.1 Storage Precautions for the Robot

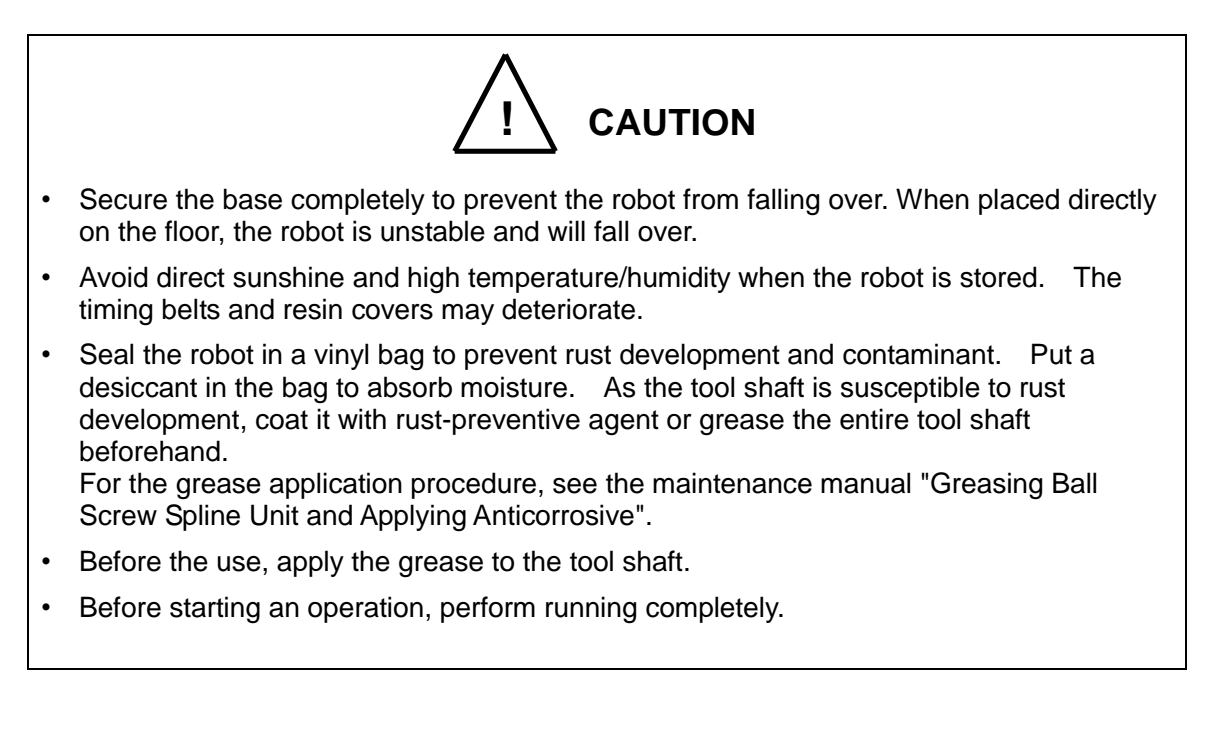

#### 3.3.2 Storage Precautions for the Controller

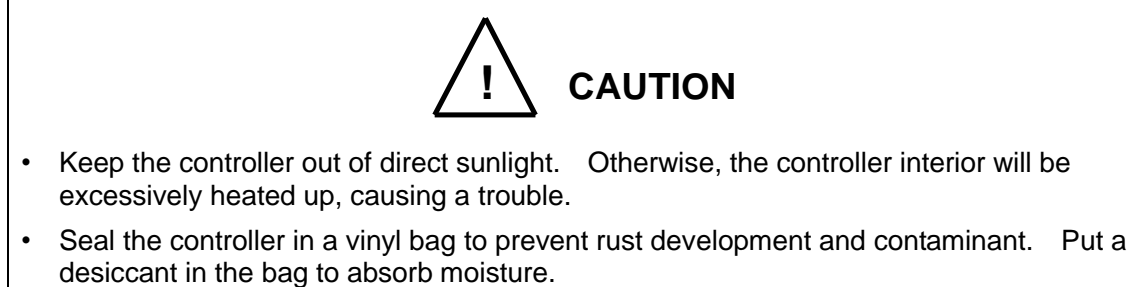

#### 4. Transportation (KHL-500, KHL-600 and KHL-700)

#### 4.1 Unpacking (KSL3000)

The robot and controller are shipped separately in corrugated cardboards. Fig. 4.1 shows each packaging state.

Open the packages in a location easily accessible, where the equipment is to be installed. Take careful precautions not to damage the robot and controller. After opening the packages, make sure that all the accessories are present and that nothing has been damaged during transport.

For the controller accessories, see the accessory list packed with the controller.

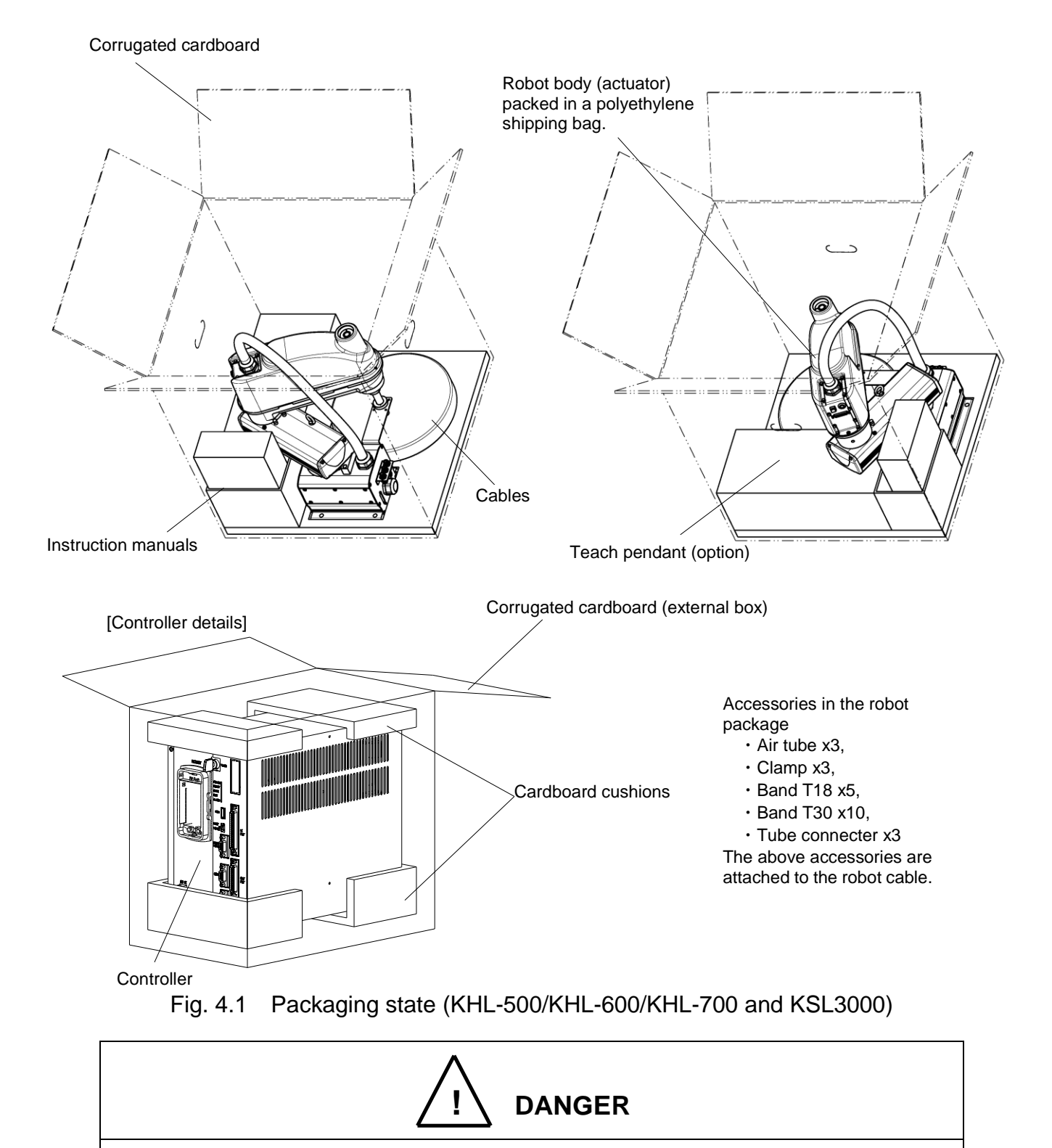

- If any parts of the equipment are found damaged or any accessories are missing after the shipment containing the robot and controller have reached your office, DO NOT install and operate them. Otherwise, the equipment will malfunction. Contact CKD immediately.
- Dispose of the wooden pallet, corrugated cardboards, polyethylene shipping bags and cushion material according to the customer's in-house regulations.

#### 4.2 Transportation

Move the robot and controller very carefully. Make sure that no excessive impact or vibration is exerted on the equipment. If the equipment is to be subject to vibration over a long period, be sure to tighten all the clamp and base set bolts completely. If the equipment is to be moved to a location some distance from where it was unpacked, reposition the cushions as they were and put the equipment back into the corrugated cardboards.

#### 4.2.1 Mass and Dimensions

The mass and outer dimensions of the robot are shown in Figs. 4.2 to 4.4. For the controller mass and external dimensions, see "13.1 External Dimensions".

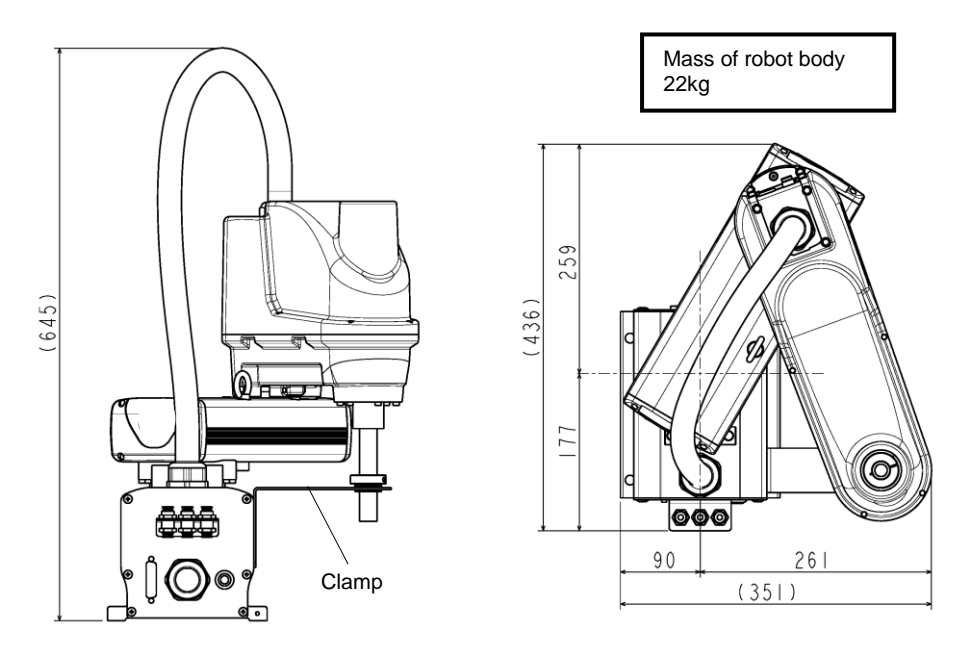

Fig. 4.2 Packaging state (KHL-500)

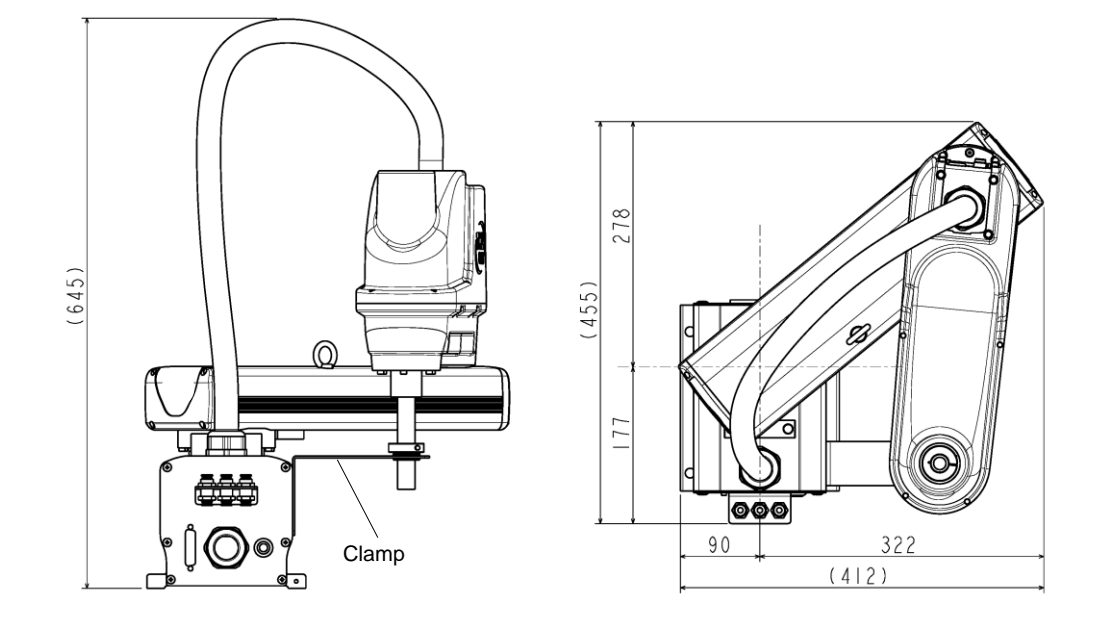

Fig. 4.3 Packaging state (KHL-600)

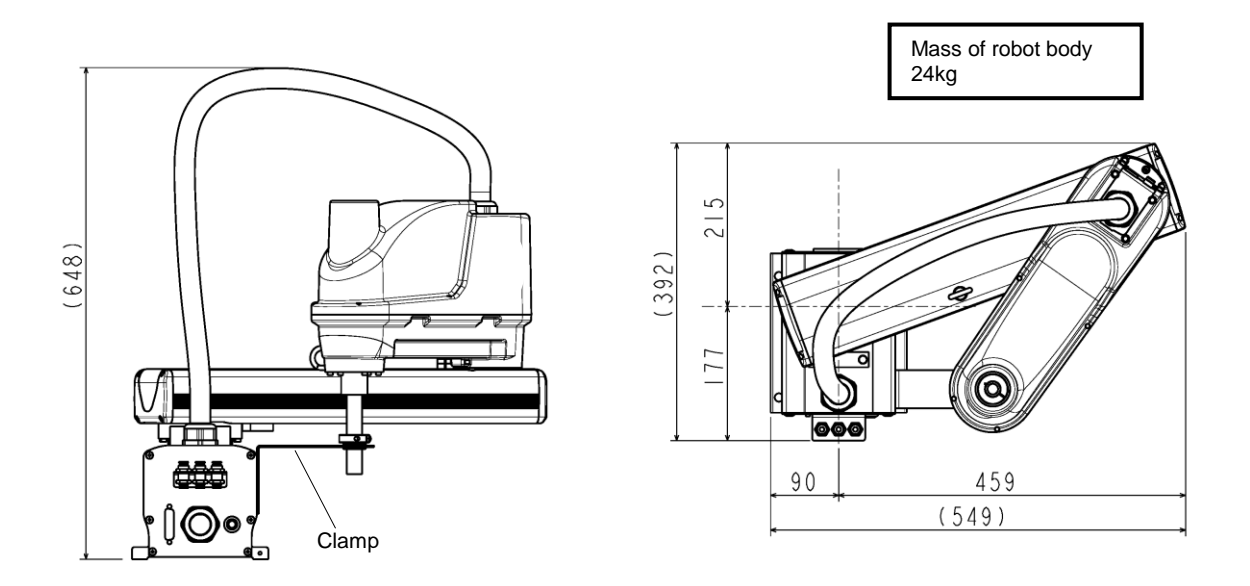

Fig. 4.4 Packaging state (KHL-700)

#### 4.2.2 Transporting the Robot

In principle, the robot should be transported in the state shown in Figs. 4.2 to 4.4 above. Fold back and secure the arm with the attached clamp in Figs. 4.5 above. (The robot is shipped in this posture. After you have unpacked the shipment, you should move it as it is.) At this time, take careful precautions not to impose a large force on the tool shaft.

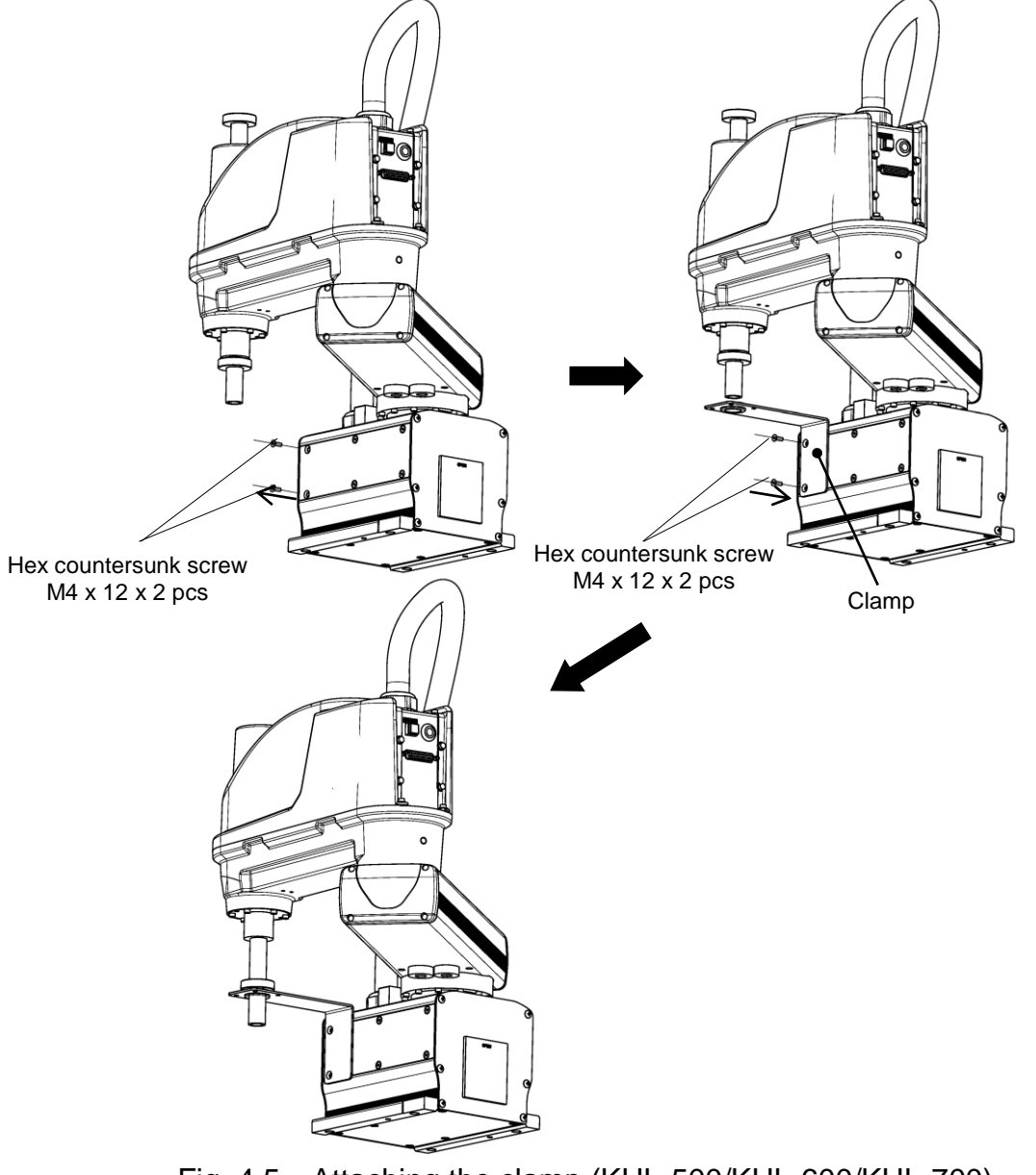

Fig. 4.5 Attaching the clamp (KHL-500/KHL-600/KHL-700)

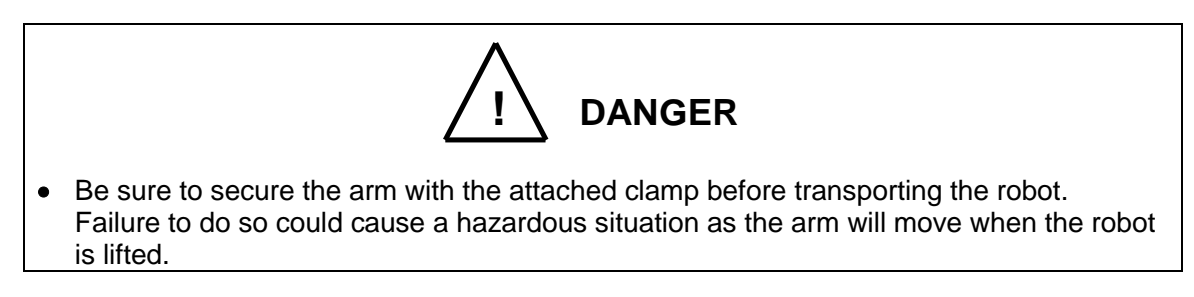
It is possible to lift up and transport KHL-500, KHL-600 and KHL-700. Pass the wire through the attached eyebolt, then lift up the robot carefully, as shown in Fig. 4.6.

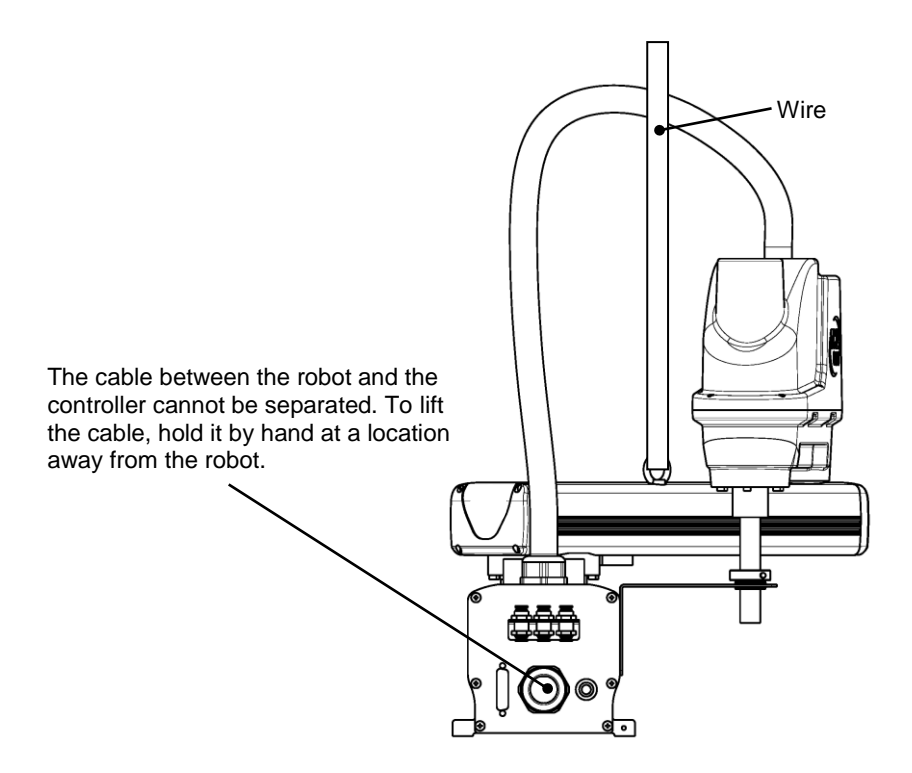

Fig. 4.6 Lifting up the robot

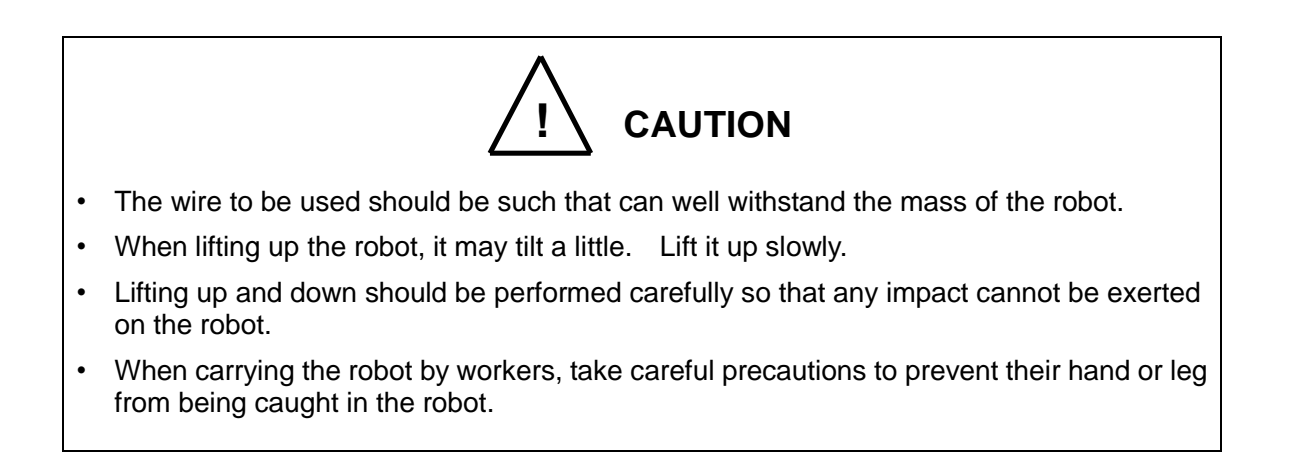

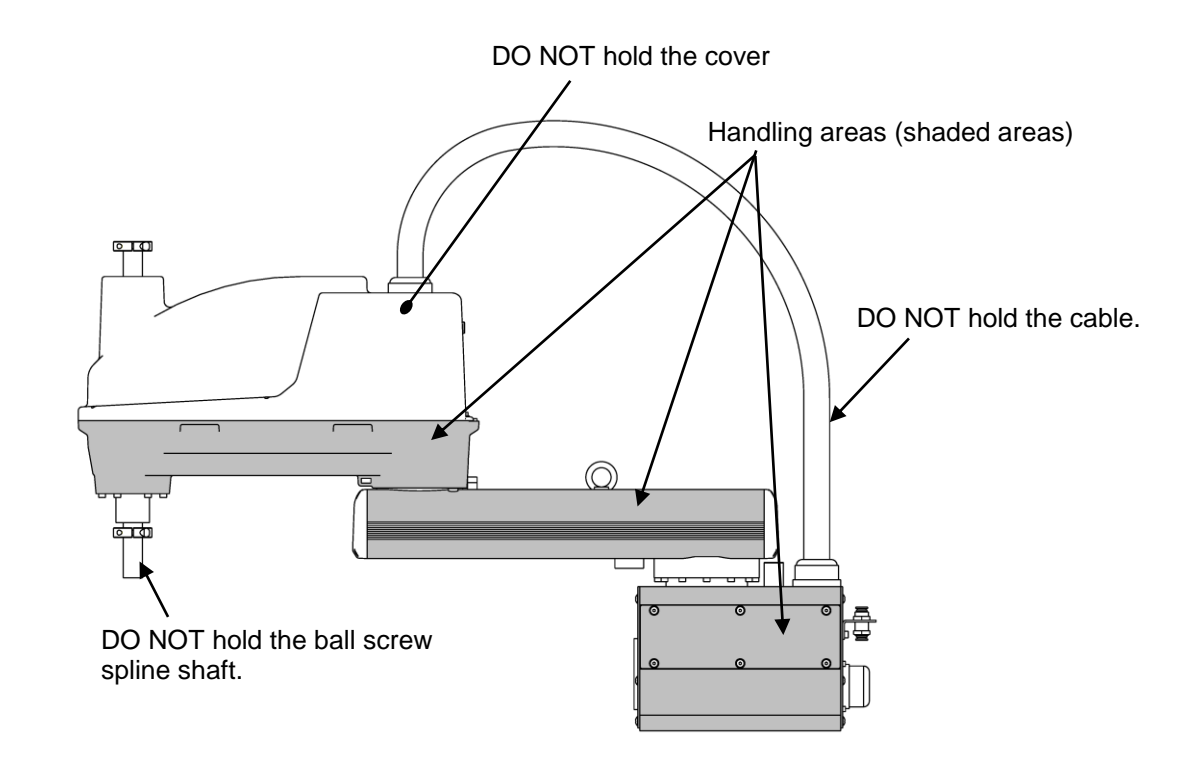

Fig. 4.7 Robot Handling Locations (KHL-500, KHL-600 and KHL-700)

After the installation, remove the clamp and eyebolt used for transport.

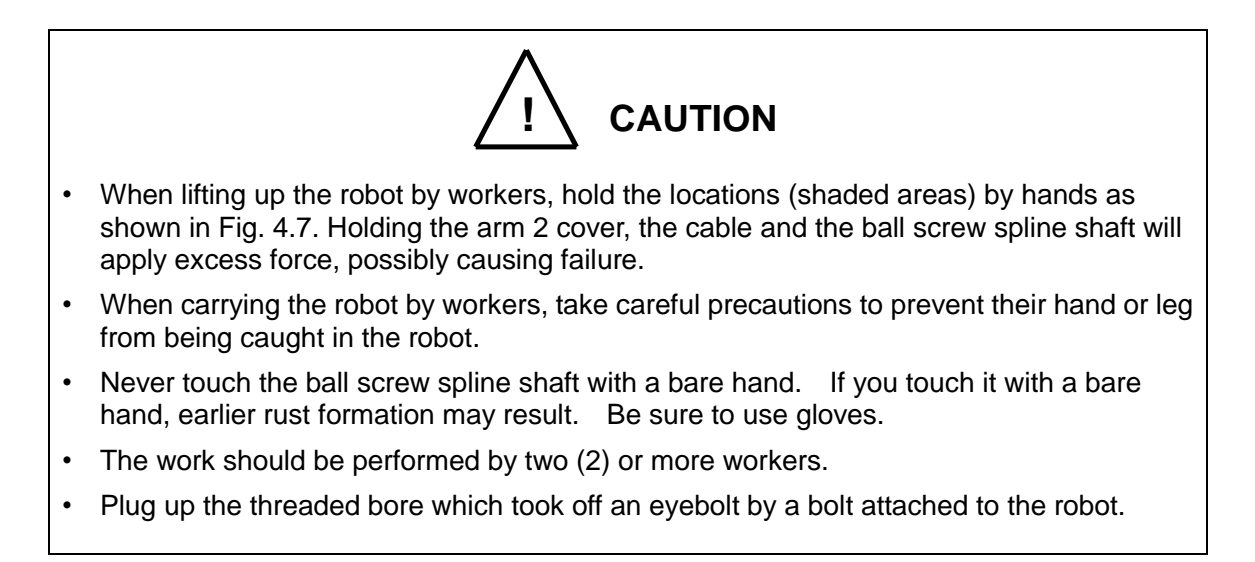

#### 4.2.3 Transporting the Controller

Disconnect all cables and teach pendant before transporting the controller.

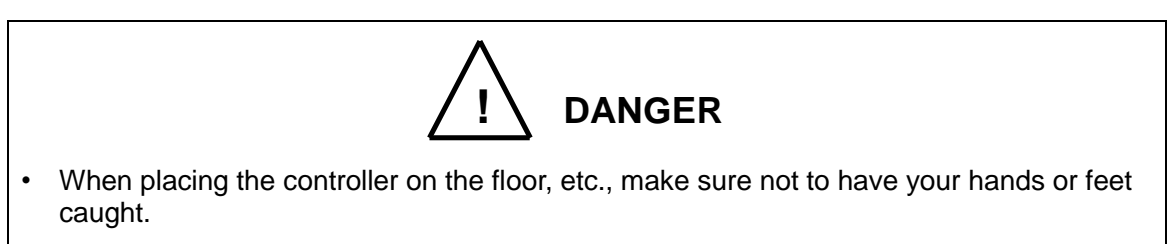

#### 4.3 Storage

Avoid storing the robot and controller for long periods of time after unpacking them. If this is unavoidable, however, strictly observe the following precautions for storage.

4.3.1 Storage Precautions for the Robot

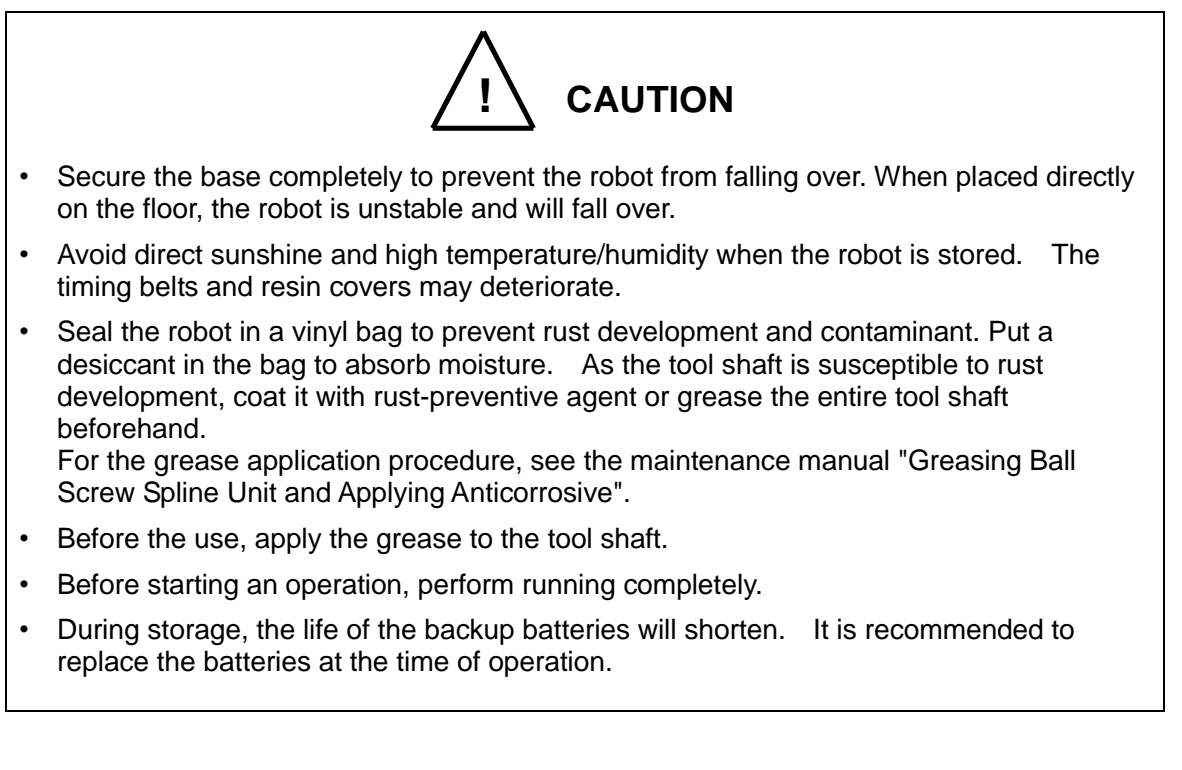

#### 4.3.2 Storage Precautions for the Controller

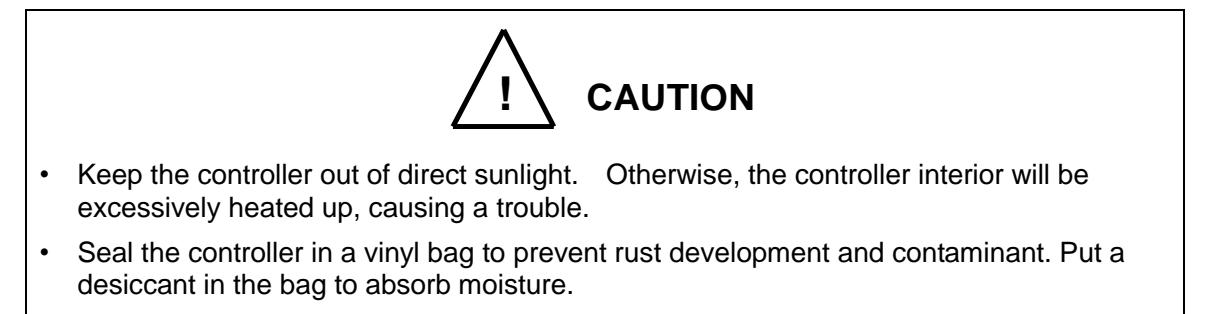

# Table of Contents

| Robe                         | ot Installation (KHL-300 and KHL-400)                                                                     | 38                                                                                                    |  |
|------------------------------|----------------------------------------------------------------------------------------------------|----------------------------------------------------------------------------------------------------|--|
| 5.1                          | .1 Installation Environment                                                                               |                                                                                                    |  |
| 5.2 Installation             |                                                                                                    | 39                                                                                                    |  |
|                              | 5.2.1 External Dimensions and Working Envelope                                                            | 39                                                                                                    |  |
|                              | 5.2.2 Changing the Operation Ranges of Axes 1 and 2                                                       | 42                                                                                                    |  |
|                              | 5.2.3 Changing the Operating Range of Axis 3                                                              | 44                                                                                                    |  |
|                              | 5.2.4 Changing Software Limits                                                                            | 50                                                                                                    |  |
|                              | 5.2.5 Coordinate System                                                                                   | 51                                                                                                    |  |
|                              | 5.2.6 Installing the Robot                                                                                | 52                                                                                                    |  |
| 5.3                          | Precautions for Handling the Teach Pendant                                                                | 53                                                                                                    |  |
| 5.4                          | Safety Measures                                                                                           | 54                                                                                                    |  |
|                              |                                                                                                    |                                                                                                    |  |
| Robe                         | ot Installation (KHL-500, KHL-600 and KHL-700)                                                            | 55                                                                                                    |  |
| 6.1 Installation Environment |                                                                                                    |                                                                                                    |  |
| 6.2                          | Installation                                                                                              | 55                                                                                                    |  |
|                              | 6.2.1 External Dimensions and Working Envelope                                                            | 55                                                                                                    |  |
|                              | 6.2.2 Changing the Operating Ranges of Axes 1 and 2                                                       | 59                                                                                                    |  |
|                              | 6.2.3 Changing the Operating Range of Axis 3                                                              | 61                                                                                                    |  |
|                              | 6.2.4 Changing Software Limits                                                                            | 67                                                                                                    |  |
|                              | 6.2.5 Coordinate System                                                                                   | 68                                                                                                    |  |
|                              | 6.2.6 Installing the Robot                                                                                | 69                                                                                                    |  |
| 6.3                          | Precautions for Handling the Teach Pendant                                                                | 70                                                                                                    |  |
| 6.4                          | Safety Measures                                                                                           | 70                                                                                                    |  |
| Insta                        | Illing the Controller (KSL3000)                                                                           | 71                                                                                                    |  |
| 7.1                          | External Dimensions                                                                                       | 71                                                                                                    |  |
| 7.2                          | Precautions for Direct Installation                                                                       | 72                                                                                                    |  |
| 7.3                          | Rack Mounting Dimensions                                                                                  | 73                                                                                                    |  |
| 7.4                          | Precautions for Assembling the Control Panel                                                              | 74                                                                                                    |  |
|                              | Robo<br>5.1<br>5.2<br>5.3<br>5.4<br>Robo<br>6.1<br>6.2<br>6.3<br>6.4<br>Insta<br>7.1<br>7.2<br>7.3<br>7.4 | Robot Installation (KHL-300 and KHL-400)   5.1 Installation Environment   5.2 Installation   5.2.1 External Dimensions and Working Envelope   5.2.2 Changing the Operation Ranges of Axes 1 and 2   5.2.3 Changing the Operating Range of Axis 3   5.2.4 Changing Software Limits   5.2.5 Coordinate System   5.2.6 Installing the Robot   5.3 Precautions for Handling the Teach Pendant   5.4 Safety Measures   Robot Installation (KHL-500, KHL-600 and KHL-700)   6.1 Installation Environment   6.2 Installation   6.2.1 External Dimensions and Working Envelope   6.2.2 Changing the Operating Ranges of Axes 1 and 2   6.2.3 Changing the Operating Range of Axis 3   6.2.4 Changing Software Limits   6.2.5 Coordinate System   6.2.6 Installing the Robot   6.3 Precautions for Handling the Teach Pendant   6.4 Safety Measures   Installing the Controller (KSL3000) Installing the Controller (KSL3000)   7.1 External Dimensions   7.2< |  |

# Tables and Drawings

| Table 5.1 | Environmental conditions for robot and controller                              | .38 |
|-----------|--------------------------------------------------------------------------------|-----|
| Fig. 5.1  | External view and working envelope (KHL-300)                                   | .40 |
| Fig. 5.2  | External view and working envelope (KHL-400)                                   | .41 |
| Table 5.2 | Operation ranges before and after change (KHL-300 and KHL-400)                 | .43 |
| Fig. 5.3  | Changing the Operating Ranges of Axes 1 and 2 (KHL-300 and KHL-400)            | .43 |
| Fig. 5.4  | Changing the Operating Range of Axis 3 (KHL-300 and KHL-400)                   | .44 |
| Fig. 5.5  | Removing the Arm 2 Cover (KHL-300 and KHL-400)                                 | .45 |
| Fig. 5.6  | Changing the Operating Range (KHL-300 and KHL-400)                             | .46 |
| Fig. 5.7  | Checking Software Limit Change (KHL-300 and KHL-400)                           | .47 |
| Fig. 5.8  | Changing the Operating Range of Axis 3 (KHL-300 and KHL-400)                   | .48 |
| Fig. 5.9  | Removing the Arm 2 Cover (KHL-300 and KHL-400)                                 | .49 |
| Fig. 5.10 | Base coordinate system and joint angle origin (KHL-300)                        | .51 |
| Table 5.3 | Load applied to the frame during horizontal operation (KHL-300 and KHL-400)    | .52 |
| Fig. 5.11 | Installation method (KHL-300 and KHL-400)                                      | .53 |
| Fig. 6.1  | External view and working envelope (KHL-500)                                   | .56 |
| Fig. 6.2  | External view and working envelope (KHL-600)                                   | .57 |
| Fig. 6.3  | External view and working envelope (KHL-700)                                   | .58 |
| Table 6.1 | Operation ranges before and after change (KHL-500, KHL-600 and KHL-700)        | .60 |
| Fig. 6.4  | Changing the Operating Ranges of Axes 1 and 2 (KHL-500, KHL-600 and KHL-700) . | .60 |
| Fig. 6.5  | Changing the Operating Range of Axis 3 (KHL-500, KHL-600 and KHL-700)          | .61 |
| Fig. 6.6  | Removing the Arm 2 Cover (KHL-500, KHL-600 and KHL-700)                        | .62 |
| Fig. 6.7  | Checking Software Limit Change (KHL-500, KHL-600 and KHL-700)                  | .63 |
| Fig. 6.8  | Changing the Operating Range (KHL-500, KHL-600 and KHL-700)                    | .64 |
| Fig. 6.9  | Checking Software Limit Change (KHL-500, KHL-600 and KHL-700)                  | .65 |
| Fig. 6.10 | Changing the Operating Range of Axis 3 (KHL-500, KHL-600 and KHL-700)          | .66 |
| Fig. 6.11 | Removing the Arm 2 Cover (KHL-500, KHL-600 and KHL-700)                        | .67 |
| Fig. 6.12 | Base coordinate system and joint angle origin (KHL-600)                        | .68 |
| Table 6.2 | Load applied to the frame during horizontal operation (KHL-500, KHL-600 and    | k   |
|           | KHL-700)                                                                       | .69 |
| Fig. 6.13 | Installation method (KHL-500, KHL-600 and KHL-700)                             | .70 |
| Fig. 7.1  | External view of controller (KSL3000)                                          | .71 |
| Fig. 7.2  | Controller ventilation space (KSL3000)                                         | .72 |
| Fig. 7.3  | Screw hole dimensions for securing controller (KSL3000)                        | .73 |
| Fig. 7.4  | Removing upper cover (KSL3000)                                                 | .75 |
| Fig. 7.5  | Clearance of controller front side (KSL3000)                                   | .76 |

## 5. Robot Installation (KHL-300 and KHL-400)

#### 5.1 Installation Environment

Table 5.1 shows the environmental conditions for the location in which the robot and controller are to be installed.

|  | Table 5.1 | Environmental | conditions | for robot | and controller |
|--|-----------|---------------|------------|-----------|----------------|
|--|-----------|---------------|------------|-----------|----------------|

| Item                         | Specifications                                                                                |  |  |
|------------------------------|-----------------------------------------------------------------------------------------------|--|--|
| Temperature                  | In operation: 0 to 40°C                                                                       |  |  |
|                              | In storage: –10 to 50°C                                                                       |  |  |
| Humidity                     | 20 to 80% (Non-condensing)                                                                    |  |  |
|                              | DO NOT install the robot where it may be subject to fluids such as water.                     |  |  |
| Altitude                     | 1000 m or less                                                                                |  |  |
| Vibration                    | In operation: 0.98 m/s <sup>2</sup> or less                                                   |  |  |
| Dust                         | No inductive dust should exist.                                                               |  |  |
|                              | Consult with CKD first if you wish to use the robot and controller in a dusty environment.    |  |  |
| Gas                          | No corrosive or combustible gas should exist.                                                 |  |  |
| Degrees of protection        | IEC60529 IP10(robot only) IP20(controller only)                                               |  |  |
| Overvoltage category         | IEC60664-1 ClassIII (controller only)                                                         |  |  |
| Protection against           | IEC61140 Class I (controller only)                                                            |  |  |
|                              |                                                                                               |  |  |
| Pollution Degree             | IEC60664-1 Pollution Degree 3(controller only)                                                |  |  |
| Sunlight                     | The robot and controller should not be exposed to direct sunlight.                            |  |  |
| Power noise                  | A heavy noise source should not exist nearby.                                                 |  |  |
| Magnetic field               | A heavy magnetic field source should not exist nearby.                                        |  |  |
| Other ambient<br>environment | Must be free from iron powder, oil, salt, and organic solvents. Must not be exposed to water. |  |  |

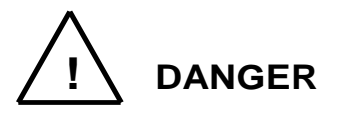

• Do not place the robot or controller near combustible. Doing so could lead to fires if it ignites due to a fault, etc.

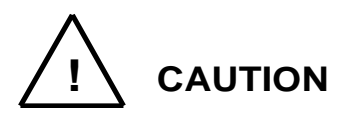

- In the case where batteries for detecting the motor position are of alkaline type (standard type), the batteries can overheat, leak battery fluid, or rupture when used under high temperatures. Also, high temperatures can reduce the performance and lifespan of the battery. If using the robot under high temperatures, please consult with the CKD sales office.
- When starting fast-movement operation in low-temperature environment, errors may occur because of the increased torque. In operating the robot in low-temperature environment, start by making low-speed continuous operation for a several minutes to soften the grease before starting high-speed operations.

#### 5.2 Installation

Before installing the robot, you should plan a layout, fully considering the working envelope (or operating range), coordinate system and space for maintenance.

5.2.1 External Dimensions and Working Envelope

Figs. 5.1 and 5.2 show the external view drawing and working envelope of the robot. Each axis can operate within the working envelope. To prevent the robot from moving out of the working envelope by misoperation, the robot is equipped with mechanical stoppers outside the working envelope. Additionally, soft limits that can be set by the user are provided. For further information, see the "Instruction Manual: User Parameters" provided separately.

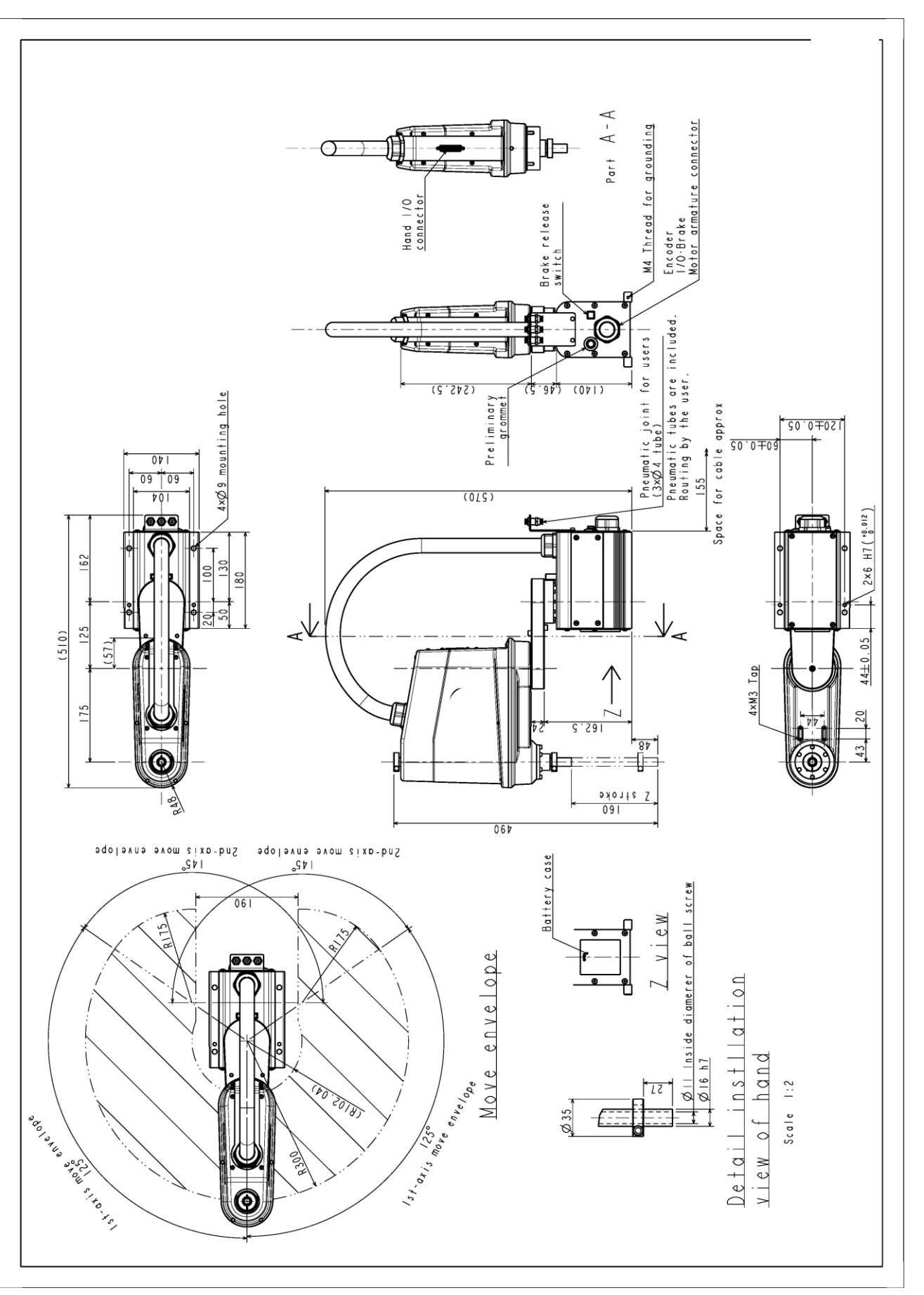

Fig. 5.1 External view and working envelope (KHL-300)

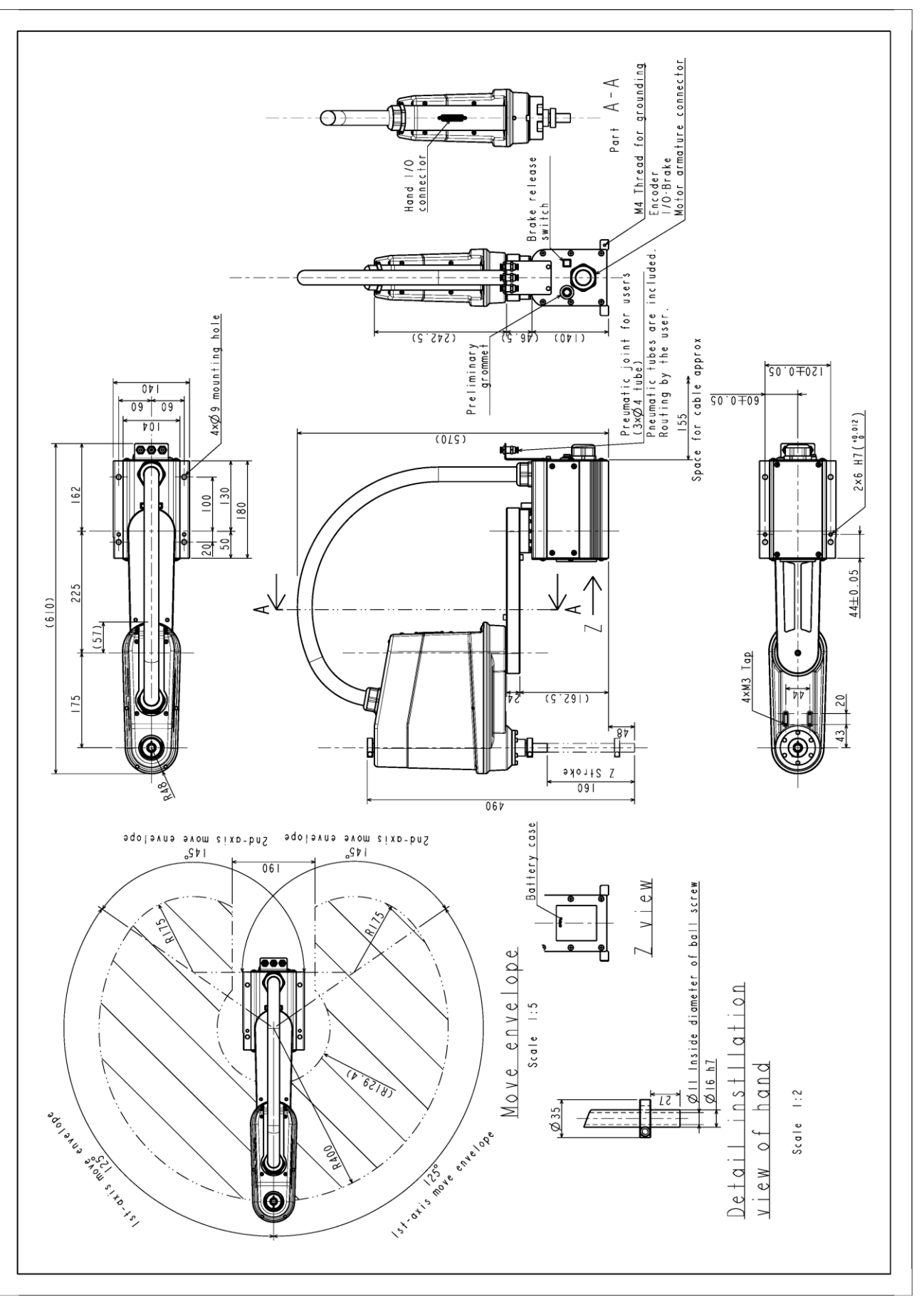

Fig. 5.2 External view and working envelope (KHL-400)

## 5.2.2 Changing the Operation Ranges of Axes 1 and 2

Mechanical stoppers are installed to each robot to mechanically control the operation range of each axis. Changing the mechanical operation range of a robot by modifying these mechanical stoppers is referred to as "change in operating range." Here, how to change the operating ranges of Axes 1 and 2 of a robot is explained.

Regarding how to change the operating range of Axis 3, see Para. 5.2.3. Note that Axis 4 is different from other operating axes; it restricts the operating range with software limits only, not with mechanical stoppers. Therefore, regarding how to change the operating range of Axis 4, see Para. 5.2.4.

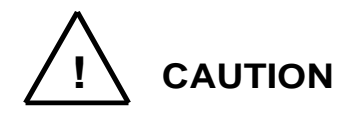

- To change operating ranges, design and produce mechanical stoppers by referring to this document according to your usage.
- When mechanical stoppers have been changed and then operating ranges have been changed, be sure to also change software limits to prevent contact with the mechanical stoppers while operating a robot.
- Mechanical stoppers do not securely restrict the movable ranges of robots.

When the power of a robot is turned on, never enter the operating range of the robot.

- If a robot collides with a mechanical stopper, the robot detects the collision and stops, but the mechanical stopper may be damaged. Avoid reusing the mechanical stopper.
- The mechanical stopper reference drawings shown in this document do not fully satisfy the customer's usage.

Design, produce and install mechanical stoppers according to your usage, such as the operating range.

• The failures of a robot caused by mechanical stoppers will be excluded from the warranty coverage.

As shown in Fig. 5.3, the operation range can be altered by changing the position of the mechanical stopper.

| Table 5.2 | Operation ranges b | pefore and after change | (KHL-300 and KHL-400) |
|-----------|--------------------|-------------------------|-----------------------|
|-----------|--------------------|-------------------------|-----------------------|

|                        |             | Before change | After change |
|------------------------|-------------|---------------|--------------|
| Avia 1 operation range | + direction | 125°          | 105°         |
| Axis T operation range | - direction | 125°          | 105°         |
| Avia 2 operation range | + direction | 145°          | 120°         |
| Axis 2 operation range | - direction | 145°          | 120°         |

Remove the flat-socket set screw (M6) and set the hexagon socket head bolts (M6 x 10) in position. Use a hexagonal wrench for removal. Another M6 bolt is not attached, and the customer is kindly required to get it ready for use.

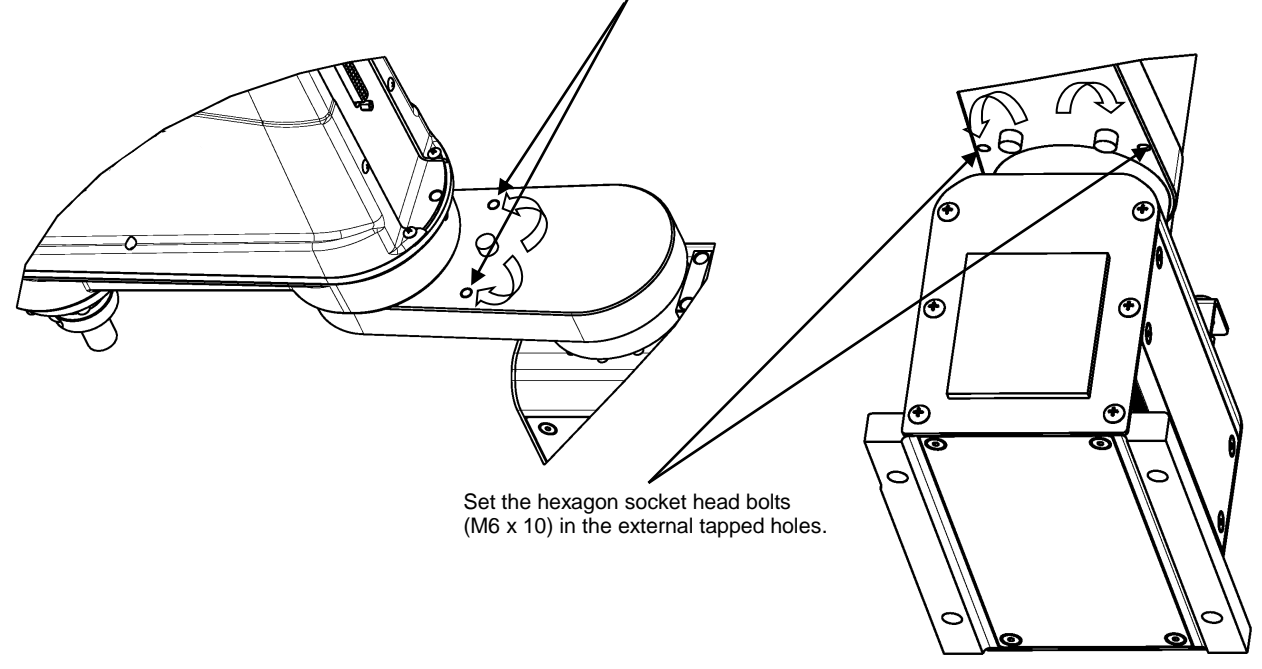

Fig. 5.3 Changing the Operating Ranges of Axes 1 and 2 (KHL-300 and KHL-400)

If the operation range is changed, it is necessary to change the user parameter. Regarding how to change software limits, see Para. 5.2.4. 5.2.3 Changing the Operating Range of Axis 3

At the factory shipment of a robot, software limits and mechanical stoppers are preset so that the Z stroke of Axis 3 is between 0 and 160 mm. Fig. 5.4 shows the settings of operating range at the factory shipment.

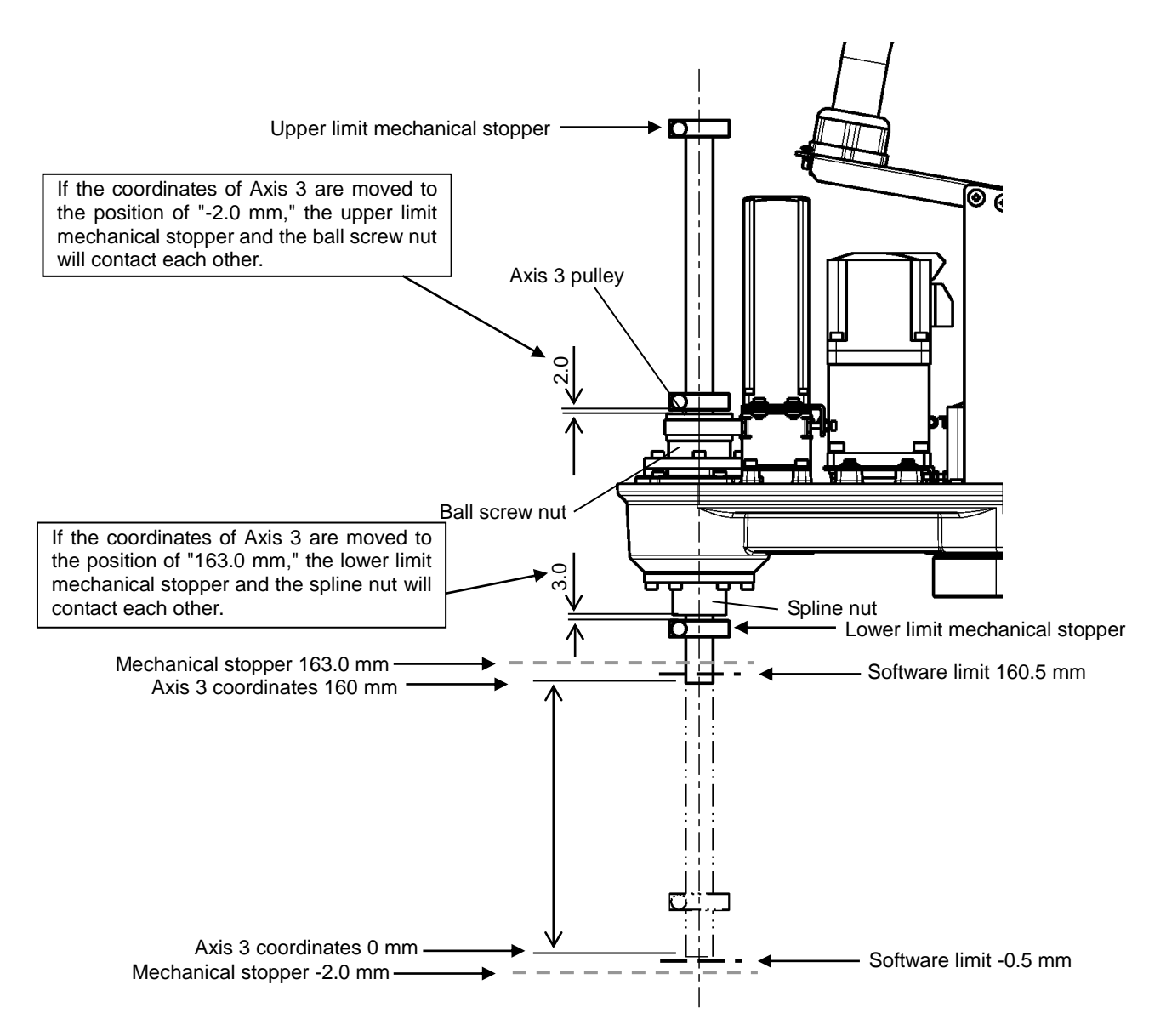

Fig. 5.4 Changing the Operating Range of Axis 3 (KHL-300 and KHL-400)

 Remove the Arm 2 cover. The cover is fastened to Arm 2 and the harness guide with four (4) hexagon socket head bolts (M3 x 16) and ten (10) cross recessed truss head screw (M3 x 10 x 2 pcs. and M3 x 6 x 8 pcs.). It is recommended to lower Axis 3 in advance until the upper limit stopper of the ball screw enters the cover.

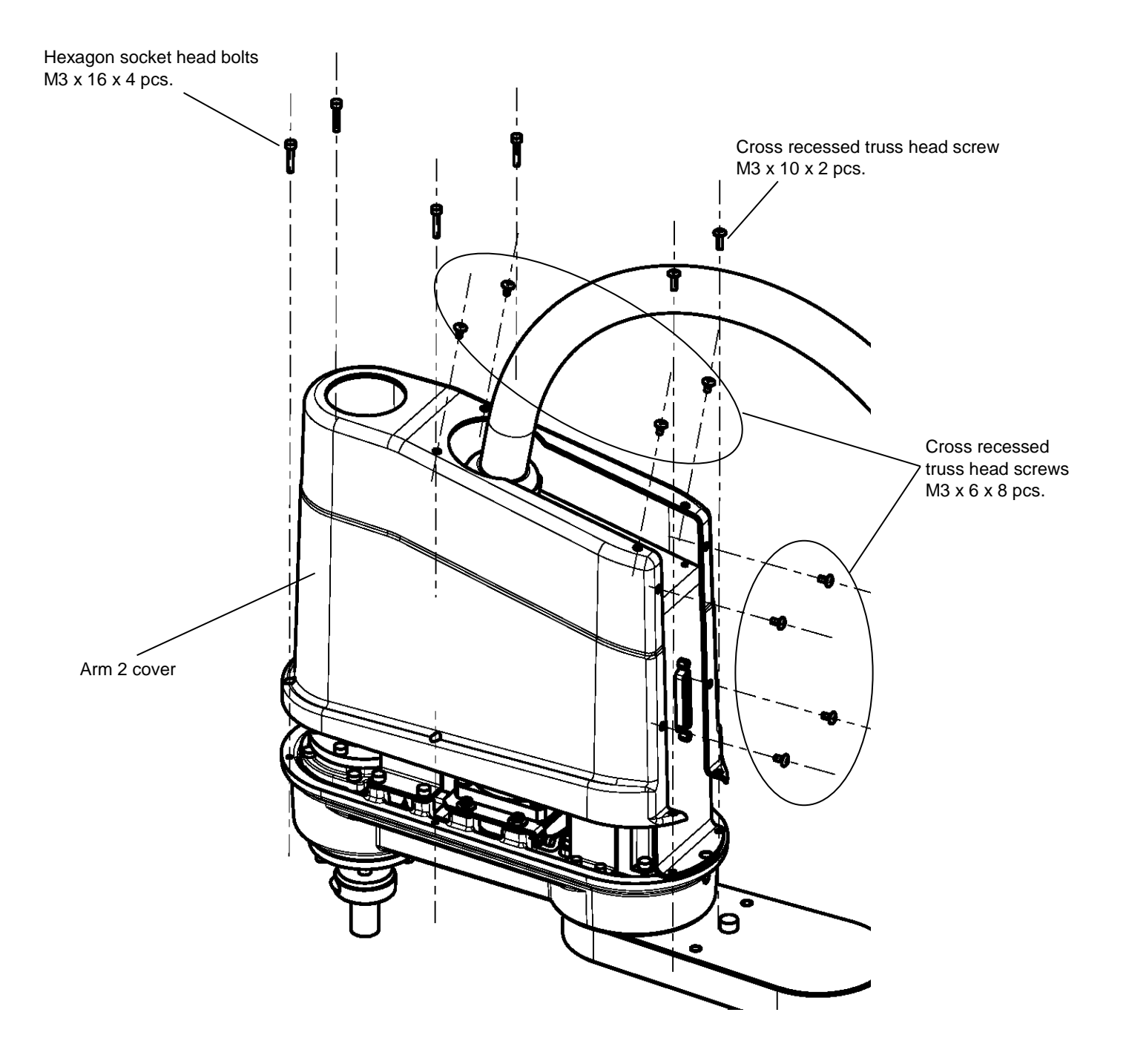

Fig. 5.5 Removing the Arm 2 Cover (KHL-300 and KHL-400)

 Loosen the fixing bolts of the mechanical stoppers, move the mechanical stoppers to a desired position, and fix them again. When fixing the mechanical stoppers, be sure to apply Loctite to the fixing bolts.

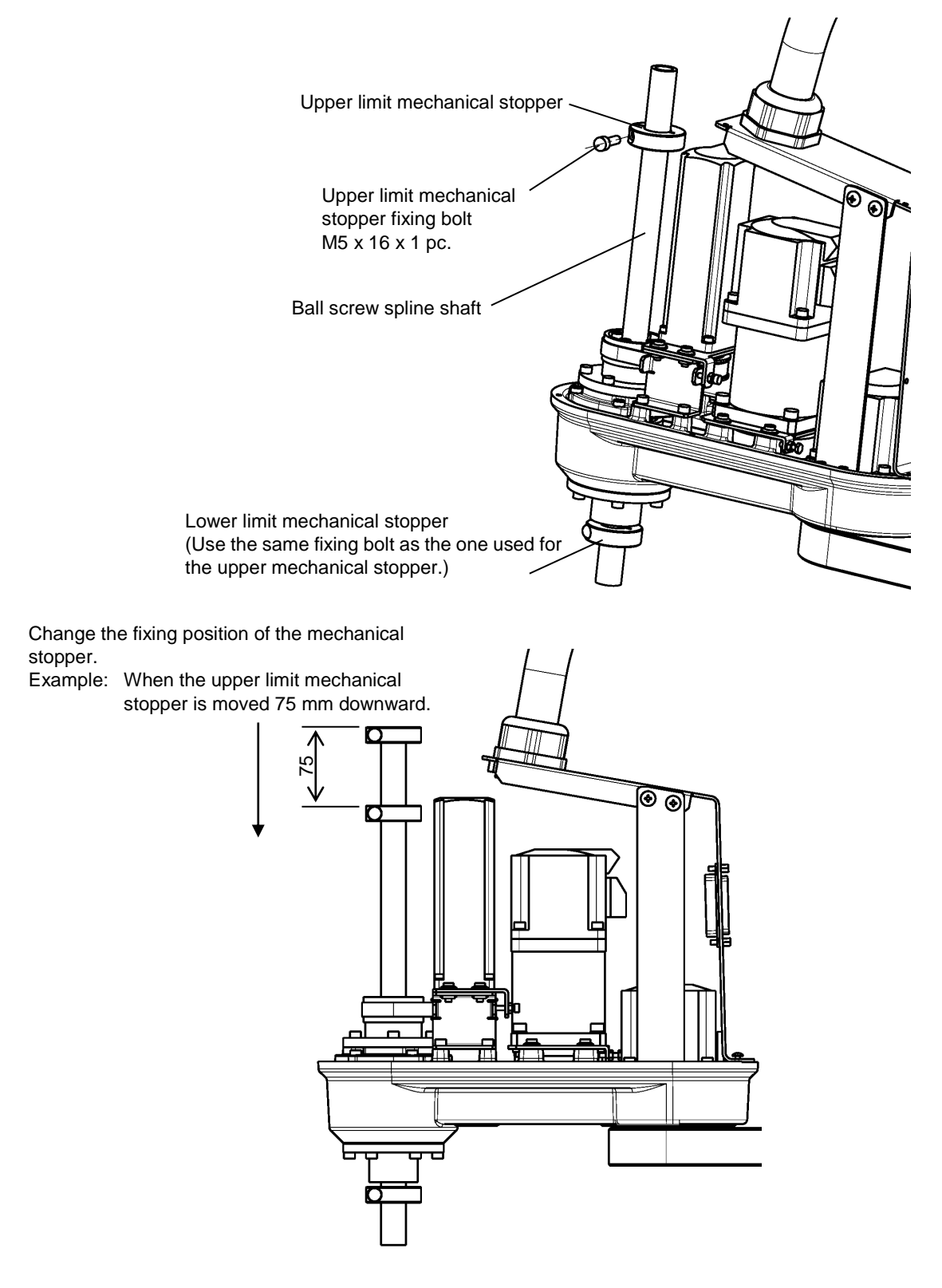

Fig. 5.6 Changing the Operating Range (KHL-300 and KHL-400)

3) When the mechanical stoppers are changed, be sure to also change the software limits. Regarding how to change software limits, see Para. 5.2.4 and Fig. 5.8. After changing the software limit, while pressing the axis 3 brake release switch, move Axis 3 manually, and make sure that the software limit is correctly set.

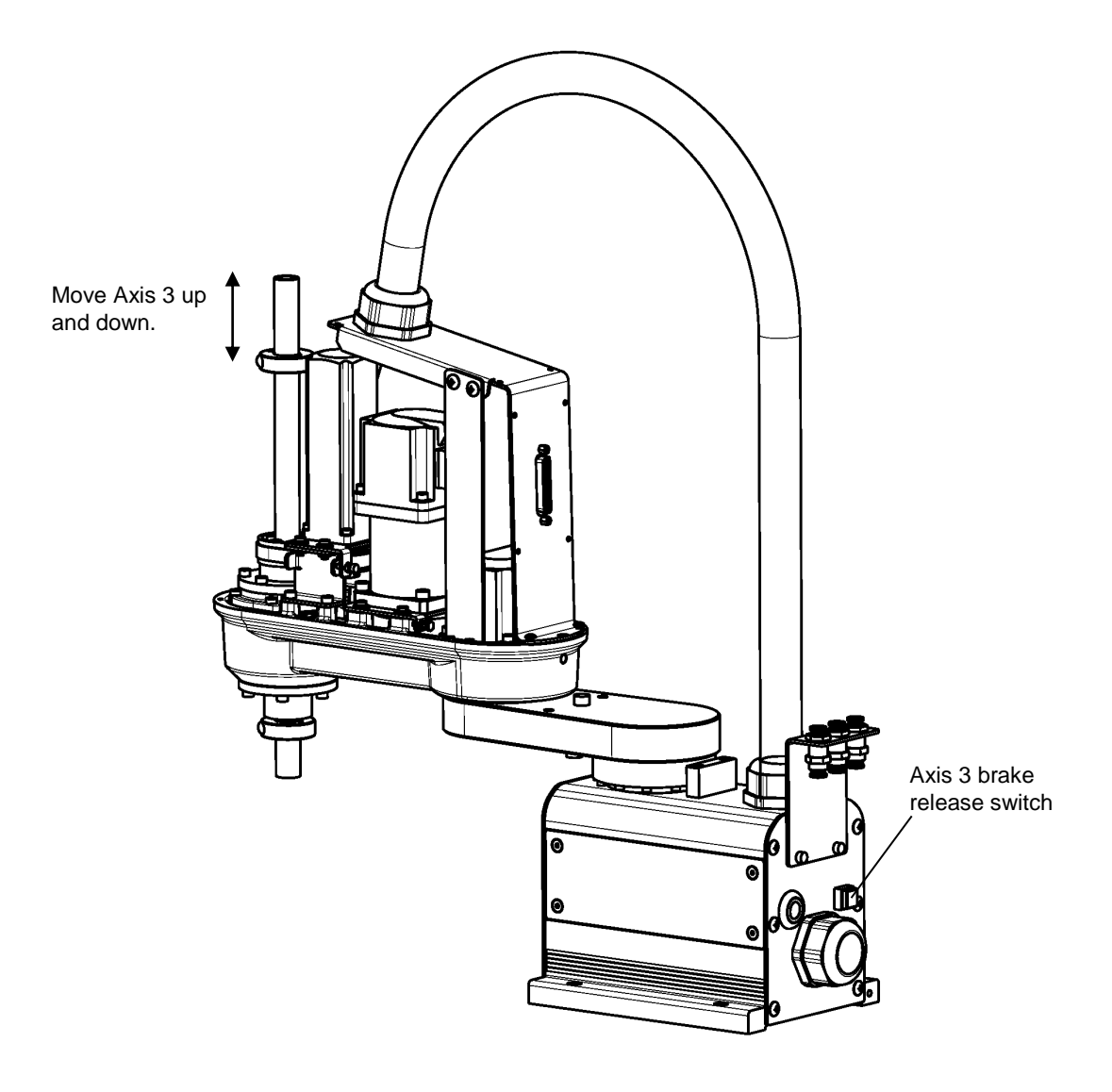

Fig. 5.7 Checking Software Limit Change (KHL-300 and KHL-400)

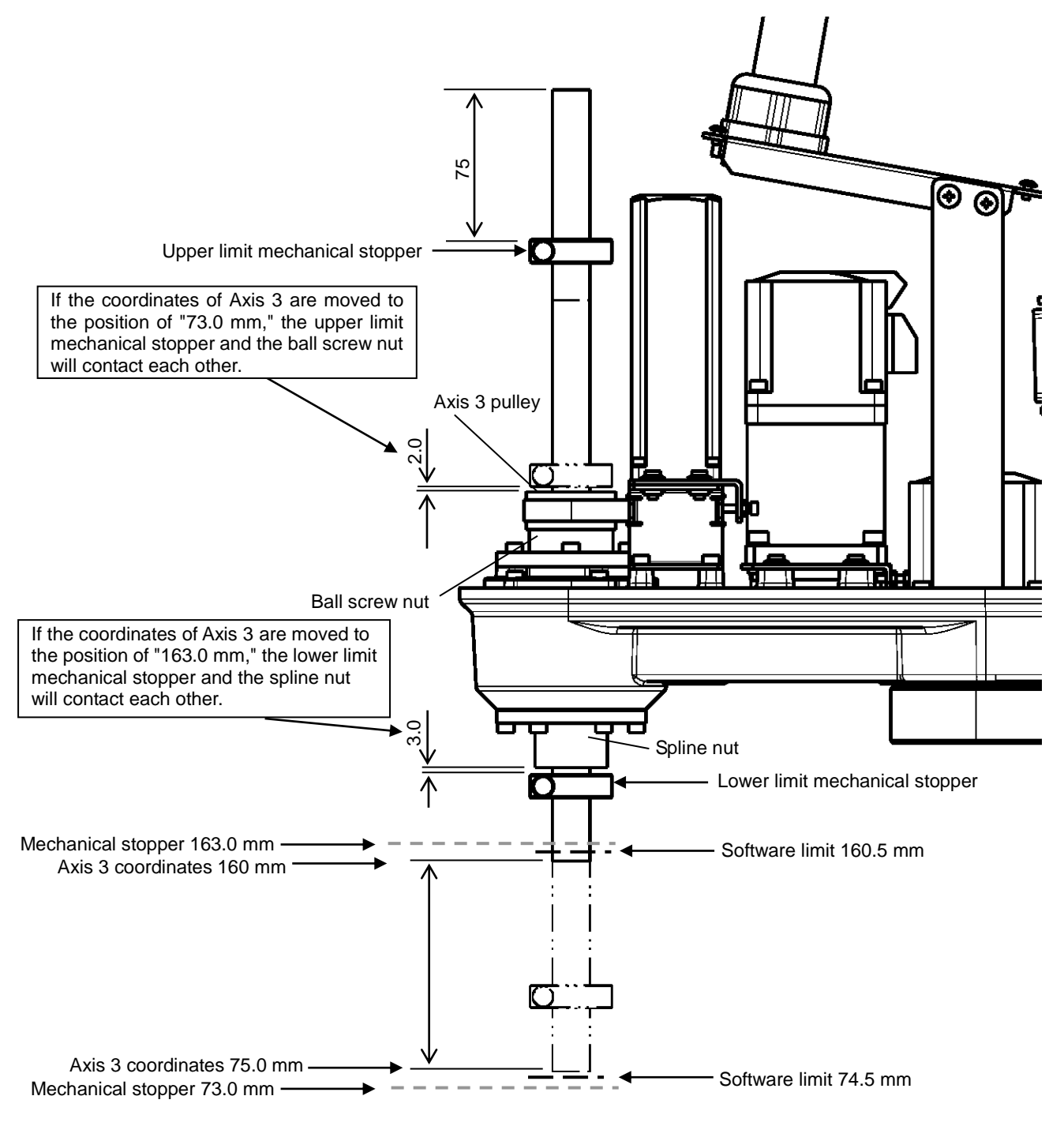

Fig. 5.8 shows the settings of the operating range when the upper limit mechanical stopper is moved 75 mm downward.

Fig. 5.8 Changing the Operating Range of Axis 3 (KHL-300 and KHL-400)

4) Remove the Arm 2 cover. The cover is fastened to Arm 2 and the harness guide with four (4) hexagon socket head bolts (M3 x 16) and ten (10) cross recessed truss head screw (M3 x 10 x 2 pcs. and M3 x 6 x 8 pcs.). It is recommended to lower Axis 3 in advance until the upper limit stopper of the ball screw enters the cover.

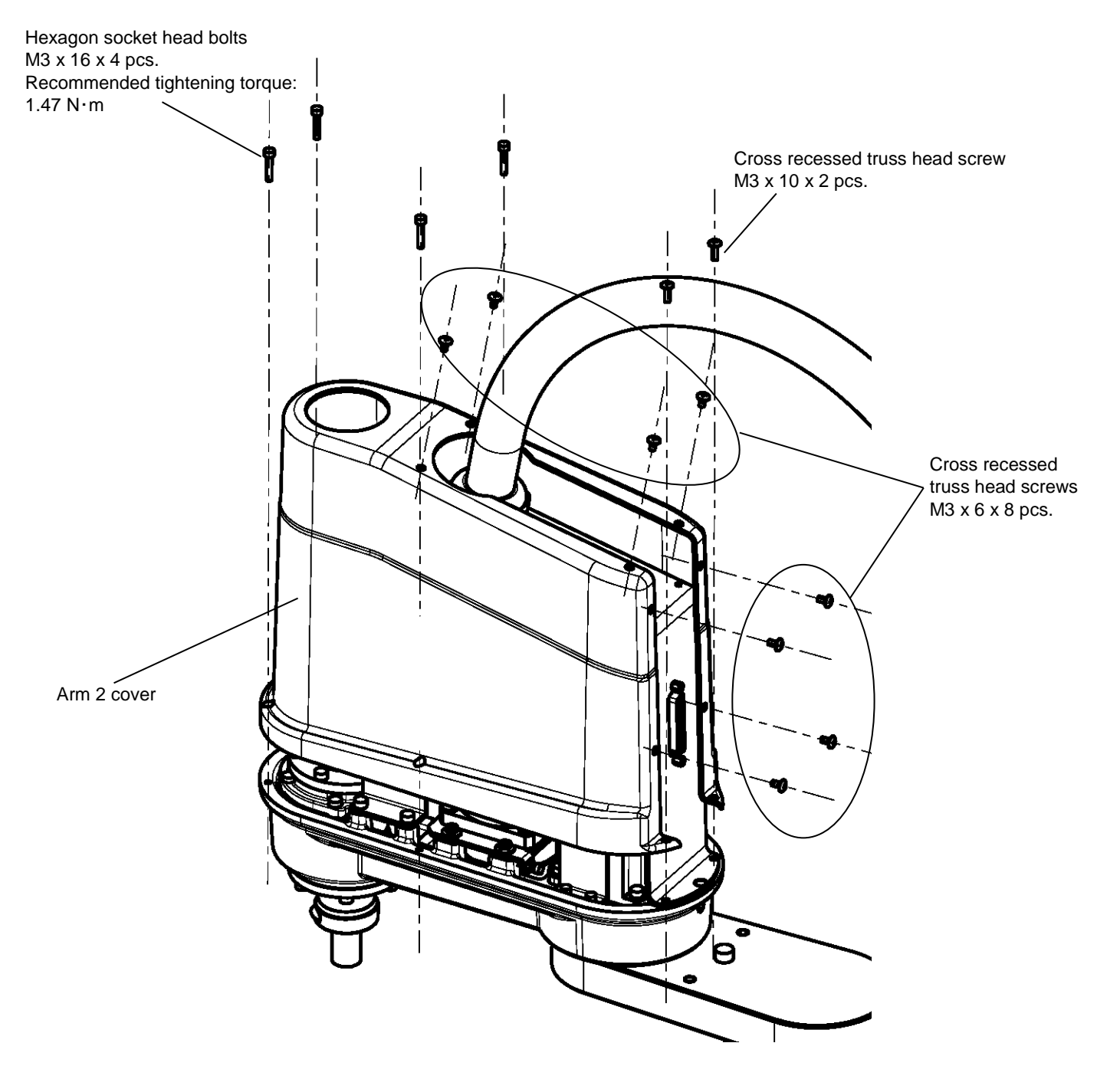

Fig. 5.9 Removing the Arm 2 Cover (KHL-300 and KHL-400)

#### 5.2.4 Changing Software Limits

When the mechanical stoppers are changed, be sure to also change the software limits. There are the following two types of methods to change software limits.

- [1] Change the setting values of the "User Parameter File (file name: USER.PAR)." There are software limits that can be set by the customer. For more details, refer to the item of [U14] SOFTWARE LIMIT in the "Instruction Manual: User Parameters" separately available.
- [2] By manipulating the teaching pendant, change software limits in the utility mode "J-LIM."

For more details, refer to "10.8 Joint Limit Setting [J-LIM]" in Chapter 10, "Utilities" in the "Instruction Manual: Operations" separately available.

Note that if software limits are changed using the above two types of methods, the factory preset values of the software limits set up in the "User Parameter File (file name: USER.PAR)" will be overwritten and saved.

Thus, **be sure to create a backup of the "User Parameter File" before changing software limits** so as to get a grasp of the factory preset values of the software limits in the "User Parameter File."

Also, when software limits were changed, be sure to turn OFF and then ON the power.

If the power is not turned OFF and then ON again, changes to the user parameters will not take effect.

## 5.2.5 Coordinate System

The robot's joint angle origin (0° or 0 mm position) is factory-calibrated according to the base reference planes. Fig. 5.10 shows the base coordinate system and origin of each axis joint angle. The coordinate system is common between the KHL-300 and KHL-400. Figure shows the KHL-300.

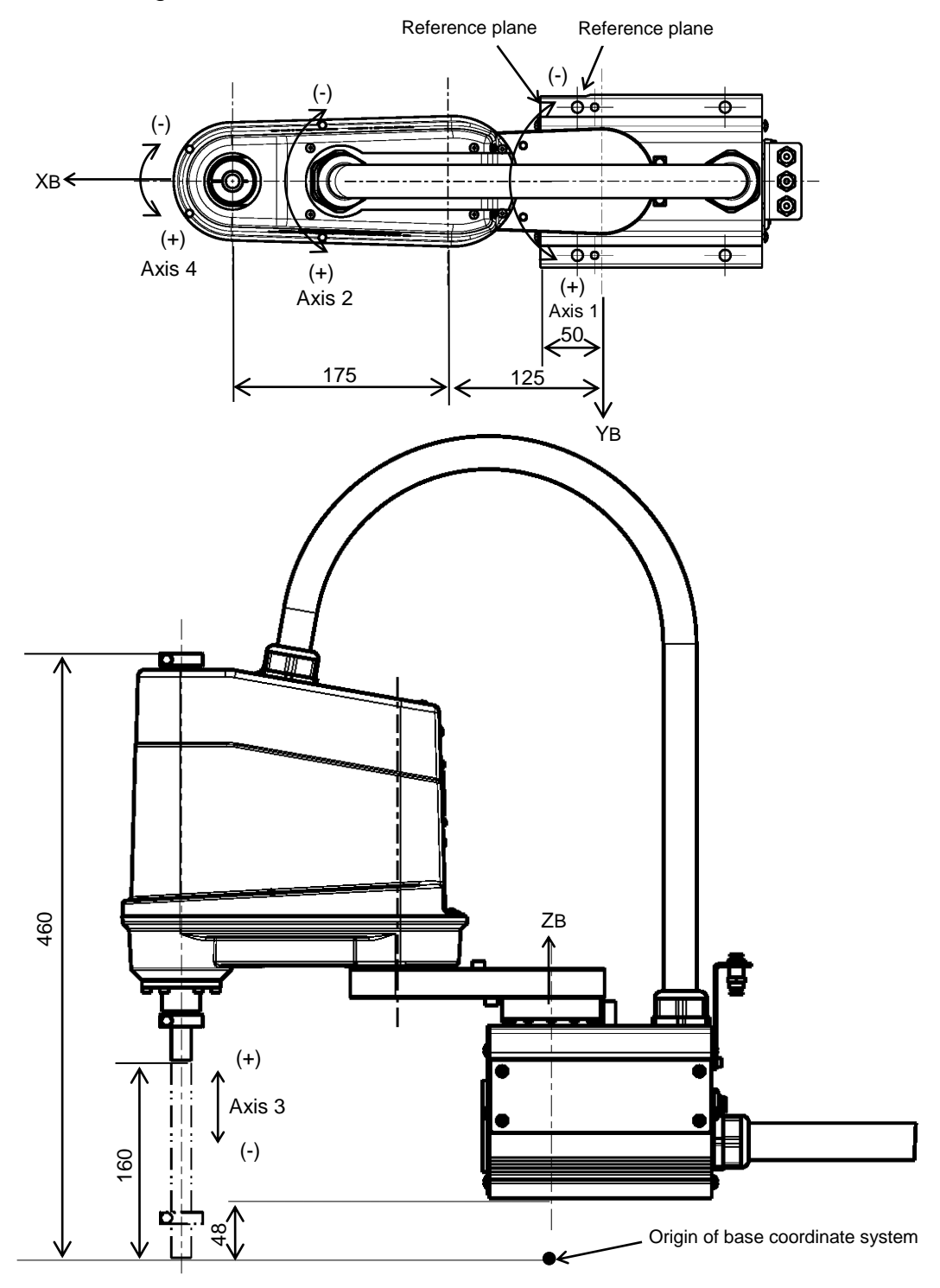

Fig. 5.10 Base coordinate system and joint angle origin (KHL-300)

## 5.2.6 Installing the Robot

The robot is secured, using the mounting holes on the base (four places). Use M8 hexagon socket head cap screws.

Table 5.3 lists the loads applied to the frame during horizontal operation, and Fig. 5.11 shows how to install the robot. Reference planes are provided on the base unit. To align the robot position in the base coordinate system, or to replace the robot, provide adequate reference planes. Then, contact such reference planes to the base reference planes and secure the robot. Further, a pin hole is provided. This hole can be used for positioning.

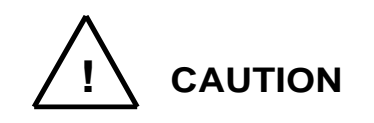

• The robot will suddenly accelerate and decelerate during operation. When installing it on a frame, make sure that the frame has sufficient strength and rigidity.

If the robot is installed on a frame that does not have sufficient rigidity, vibration will occur while the robot is operating, and could lead to faults.

When installing the robot on the floor, secure the robot with anchor bolts, etc.

• Install the robot on a level place. Failure to do so could lead to a drop in performance or faults.

Table 5.3 Load applied to the frame during horizontal operation (KHL-300 and KHL-400)

| Model   | Loads applied to the frame during horizontal operation [Nm] | Robot main body mass<br>[kg] |
|---------|-------------------------------------------------------------|------------------------------|
| KHL-300 | 110                                                         | 12                           |
| KHL-400 | 110                                                         | 13                           |

\* These values are reference values. When designing a frame, take the safety factor into consideration.

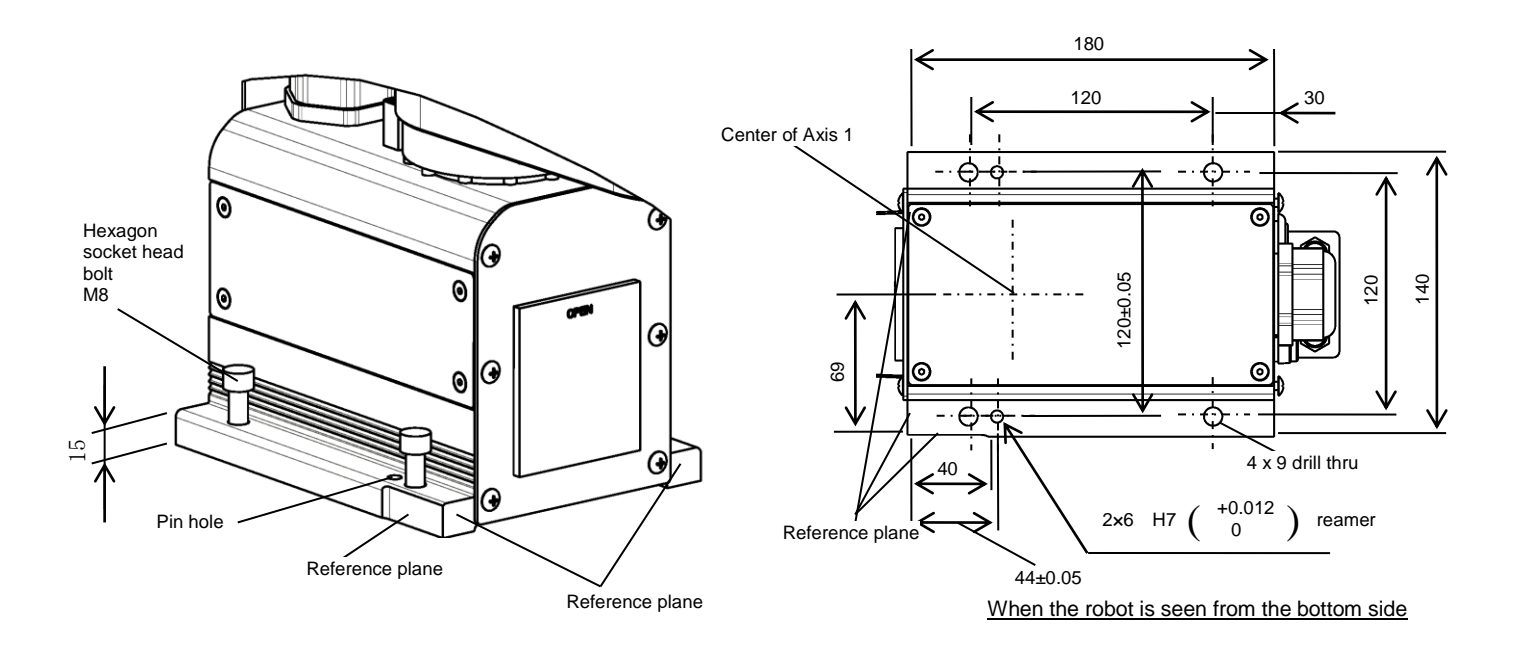

Fig. 5.11 Installation method (KHL-300 and KHL-400)

## 5.3 Precautions for Handling the Teach Pendant

Be careful of the following matters when handling the teach pendant.

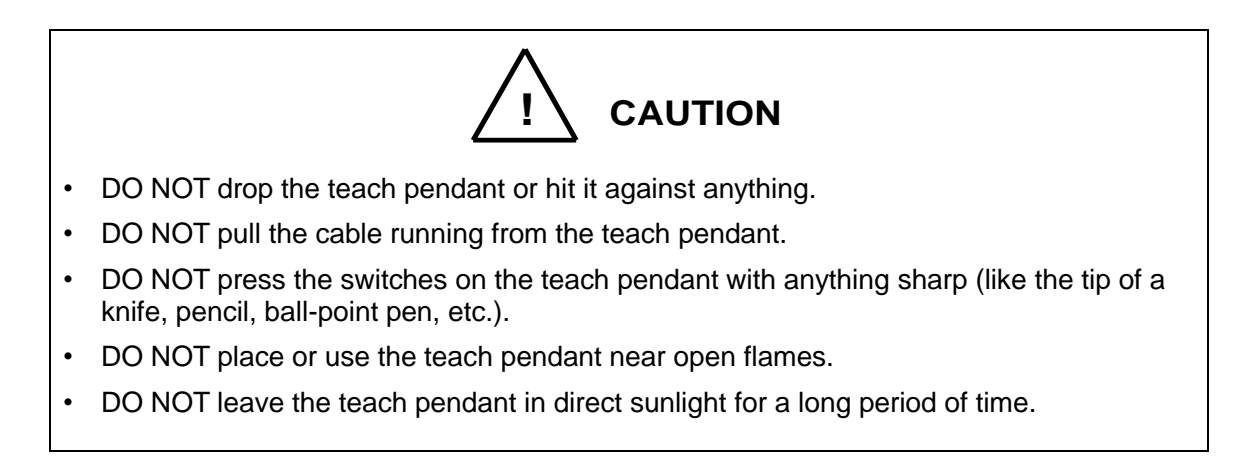

#### 5.4 Safety Measures

- a) When installing the robot, provide sufficient space to carry out the work safely.
- b) Clarify the hazard zone, and provide a safety fence so that other persons cannot enter the zone easily. The hazard zone is the zone near the robot's working space where a hazardous state could occur if a person enters.
- c) Provide limit switches, photo switches, foot switch, etc., at the entrance of the safety fence to provide an emergency stop function that will stop the robot if a person enters the hazard zone. The emergency stop function should be an electrically independent normal close contact b (closed in normal operation) with compulsive opening function and must not be automatically recovered.

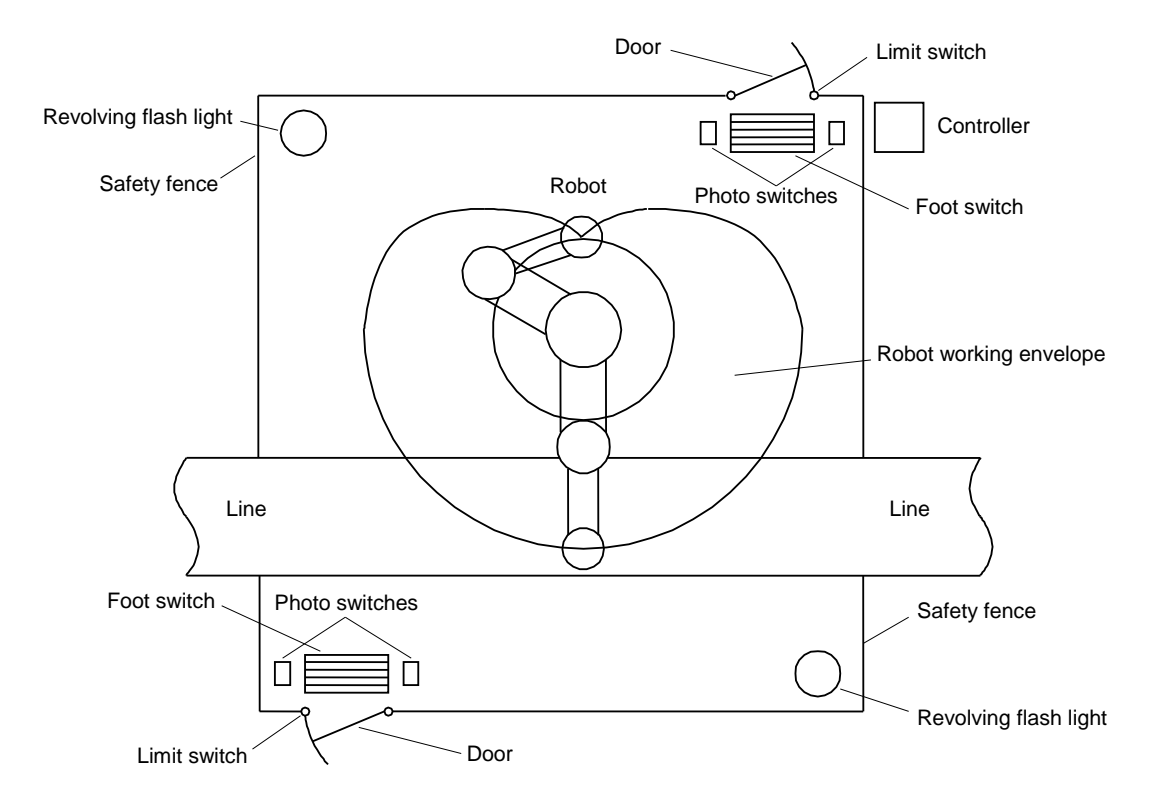

d) The controller should be installed at a place outside the hazard zone where the operator can view the robot movement.

#### 6. Robot Installation (KHL-500, KHL-600 and KHL-700)

#### 6.1 Installation Environment

For mounting environment, see "5.1 Installation Environment".

#### 6.2 Installation

Before installing the robot, you should plan a layout, fully considering the working envelope (or operating range), coordinate system and space for maintenance.

#### 6.2.1 External Dimensions and Working Envelope

Figs. 6.1 to 6.3 show the external view drawing and working envelope of the robot. Each axis can operate within the working envelope. To prevent the robot from moving out of the working envelope by misoperation, the robot is equipped with mechanical stoppers outside the working envelope. Additionally, soft limits that can be set by the user are provided. For further information, see the "Instruction Manual: User Parameters" provided separately.

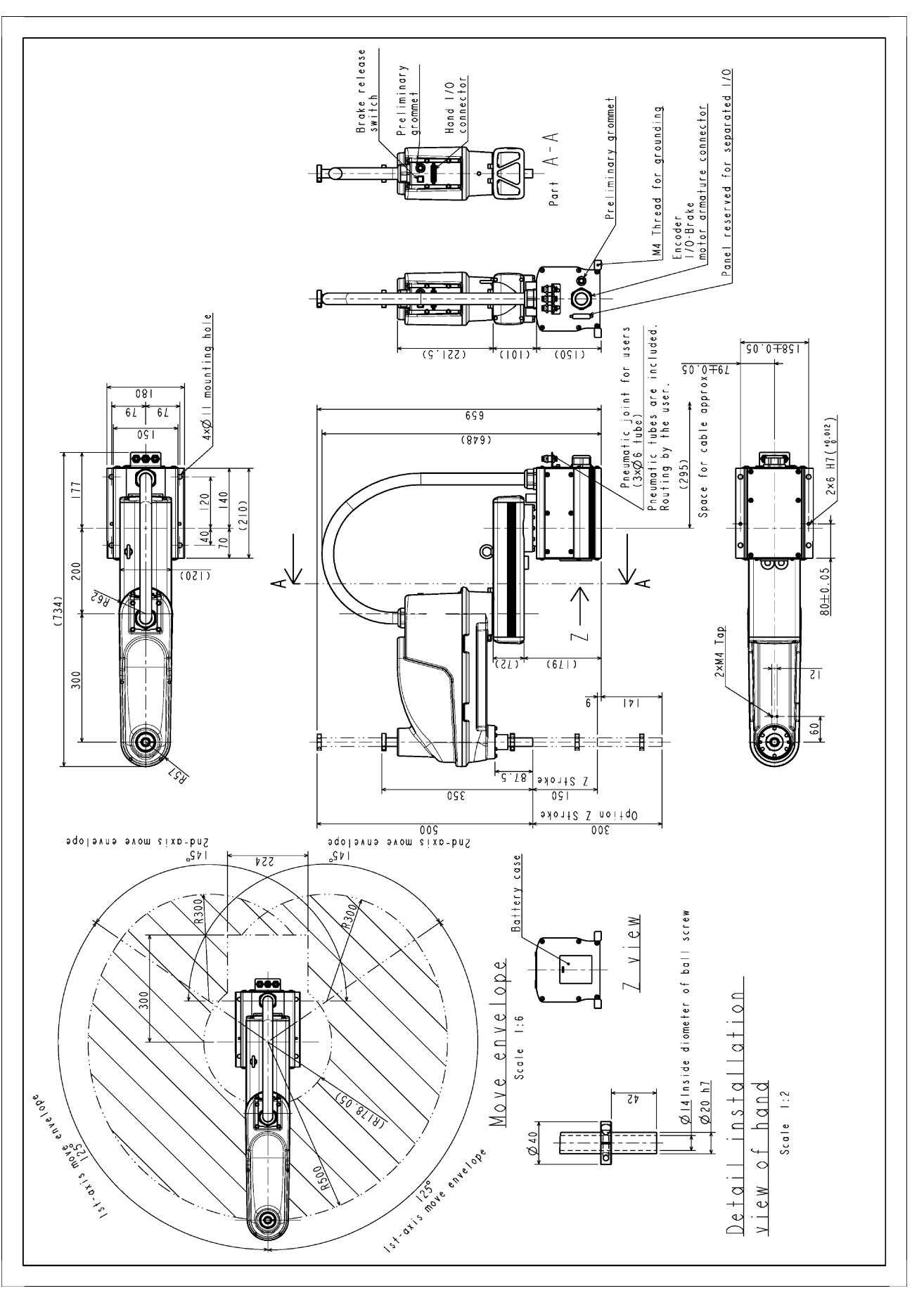

Fig. 6.1 External view and working envelope (KHL-500)

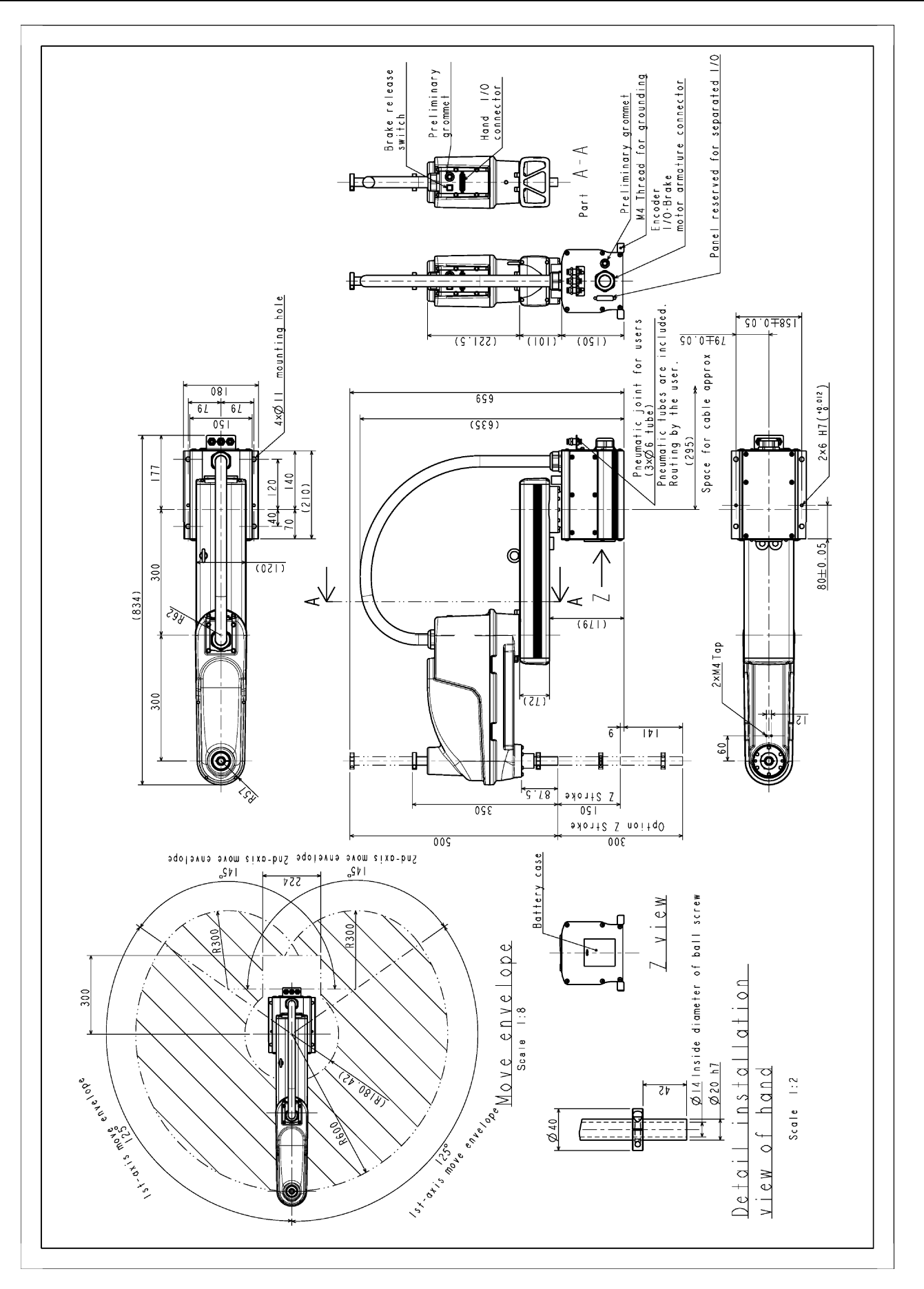

Fig. 6.2 External view and working envelope (KHL-600)

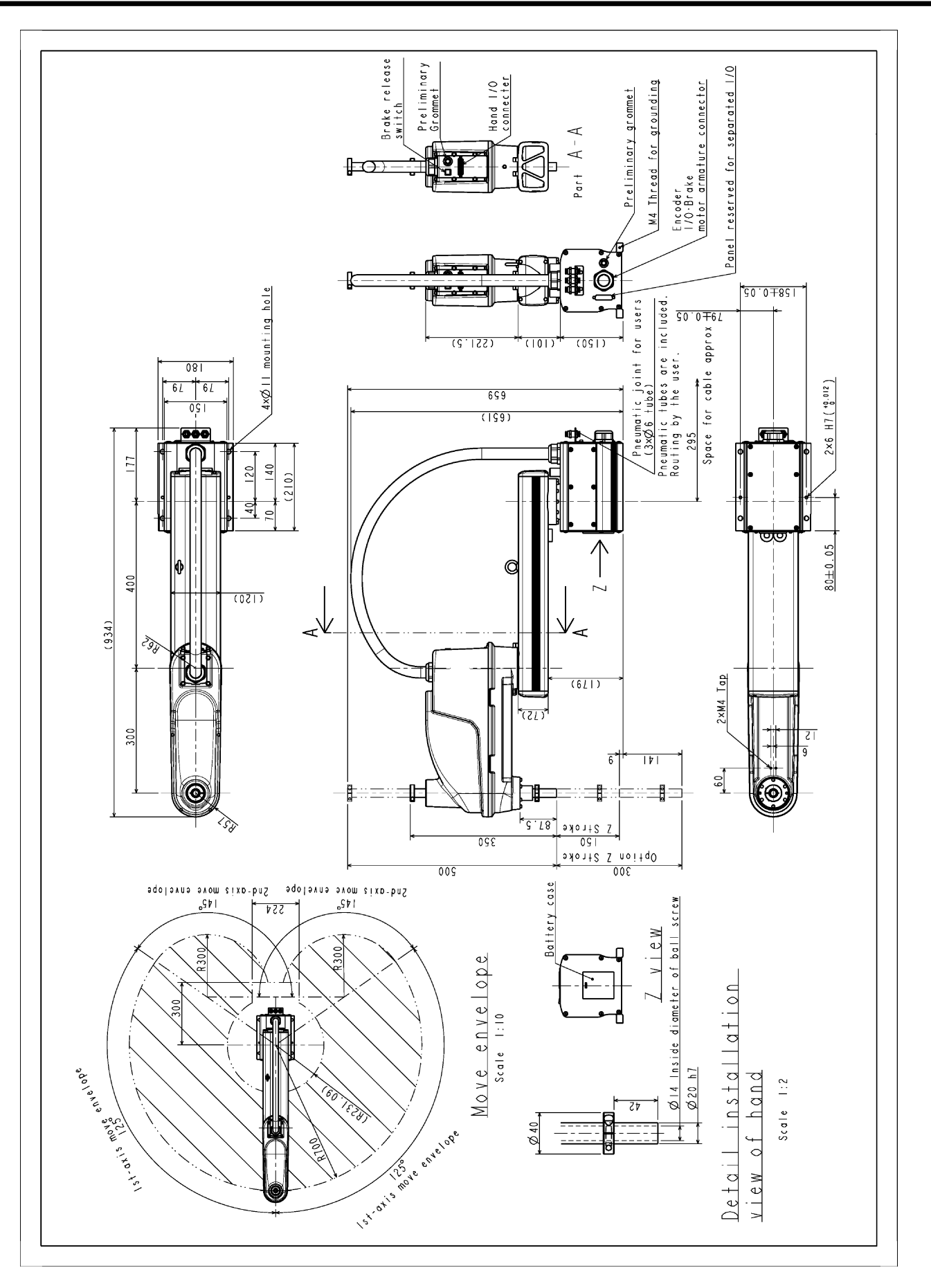

Fig. 6.3 External view and working envelope (KHL-700)

## 6.2.2 Changing the Operating Ranges of Axes 1 and 2

Mechanical stoppers are installed to each robot to mechanically control the operation range of each axis. Changing the mechanical operation range of a robot by modifying these mechanical stoppers is referred to as "change in operating range." Here, how to change the operating ranges of Axes 1 and 2 of a robot is explained.

Regarding how to change the operating range of Axis 3, Para. 6.2.3. Note that Axis 4 is different from other operating axes; it restricts the operating range with software limits only, not with mechanical stoppers. Therefore, regarding how to change the operating range of Axis 4, see Para. 5.2.4.

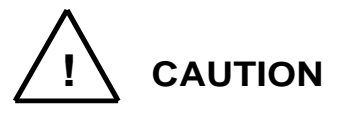

- To change operating ranges, design and produce mechanical stoppers by referring to this document according to your usage.
- When mechanical stoppers have been changed and then operating ranges have been changed, be sure to also change software limits to prevent contact with the mechanical stoppers while operating a robot.
- Mechanical stoppers do not securely restrict the movable ranges of robots.

When the power of a robot is turned on, never enter the operating range of the robot.

- If a robot collides with a mechanical stopper, the robot detects the collision and stops, but the mechanical stopper may be damaged. Avoid reusing the mechanical stopper.
- The mechanical stopper reference drawings shown in this document do not fully satisfy the customer's usage.

Design, produce and install mechanical stoppers according to your usage, such as the operating range.

• The failures of a robot caused by mechanical stoppers will be excluded from the warranty coverage.

As shown in Fig. 6.4, the operation range can be altered by changing the position of the mechanical stopper.

Table 6.1 Operation ranges before and after change (KHL-500, KHL-600 and KHL-700)

|                        |             | Before change | After change |
|------------------------|-------------|---------------|--------------|
| Avia 1 operation range | + direction | 125°          | 105°         |
| Axis i operation lange | - direction | 125°          | 105°         |
| Avia 2 exerction range | + direction | 145°          | 110°         |
| Axis 2 operation lange | - direction | 145°          | 110°         |

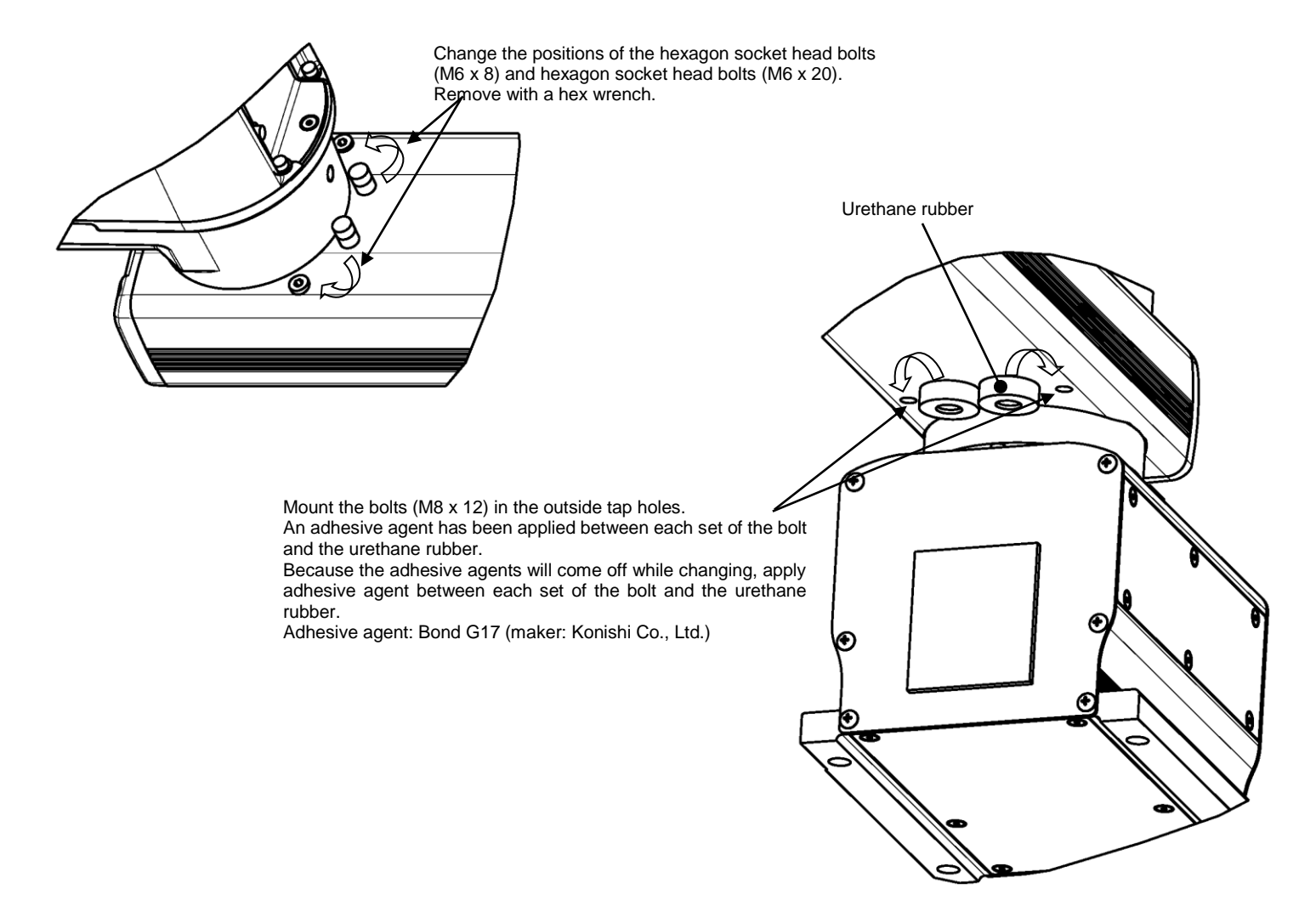

Fig. 6.4 Changing the Operating Ranges of Axes 1 and 2 (KHL-500, KHL-600 and KHL-700)

If the operation range is changed, it is necessary to change the user parameter. For the software limit change procedure, see "5.2.4 Changing Software Limits". 6.2.3 Changing the Operating Range of Axis 3

At the factory shipment of a robot, software limits and mechanical stoppers are preset so that the Z stroke of Axis 3 is between 0 and 150 mm (0 through 300 mm for Z-long specifications). Fig. 10.5 shows the settings of operating range at the factory shipment.

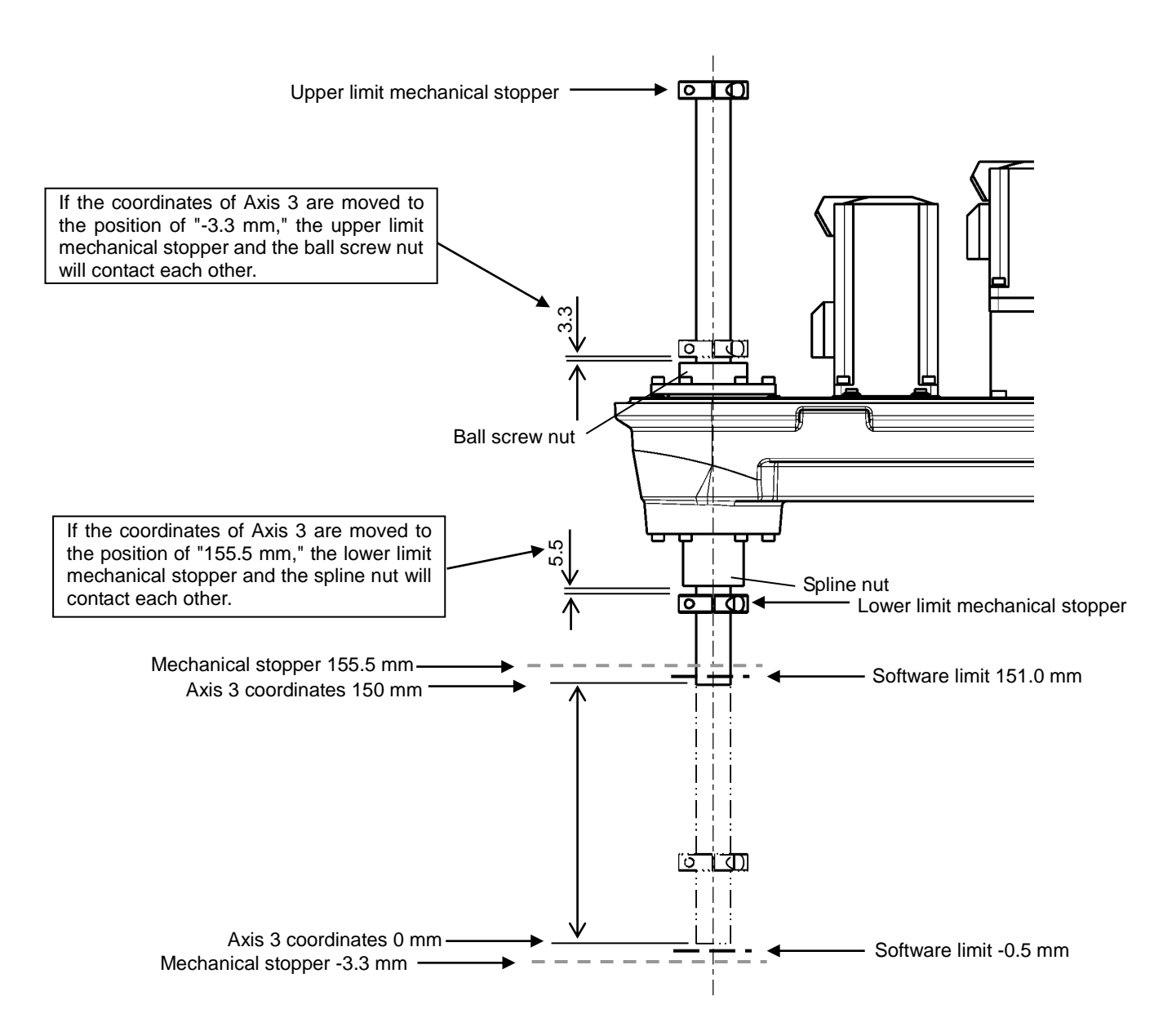

Fig. 6.5 Changing the Operating Range of Axis 3 (KHL-500, KHL-600 and KHL-700)

 Remove the Arm 2 cover. The cover is fastened to Arm 2 and the harness guide with 14 hexagon socket head bolts (M3 x 16 x 4 pcs., M4 x 6 x 8 pcs. and M4 x 10 x 2 pcs.)

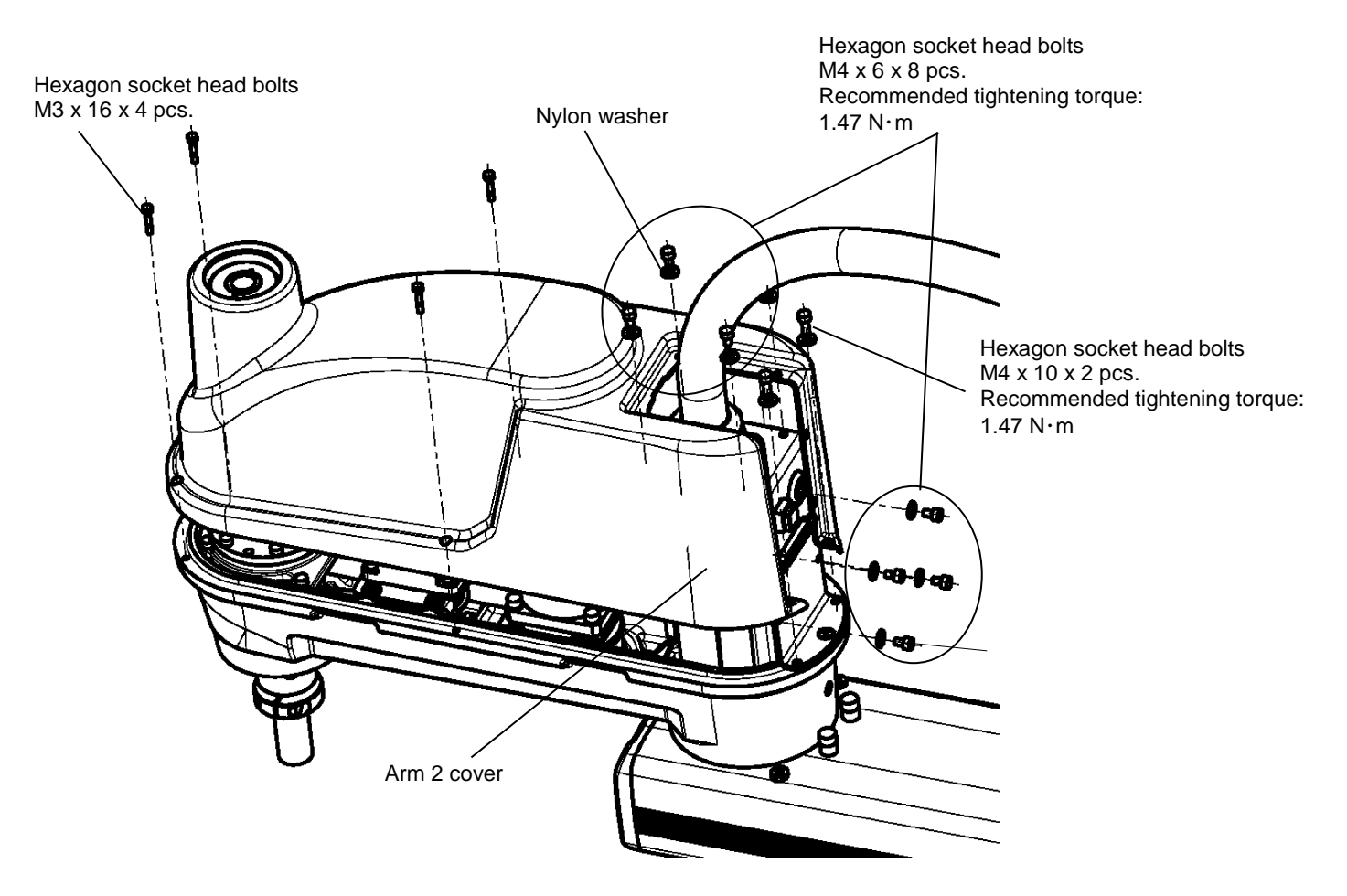

Fig. 6.6 Removing the Arm 2 Cover (KHL-500, KHL-600 and KHL-700)

 Loosen the fixing bolts of the mechanical stoppers, move the mechanical stoppers to a desired position, and fix them again. When fixing the mechanical stoppers, be sure to apply Loctite to the fixing bolts.

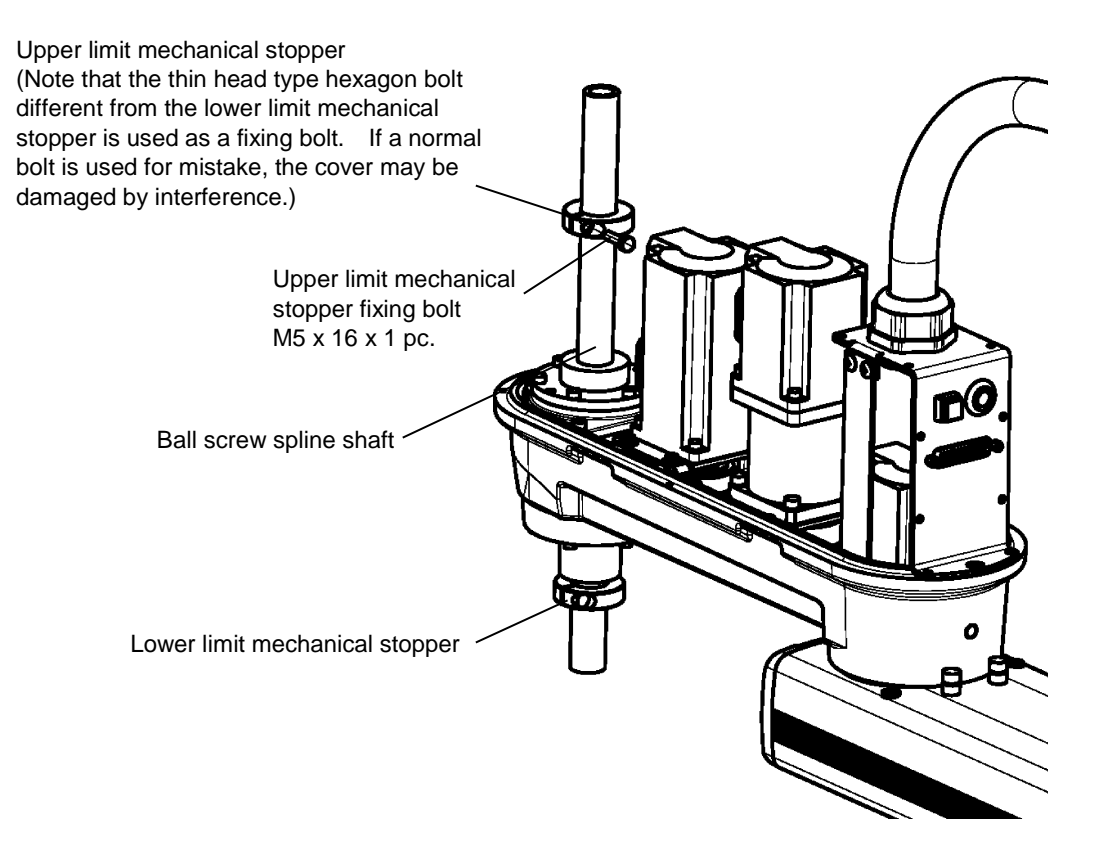

Fig. 6.7 Checking Software Limit Change (KHL-500, KHL-600 and KHL-700)

3) When the mechanical stoppers are changed, be sure to also change the software limits. Regarding how to change software limits, see Para. 5.2.4 and Fig. 6.10. After changing the software limit, while pressing the axis 3 brake release switch, move Axis 3 manually, and make sure that the software limit is correctly set.

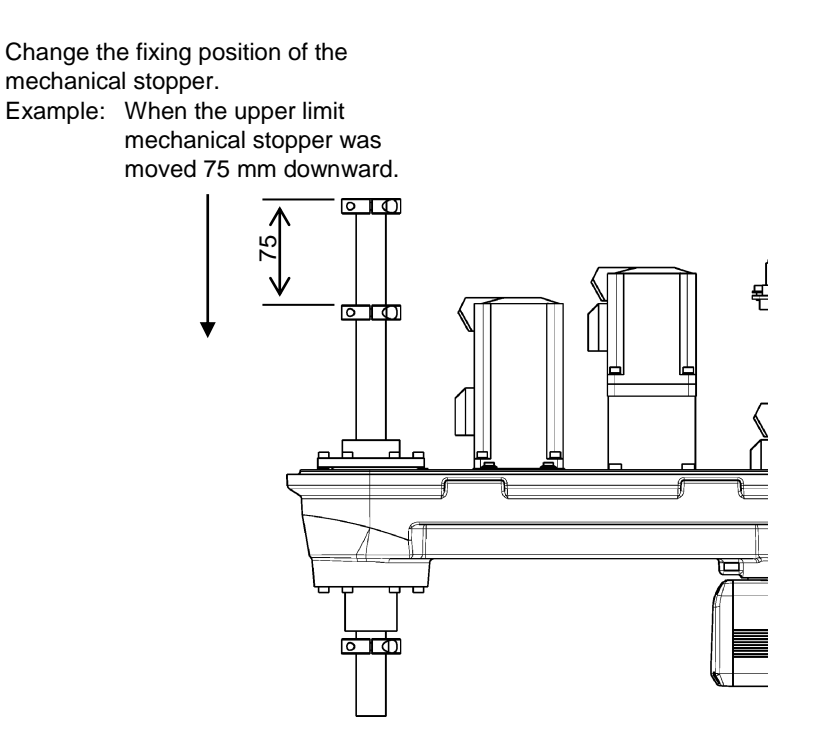

Fig. 6.8 Changing the Operating Range (KHL-500, KHL-600 and KHL-700)

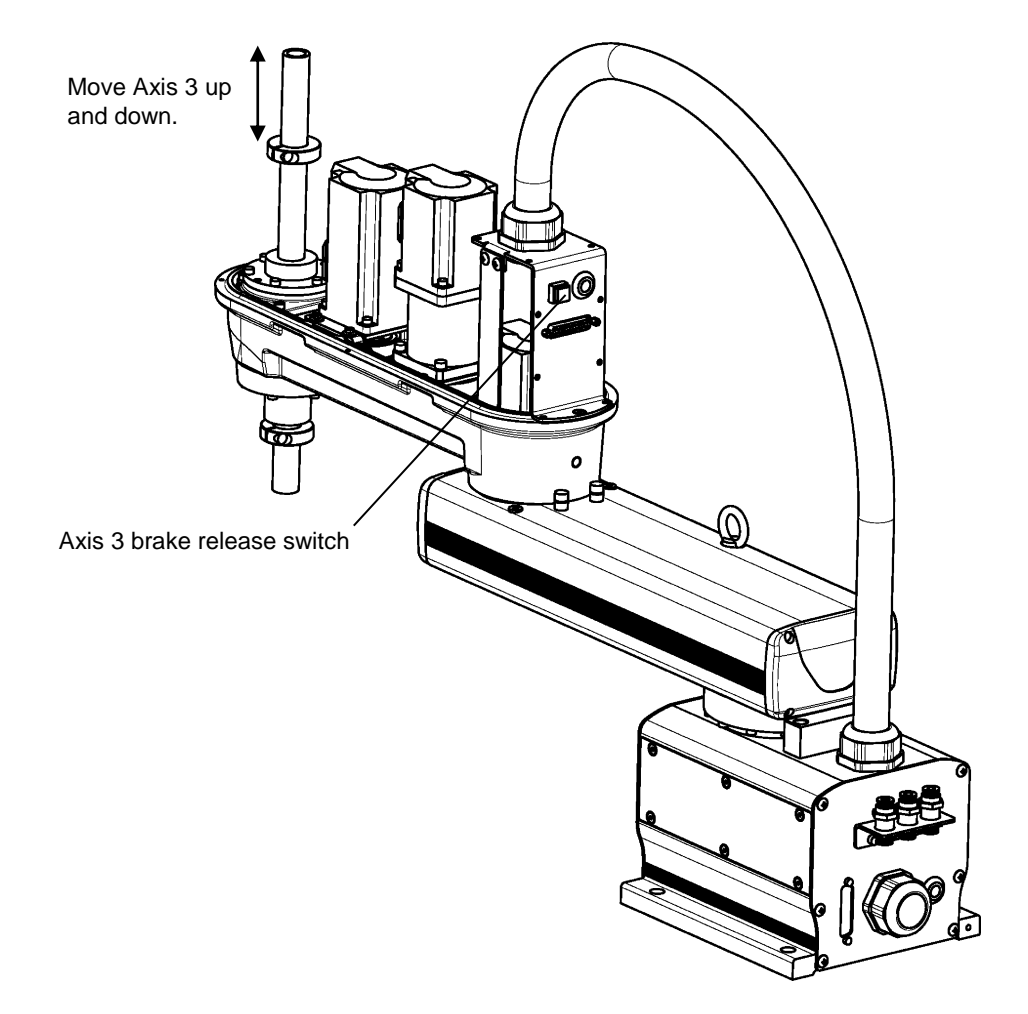

Fig. 6.9 Checking Software Limit Change (KHL-500, KHL-600 and KHL-700)

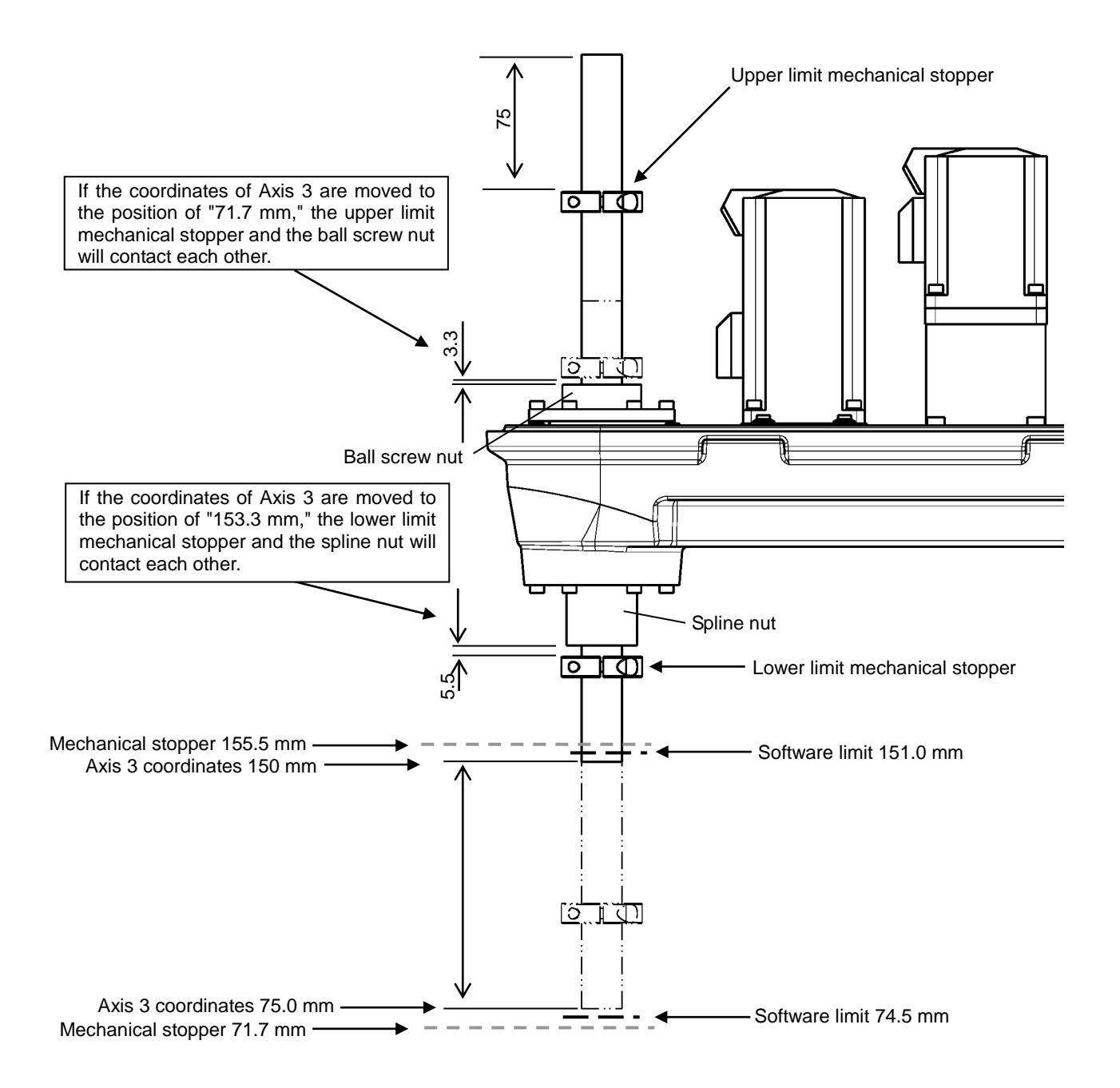

Fig. 6.10 shows the settings of the operating range when the upper limit mechanical stopper was moved 75 mm downward.

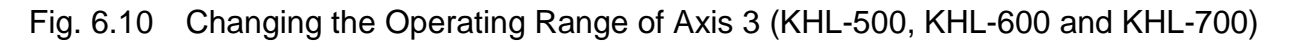

 4) Fasten the Arm 2 cover to Arm 2 and the harness guide with 14 hexagon socket head bolts (M3 x 16 x 4 pcs., M4 x 6 x 8 pcs. and M4 x 10 x 2 pcs.) and nylon washers. (Application of Loctite during installation is not necessary.)

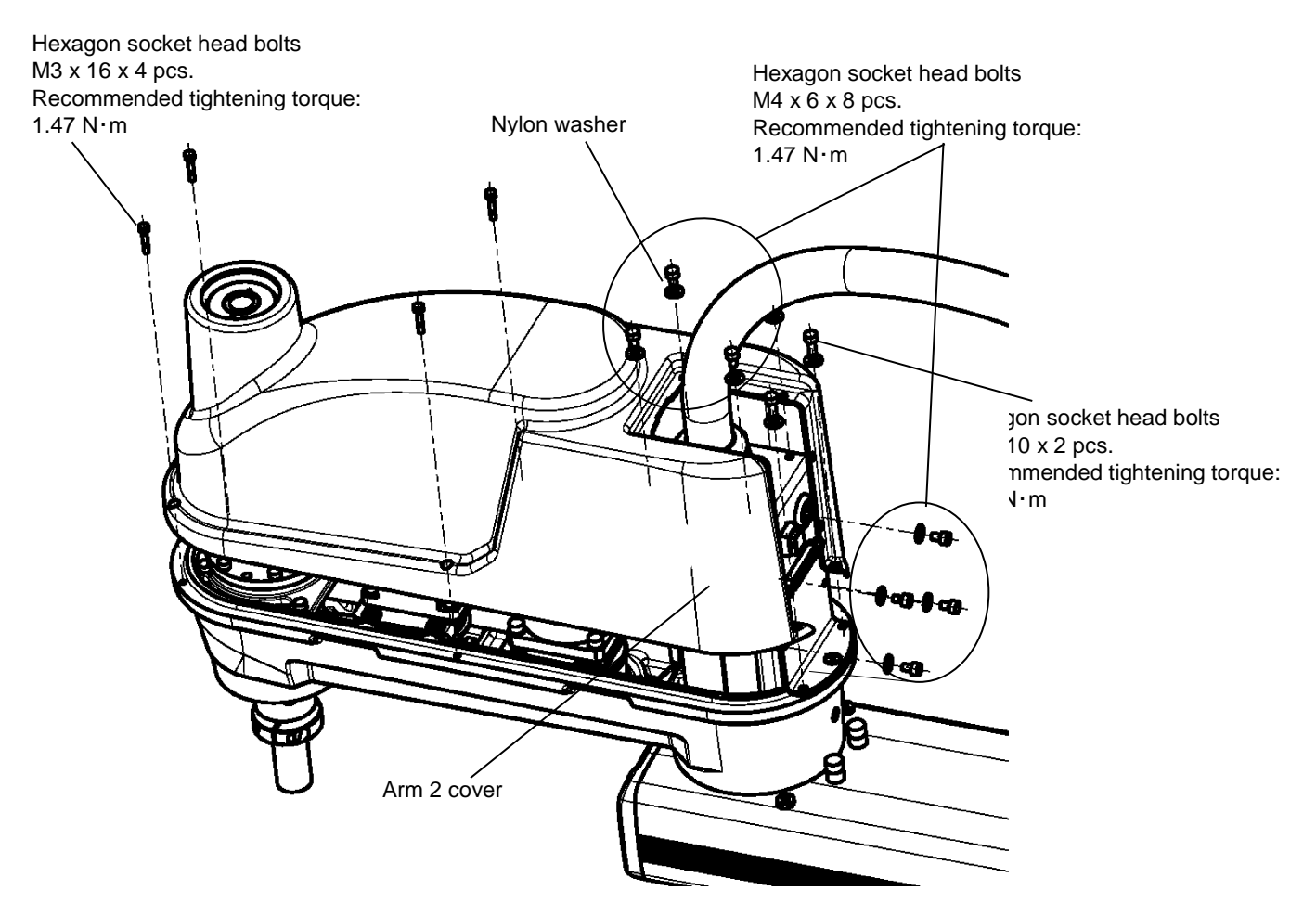

Fig. 6.11 Removing the Arm 2 Cover (KHL-500, KHL-600 and KHL-700)

After installation, manually move the ball screw spline shaft up and down while holding down the brake release switch, and check that the holes for the ball screws of the Arm 2 cover and the mechanical stoppers are not interfering with each other.

## 6.2.4 Changing Software Limits

For the software limit change procedure, see "5.2.4 Changing Software Limits".

## 6.2.5 Coordinate System

The robot's joint angle origin (0° or 0 mm position) is factory-calibrated according to the base reference planes. Fig. 6.12 shows the base coordinate system and origin of each axis joint angle. The coordinate system is common among the KHL-500, KHL-600, and KHL700. Figure shows the KHL600.

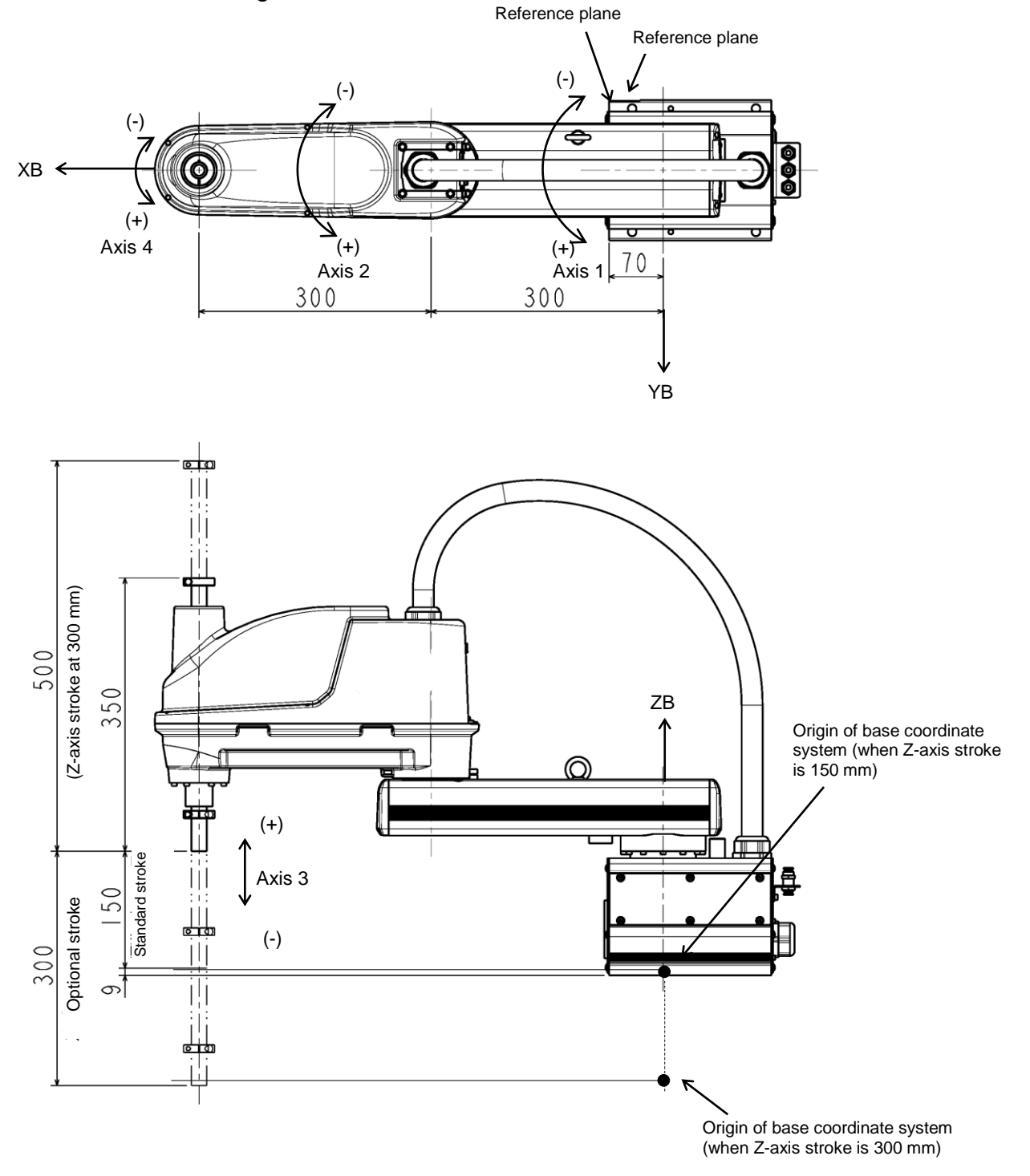

Fig. 6.12 Base coordinate system and joint angle origin (KHL-600)
#### 6.2.6 Installing the Robot

The robot is secured, using the mounting holes on the base (four places). Use M10 hexagon socket head cap screws.

Table 6.2 lists the loads applied to the frame during horizontal operation, and Fig. 6.13 shows how to install the robot. Reference planes are provided on the base unit. To align the robot position in the base coordinate system, or to replace the robot, provide adequate reference planes. Then, contact such reference planes to the base reference planes and secure the robot. Further, a pin hole is provided. This hole can be used for positioning.

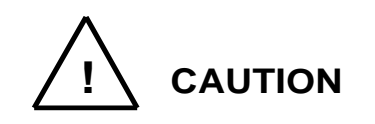

• The robot will suddenly accelerate and decelerate during operation. When installing it on a frame, make sure that the frame has sufficient strength and rigidity.

If the robot is installed on a frame that does not have sufficient rigidity, vibration will occur while the robot is operating, and could lead to faults.

When installing the robot on the floor, secure the robot with anchor bolts, etc.

• Install the robot on a level place. Failure to do so could lead to a drop in performance or faults.

Table 6.2 Load applied to the frame during horizontal operation (KHL-500, KHL-600 and KHL-700)

| Model   | Loads applied to the frame during horizontal operation [Nm] | Robot main body mass<br>[kg] |
|---------|-------------------------------------------------------------|------------------------------|
| KHL-500 | 350                                                         | 22                           |
| KHL-600 | 350                                                         | 23                           |
| KHL-700 | 350                                                         | 24                           |

\* These values are reference values. When designing a frame, take the safety factor into consideration.

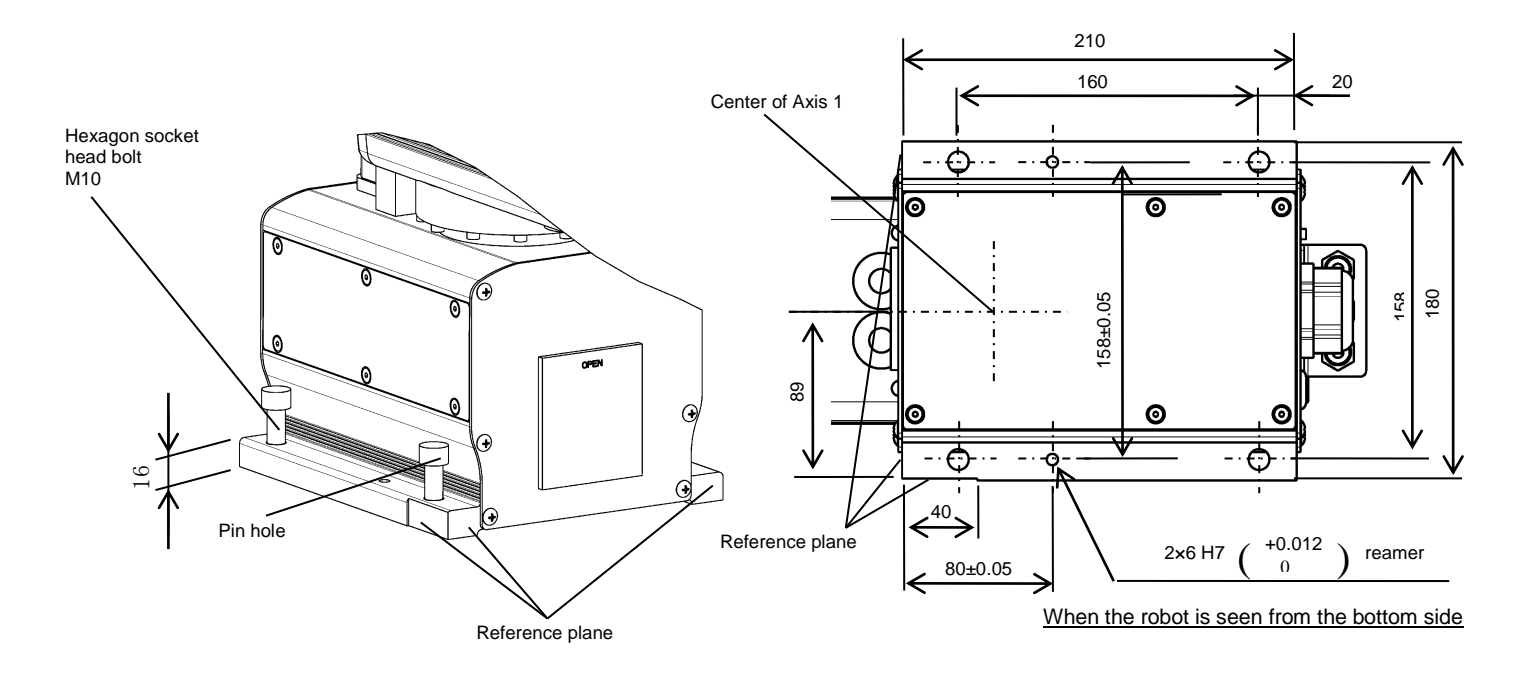

Fig. 6.13 Installation method (KHL-500, KHL-600 and KHL-700)

## 6.3 Precautions for Handling the Teach Pendant

For the teach pendant handing procedure, see "5.3 Precautions for Handling the Teach Pendant".

#### 6.4 Safety Measures

For safety measures, see "5.4 Safety Measures".

## 7. Installing the Controller (KSL3000)

### 7.1 External Dimensions

External view of the controller KSL3000 is shown in Fig. 7.1.

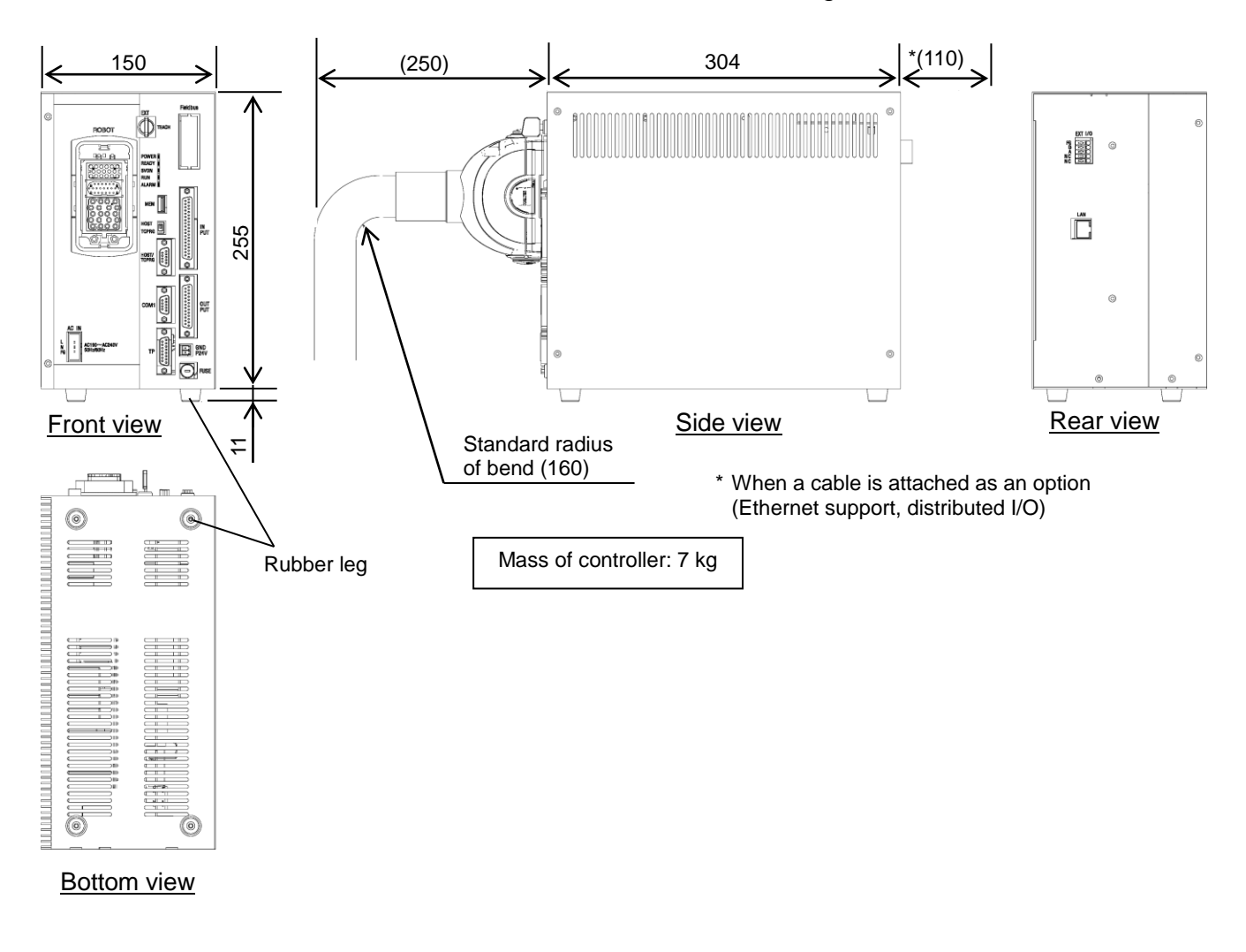

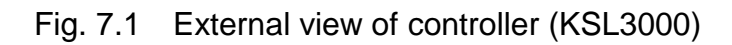

## 7.2 Precautions for Direct Installation

It is necessary to provide a clearance of 50 mm or more in the horizontal direction and a clearance of 100 mm or more in the upward direction near the controller.

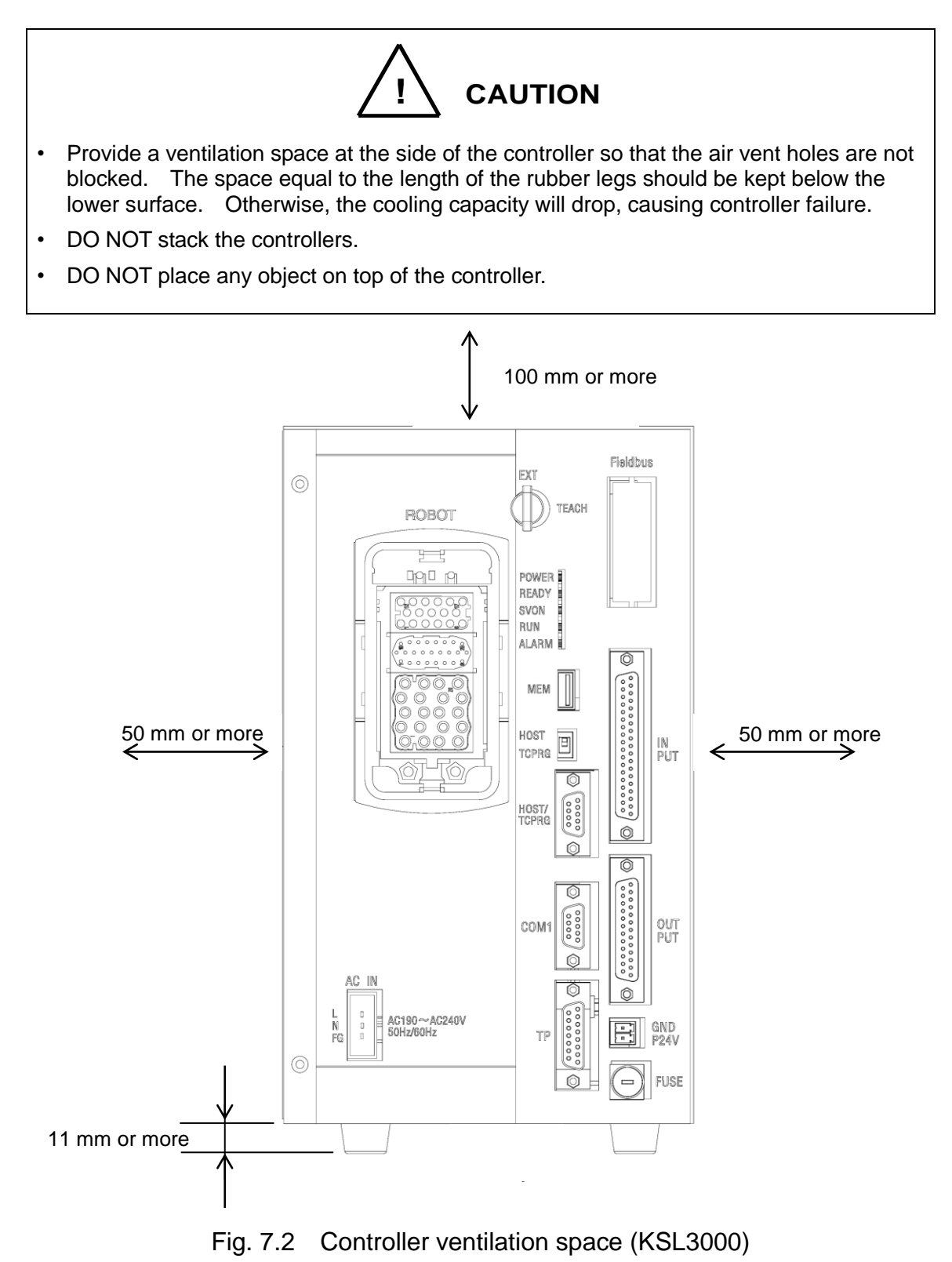

## 7.3 Rack Mounting Dimensions

When installing the robot controller KSL3000 to the control panel, attach the mounting fixtures using the screw holes for mounting the rubber legs on the bottom surface, and then fasten the controller to the control panel.

Note) The mounting fixtures (2 piece set) are optional. The customer is requested to do assembly.

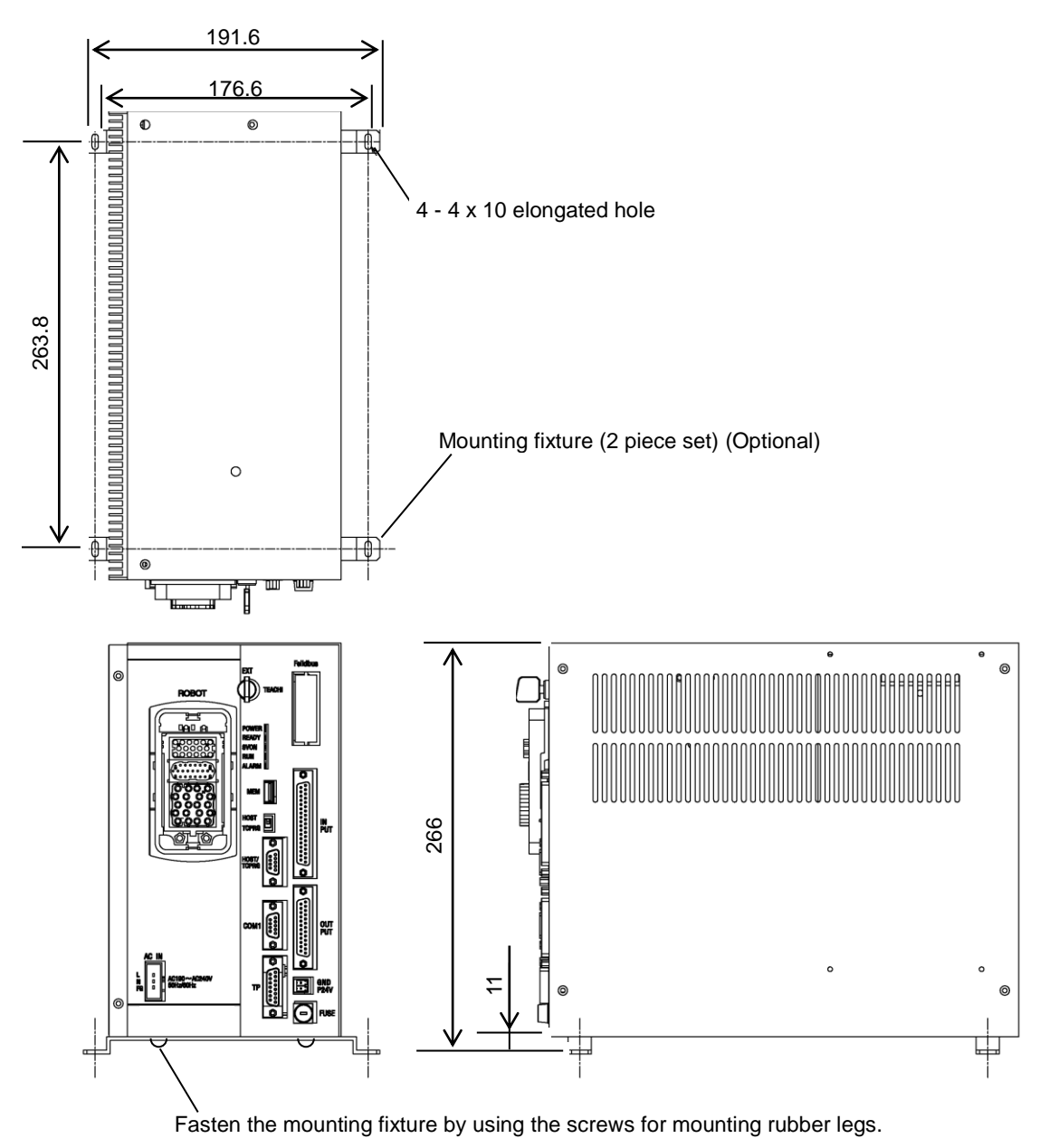

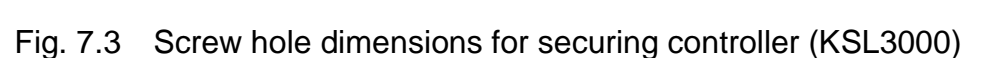

## 7.4 Precautions for Assembling the Control Panel

When installing the robot controller KSL3000 to the control panel, be careful with the following items.

- a) When installing the robot controller to the control panel, remove the rubber legs on the bottom surface and use the holes for installing the rubber legs to fix the controller in position.
- b) If there are options such as Ethernet support and distributed I/O, it is necessary to connect a cable to the rear of the controller, and a space of at least 110 mm is necessary in the rear direction when doing so.
- c) To do maintenance of the controller, do it with the upper cover removed. (See Fig. 13.4.)
- d) When installing the controller, make sure that the maintenance of the controller can be done without any problem. Especially when storing the controller in the control panel, it will be necessary to take out the controller from the control panel for maintenance.

Specifically, be careful of the following points.

- 1) Arrange the cables around the rear side of the controller (so that the controller can be removed).
- 2) Connect all cables in such a manner that the robot can be operated even if the controller is removed from the rack.

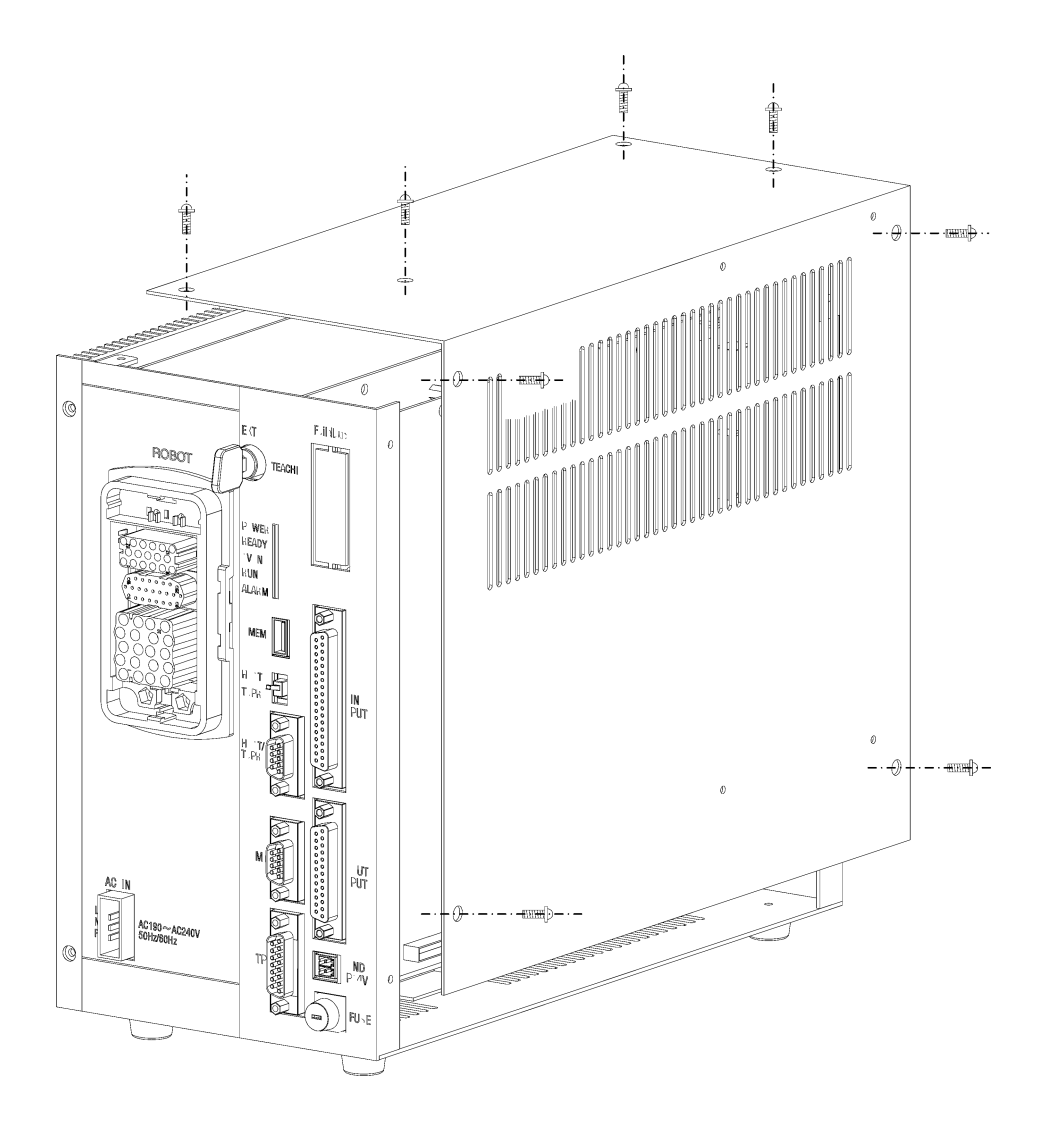

Fig. 7.4 Removing upper cover (KSL3000)

- e) Allocate a clearance of about 250 mm in front of the controller for connecting the robot cable connector.

Fig. 7.5 Clearance of controller front side (KSL3000)

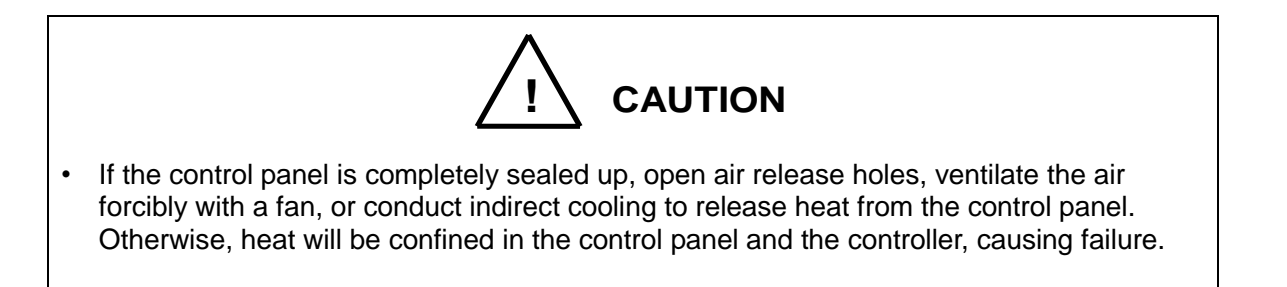

## Table of Contents

| 8. | Sys | stem Cor | nnections (KSL3000)                                                | .77 |
|----|-----|----------|--------------------------------------------------------------------|-----|
|    | 8.1 | Cable    | Wiring                                                             | .77 |
|    |     | 8.1.1    | Connector Arrangement on the Controller                            | .77 |
|    |     | 8.1.2    | Connecting the Power Cable "ACIN" (1) of Fig. 8.1) (Plug connector |     |
|    |     |          | attached)                                                          | .78 |
|    |     | 8.1.3    | Connecting the Motor Cable "ROBOT" (2 of Fig. 8.1) (KHL-300 to     |     |
|    |     |          | KHL-700)                                                           | .79 |
|    |     | 8.1.4    | Connecting the Encoder Cable "ROBOT" (2 of Fig. 8.1)               | .80 |
|    |     | 8.1.5    | Connecting the Robot Control Signal Cable "ROBOT" (2 of Fig. 8.1)  | .80 |
|    |     | 8.1.6    | Connecting the Brake Signal Cable "ROBOT" (2 of Fig. 8.1)          | .80 |
|    |     | 8.1.7    | Connecting the External Input/Output Power Cable "GNDP24V" (3 of F | ig. |
|    |     |          | 8.1)                                                               | .81 |
|    |     | 8.1.8    | Connecting and Disconnecting Cables                                | .82 |
|    |     | 8.1.9    | Examples of Connector Terminal Arrangement (Controller side)       | .84 |
|    | 8.2 | Contro   | oller Connector Signals                                            | .86 |
|    |     | 8.2.1    | Connector Signal Connection Diagrams                               | .86 |
|    |     | 8.2.2    | Jumpers for Safety Related Signals                                 | .86 |
|    |     |          |                                                                    |     |

# Tables and Drawings

| Fig. 8.1  | Robot controller connector arrangement (KSL3000)           | .77 |
|-----------|------------------------------------------------------------|-----|
| Table 8.1 | Power supply specifications (KSL3000)                      | .78 |
| Fig. 8.2  | Robot side connector arrangement (KSL3000)                 | .80 |
| Fig. 8.3  | Connecting and disconnecting the ROBOT connector (KSL3000) | .82 |
| Fig. 8.4  | Connecting and disconnecting a square connector (KSL3000)  | .83 |

### 8. System Connections (KSL3000)

## 8.1 Cable Wiring

#### 8.1.1 Connector Arrangement on the Controller

The cables connected to the robot controller are shown in Fig. 8.1.

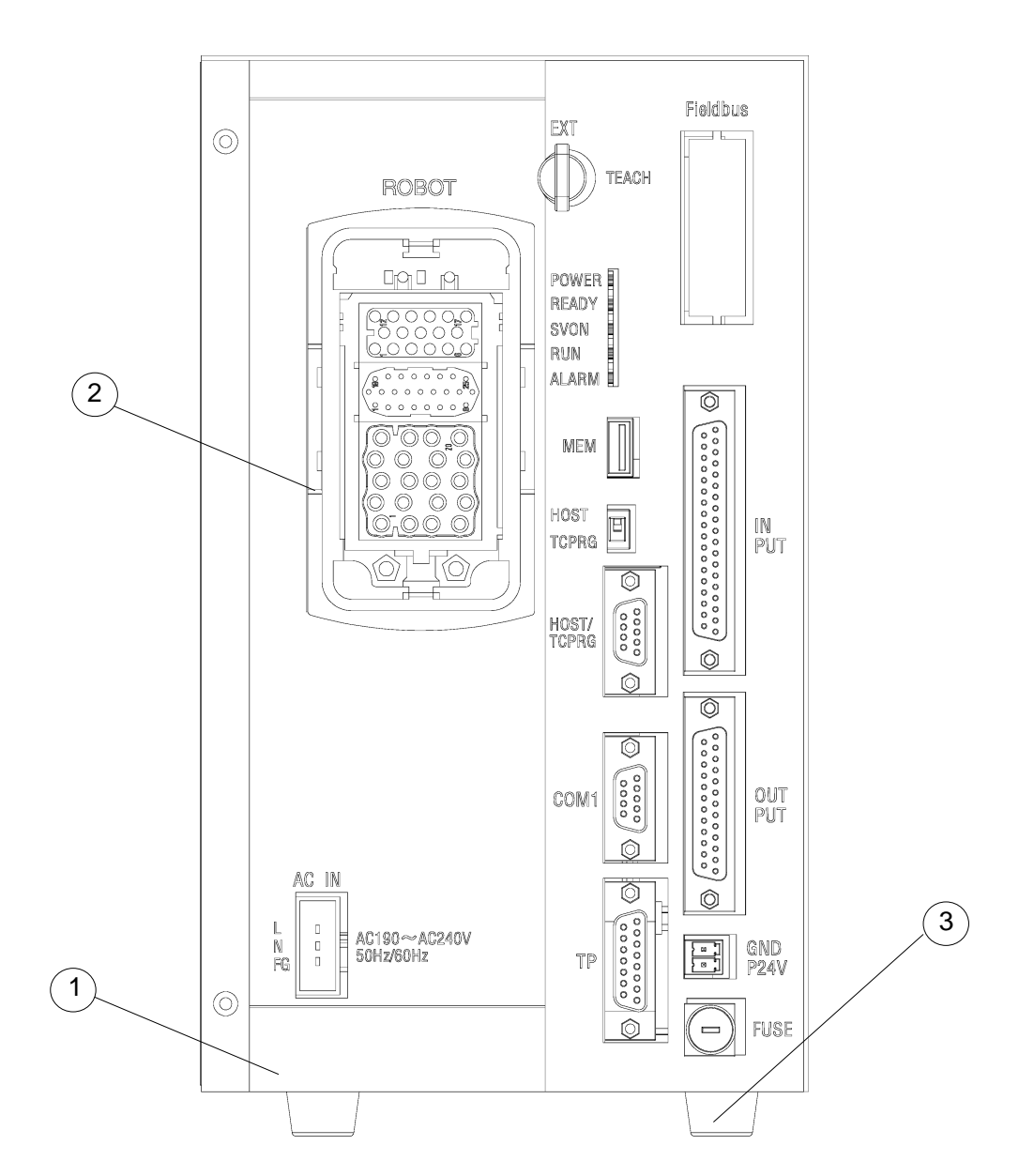

Fig. 8.1 Robot controller connector arrangement (KSL3000)

- ① Power cable (ACIN)
- 2 Motor cable, encoder cable, robot control signal cable, brake signal cable (ROBOT)
- ③ External input/output power cable (GNDP24V)

In the subsequent paragraphs, we explain how to connect cables ①, ② and ③. For information on how to connect other cables, refer to the KSL3000 Interface Manual STE85364.

8.1.2 Connecting the Power Cable "ACIN" (① of Fig. 8.1) (Plug connector attached)

The power cable is used to supply the main AC power to the controller. The plug connector is attached.

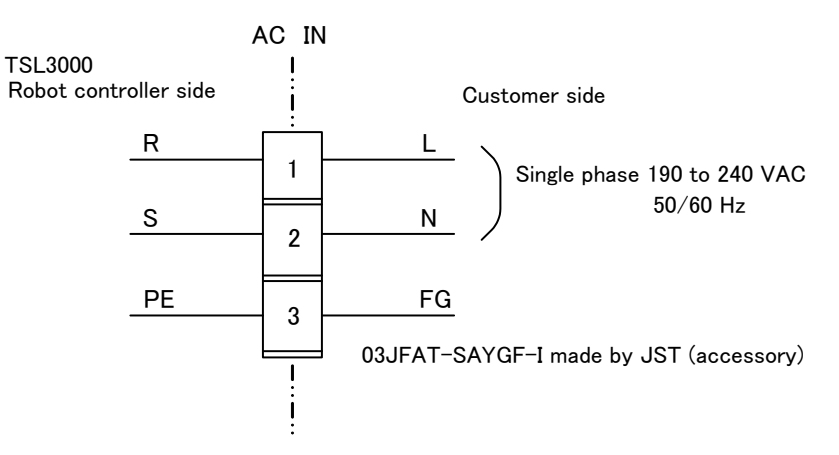

 Table 8.1
 Power supply specifications (KSL3000)

| Power supply                | Single phase, 190 - 240 V AC, 50/60 Hz ±1 Hz |
|-----------------------------|----------------------------------------------|
| Instantaneous power failure | Within 40 msec                               |
| Grounding                   | JIS class D                                  |

The connector is ACIN (① of Fig. 16.1).

ACIN plug connector: Type: 03JFAT-SAYGF-I Maker: J.S.T. Mfg. Co., Ltd. Wire: 0.8 mm<sup>2</sup> to 2.0 mm<sup>2</sup> (AWG#18 to AWG#14)

As the cable is not an accessory, use the attached plug connector connected to ACIN on the controller side to manufacture a cable.

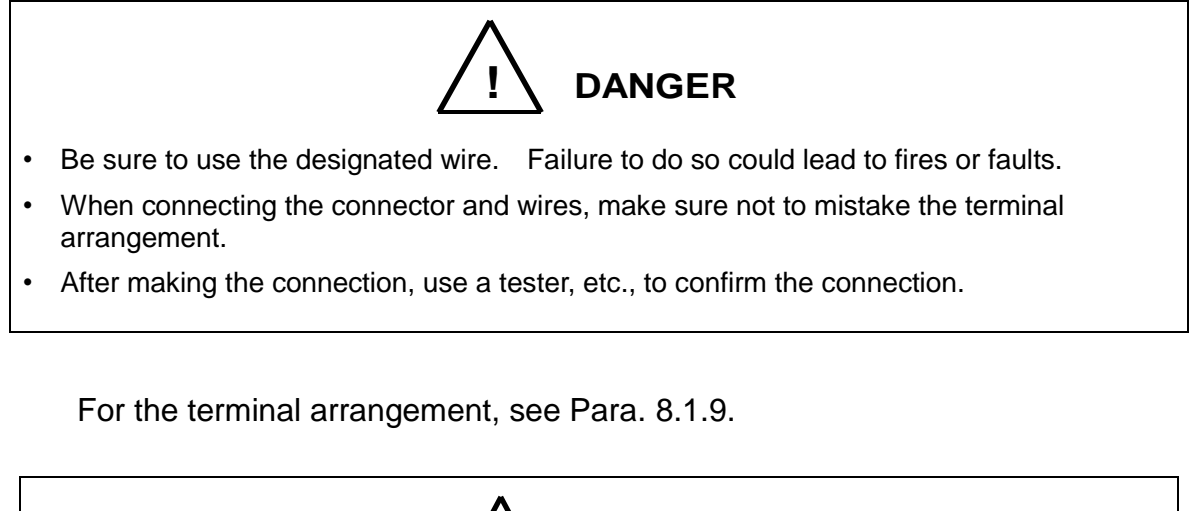

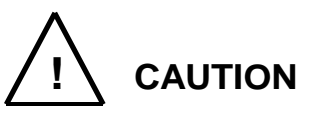

- Unless the main power is normally supplied to the controller due to phase defect or voltage drop, an error of "8–027 Slow Charge error" occurs. When this happens, make sure that the maser power voltage at the controller power connector satisfies the specified input power of the controller, and that the same voltage is stabilized.
- For details of the 8–027 error, see Para. 13.7 of the "Instruction Manual: Operations".

8.1.3 Connecting the Motor Cable "ROBOT" (2 of Fig. 8.1) (KHL-300 to KHL-700)

The motor cable is integrated with the encoder cable, robot control signal cable, and brake signal cable. This integrated cable is further integrated with the robot. The motor cable connects the controller and robot, and supplies the power required to rotate the motor from the controller servo driver to each axis feed motor of the robot.

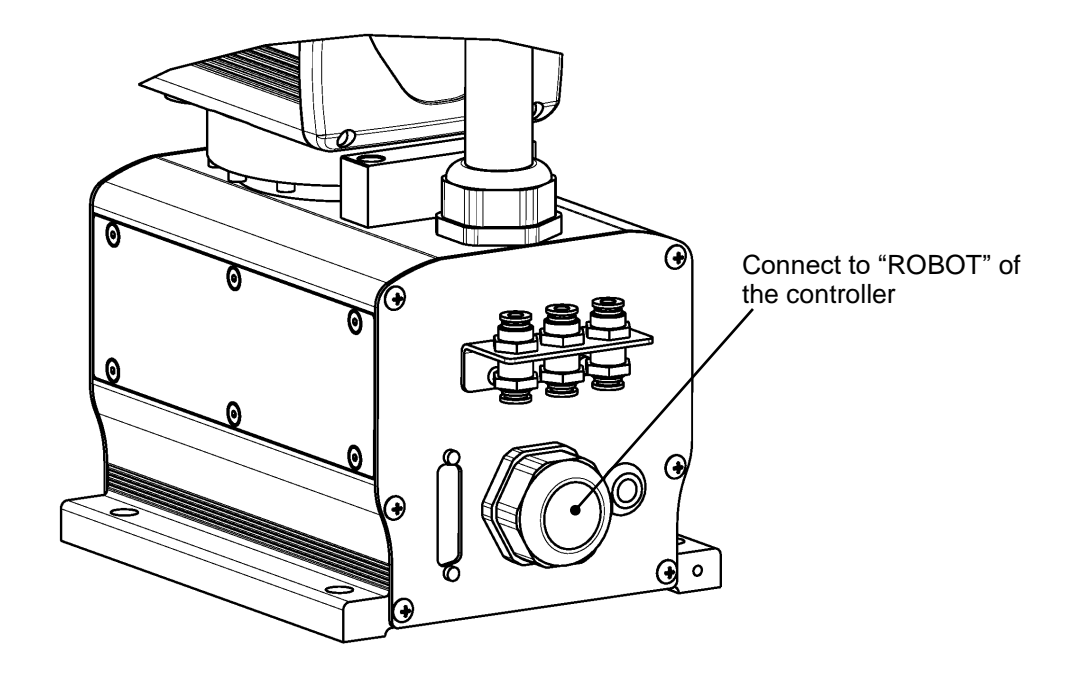

Fig. 8.2 Robot side connector arrangement (KSL3000)

8.1.4 Connecting the Encoder Cable "ROBOT" (2 of Fig. 8.1)

The encoder cable is integrated with the motor cable, robot control signal cable, and brake signal cable. This integrated cable is further integrated with the robot. The encoder cable is a signal line used to transmit a signal from the rotation angle detecting encoder of each robot axis to the controller.

## 8.1.5 Connecting the Robot Control Signal Cable "ROBOT" (② of Fig. 8.1)

The robot control signal cable is integrated with the motor cable, encoder cable, and brake signal cable. This integrated cable is further integrated with the robot. The robot control signal cable is used for motor brake ON and OFF, and input and output of robot control signals such as hand operation signal.

## 8.1.6 Connecting the Brake Signal Cable "ROBOT" (2 of Fig. 8.1)

The brake signal cable is integrated with the motor cable, encoder cable, and robot control signal cable. This integrated cable is further integrated with the robot. The brake signal cable is used to turn ON and OFF the brake for fixing the motor axis.

8.1.7 Connecting the External Input/Output Power Cable "GNDP24V" (③ of Fig. 8.1)

An attached connector (ML-4000-CP-2PGY) is used to connect the external input/output power cable. The P24V power is supplied from the front of the controller.

The following shows the I/O using the external supply power (24 VDC). Be sure to supply power (24 VDC) from the outside.

- External input/output
- Externally operated input/output
- Extended input/output
- Manual input/output

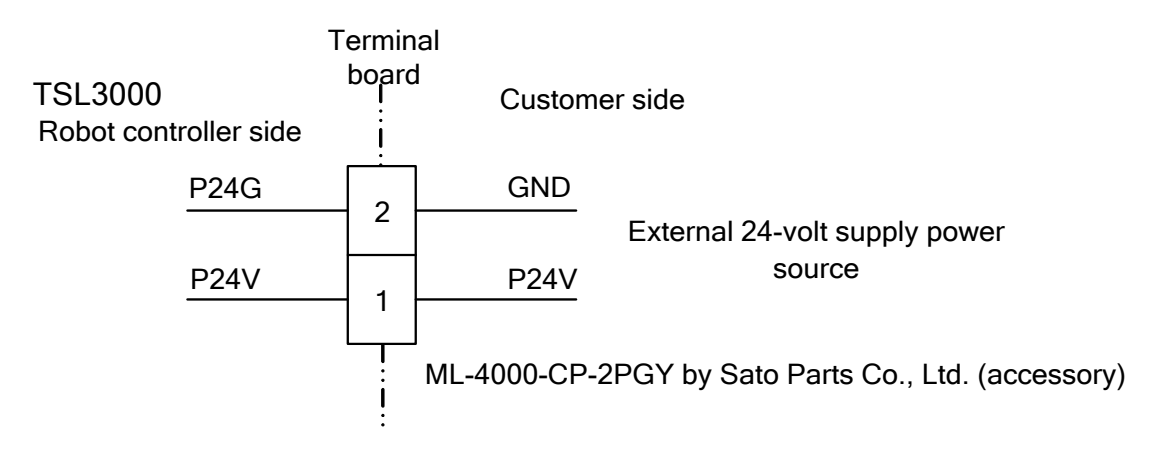

The connector compatible cables are "AWG24 through 16"

Select the optimum external power source in conformity to the customer's system specifications (power capacity).

To connect and disconnect the external input/output power cable, see the description of "Interface Part".

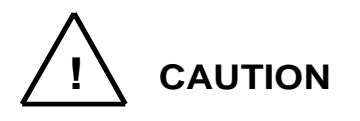

Be sure to supply external power (24 VDC). If not, safety signals are not enabled and the controller servo power cannot be turned on.

#### 8.1.8 Connecting and Disconnecting Cables

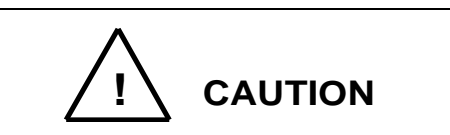

- Before connecting or disconnecting any controller cable, be sure to turn off the main power.
- When disconnecting a cable, be sure to pull the connector and not the cord. Otherwise, you may damage the cable.
- When disconnecting a cable, pull out the plug while holding down the controller. If failed to hold down the controller, the controller may fall down when pulling out the connector.
  - a) ROBOT connector: ROBOT

When connecting the connector, completely insert it into the connector on the controller body side while holding down the buttons located at the top and bottom of the connector on the cable side. If connection is loose, it may cause accidents due to connector contact failure, so be sure to check that the connector is completely inserted.

To remove the connector, reverse the process: Pull out the connector on the cable side while holding down the buttons located at the top and bottom of the connector.

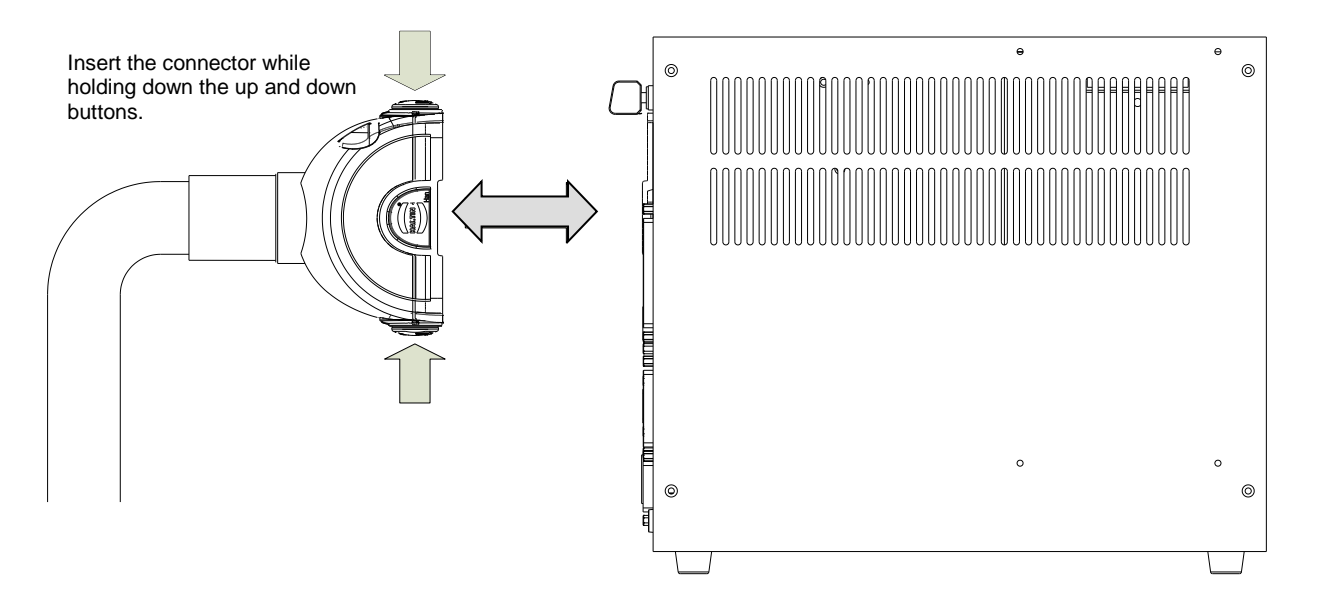

Fig. 8.3 Connecting and disconnecting the ROBOT connector (KSL3000)

b) Square connectors: INPUT, OUTPUT, TP, HOST/TCPRG, COM1
Firstly, completely insert the cable side connector into the controller connector. Then tighten the lock screws on both ends of the cable side connector with a Phillips head screwdriver (No. 1). A loose screw can cause a contact failure or other accident. To avoid this, make sure that the screws are clamped completely. To disconnect the connectors, first loosen the lock screws, and then pull out the cable side connector.

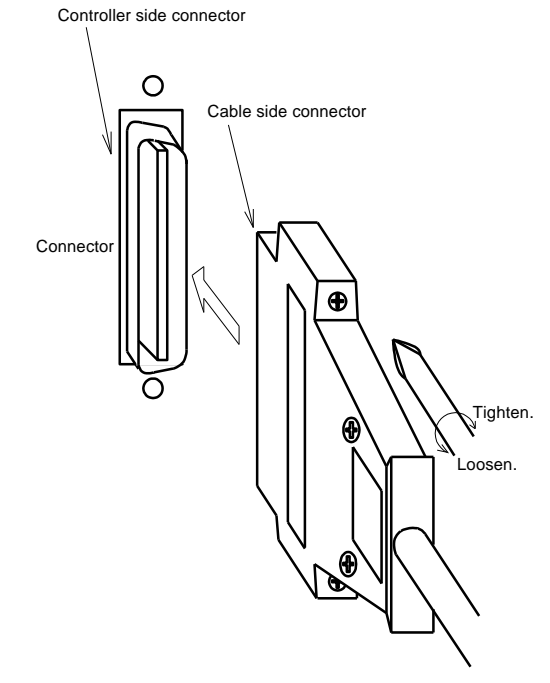

Fig. 8.4 Connecting and disconnecting a square connector (KSL3000)

- 8.1.9 Examples of Connector Terminal Arrangement (Controller side)
  - a) Power cable connector "ACIN"

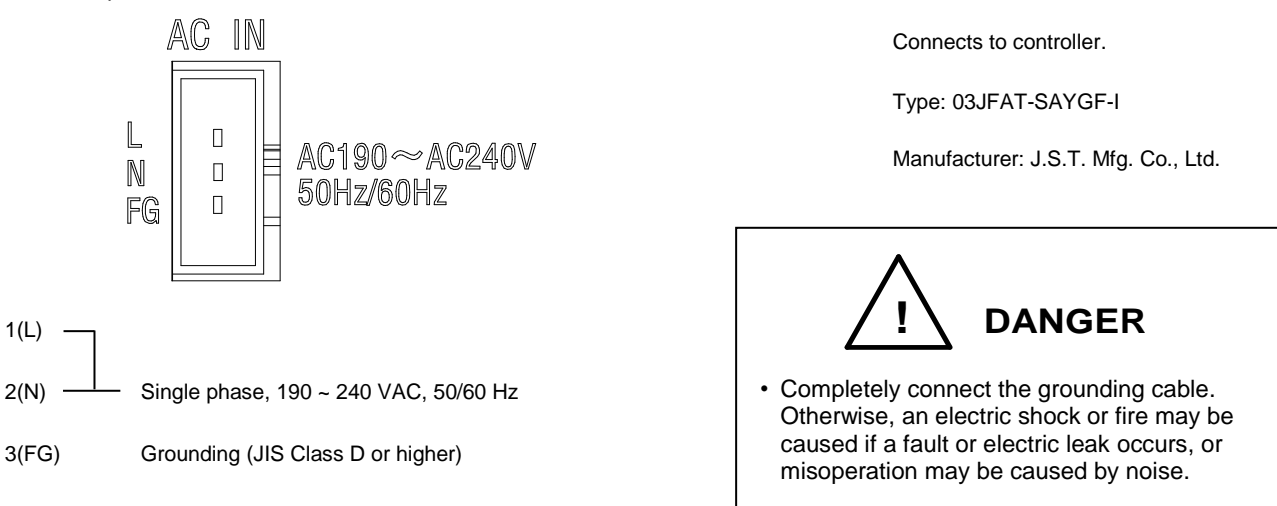

 b) Connector for motor, encoder, robot control signal cable, and brake signal cable "ROBOT"

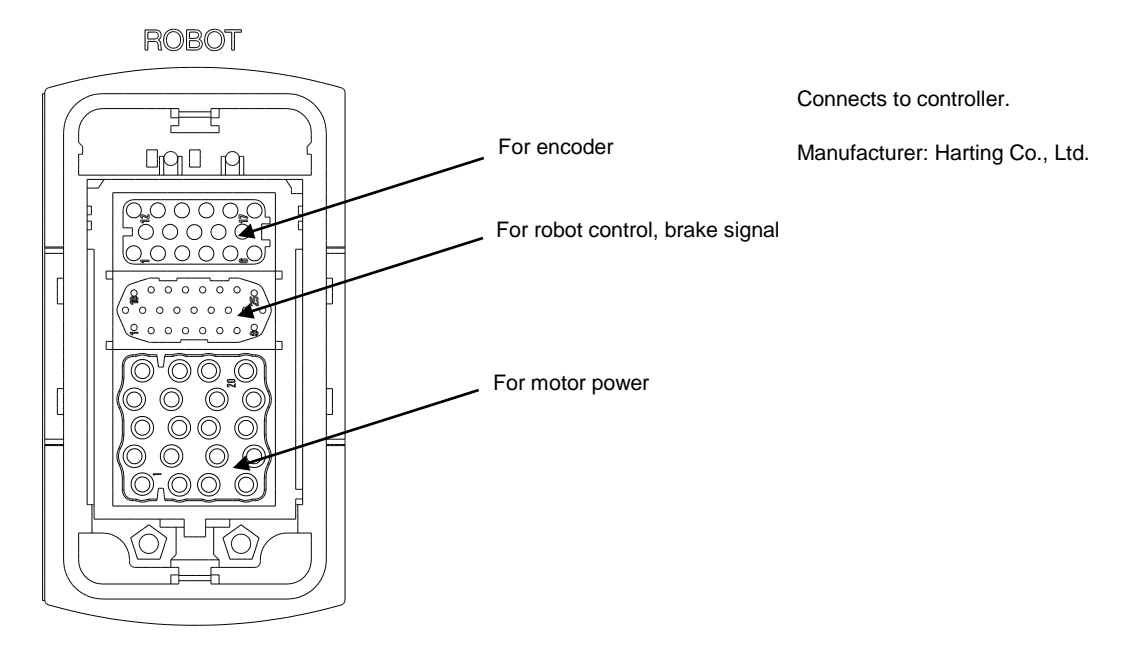

c) Universal input signal cable connector "INPUT"

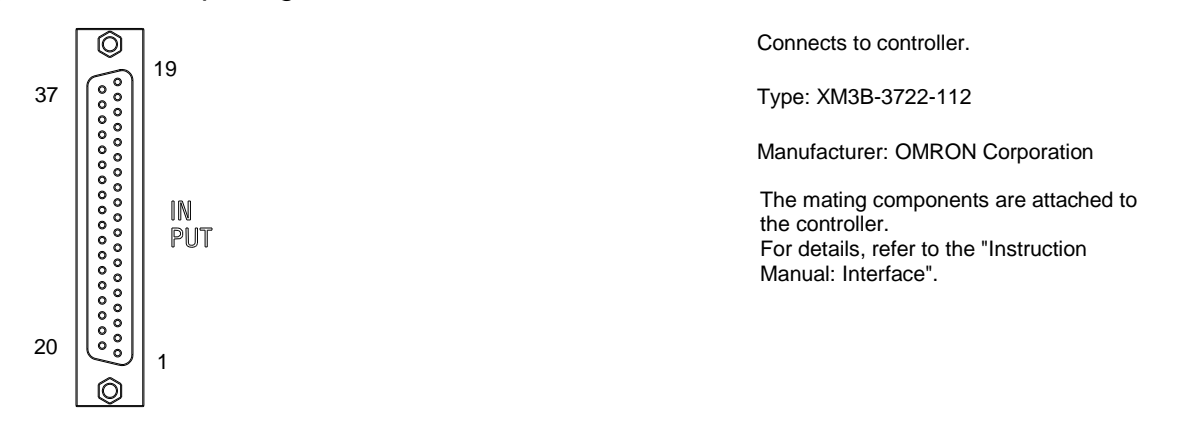

d) Universal output signal cable connector "OUTPUT"

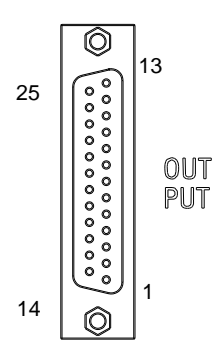

Connects to controller.

Type: XM3B-2522-112

Manufacturer: OMRON Corporation

The mating components are attached to the controller. For details, refer to the "Instruction Manual: Interface".

e) Connector for supplying power to I/O signals

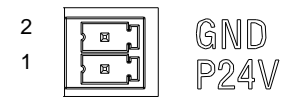

Connects to controller.

Type: ML-4000-CWJH 02PGY

Manufacturer: Sato Parts Co., Ltd.

The mating components are attached to the controller. For details, refer to the "Instruction Manual: Interface".

### f) Communication connector HOST/TCPRG, COM1

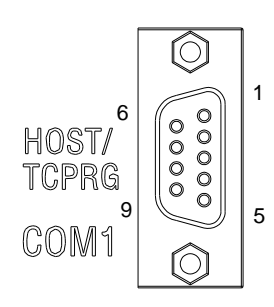

Connects to controller.

Type: XM2C-0942-132L

Manufacturer: OMRON Corporation

#### g) Connector for distribution I/O cable connection EXT I/O (Back of controller)

|                       | ext I/O | _                                                     |
|-----------------------|---------|-------------------------------------------------------|
| FG<br>A<br>N C<br>N C |         | $\begin{vmatrix} 1 \\ 2 \\ 3 \\ 4 \\ 5 \end{vmatrix}$ |

Connects to controller.

Type: ML-4000-CWJH 05PGY

Manufacturer: Sato Parts Co., Ltd.

The mating components are attached to the controller. For details, refer to the "Instruction Manual: Interface".

#### h) Connector for ethernet LAN (Back of controller)

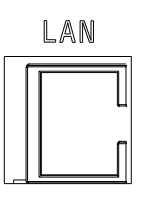

Connects to controller.

Type: J0026D21BNL

Manufacturer: PULSE Electronics

## 8.2 Controller Connector Signals

#### 8.2.1 Connector Signal Connection Diagrams

Diagrams showing which signals correspond to which terminals are shown in Section 2 of the KSL3000 Interface Manual STE85364.

8.2.2 Jumpers for Safety Related Signals

The following system input signals are provided to serve for the safety purpose.

| System input signals | INPUT-12     | (STOP)       |                            |
|----------------------|--------------|--------------|----------------------------|
|                      | INPUT-14     | (SVOFF)      |                            |
|                      | INPUT-32     | (BREAK)      |                            |
|                      | INPUT-18, 19 | (EMS1B-EMS10 | C)                         |
|                      | INPUT-36, 37 | (EMS2B-EMS20 | C)                         |
|                      | INPUT-17, 35 | (INCOM-P24V) | Presuming standard P24V(+) |
|                      |              |              | common                     |

These signals are already jumpered for the connectors provided for the KSL3000 robot controller. If you wish to use or change them, therefore, you should remove the jumpers and rewire as appropriate. If you plan to use the robot without using system input signals, be sure to connect the attached connectors to the controller side INPUT connector.

Unless the following signals are used as the system signals, jumper them also.

| INPUT-13 | (LOW_SPD) |
|----------|-----------|
| INPUT-31 | (CYCLE)   |

Connector jumpers

| INPUT                   |         |       |       |  |
|-------------------------|---------|-------|-------|--|
| 12-16 14-16 32-16 32-37 |         |       |       |  |
| (13-16)                 | (31-16) | 18-19 | 17-35 |  |

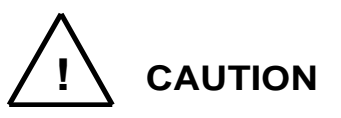

- Unless the signals of SVOFF and emergency stop contacts 1, 2 are jumpered, the controller servo power cannot be turned on.
- Unless the CYCLE signal is jumpered, the controller enters the cycle operation mode.
- Unless the LOW\_SPD signal is jumpered, the robot is operated at low speed during automatic operation.
- Unless the STOP signal is jumpered, automatic operation of the robot is not possible.
- Unless the BREAK signal is jumpered, automatic operation of the robot is not possible.

# Table of Contents

| 9.  | То   | ol Interfa | ace (KHL-300 and KHL-400)                                          | 87   |
|-----|------|------------|--------------------------------------------------------------------|------|
|     | 9.1  | Mount      | ting Tool                                                          | 87   |
|     | 9.2  | Tool A     | Air Piping                                                         | 88   |
|     | 9.3  | Permi      | ssible Load Conditions and Program Setting                         | 89   |
|     |      | 9.3.1      | Permissible Load Conditions                                        | 89   |
|     |      | 9.3.2      | Load Conditions and Program Setting                                | 90   |
|     |      | 9.3.3      | Setting Maximum Speed and Robot Acceleration/Deceleration for Load | d    |
|     |      |            | Conditions                                                         | 94   |
| 10. | То   | ol Interfa | ace (KHL-500, KHL-600 and KHL-700)                                 | .100 |
|     | 10.1 | Mount      | ting Tool                                                          | .100 |
|     | 10.2 | Tool A     | Air Piping                                                         | .101 |
|     | 10.3 | Permi      | ssible Load Conditions and Program Setting                         | .102 |
|     |      | 10.3.1     | Permissible Load Conditions                                        | .102 |
|     |      | 10.3.2     | Load Conditions and Program Setting                                | .103 |
|     |      | 10.3.3     | Setting Maximum Speed and Robot Acceleration/Deceleration for Load | d    |
|     |      |            | Conditions                                                         | .103 |

## Tables and Drawings

| Fig. 9.1  | Tool mounting dimensions (KHL-300 and KHL-400)                                       |
|-----------|--------------------------------------------------------------------------------------|
| Fig. 9.2  | Tool air piping installation example (KHL-300 and KHL-400)                           |
| Table 9.1 | Permissible load conditions (KHL-300 and KHL-400)                                    |
| Fig. 9.3  | Robot tool                                                                           |
| Fig. 9.4  | Setting of maximum speed and acceleration/deceleration in relation to load mass      |
|           | (KHL-300)                                                                            |
| Fig. 9.5  | Setting of maximum speed and acceleration/deceleration in relation to load mass      |
|           | (KHL-400)                                                                            |
| Fig. 9.6  | Setting of maximum speed and acceleration/deceleration in relation to gravity center |
|           | offset (Axes 1 and 2) (KHL-300)96                                                    |
| Fig. 9.7  | Setting of maximum speed and acceleration/deceleration in relation to gravity center |
|           | offset (Axes 3 and 4) (KHL-300)                                                      |
| Fig. 9.8  | Setting of maximum speed and acceleration/deceleration in relation to gravity center |
|           | offset (Axes 1 and 2) (KHL-400)                                                      |
| Fig. 9.9  | Setting of maximum speed and acceleration/deceleration in relation to gravity center |
|           | offset (Axes 3 and 4) (KHL-400)                                                      |
| Fig. 10.1 | Tool mounting dimensions (KHL-500, KHL-600 and KHL-700) 100                          |
| Fig. 10.2 | Tool air piping installation example (KHL-500, KHL-600 and KHL-700)                  |

| Table 10   | 1 Permissible load conditions (KHL-500, KHL-600 and KHL-700)                           |
|------------|----------------------------------------------------------------------------------------|
| Fig. 10.3  | Robot tool 102                                                                         |
| Fig. 10.4  | Setting of maximum speed and acceleration/deceleration in relation to load mass        |
|            | (KHL-500)                                                                              |
| Fig. 10.5  | Setting of maximum speed and acceleration/deceleration in relation to load mass        |
|            | (KHL-600) 105                                                                          |
| Fig. 10.6  | Setting of maximum speed and acceleration/deceleration in relation to load mass        |
|            | (KHL-700) 106                                                                          |
| Fig. 10.7  | Setting of maximum speed and acceleration/deceleration in relation to gravity center   |
|            | offset (Axes 1 and 2) (KHL-500) 107                                                    |
| Fig. 10.8  | Setting of maximum speed and acceleration/deceleration in relation to gravity center   |
|            | offset (Axes 3 and 4) (KHL-500) 108                                                    |
| Fig. 10.9  | Setting of maximum speed and acceleration/deceleration in relation to gravity center   |
|            | offset (Axes 1 and 2) (KHL-600) 109                                                    |
| Fig. 10.10 | ) Setting of maximum speed and acceleration/deceleration in relation to gravity center |
|            | offset (Axes 3 and 4) (KHL-600) 110                                                    |
| Fig. 10.1  | Setting of maximum speed and acceleration/deceleration in relation to gravity center   |
|            | offset (Axes 1 and 2) (KHL-700) 111                                                    |
| Fig. 10.12 | 2 Setting of maximum speed and acceleration/deceleration in relation to gravity center |
|            | offset (Axes 3 and 4) (KHL-700) 112                                                    |

## 9. Tool Interface (KHL-300 and KHL-400)

#### 9.1 Mounting Tool

The tool is mounted on the end of the tool shaft. Dimensions of the tool shaft section are shown in Fig. 9.1. As shown in Fig. 9.1, the tool is centered with the  $\phi$ 12H7 mating section. The tool direction is adjusted by means of the 4 x 4 keys and secured with four (4) M4 bolts.

The tool flange is optional.

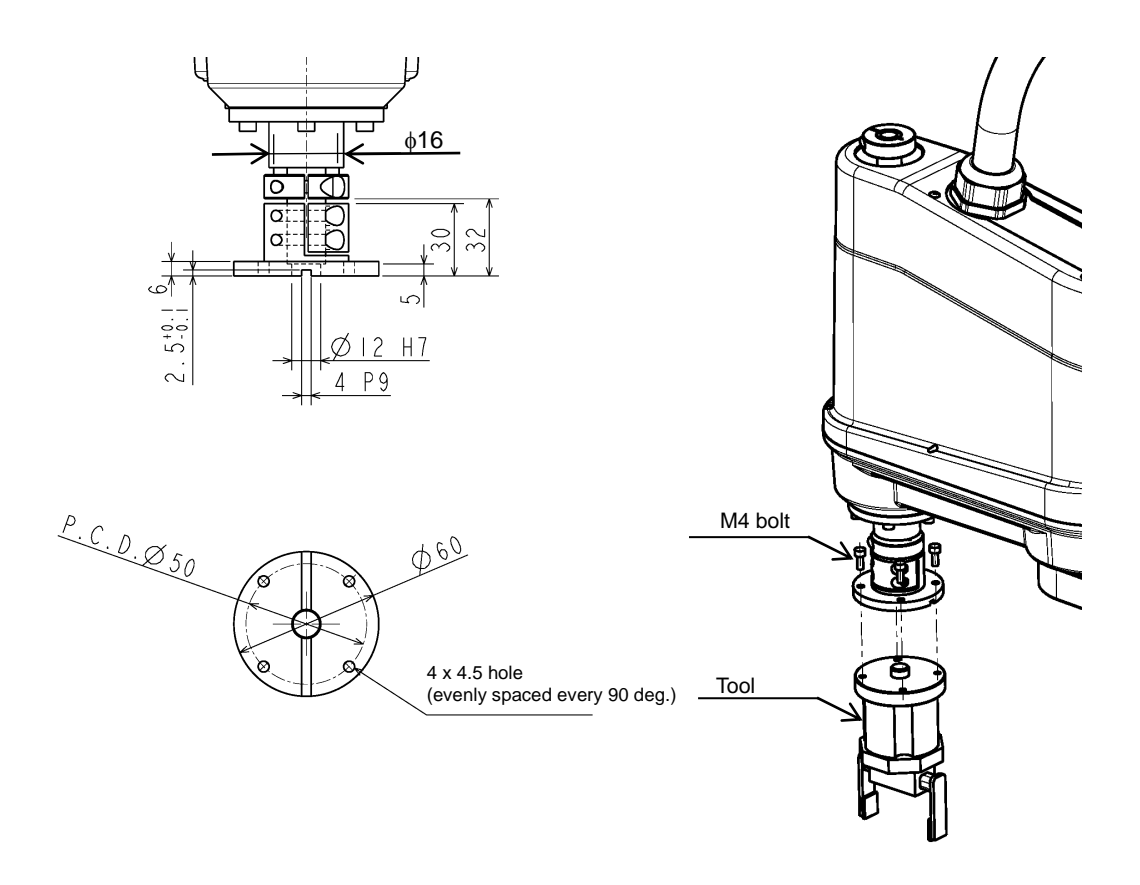

Fig. 9.1 Tool mounting dimensions (KHL-300 and KHL-400)

## 9.2 Tool Air Piping

The customer is requested to install the tool air piping using the following accessories.

• Air tube x3 (red, white, blue)

Fig. 9.2 shows an installation example of tool air piping for your reference.

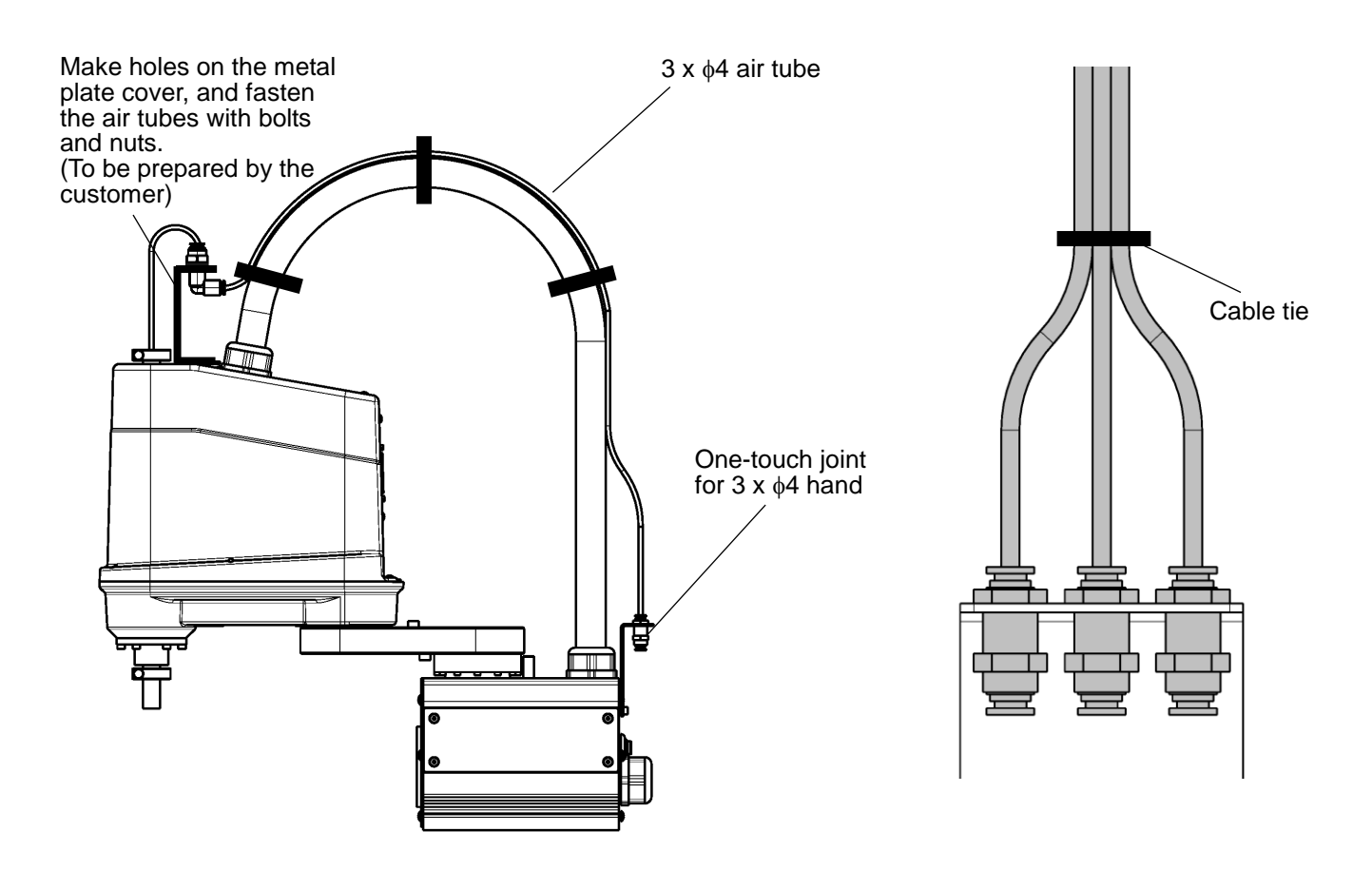

Fig. 9.2 Tool air piping installation example (KHL-300 and KHL-400)

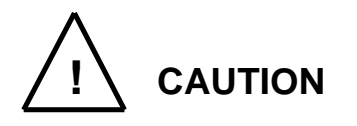

- Air tubes are consumable supplies. Check the air tubes during periodic inspection, and change them if any damage is found.
- The customer is requested to prepare solenoid valve air.
- Fig. 9.2 is a reference example. Tool air piping is not guaranteed. The warranty does not cover breakdowns of the harness, the air tubes or their accessories due to piping by the customer.

## 9.3 Permissible Load Conditions and Program Setting

This paragraph describes the permissible load conditions of the robot and how to set up the program according to the load.

9.3.1 Permissible Load Conditions

The robot load conditions are defined by the tool mass, moment of inertia and offset value of tool gravity center from the center of the tool shaft, as shown in Fig. 9.3. The permissible load conditions are shown in Table 9.1.

Table 9.1 Permissible load conditions (KHL-300 and KHL-400)

| Conditions                          | Permissible values |
|-------------------------------------|--------------------|
| Mass                                | Max. 5 kg          |
| Load inertia                        | Max 0.05 kg⋅m²     |
| Offset value of load gravity center | Max. 100 mm        |

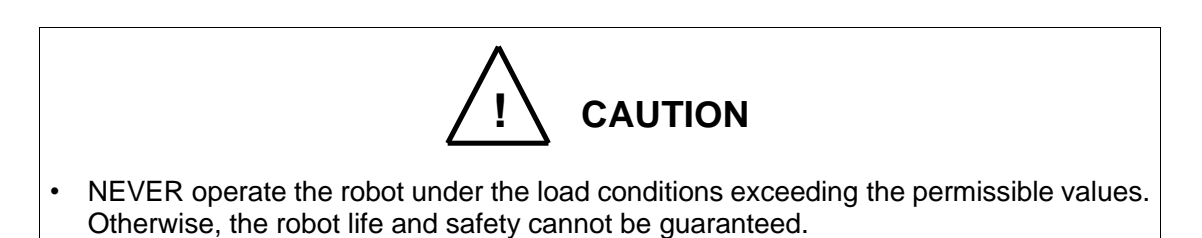

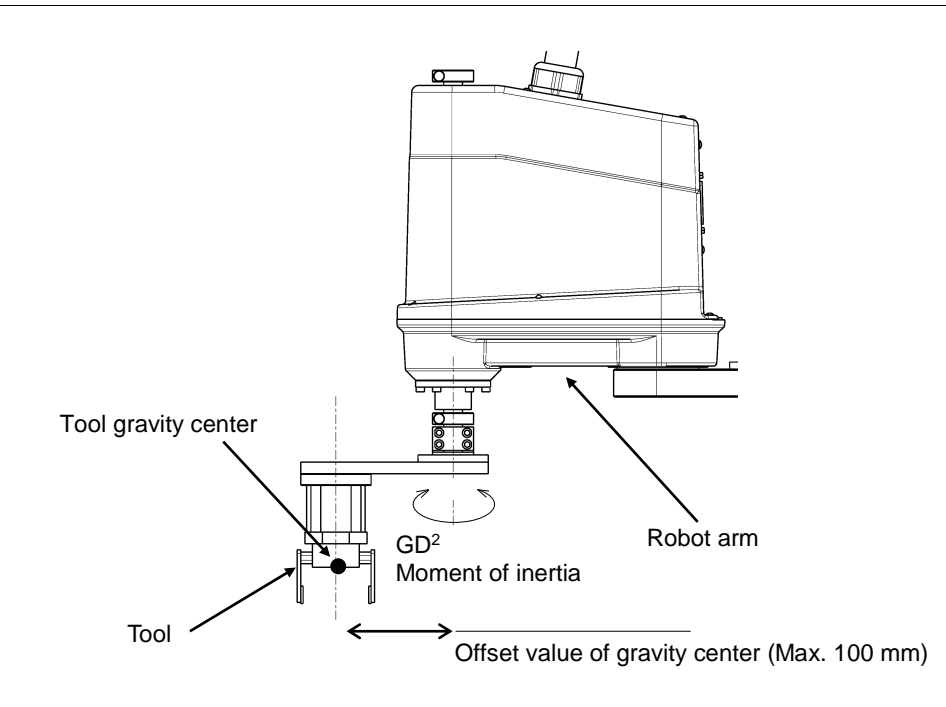

Fig. 9.3 Robot tool

### 9.3.2 Load Conditions and Program Setting

This robot can automatically change the maximum speed, acceleration/deceleration and servo gain by using the PAYLOAD command in the program according to the load conditions.

#### Be sure to use the PAYLOAD command.

The specific method for using this function is explained below.

a) PAYLOAD command format

The PAYLOAD command format is written as shown below if the tool mass is M kg and the gravity center offset is L mm.

 $PAYLOAD = \{M, L\}$ 

- : Load mass (unit: kg)
- L : Offset value of gravity center (unit: mm)

The PAYLOAD command has the following functions.

- The maximum speed and acceleration/deceleration of each robot axis are automatically changed according to the set load conditions.
- The servo gain of each robot axis is automatically changed according to the set load conditions.
- b) Program examples

Μ

Basic program examples using the PAYLOAD command are shown below. For further information, see the Robot Language Manual.

(Program example 1)

The robot is moved under the load conditions of 5 kg mass and 100 mm gravity center offset.

```
PROGRAM SAMPLE
SPEED=100
<u>PAYLOAD={5,100}</u>
MOVE P1
MOVE P2
STOP
END
```

```
(Program example 2)
When the hand mass is 3 kg and the gravity center offset is 30 mm, and the mass is 5 kg
and gravity center offset is 50 mm when the workpiece is grasped.
Pick-and-place operation is executed under the above conditions.
PROGRAM SAMPLE
   PAYLOAD={3,30}
   ACCUR=COARSE
   ENABLE NOWAIT
   RESET DOUT
   MOVE P0
   DOUT(1)
   WAIT DIN (1)
LOOP:
   MOVE P1+POINT(0,0,100)
   IF DIN (-1)THEN GOTO FIN
   MOVE P1
   WAIT MOTION>=100
   DOUT(213)
   DELAY 1
   PAYLOAD = \{5, 50\}
   MOVE P1+POINT(0,0,100)
   MOVE P2+POINT(0,0,100)
   MOVE P2
   WAIT MOTION>=100
   DOUT(-213)
   DELAY 1
```

PAYLOAD={3,30}

GOTO LOOP

MOVE P0 DOUT(1) STOP

FIN:

END

MOVE P2+POINT(0,0,100)

c) Setting of PAYLOAD command

In the default state, or when the PAYLOAD command is not used, the maximum speed and acceleration/deceleration are set to 100 % and the servo gain is set to the value under the minimum load. See "Setting Maximum Speed and Robot Acceleration/Deceleration for Load Conditions" of 9.3.3, 10.3.3.

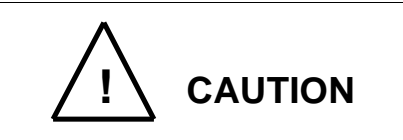

- Be sure to use the PAYLOAD command.
- Failure to use the PAYLOAD command will cause malfunctioning of the robot or shortening of the life of the mechanisms. In the worst case, the mechanism will be damaged.
- Even when the PAYLOAD command is used, regulate the speed by using the SPEED or DECEL command while confirming the workpiece behavior subject to handling.
- Micro vibration may occur depending on the robot posture. If micro vibration occurs, reduce the acceleration speed to use the robot.

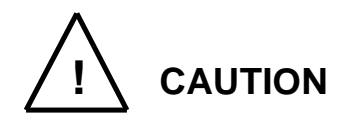

- The load moment of inertia should be within the tolerances given in Tables 19.1, 20.1, 21.1 and 22.1.
- Even if there is no offset of load gravity center, if the moment of inertia is large, the robot may vibrate. When this happens, figure out the virtual gravity center offset (L mm) from the following equation, using the moment of inertia (J kg·m<sup>2</sup>) and mass (M kg).

 $L = \sqrt{(J \times 10^6 / M)}$ 

Then, designate the following command.

 $\mathsf{PAYLOAD} = \{\mathsf{M}, \mathsf{L}\}$ 

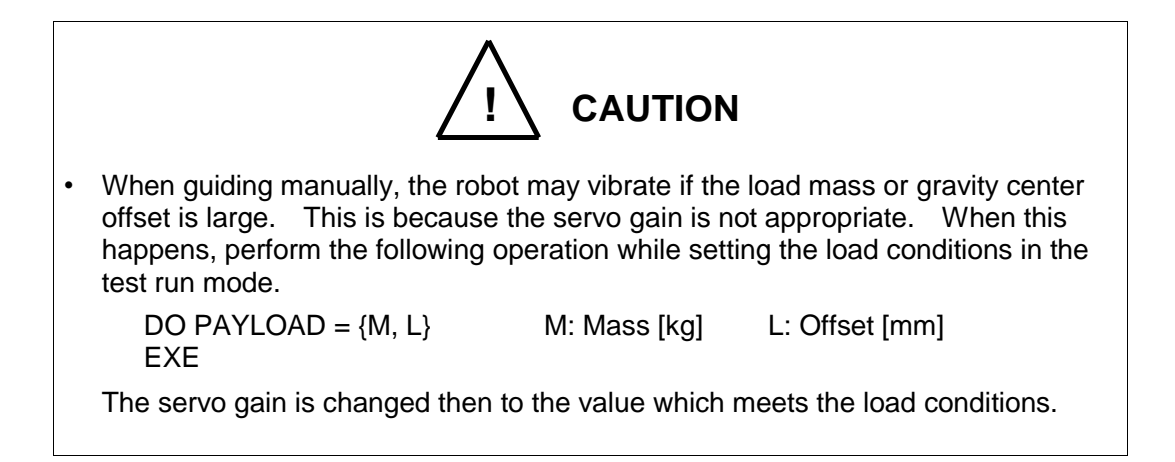

9.3.3 Setting Maximum Speed and Robot Acceleration/Deceleration for Load Conditions

When the PAYLOAD command is used, the maximum speed and acceleration/deceleration of the robot are automatically changed according to the load conditions.

The maximum speed and acceleration/deceleration change with the load mass, as shown in Figs. 9.4 to 19.5.

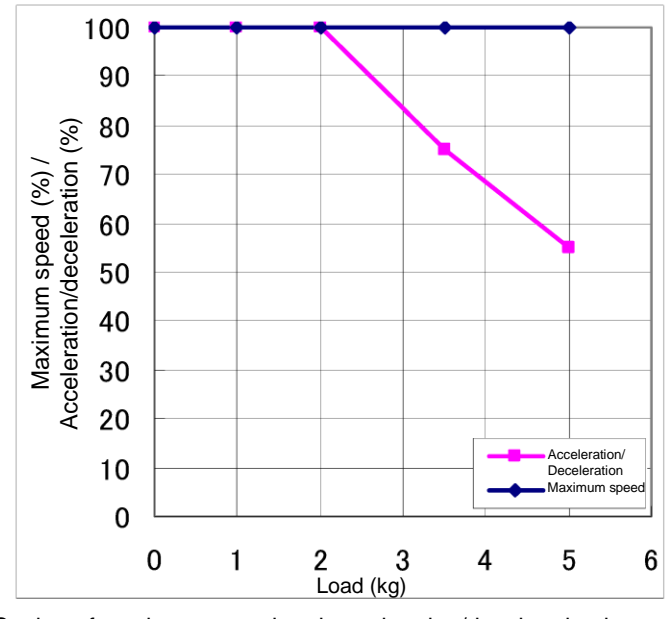

Setting of maximum speed and acceleration/deceleration in relation to load mass (Axis 1)

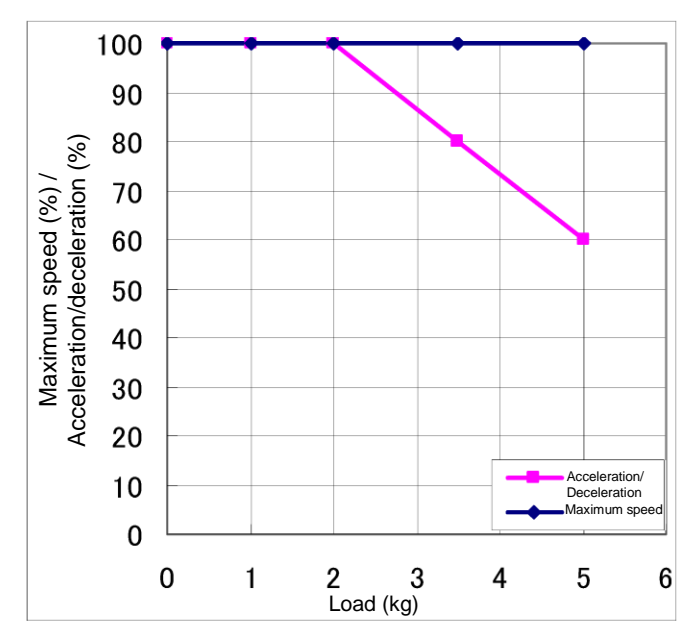

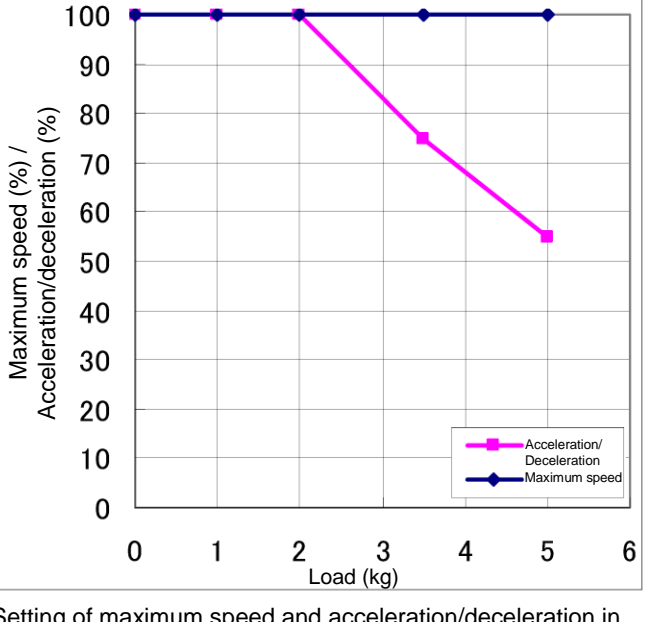

Setting of maximum speed and acceleration/deceleration in relation to load mass (Axis 2)

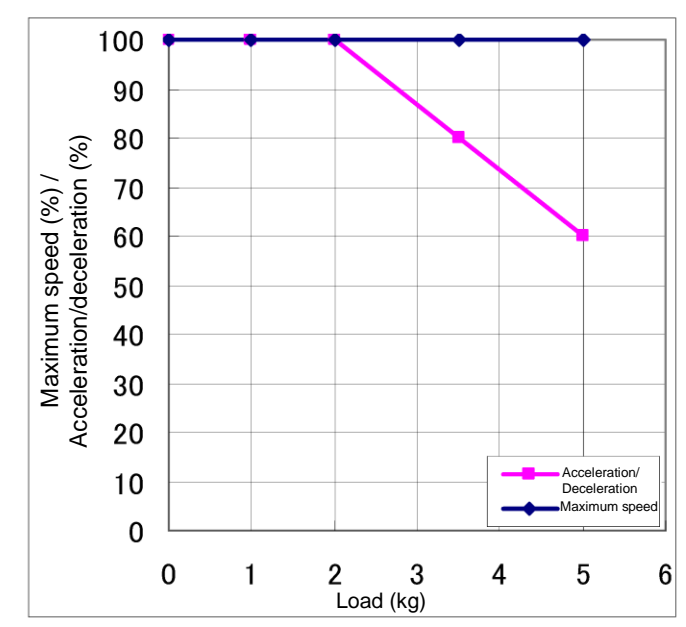

Setting of maximum speed and acceleration/deceleration in relation to load mass (Axis 3)

Setting of maximum speed and acceleration/deceleration in relation to load mass (Axis 4)

Fig. 9.4 Setting of maximum speed and acceleration/deceleration in relation to load mass (KHL-300)

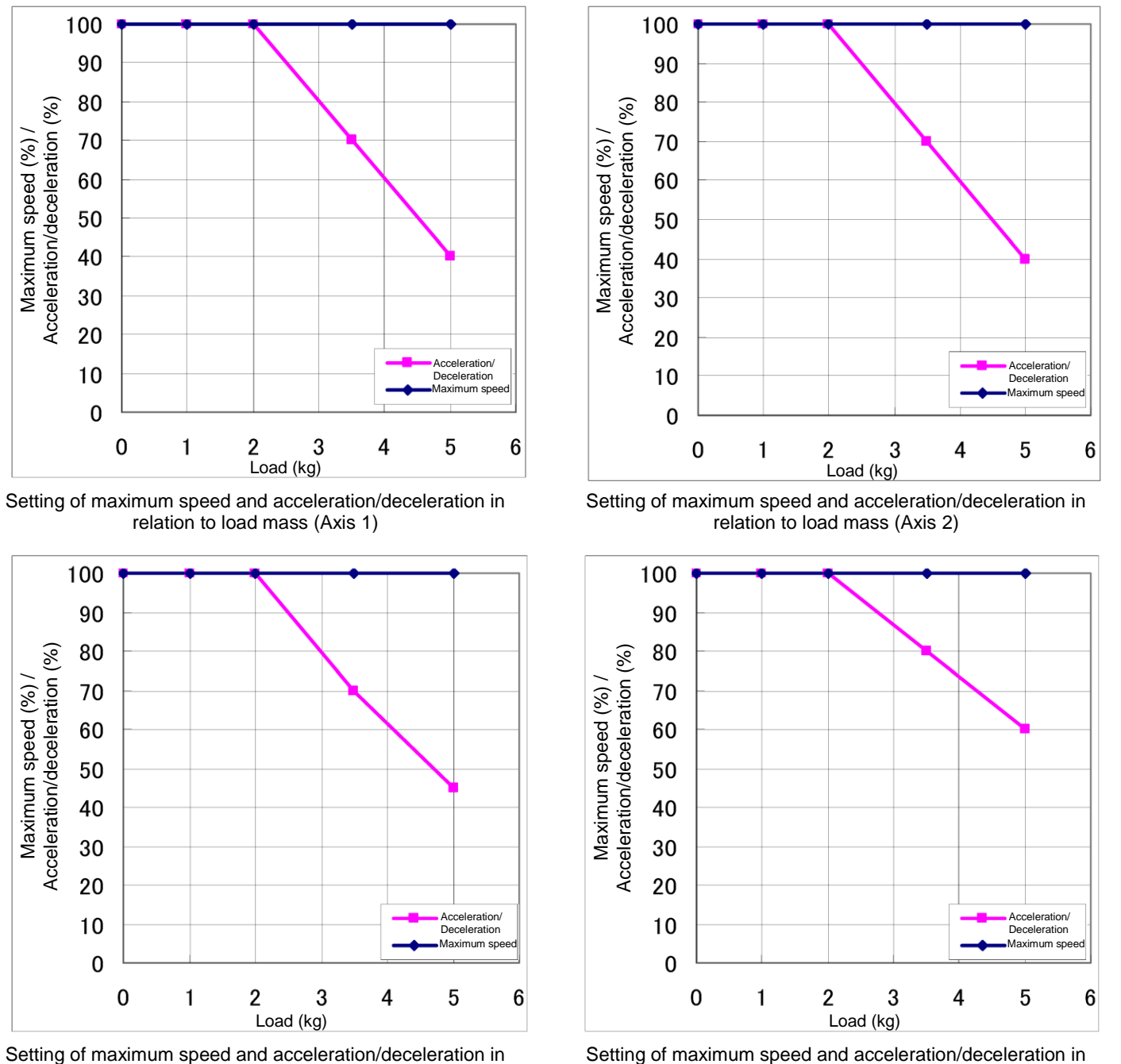

relation to load mass (Axis 3)

Setting of maximum speed and acceleration/deceleration in relation to load mass (Axis 4)

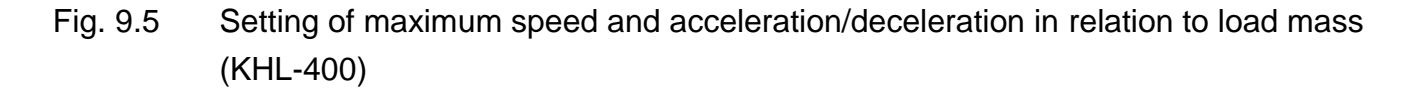

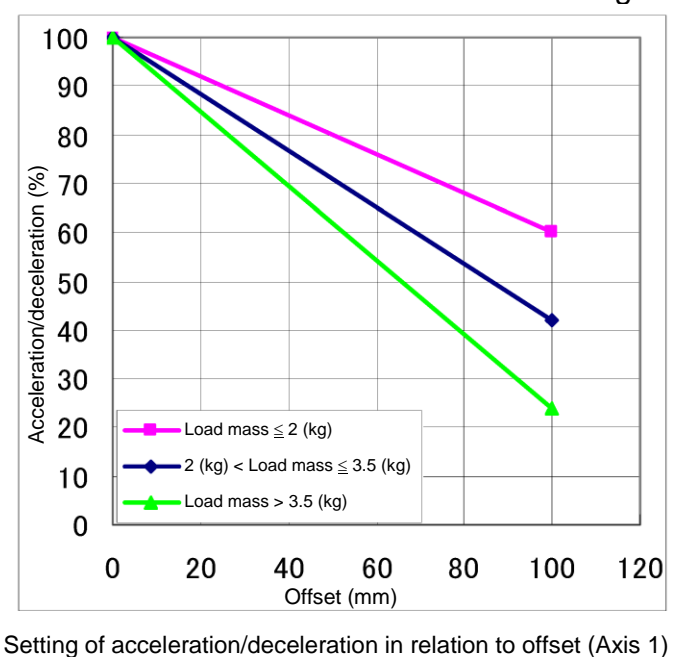

Additionally, if there is an offset of load gravity center, the maximum speed and acceleration/deceleration change as shown in Fig. 19.6 to Fig. 19.9.

100

90

80

70

20

10

0

0

Setting of maximum speed in relation to offset (Axis 1)

Offset (mm)

60

80

100

120

Load mass  $\leq 2$  (kg)

\_oad mass > 5 (kg)

20

2 (kg) < Load mass  $\leq$  5 (kg)

40

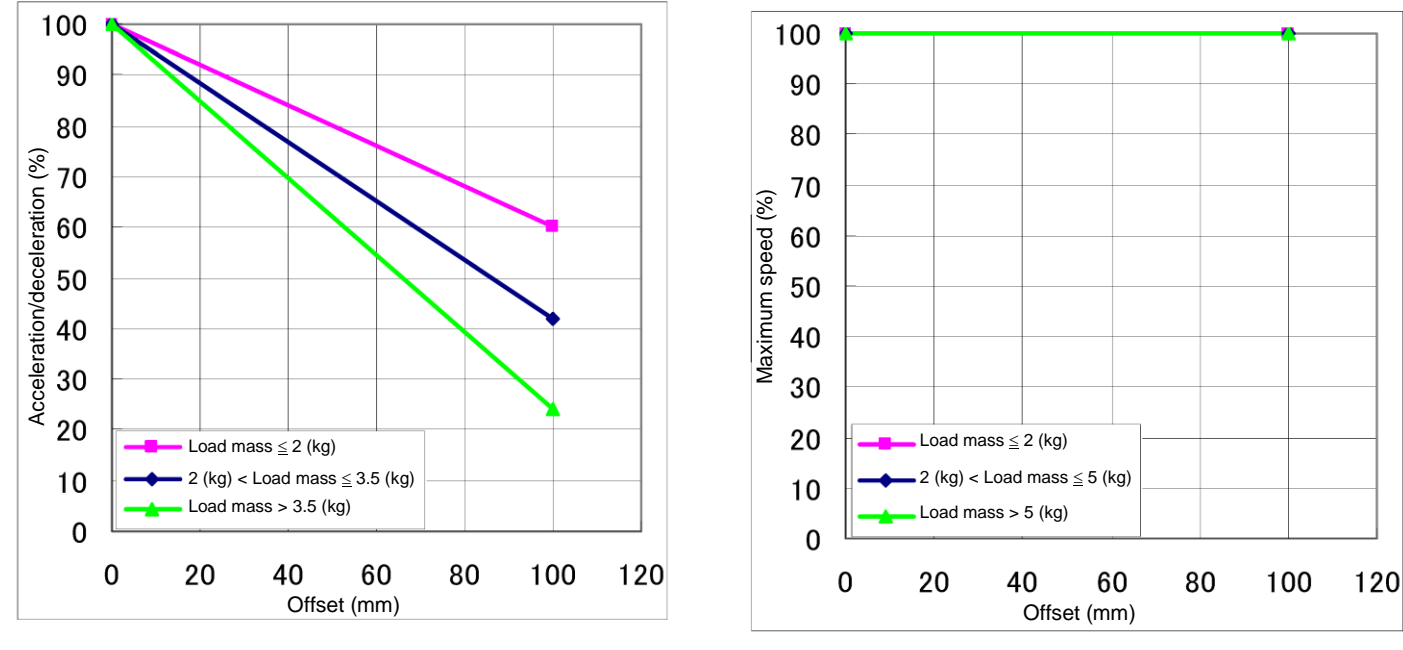

Setting of acceleration/deceleration in relation to offset (Axis 2)

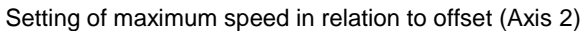

Fig. 9.6 Setting of maximum speed and acceleration/deceleration in relation to gravity center offset (Axes 1 and 2) (KHL-300)

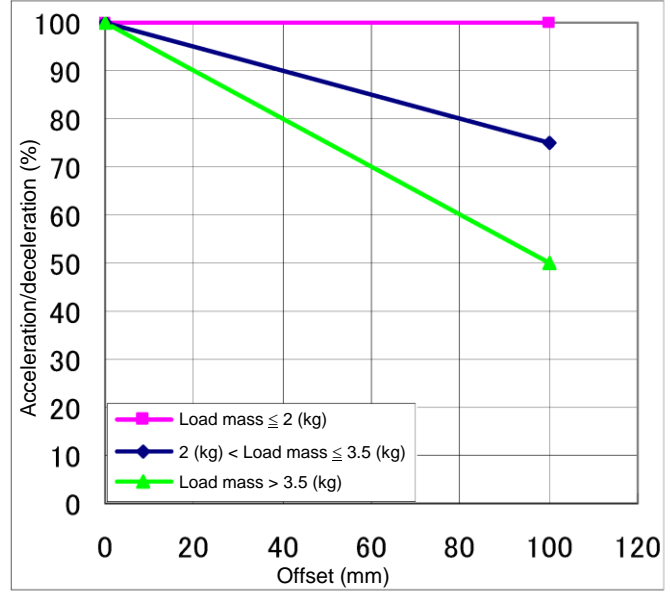

Setting of acceleration/deceleration in relation to offset (Axis 3)

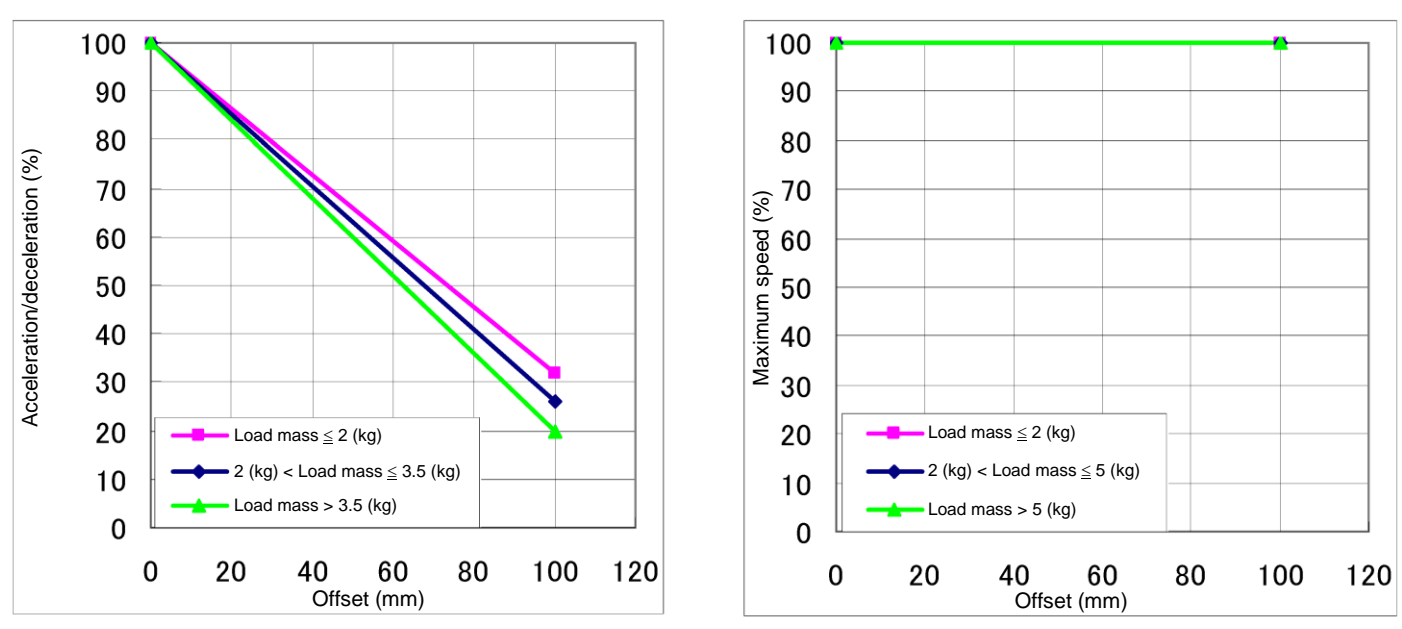

100

90

80

70

10

0

0

Load mass  $\leq 2$  (kg)

Load mass > 5 (kg)

20

2 (kg) < Load mass  $\leq$  5 (kg)

40

60

Offset (mm)

Setting of maximum speed in relation to offset (Axis 3)

80

100

120

Maximum speed (%)

Setting of maximum speed in relation to offset (Axis 4)

Fig. 9.7 Setting of maximum speed and acceleration/deceleration in relation to gravity center offset (Axes 3 and 4) (KHL-300)

Setting of acceleration/deceleration in relation to offset (Axis 4)

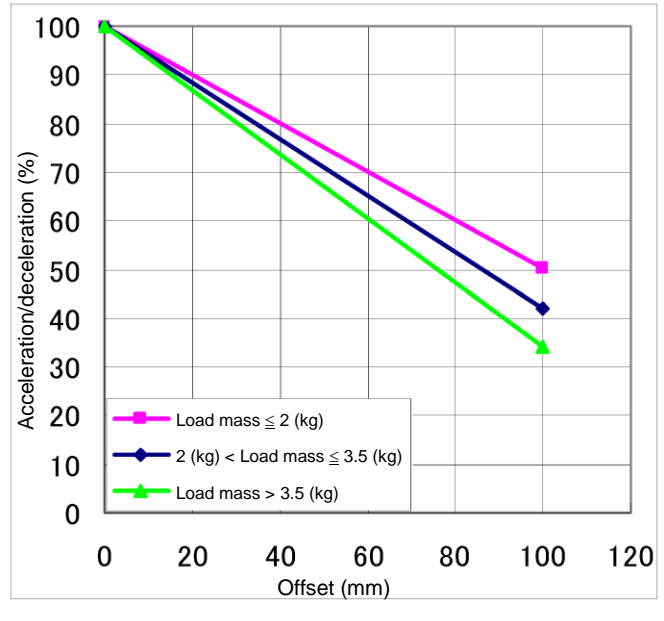

Setting of acceleration/deceleration in relation to offset (Axis 1)

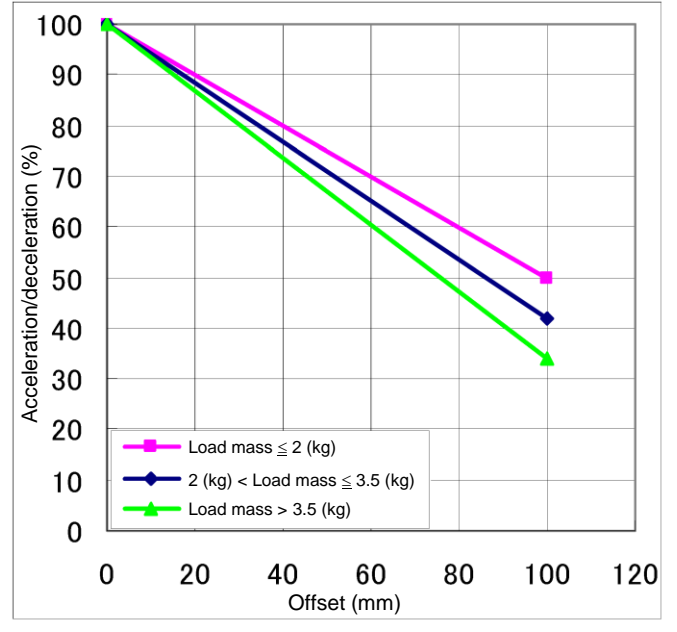

Setting of acceleration/deceleration in relation to offset (Axis 2)

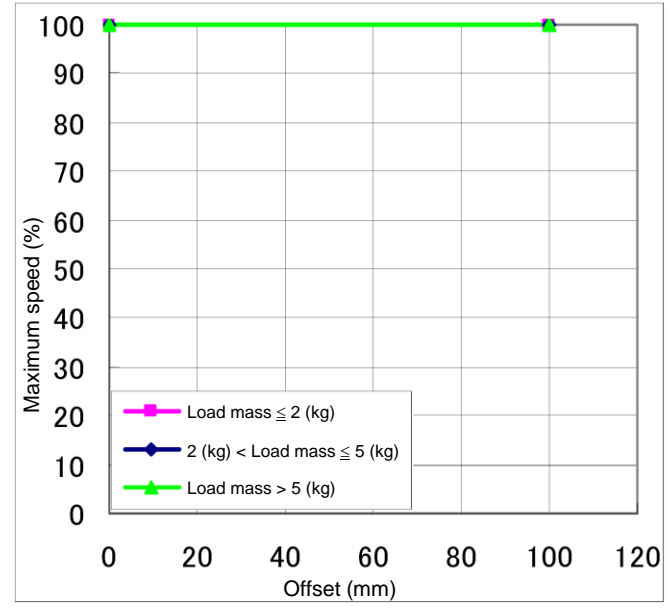

Setting of maximum speed in relation to offset (Axis 1)

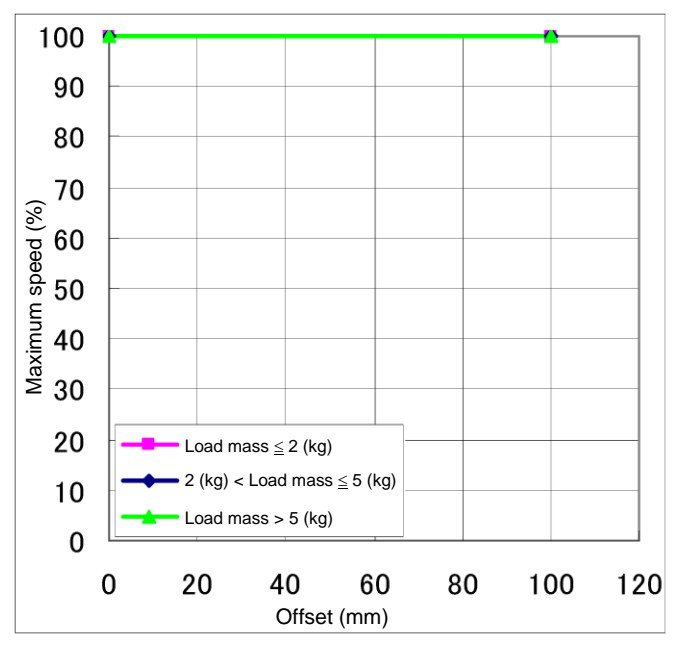

Setting of maximum speed in relation to offset (Axis 2)

Fig. 9.8 Setting of maximum speed and acceleration/deceleration in relation to gravity center offset (Axes 1 and 2) (KHL-400)

Acceleration/deceleration (%)

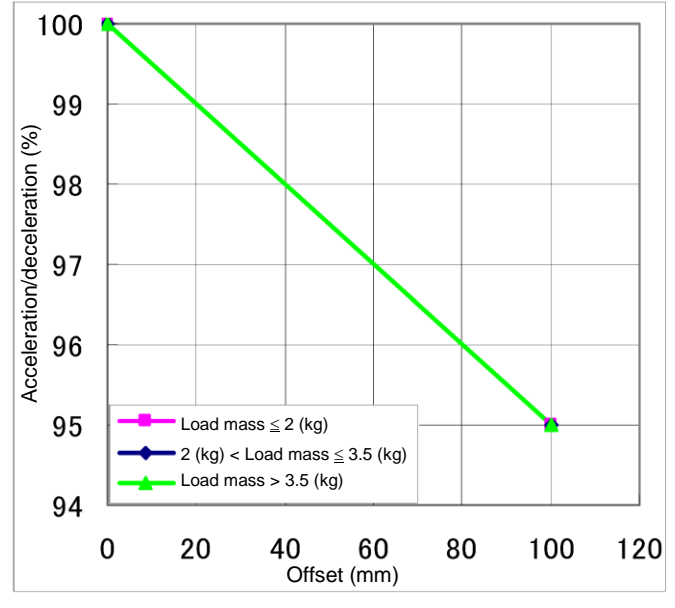

Setting of acceleration/deceleration in relation to offset (Axis 3)

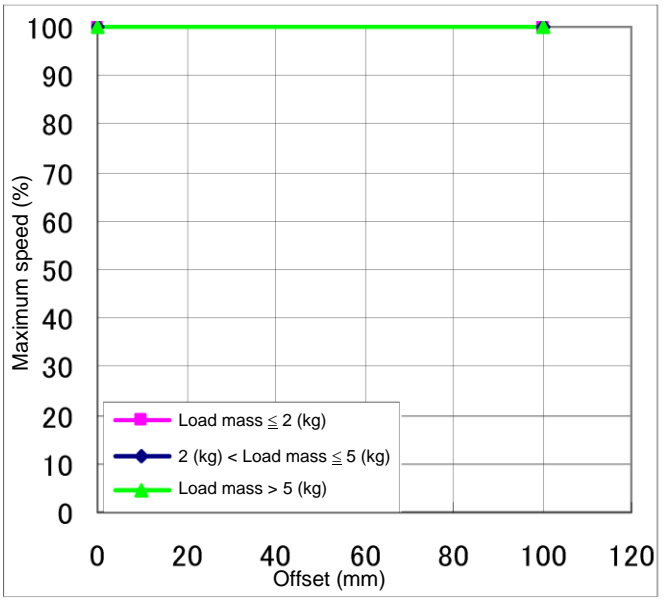

Setting of maximum speed in relation to offset (Axis 3)

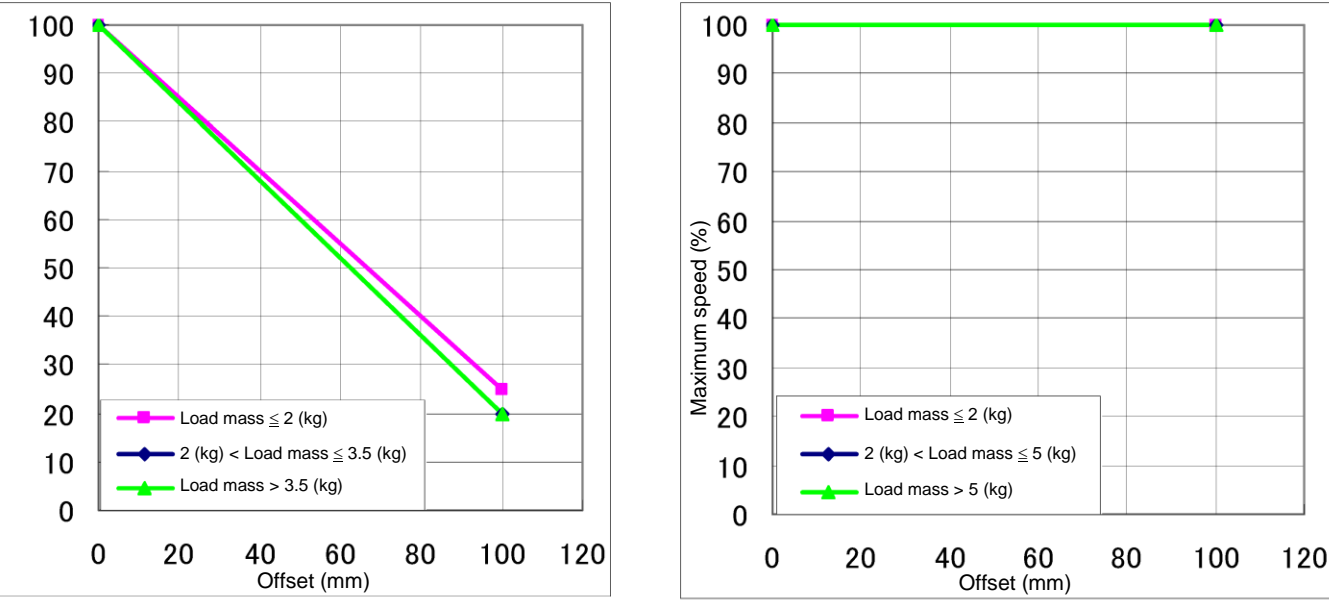

Setting of acceleration/deceleration in relation to offset (Axis 4)

Setting of maximum speed in relation to offset (Axis 4)

Fig. 9.9 Setting of maximum speed and acceleration/deceleration in relation to gravity center offset (Axes 3 and 4) (KHL-400)

## 10. Tool Interface (KHL-500, KHL-600 and KHL-700)

## 10.1 Mounting Tool

The tool is mounted on the end of the tool shaft. Dimensions of the tool shaft section are shown in Fig. 10.1. As shown in Fig. 10.1, the tool is centered with the  $\phi$ 12H7 mating section. The tool direction is adjusted by means of the 4 x 4 keys and secured with four (4) M4 bolts.

The tool flange is optional.

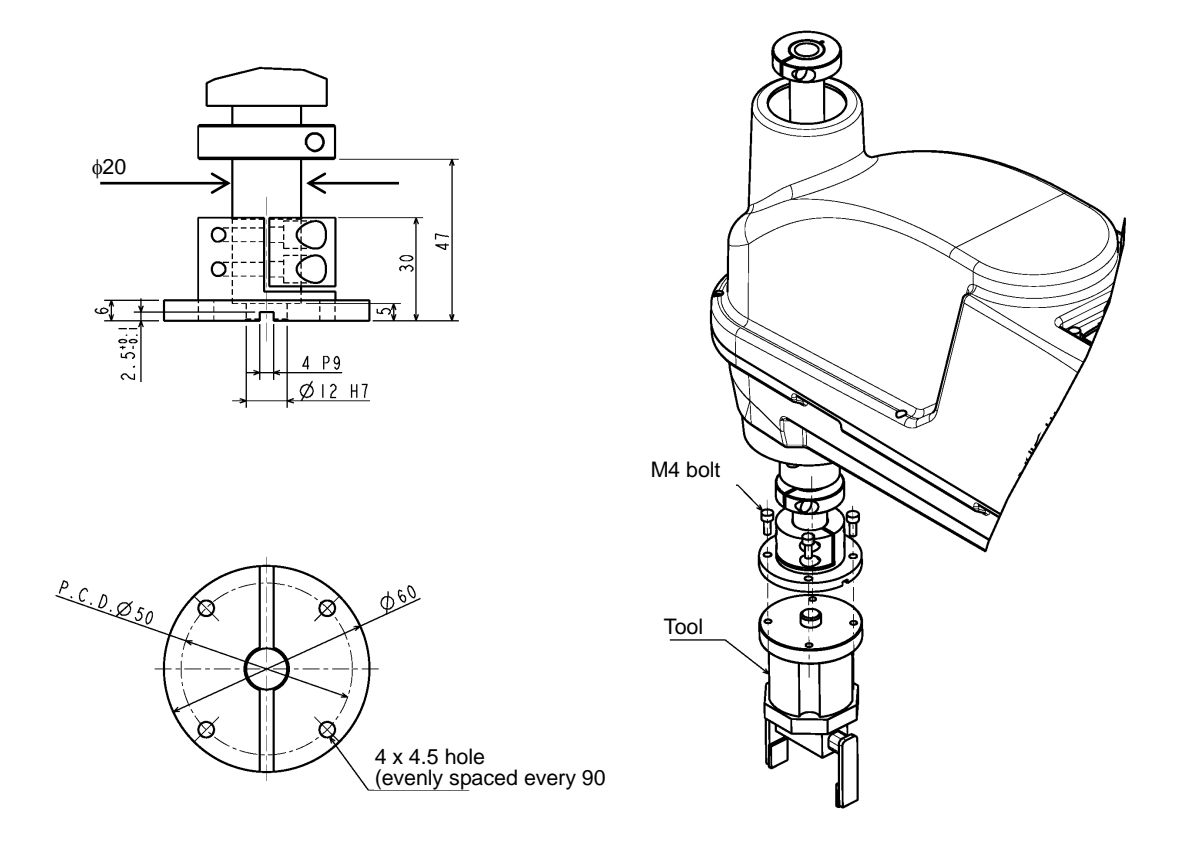

Fig. 10.1 Tool mounting dimensions (KHL-500, KHL-600 and KHL-700)
#### 10.2 Tool Air Piping

The customer is requested to install the tool air piping using the following accessories.

• Air tube x3 (red, white, blue)

Fig. 10.2 shows an installation example of tool air piping for your reference.

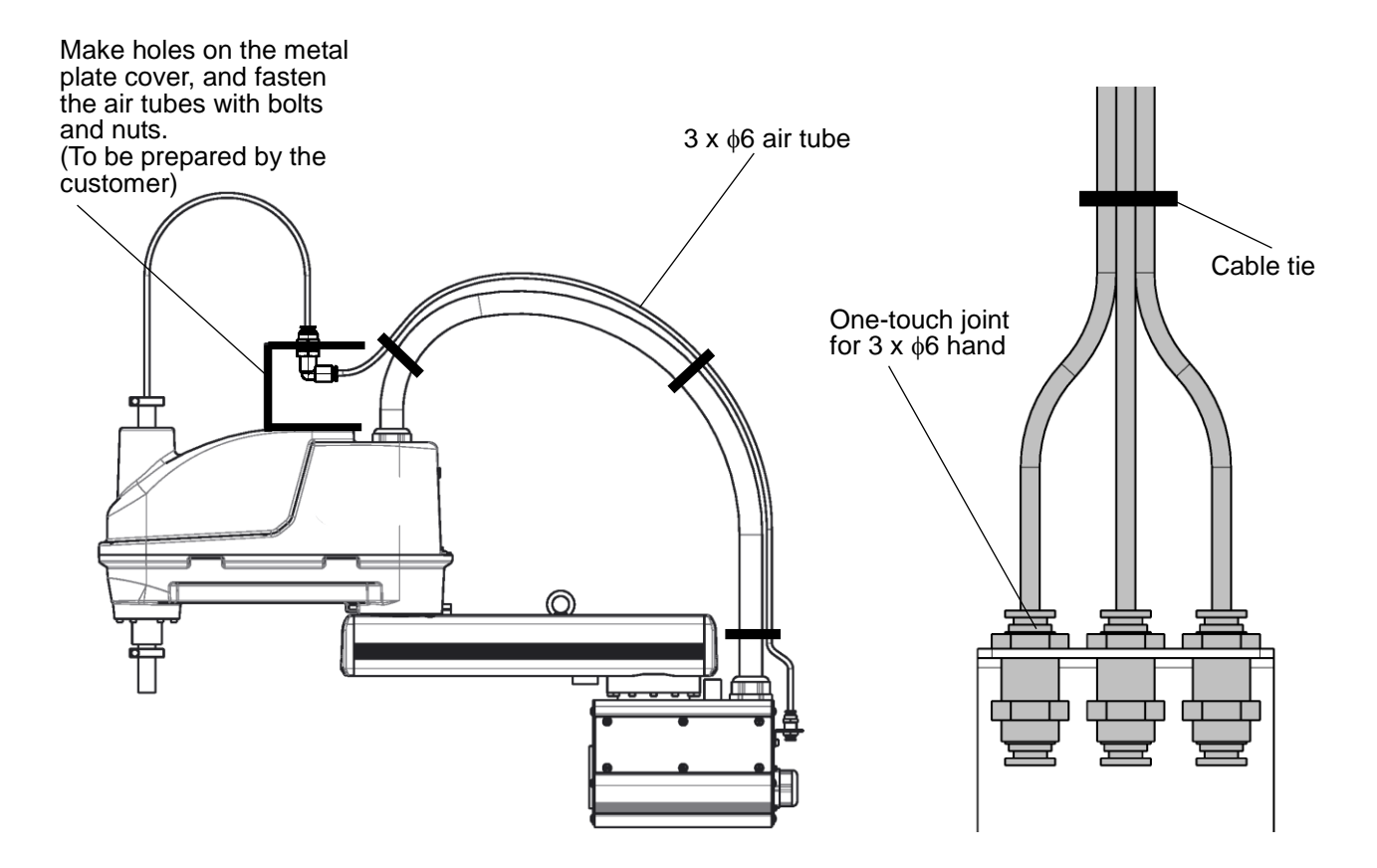

Fig. 10.2 Tool air piping installation example (KHL-500, KHL-600 and KHL-700)

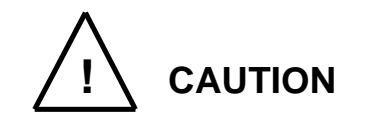

- Air tubes are consumable supplies. Check the air tubes during periodic inspection, and change them if any damage is found.
- The customer is requested to prepare solenoid valve air.
- Fig. 10.2 is a reference example. Tool air piping is not guaranteed. The warranty does not cover breakdowns of the harness, the air tubes or their accessories due to piping by the customer.

#### **10.3** Permissible Load Conditions and Program Setting

This paragraph describes the permissible load conditions of the robot and how to set up the program according to the load.

10.3.1 Permissible Load Conditions

The robot load conditions are defined by the tool mass, moment of inertia and offset value of tool gravity center from the center of the tool shaft, as shown in Fig. 10.3. The permissible load conditions are shown in Table 10.1.

Table 10.1 Permissible load conditions (KHL-500, KHL-600 and KHL-700)

| Conditions                          | Permissible values |  |
|-------------------------------------|--------------------|--|
| Mass                                | Max. 10 kg         |  |
| Load inertia                        | Max 0.20 kg⋅m²     |  |
| Offset value of load gravity center | Max. 100 mm        |  |

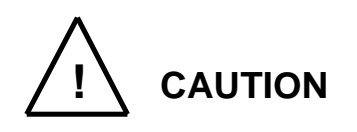

• NEVER operate the robot under the load conditions exceeding the permissible values. Otherwise, the robot life and safety cannot be guaranteed.

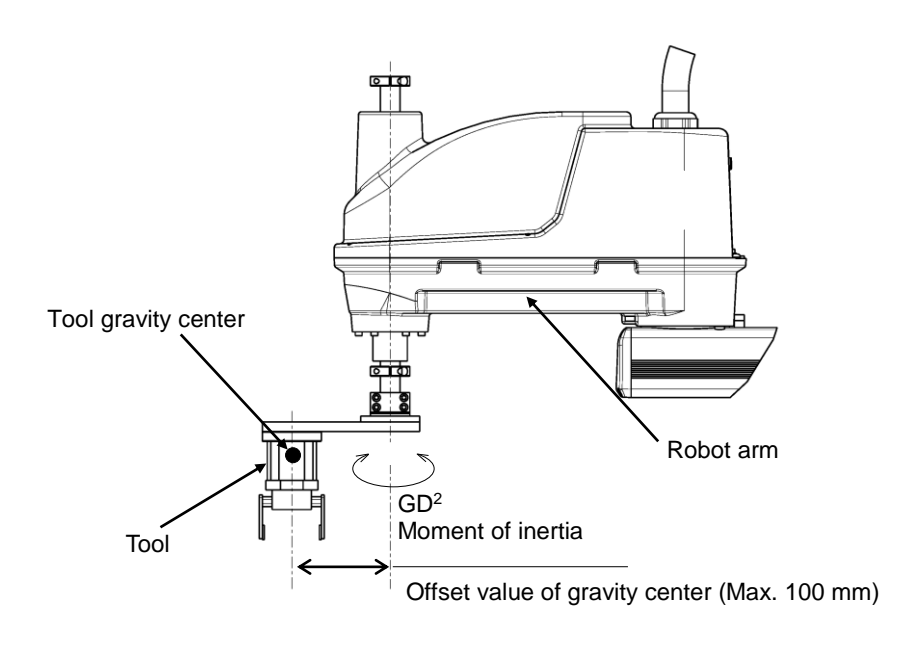

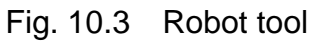

10.3.2 Load Conditions and Program Setting

For load conditions and program setting, see "9.3.2 Load Conditions and Program Setting".

10.3.3 Setting Maximum Speed and Robot Acceleration/Deceleration for Load Conditions

When the PAYLOAD command is used, the maximum speed and acceleration/ deceleration of the robot are automatically changed according to the load conditions. The maximum speed and acceleration/deceleration change with the load mass, as shown in Figs. 10.4 to 10.6.

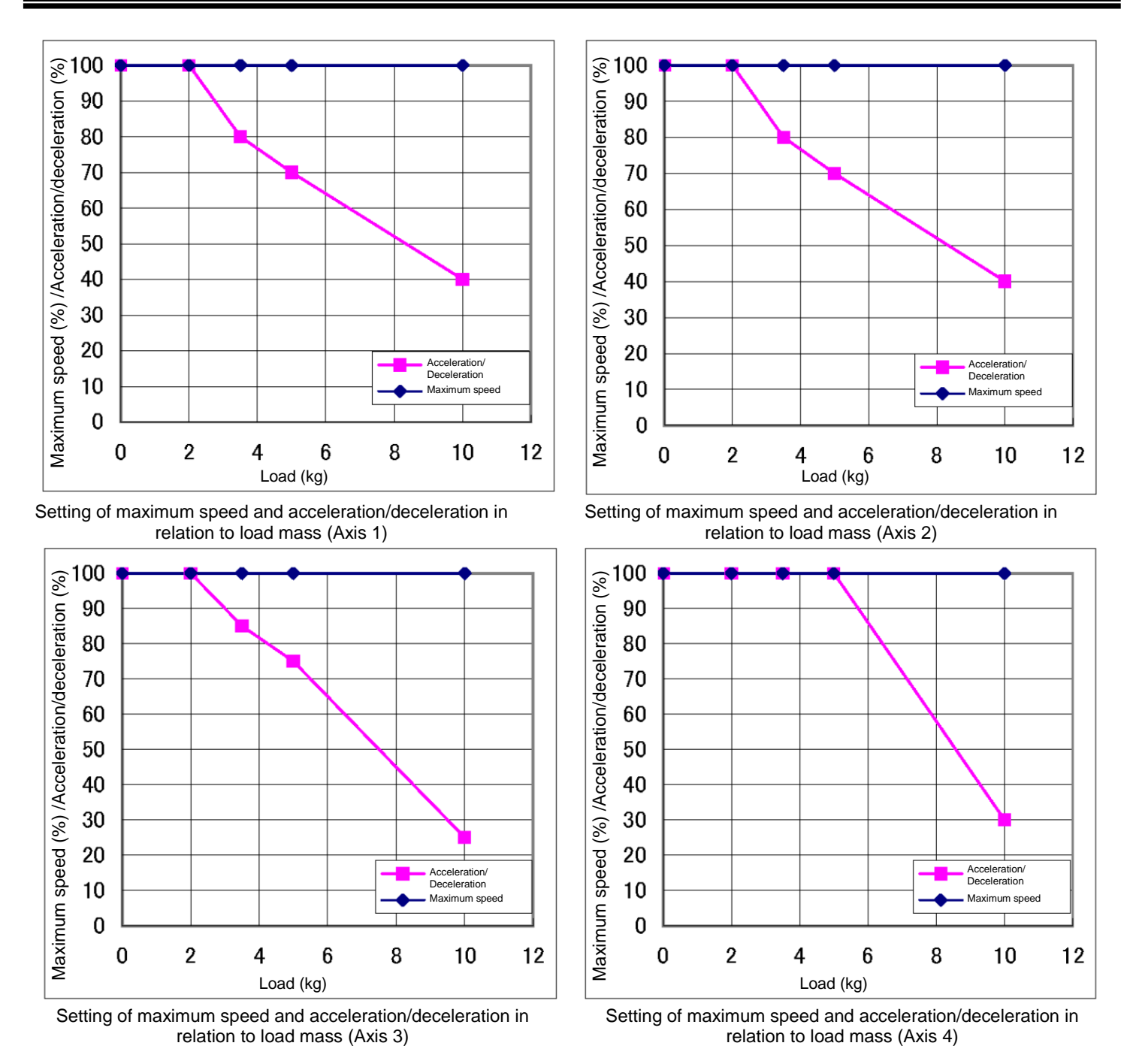

Fig. 10.4 Setting of maximum speed and acceleration/deceleration in relation to load mass (KHL-500)

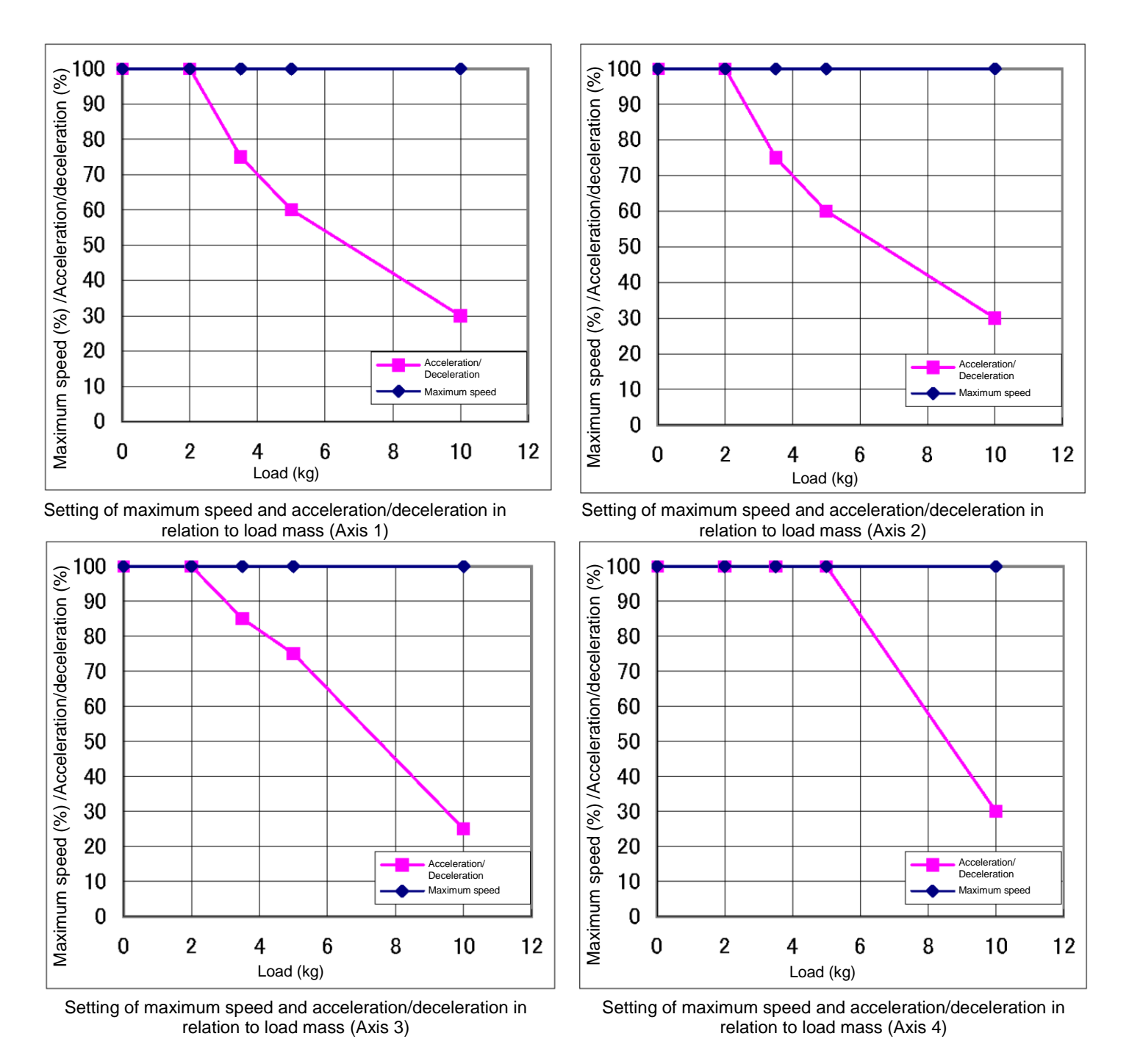

Fig. 10.5 Setting of maximum speed and acceleration/deceleration in relation to load mass (KHL-600)

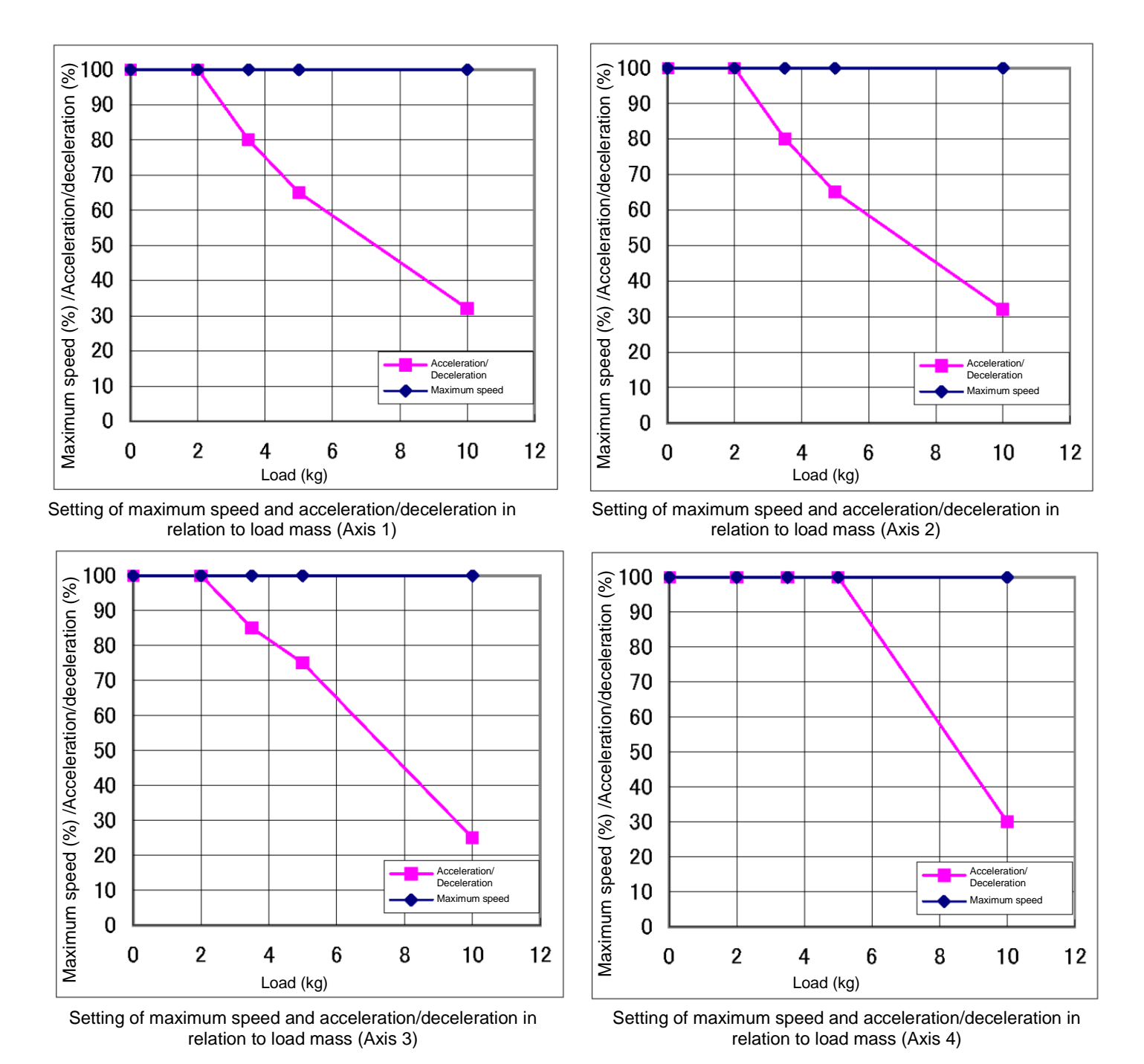

Fig. 10.6 Setting of maximum speed and acceleration/deceleration in relation to load mass (KHL-700)

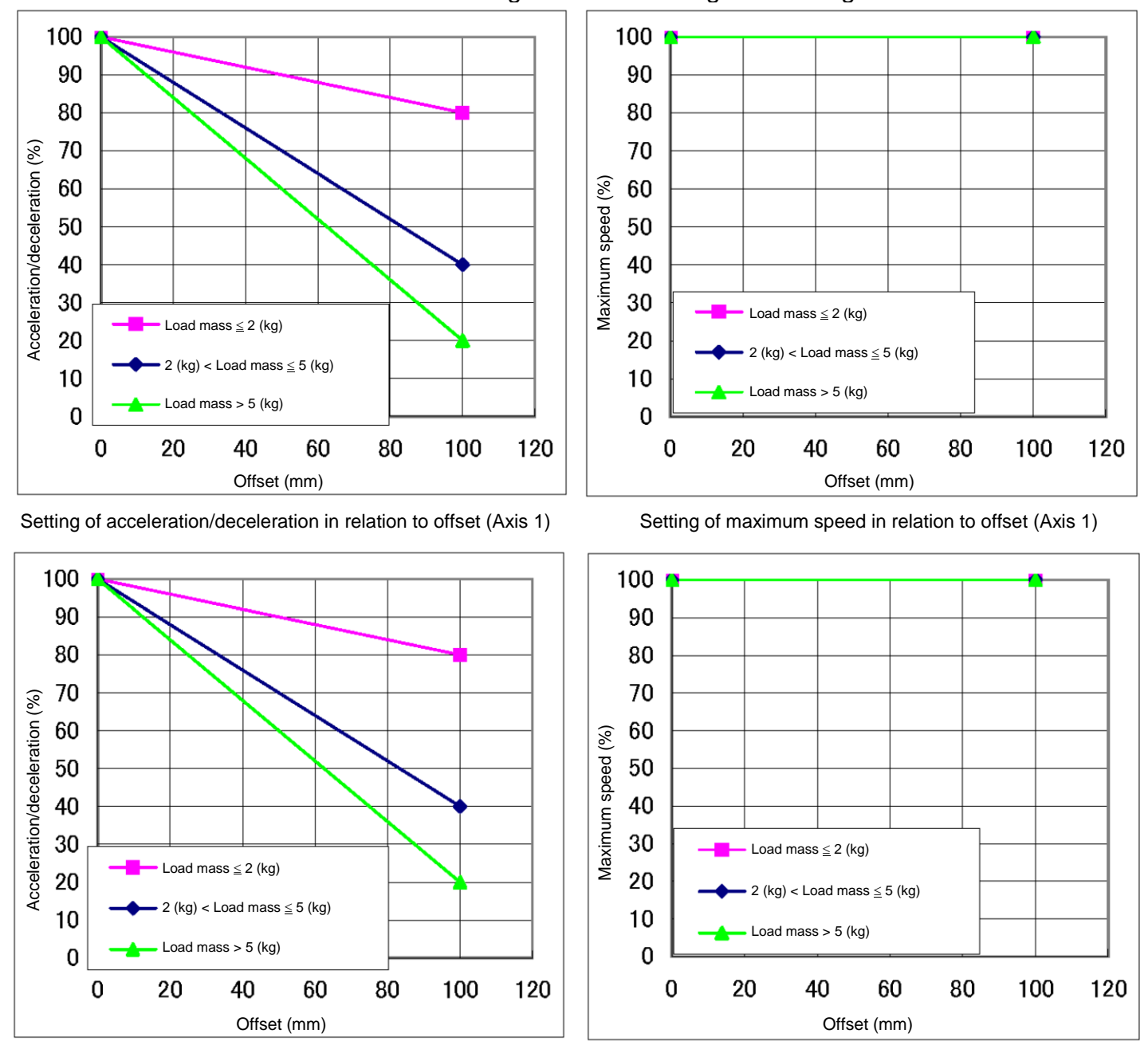

Additionally, if there is an offset of load gravity center, the maximum speed and acceleration/deceleration change as shown in Fig. 20.7 to Fig. 20.12.

Setting of acceleration/deceleration in relation to offset (Axis 2)

Setting of maximum speed in relation to offset (Axis 2)

Fig. 10.7 Setting of maximum speed and acceleration/deceleration in relation to gravity center offset (Axes 1 and 2) (KHL-500)

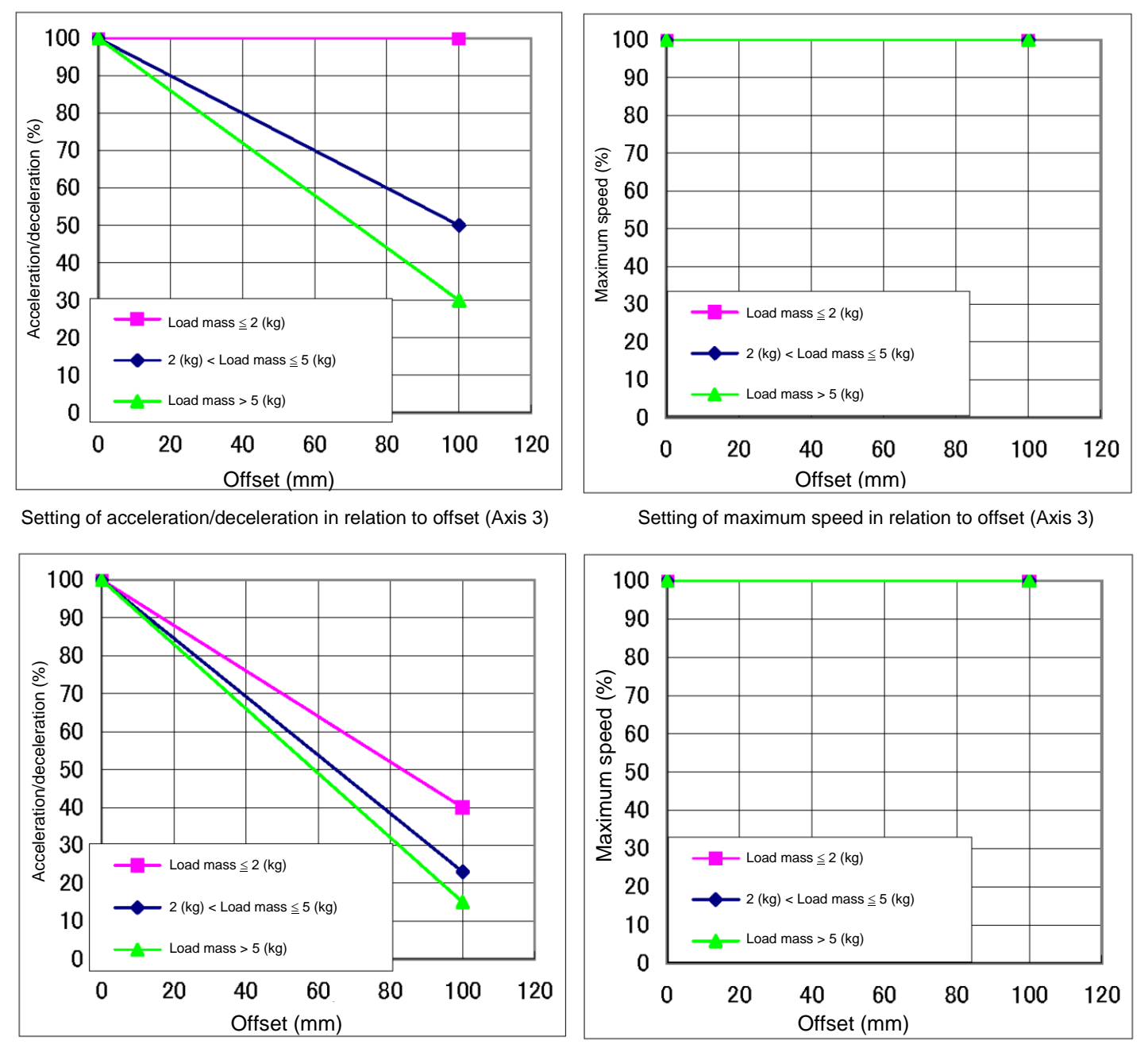

Setting of acceleration/deceleration in relation to offset (Axis 4)

Setting of maximum speed in relation to offset (Axis 4)

Fig. 10.8 Setting of maximum speed and acceleration/deceleration in relation to gravity center offset (Axes 3 and 4) (KHL-500)

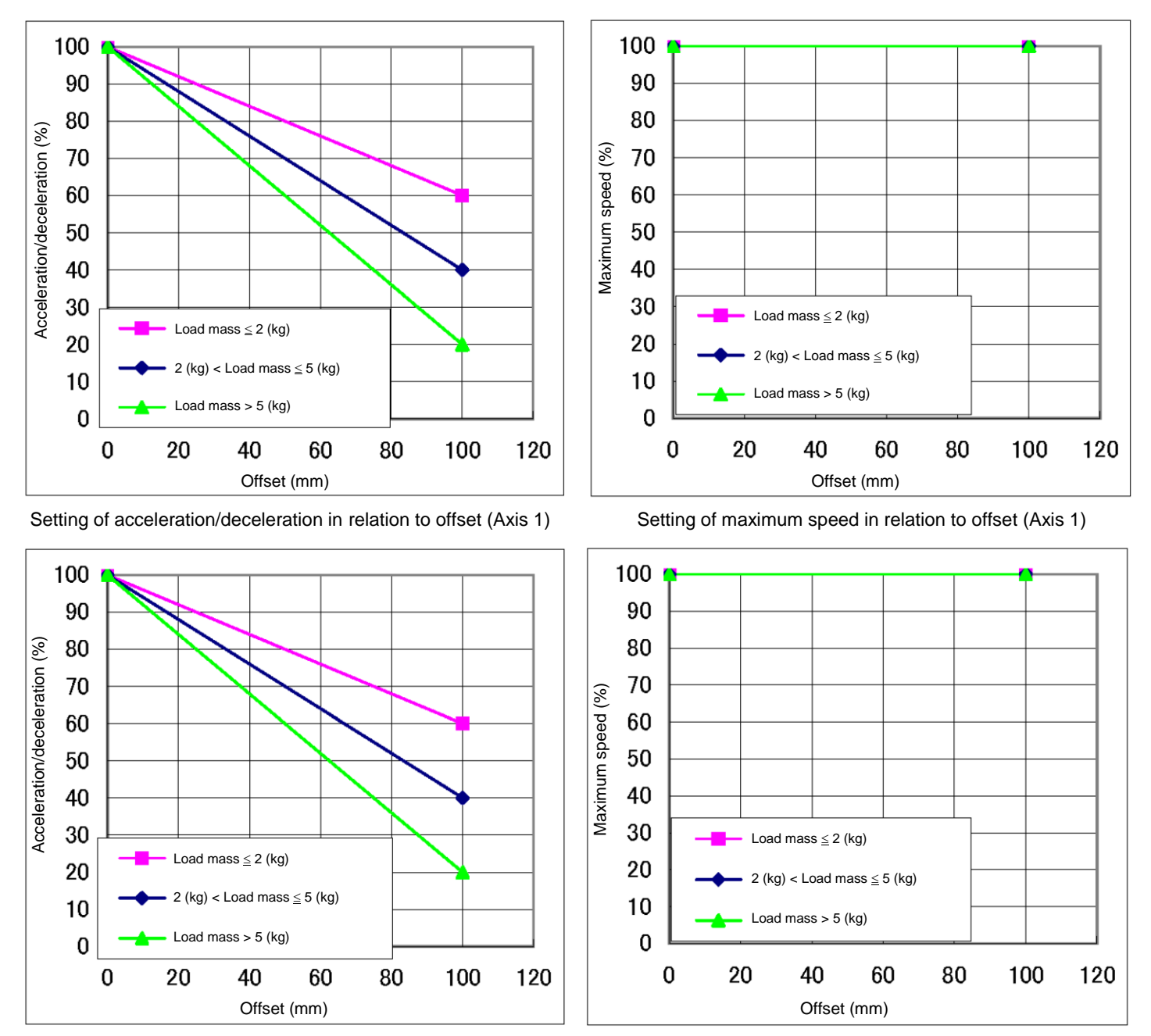

Setting of acceleration/deceleration in relation to offset (Axis 2)

Setting of maximum speed in relation to offset (Axis 2)

Fig. 10.9 Setting of maximum speed and acceleration/deceleration in relation to gravity center offset (Axes 1 and 2) (KHL-600)

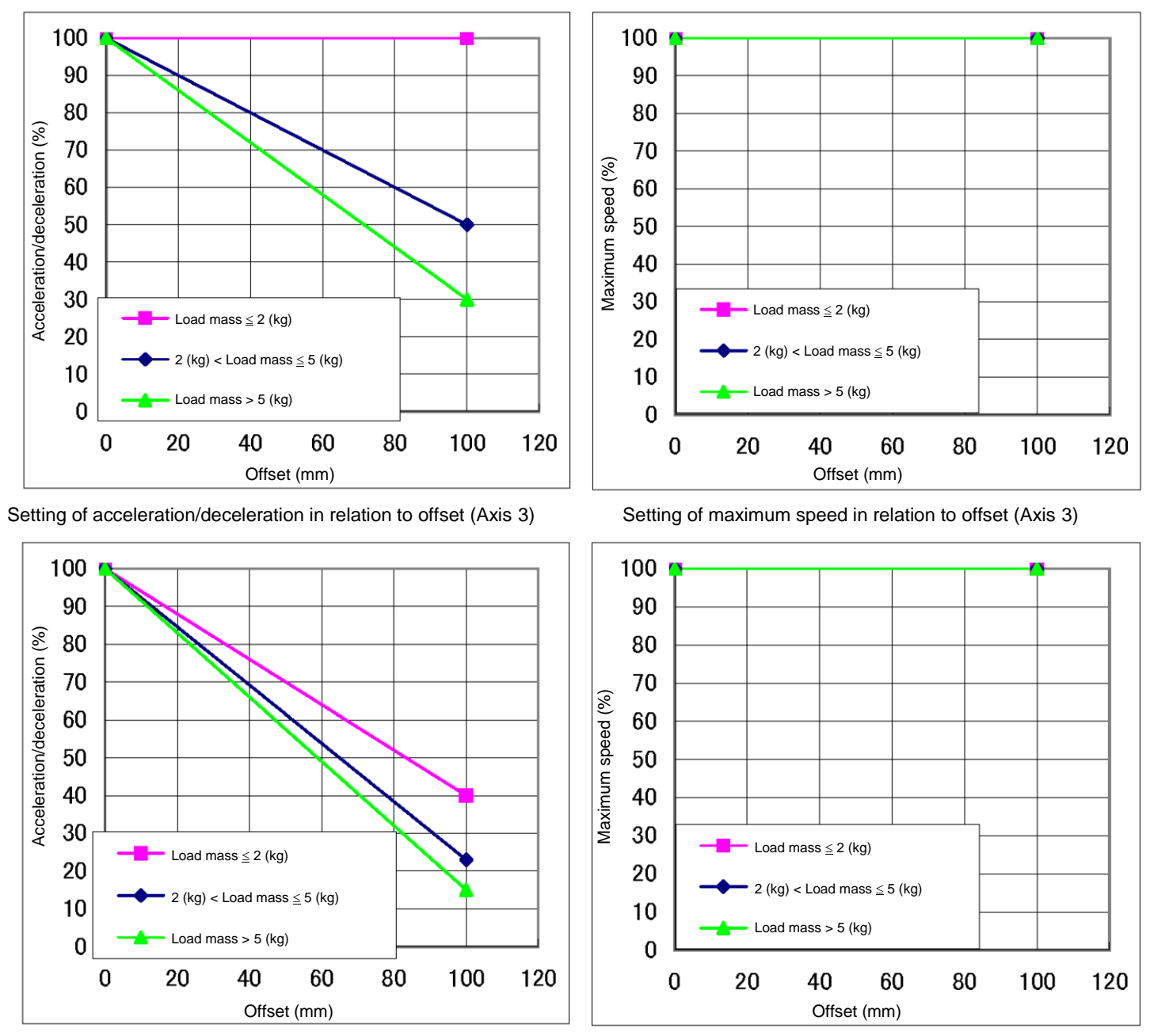

Setting of acceleration/deceleration in relation to offset (Axis 4)

Setting of maximum speed in relation to offset (Axis 4)

Fig. 10.10 Setting of maximum speed and acceleration/deceleration in relation to gravity center offset (Axes 3 and 4) (KHL-600)

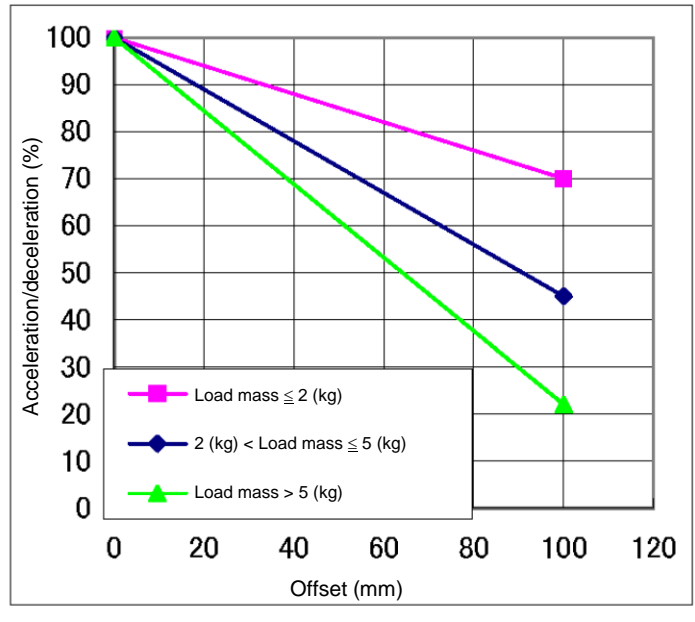

Setting of acceleration/deceleration in relation to offset (Axis 1)

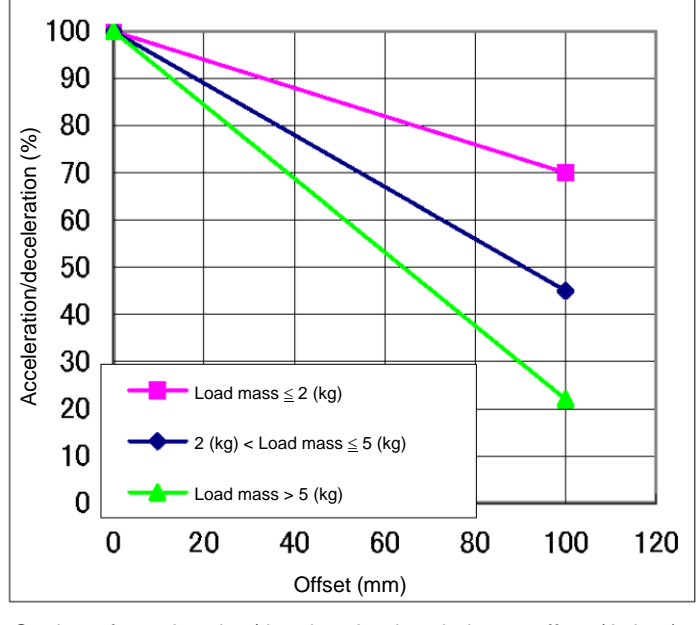

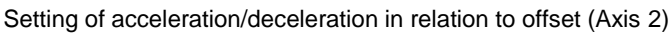

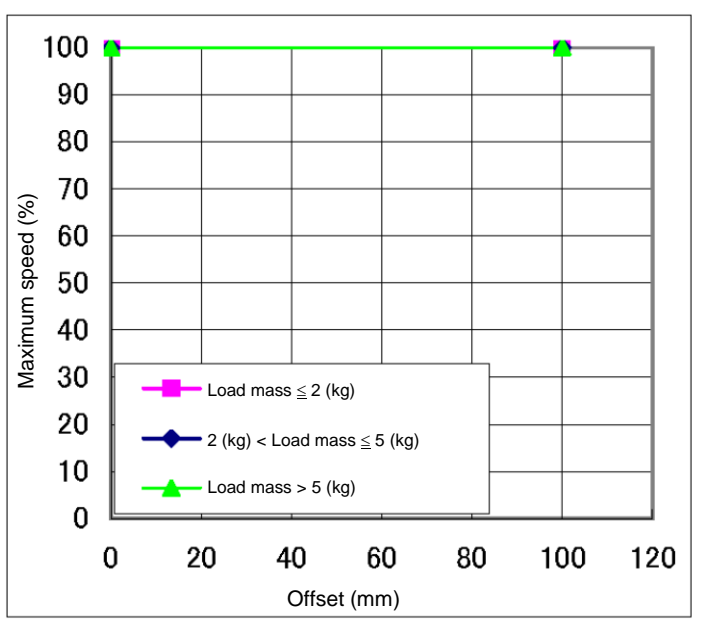

Setting of maximum speed in relation to offset (Axis 1)

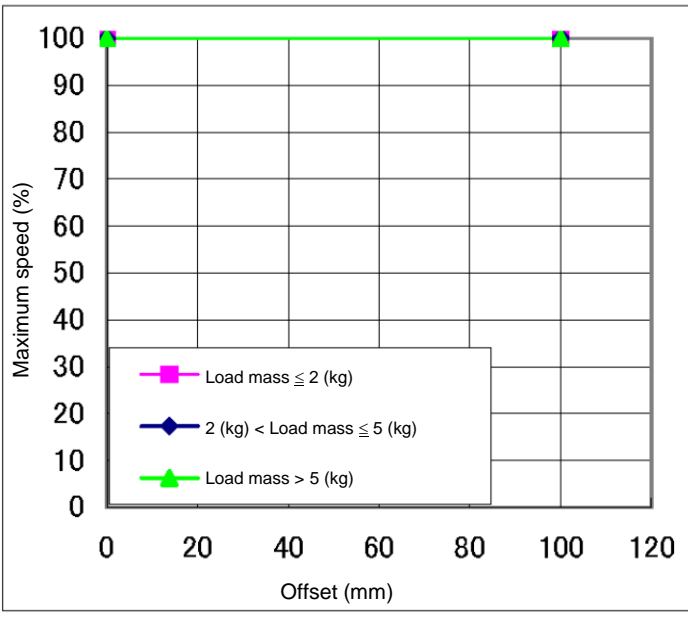

Setting of maximum speed in relation to offset (Axis 2)

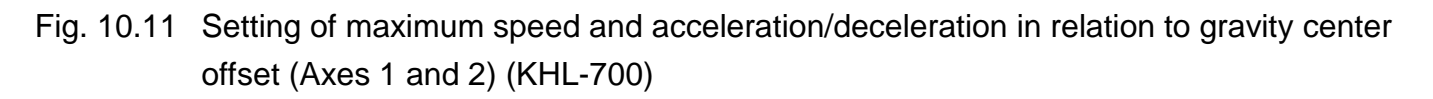

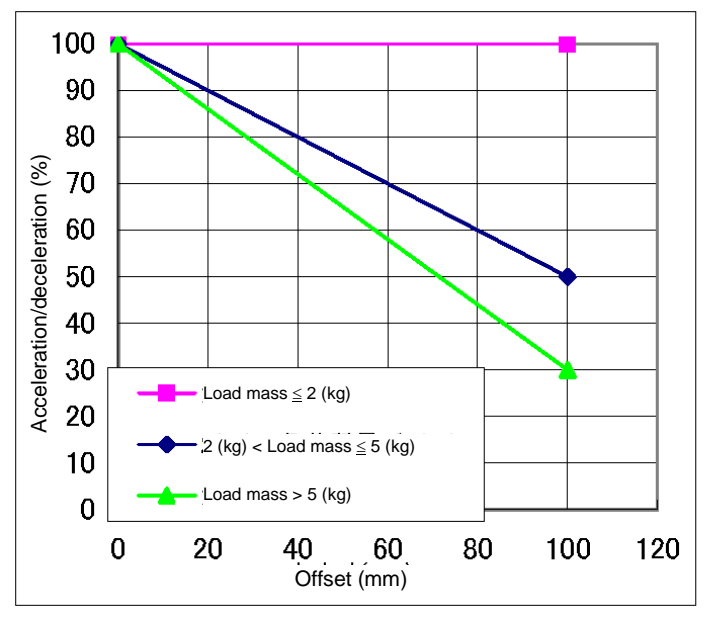

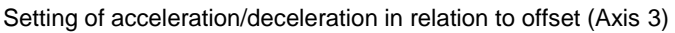

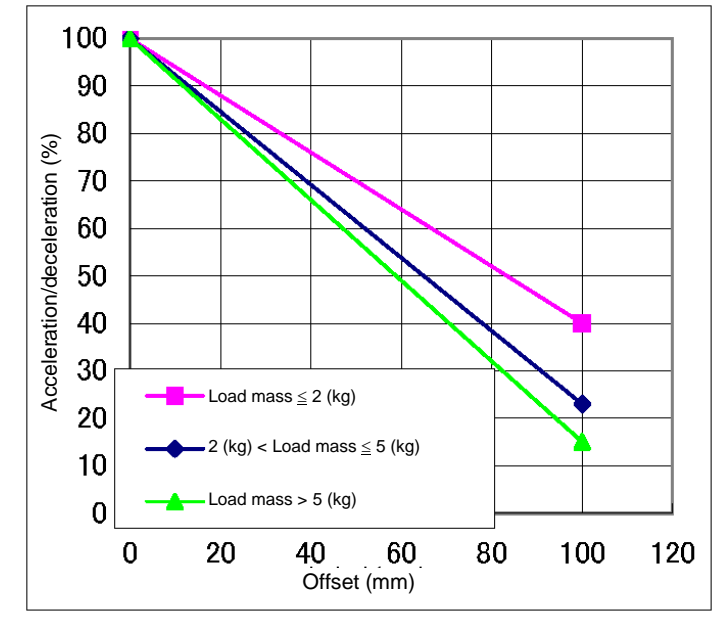

Setting of acceleration/deceleration in relation to offset (Axis 4)

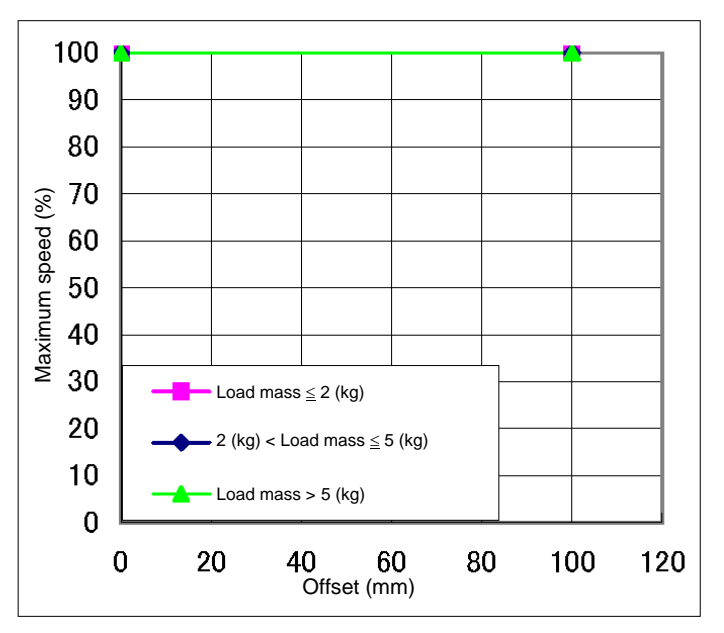

Setting of maximum speed in relation to offset (Axis 3)

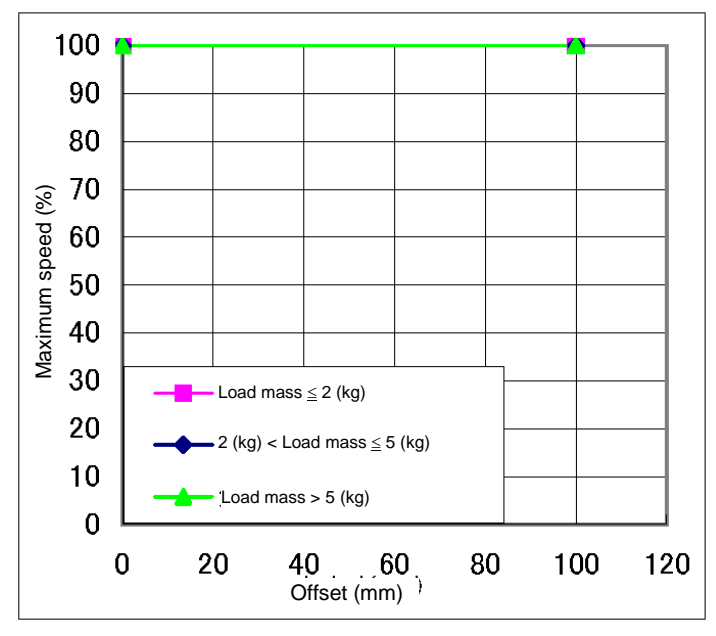

Setting of maximum speed in relation to offset (Axis 4)

# Fig. 10.12 Setting of maximum speed and acceleration/deceleration in relation to gravity center offset (Axes 3 and 4) (KHL-700)

## Table of Contents

| 11. 1 | Гоо | I Interface (KSL3000)                                  | 113 |
|-------|-----|--------------------------------------------------------|-----|
| 11    | .1  | Tool Wiring                                            | 113 |
| 11    | .2  | Tool Cable wiring                                      | 120 |
| 11    | .3  | The wiring arrangement for the hand I/O cable (Option) | 124 |

# Tables and Drawings

| Fig. 11.1 Wiring to PLC, etc  | c. (KHL-300, KHL-400 and KSL3000)               | 114 |
|-------------------------------|-------------------------------------------------|-----|
| Fig. 11.2 Wiring to PLC, etc  | . (KHL-500, KHL-600, KHL-700 and KSL3000)       | 114 |
| Table 11.1 Input/output sign  | nal connector CN0 (KSL3000, Type-N)             | 115 |
| Table 11.2 Input/output sign  | nal connector CN0 (KSL3000, Type-P)             | 116 |
| Fig. 11.3 Tool wiring (KHL-3  | 300 and KHL-400)                                | 117 |
| Fig. 11.4 Tool wiring (KHL-5  | 500, KHL-600 and KHL-700)                       | 118 |
| Fig. 11.5 Tool wiring (Comm   | non to Type-N, Type-P and KSL3000)              | 119 |
| Fig. 11.6 Tool cable wiring i | nstallation example using the connector (D-SUB) | 120 |
| (KHL-300 and KHL-400)         |                                                 | 120 |
| Fig. 11.7 Tool cable wiring i | nstallation example using the connector (D-SUB) | 121 |
| (KHL-500, KHL-600 and KHL     | 700)                                            | 121 |
| Fig. 11.8 Tool cable wiring i | nstallation example (KHL-300/KHL-400)           | 122 |
| Fig. 11.9 Tool cable wiring i | nstallation example (KHL-500/KHL-600/KHL-700)   | 123 |
| Fig. 11.10 Outline drawing f  | or the hand I/O cable (Option)                  | 124 |
| Fig. 11.11 The wiring arrang  | gement for the hand I/O cable (Option)          | 124 |

### 11. Tool Interface (KSL3000)

#### 11.1 **Tool Wiring**

Eight (8) input signals are provided for sensors, etc. and eight (8) control signals for solenoid valves, etc. A supply power signal of 24 VDC is also provided. They are connected to the controller. The wiring arrangement for these cables is shown in Fig. 11.9. The wires are connected to the connectors on the upper side of Arm 2. The user should provide the following connectors to connect the cables.

D-SUB connector (standard)

Type: <Hood> XM2S-2511 (Maker: OMRON) <Basic body> XM3A-2521 (Maker: OMRON)

#### Adaptive cable

Conductive cross section area: 0.2 mm<sup>2</sup> to 0.5 mm<sup>2</sup> Each connector and cable are connected by soldering.

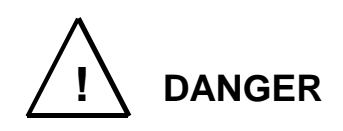

- Be sure to use the designated wire. Otherwise, fires or faults may be caused.
- When connecting the connector and wires, make sure not to mistake the terminal arrangement.
- After making the connection, use a tester, etc., to confirm the connection.

When controlling the robot from the sequencer (i.e., programmable ladder controller: PLC), etc. installed separately, remove the base rear cover from the base section, remove connectors JOES and JOFS on the rear side, then connect the cables running from the PLC, etc. through the cable inlets provided on the base rear cover. Also, the D-SUB 25 pins can be used separately for KHL-500 to KHL-700. (See Figs. 11.1, 11.2.) For ahead of the JOES and JOFS connectors, the user should prepare the following plug connectors and connect the cables. The current is 1 A or less per cable. Type of connector: JOES SMP-10V-BC (Maker: J.S.T. Mfg.) JOFS SMP-11V-BC (Maker: J.S.T. Mfg.) BHF-001T-0.8SS (Maker: J.S.T. Mfg.) Type of contact: Conductive cross section area: 0.2 mm<sup>2</sup> to 0.3 mm<sup>2</sup> Adaptive cable

Opposite connector type (KHL-500 to KHL-700)

| Type of connector: | JOEP | SMR–10V–B (Maker: J.S.T. Mfg.)    |
|--------------------|------|-----------------------------------|
|                    | JOFP | SMR-11V-B (Maker: J.S.T. Mfg.)    |
| Type of contact:   |      | BYM–001T–0.6 (Maker: J.S.T. Mfg.) |

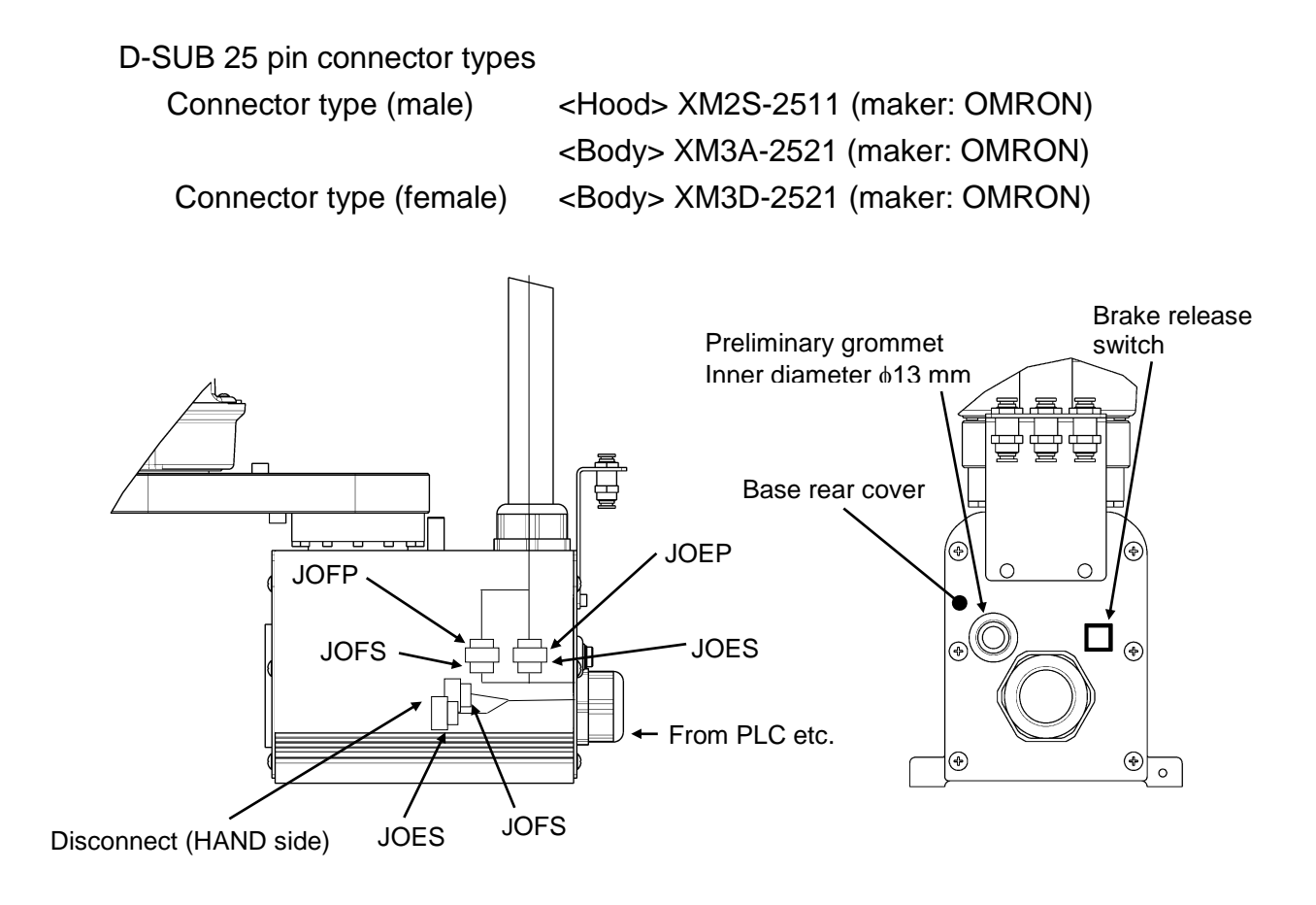

Fig. 11.1 Wiring to PLC, etc. (KHL-300, KHL-400 and KSL3000)

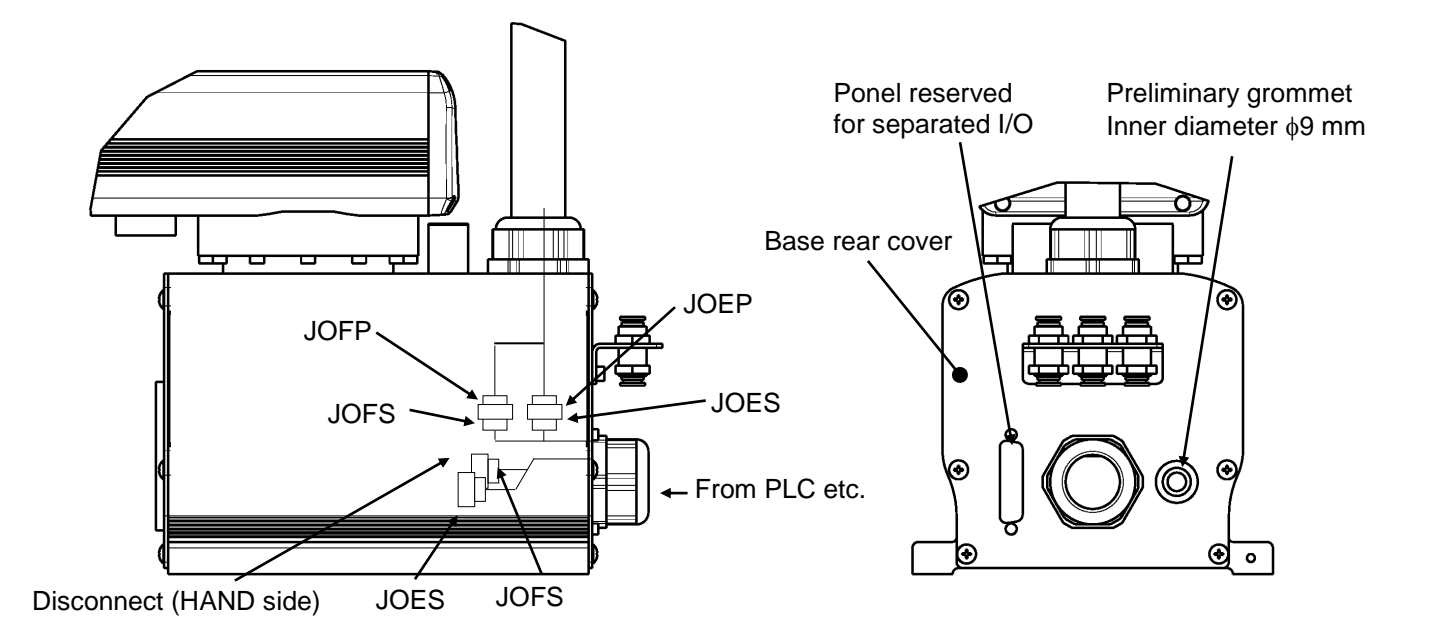

Fig. 11.2 Wiring to PLC, etc. (KHL-500, KHL-600, KHL-700 and KSL3000)

| Pin<br>(D-SUB) | Signal name |                 | Signal<br>No.               | Input/output circuit and example of connections     |
|----------------|-------------|-----------------|-----------------------------|-----------------------------------------------------|
| 1              | D-IN1       | Input signal 1  | 201                         | Input                                               |
| 2              | D-IN2       | Input signal 2  | 202                         | KHL series (Arm 2 or<br>the root side of base) P24V |
| 3              | D-IN3       | Input signal 3  | 203                         |                                                     |
| 4              | D-IN4       | Input signal 4  | 204                         |                                                     |
| 5              | D-IN5       | Input signal 5  | 205                         | Contact or                                          |
| 6              | D-IN6       | Input signal 6  | 206                         |                                                     |
| 7              | D-IN7       | Input signal 7  | 207                         |                                                     |
| 8              | D-IN8       | Input signal 8  | 208                         |                                                     |
| 9              | DC 24V      | GND (P24G)      |                             |                                                     |
| 10 Shield (FG) |             |                 | [Source type (Plus common)] |                                                     |
|                |             |                 |                             |                                                     |
| 11             | D-OUT1      | Output signal 1 | 201                         | Output                                              |
| 12             | D-OUT2      | Output signal 2 | 202                         | KHL series (Arm 2 or                                |
| 13             | D-OUT3      | Output signal 3 | 203                         | the rear side of base)                              |
| 14             | D-OUT4      | Output signal 4 | 204                         | P24V                                                |
| 15             | D-OUT5      | Output signal 5 | 205                         | DC relay                                            |
| 16             | D-OUT6      | Output signal 6 | 206                         |                                                     |
| 17             | D-OUT7      | Output signal 7 | 207                         |                                                     |
| 18             | D-OUT8      | Output signal 8 | 208                         |                                                     |
| 19             | DC 24       | 4V (P24V)       |                             |                                                     |
|                |             |                 |                             | P24G<br>[Sink type (minus common)]                  |

Table 11.1 Input/output signal connector CN0 (KSL3000, Type-N)

| Pin<br>(D-SUB) | Signal name |                 | Signal<br>No. | Input/output circuit and example of connections                                         |
|----------------|-------------|-----------------|---------------|-----------------------------------------------------------------------------------------|
| 1              | D-IN1       | Input signal 1  | 201           |                                                                                         |
| 2              | D-IN2       | Input signal 2  | 202           | KHL series (Arm 2 or Customer's side                                                    |
| 3              | D-IN3       | Input signal 3  | 203           | the rear side of base)<br><u>P24V</u>                                                   |
| 4              | D-IN4       | Input signal 4  | 204           |                                                                                         |
| 5              | D-IN5       | Input signal 5  | 205           |                                                                                         |
| 6              | D-IN6       | Input signal 6  | 206           |                                                                                         |
| 7              | D-IN7       | Input signal 7  | 207           | Contact or<br>transistor                                                                |
| 8              | D-IN8       | Input signal 8  | 208           |                                                                                         |
| 9              | DC 24VG     | ND (P24G)       |               |                                                                                         |
| 10 Shield (FG) |             |                 | P24G          |                                                                                         |
|                |             |                 |               | [Sink type (minus common)]                                                              |
| 11             | D-OUT1      | Output signal 1 | 201           |                                                                                         |
| 12             | D-OUT2      | Output signal 2 | 202           |                                                                                         |
| 13             | D-OUT3      | Output signal 3 | 203           | KHL series (Arm 2 or Customer's side the rear side of base)                             |
| 14             | D-OUT4      | Output signal 4 | 204           | P24V                                                                                    |
| 15             | D-OUT5      | Output signal 5 | 205           |                                                                                         |
| 16             | D-OUT6      | Output signal 6 | 206           | DC relay                                                                                |
| 17             | D-OUT7      | Output signal 7 | 207           |                                                                                         |
| 18             | D-OUT8      | Output signal 8 | 208           |                                                                                         |
| 19             | DC 24VG     | ND (P24G)       |               |                                                                                         |
|                |             |                 |               | Diode for preventing<br>counter electromotive<br>voltage<br>[Source type (Plus common)] |

Table 11.2 Input/output signal connector CN0 (KSL3000, Type-P)

As input signals, no-voltage contacts or transistor open collector inputs are used.

No-voltage contact specifications:

Contact rating: 24 VDC, 10 mA or over (circuit current: approx. 7 mA) Minimum contact current: 24 VDC, 1 mA Contact impedance: 100  $\Omega$  or less Transistor specifications:

Withhold voltage between collector and emitter: 30 V or over

Current between collector and emitter: 10 mA or over (circuit current: approx. 7 mA) Leak current between collector and emitter: 100  $\mu$ A or less

By using P24V power of the controller, a relay, solenoid valve, etc., can be driven. When the external power is used, GND of the external power should be common to GND (P24G) of the robot controller.

Output specifications:

| Rated voltage | : | 24 VDC (max. 30 VDC) |
|---------------|---|----------------------|
| Rated current | : | 100 mA               |

- If the P24V power supplied from the robot controller is used, the total current should be 2 A or less.
- When the external power is used, the total current should also be 2 A or less.
- When a relay or solenoid valve, etc., is connected, it is necessary to use a surge killer or diode to absorb the surge voltage.

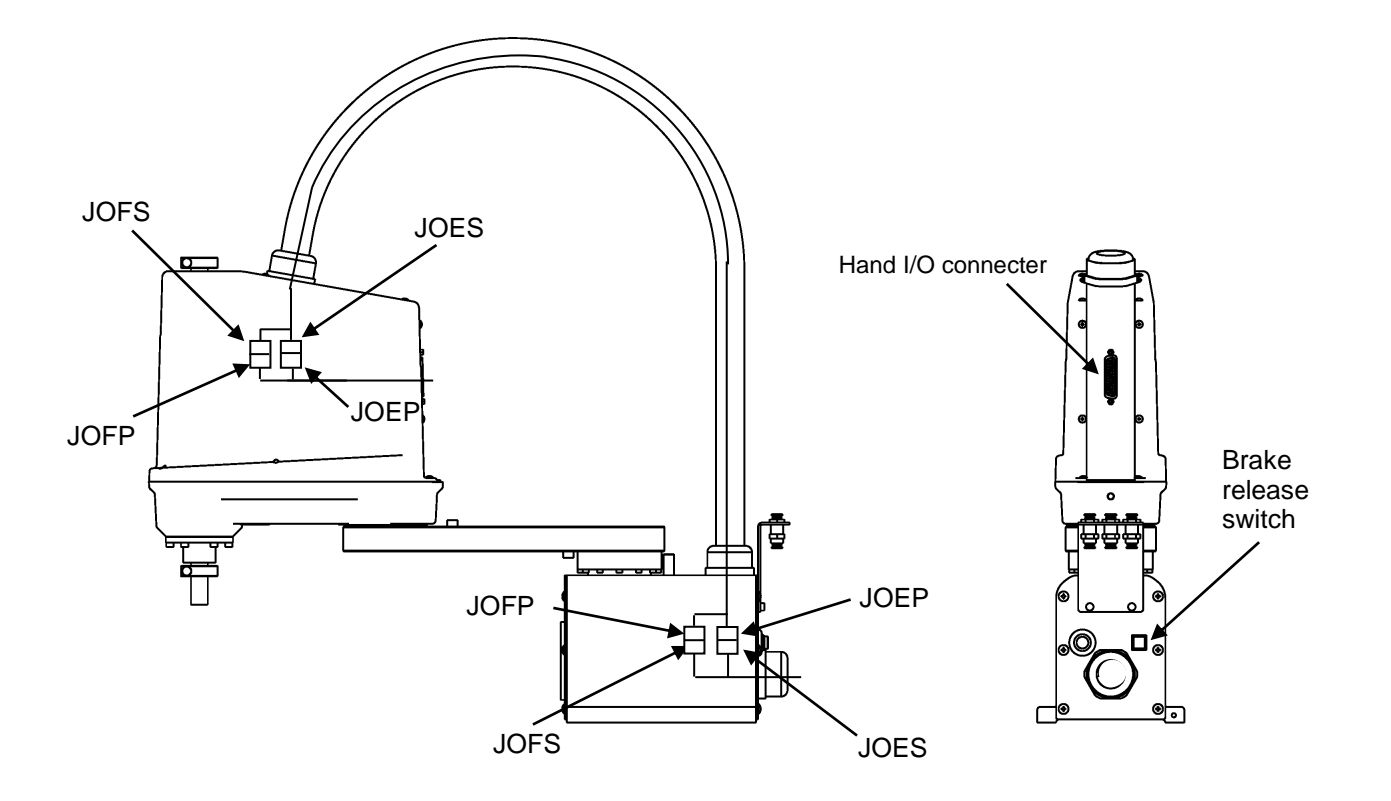

Fig. 11.3 Tool wiring (KHL-300 and KHL-400)

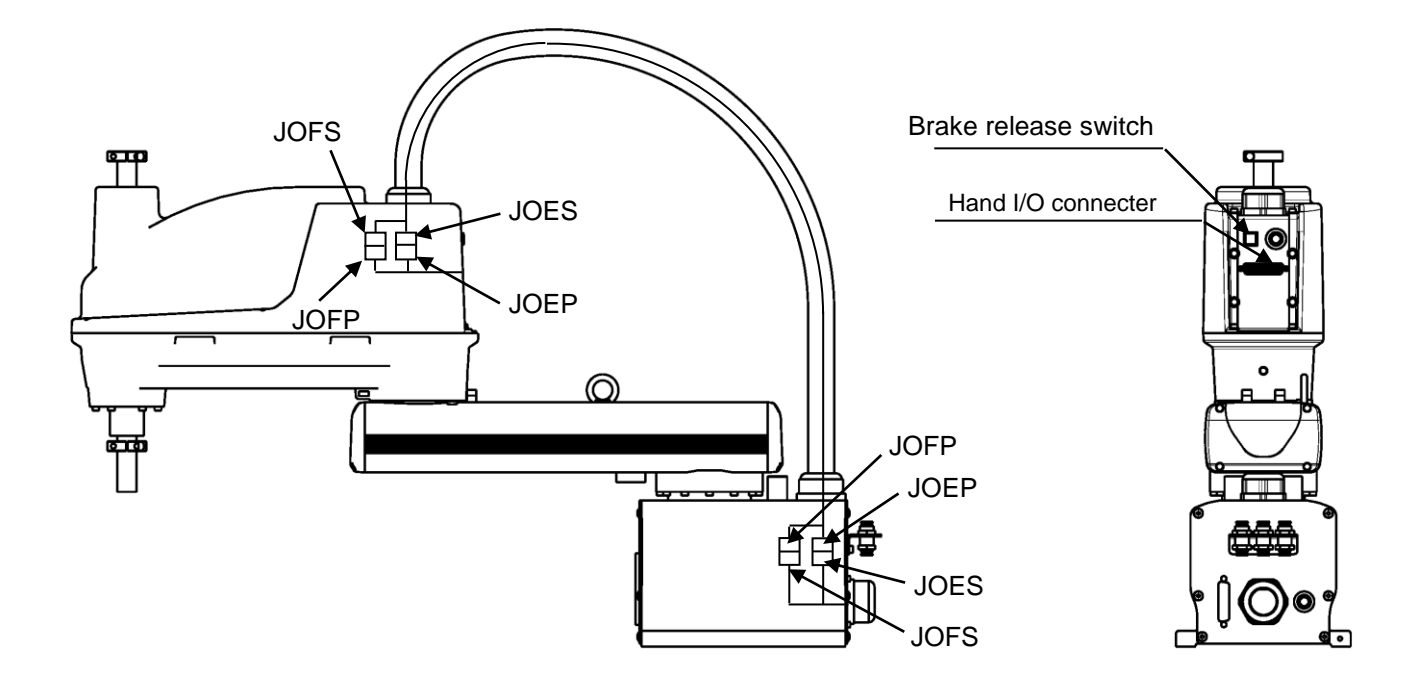

Fig. 11.4 Tool wiring (KHL-500, KHL-600 and KHL-700)

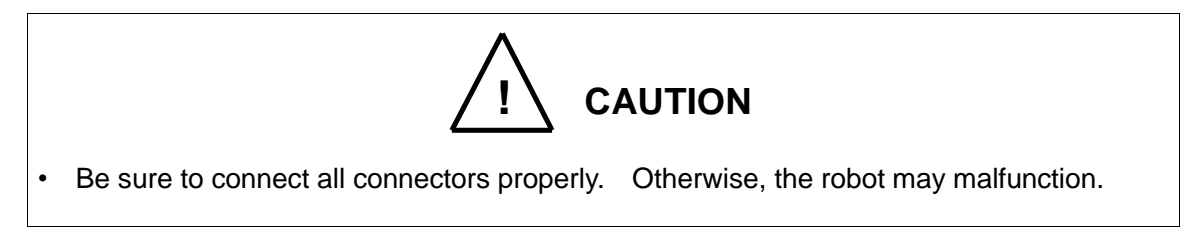

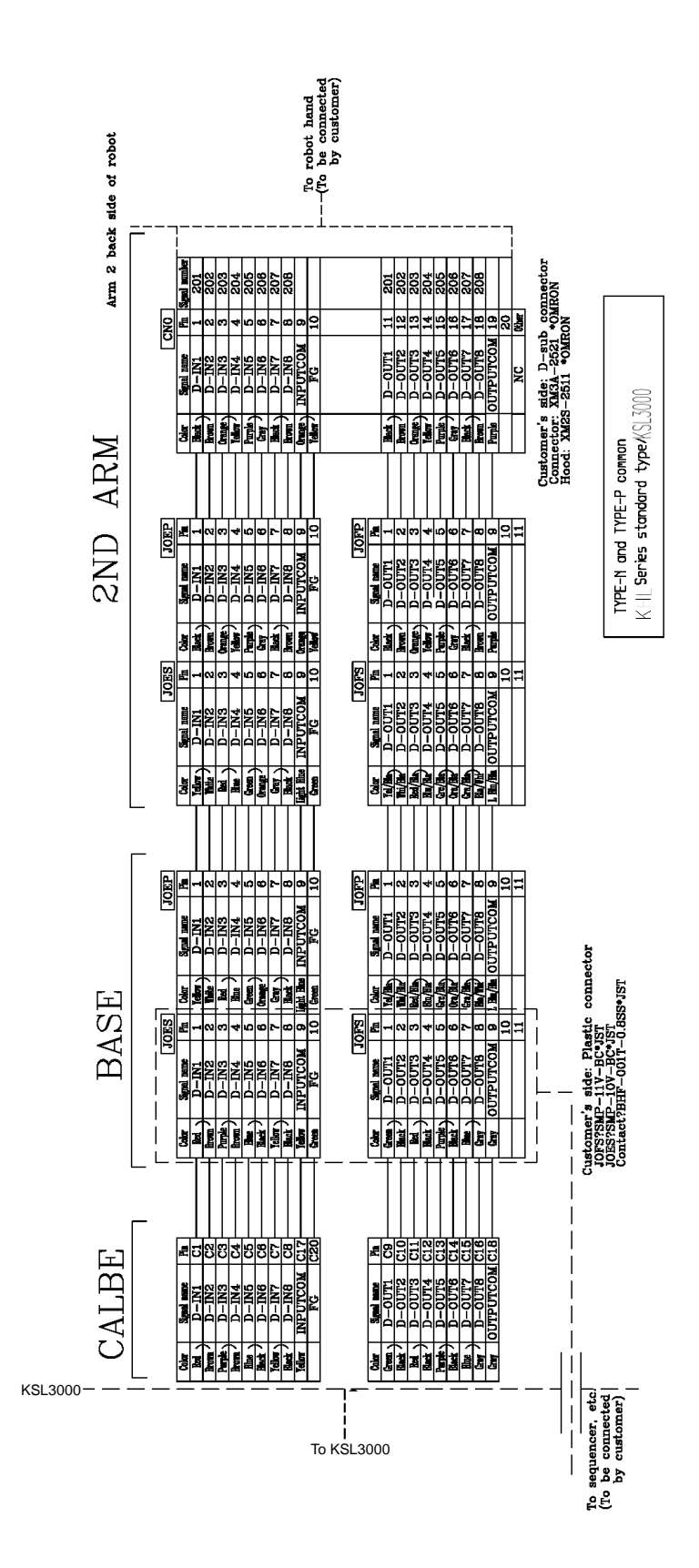

Fig. 11.5 Tool wiring (Common to Type-N, Type-P and KSL3000)

#### 11.2 Tool Cable wiring

The customer is requested to install the cable wiring of the tool (the electric chuck, etc) which is prepared by the customer.

Fig. 11.6 to 11.7 shows an installation example of tool cable wiring using the connector (D-SUB) for the reference. Parts used for examples are not accessories. Please design and prepare such parts.

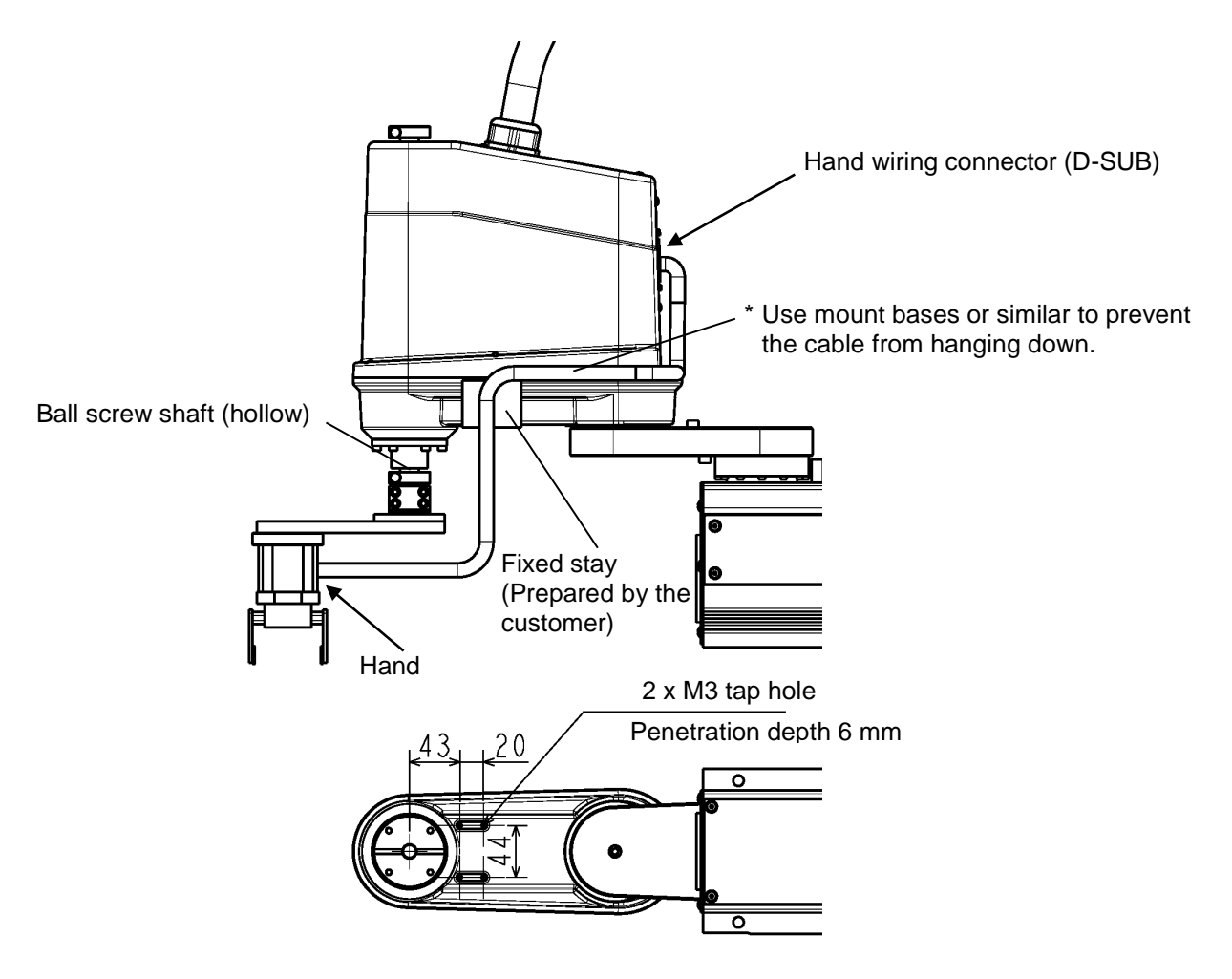

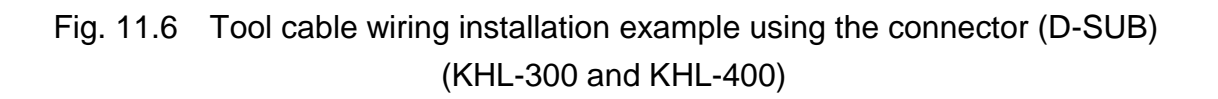

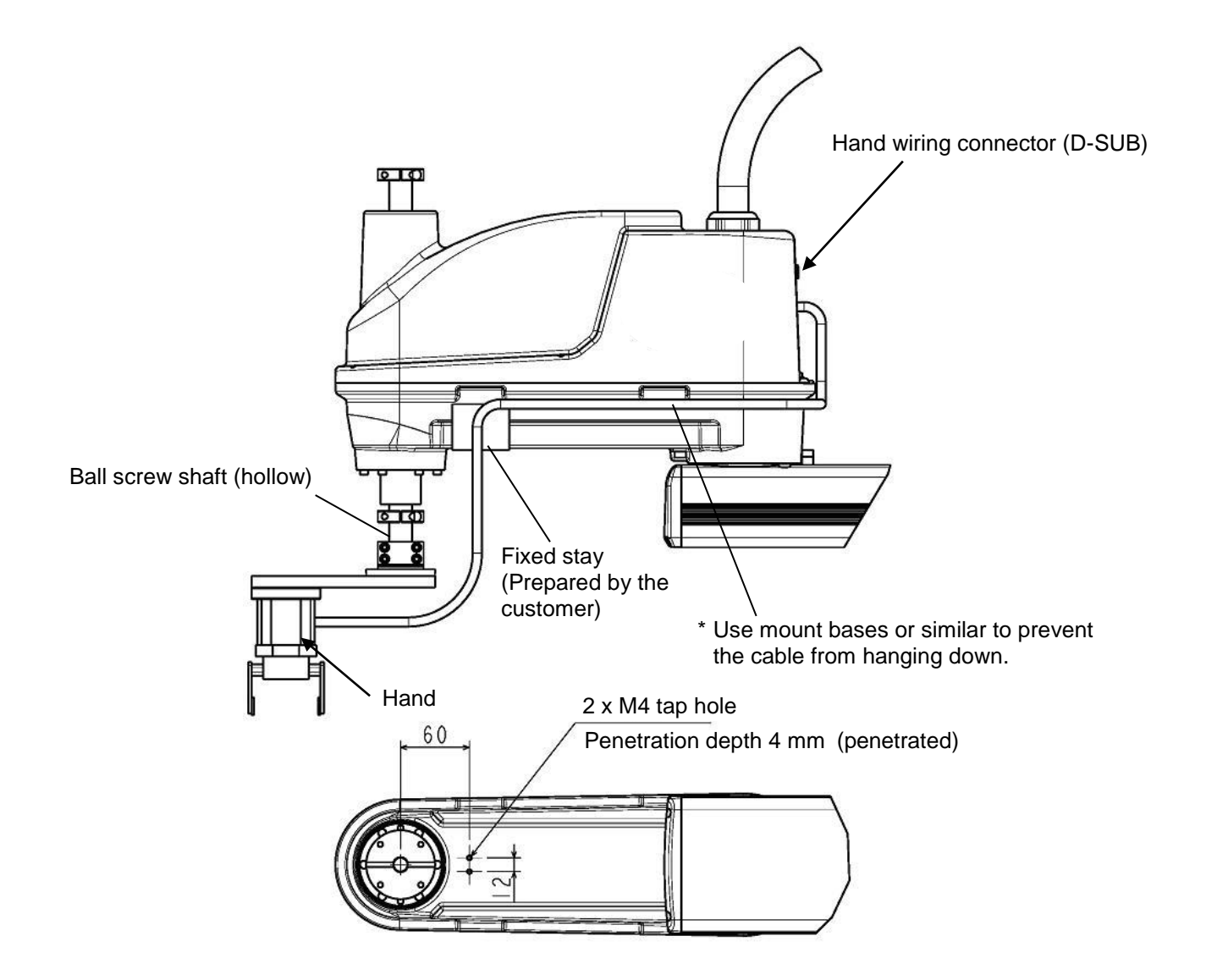

Fig. 11.7 Tool cable wiring installation example using the connector (D-SUB) (KHL-500, KHL-600 and KHL-700)

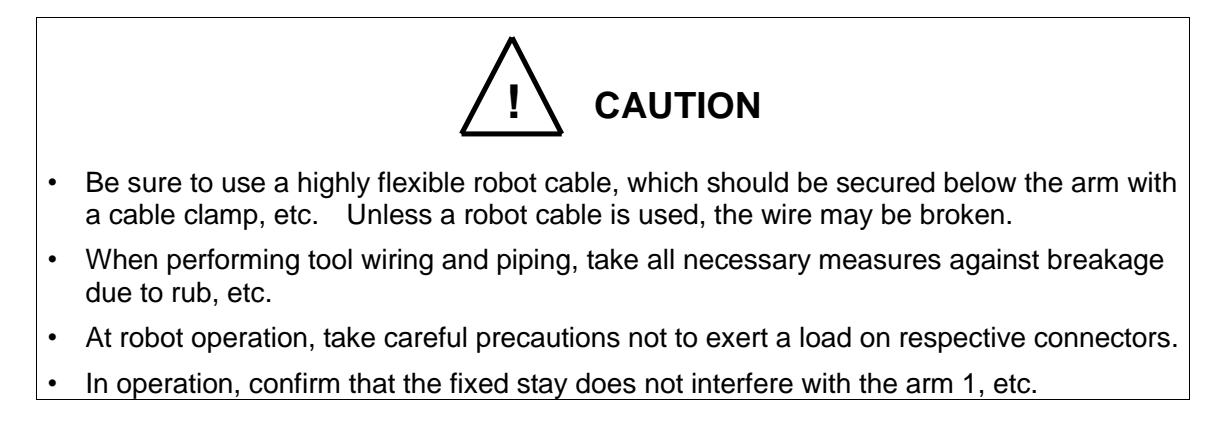

When wiring is insufficient for the connector (D-SUB), if the cable wiring and robot's wire harness cere bundled, robot's wire harness may be broken and disconnected, due to unexpected fluctuations or un balanced loads on the robot's wire harness during robot operation depending on the weight of the cable wiring the operating speed and range of the robot. If the cable wiring is routed to the tip of the robot, do not bundle it to the robot's wire harness. Prepare a pillar, for example, in order to route the cable wiring.

Fig. 11.8 to 11.9 shows an installation example of tool cable wiring for your reference. Parts used for examples are not accessories. Please design and prepare such parts.

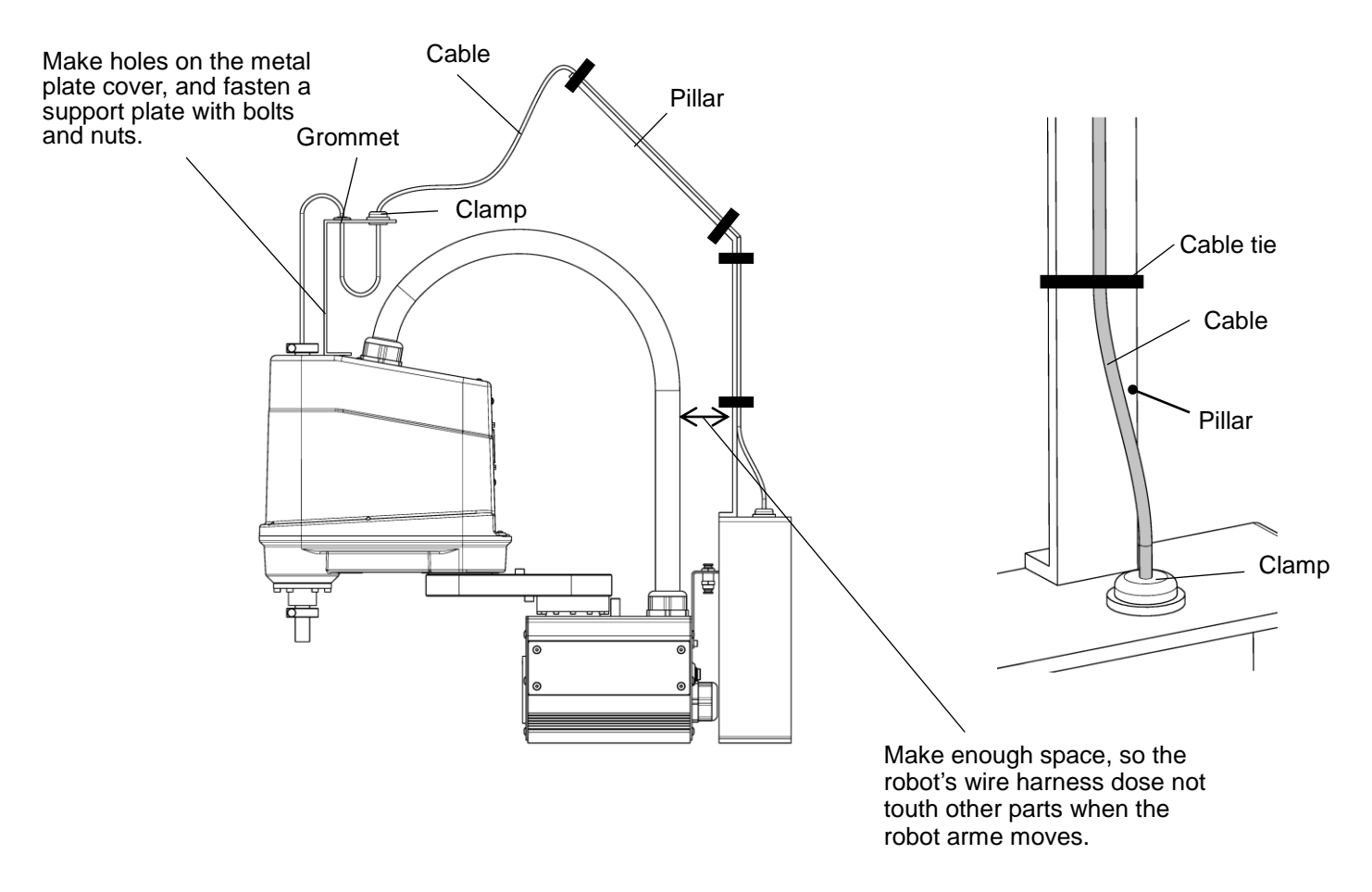

Fig. 11.8 Tool cable wiring installation example (KHL-300/KHL-400)

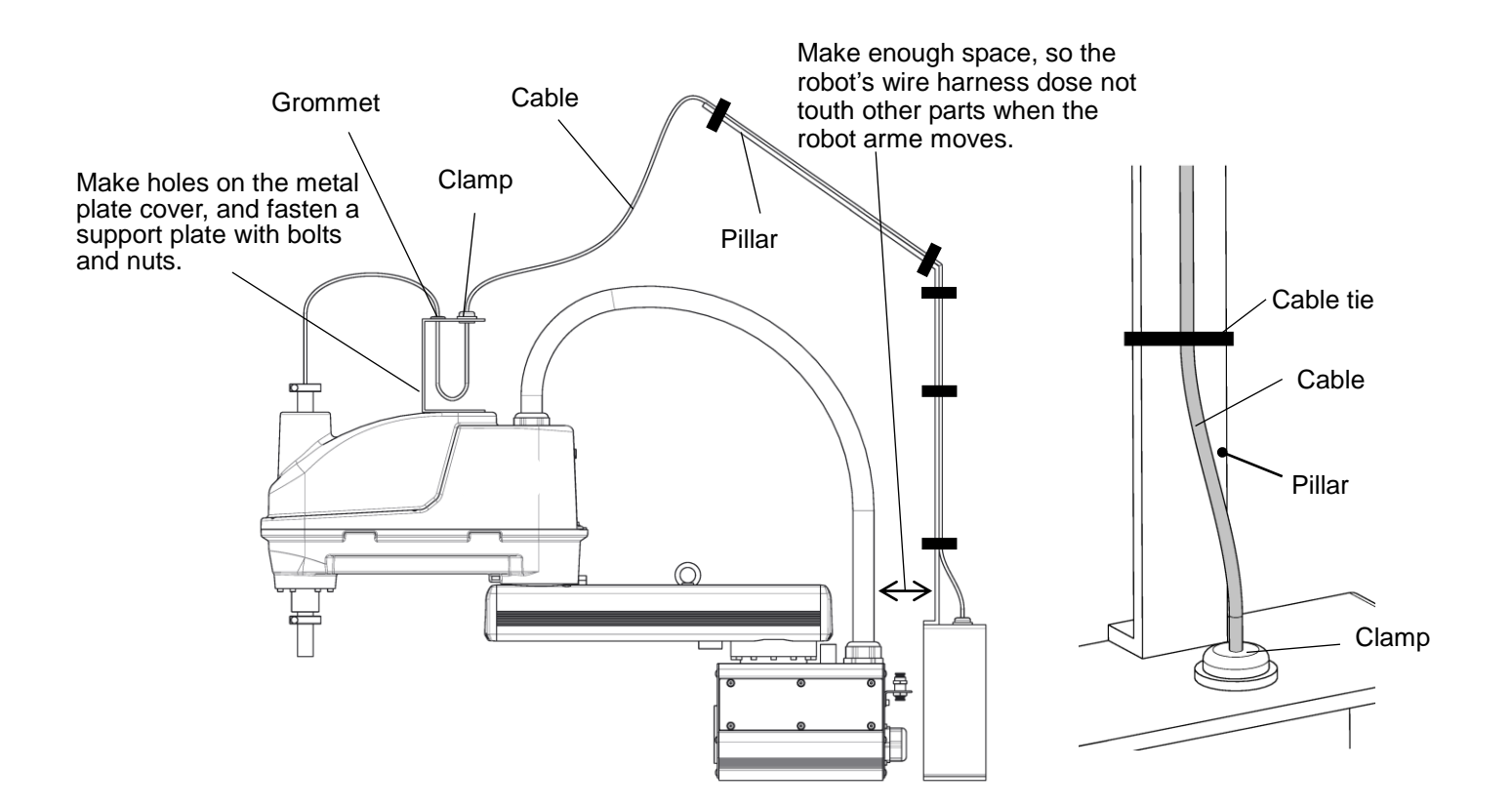

Fig. 11.9 Tool cable wiring installation example (KHL-500/KHL-600/KHL-700)

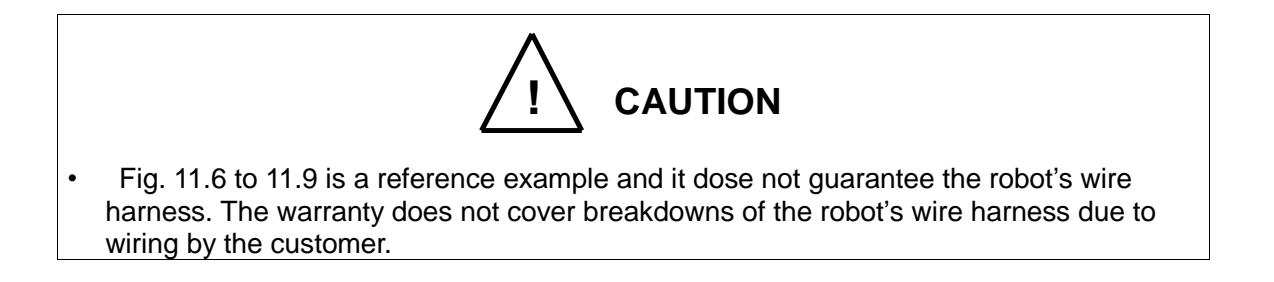

#### 11.3 The wiring arrangement for the hand I/O cable (Option)

The wiring arrangement for the hand I/O cable (Option) is shown in Fig. 11.10 $\sim$ 11.11. And use parts list of the hand I/O cable (Option) is shown in Table 11.3.

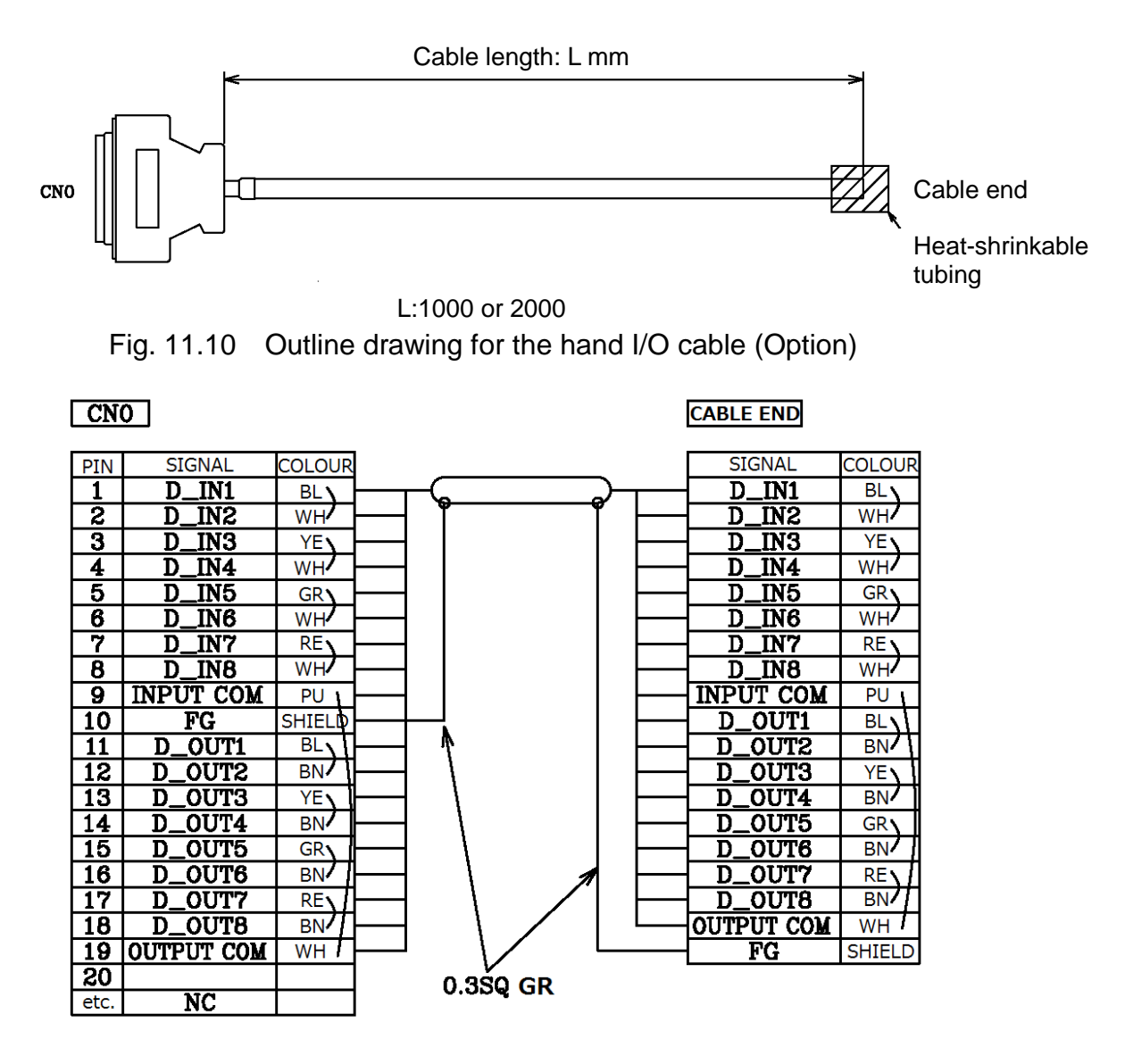

Fig. 11.11 The wiring arrangement for the hand I/O cable (Option)

| No. | Part name                     | Туре               | Maker | Q'ty |
|-----|-------------------------------|--------------------|-------|------|
| 1   | Cable                         | RMFEV-SB 0.2SQ-10P | Dyden | 1    |
| 2   | Plug with solder-cup terminal | XM3A-2521          |       | 1    |
| 3   | D-sub connector               | XM2S-2511          | Omron | 1    |

 Table 11.3
 Use parts list of the hand I/O cable (Option)